| DE | Montage- une<br>KHS Mini-Syste<br>MASTER 2.1<br>SLAVE | <b>d Bedienungsanleitung</b><br>emsteuerung<br>Figur 686 02 008<br>Figur 686 02 006 | ₩ 2   |
|----|-------------------------------------------------------|-------------------------------------------------------------------------------------|-------|
| EN | Installation a<br>KHS Mini Cont<br>MASTER 2.1         | nd operating instructions<br>rol System<br>Figure 686 02 008                        | ₩ 90  |
| NL | SLAVE<br>Installatie- er<br>KHS Mini-besti            | Figure 686 02 006                                                                   | ₩ 178 |
|    | MASTER 2.1                                            | Figuur 686 02 008                                                                   |       |
|    | SLAVE                                                 | Figuur 686 02 006                                                                   |       |

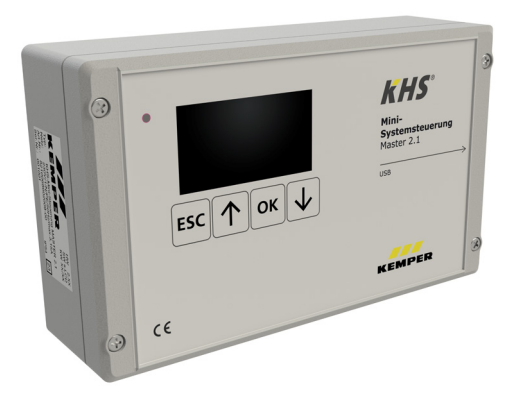

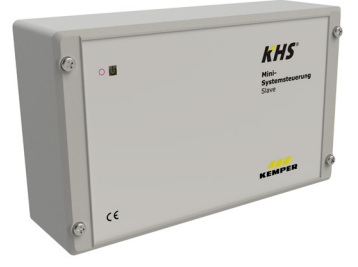

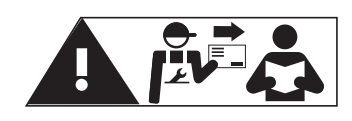

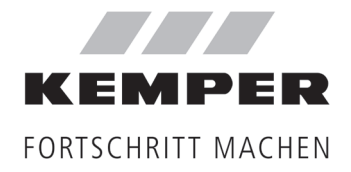

DE

## Inhaltsverzeichnis

| Siche      | rheitshinweise                                                      | . 3      |
|------------|---------------------------------------------------------------------|----------|
| 1          | Technische Daten                                                    | . 5      |
| 1.1        | Lieferumfang   Zubehör                                              | . 6      |
| 2          | Montage                                                             | 7        |
| 2.1        | Wandmontage                                                         | .7       |
| 2.2        | Elektrische Installation                                            | . 8      |
| 2.3        | Bus-Systemübersicht                                                 | 12       |
| ъ          | Inhatriahnahma                                                      | 10       |
| 2<br>21    | Monüführung                                                         | 10       |
| 312        | 1 Systemeinstellung                                                 | 19       |
| 3.1.2      | 2 CAN-Bus Setun                                                     | 21       |
| 3.1.2      | .3 Geräteeinstellunαen                                              | 22       |
| 3.1.2      | .4 Betriebsarten                                                    | 27       |
| 3.1.2      | .5 Logbuch                                                          | 31       |
| 3.1.2      | .6 Programm umschalten                                              | 31       |
| 3.1.2      | .7 Handbetrieb Ventil                                               | 32       |
| 3.1.2      | .8 Netzwerk Setup                                                   | 33       |
| 4          | Fehlerquittierung                                                   | 35       |
| 5          | USB-Schnittstelle                                                   | 36       |
| 5.1        | Logbuch auf den USB-Stick kopieren                                  | 36       |
| 5.2        | Spülprotokoll auf den USB-Stick kopieren                            | 36       |
| 5.3        | Konfiguration auf den USB-Stick kopieren                            | 36       |
| 5.4        | Konfiguration von dem USB-Stick lesen                               | 37       |
| 5.5        | Datalog auf den USB-Stick kopieren                                  | 3/       |
| 5.6        | Softwareupdate der Systemsteuerung vom USB-Stick                    | 3/       |
| 5.7        | Update des web-server vom USB-Stick                                 | 37       |
| 6          | WEB-Server                                                          | 38       |
| 6.1        | Grundlagen Menüführung und Funktion                                 | 38       |
| 6.2        | System-Einstellungen                                                | 40       |
| 6.3        | Geräteeinstellungen                                                 | 43       |
| 6.4        | Betriebsarten                                                       | 61       |
| 0.5        | UDErSICNT                                                           | 74       |
| 0.0        | Datentransier                                                       | / 2      |
| 7          | Fehlerbeschreibung und Fehlerbehebung                               | 80       |
| 8          | Ersatzteile                                                         | 83       |
| 9          | Verkabelungshinweise für KHS Komponenten mit elektrischem Anschluss | 84       |
| 10<br>10.1 | Anhang<br>Ventiltechniken                                           | 37<br>87 |

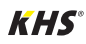

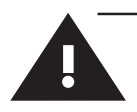

#### Montage und Gebrauch

Diese Anleitung ist urheberrechtlich geschützt. Das Urheberrecht liegt beim Hersteller. Anleitung vor Montagebeginn oder Gebrauch sorgfältig lesen und den Anweisungen folgen! Anleitung immer an den aktuellen Anlagenbetreiber weitergeben und zur späteren Verfügung aufbewahren!

Warnung! Montage und Wartung nur durch sachkundige, qualifizierte Fachkraft. Das Bedienen von elektrischen Anlagen darf nur durch fachlich geschultem Personal nach DIN EN 50110-1 erfolgen.

**Warnung!** Nationale Normen und Vorschriften zur Unfallverhütung sind vorrangig zu befolgen.

Warnung! Der Einbauort muss frostsicher sein und darf nicht überflutet werden.

#### Verwendung

Mit der KHS Mini-Systemsteuerung können durch die MASTER/SLAVE Technik gezielte Wasserwechselmaßnahmen zur Einhaltung der Trinkwasserhygiene in Objekten realisiert werden. Für jede einzelne Wasserwechselgruppe kann individuell der zeit- oder temperaturgesteuerte Wasserwechsel oder nach vorgegebenem Wasservolumen parametriert werden.

#### Haftung

Keine Gewährleistung oder Haftung bei:

- Nichtbeachten der Anleitung.
- fehlerhaftem Einbau und/oder Gebrauch.
- eigenständiger Modifikation am Produkt.
- sonstiger fehlerhafter Bedienung.

#### Warnhinweise

Beachten und befolgen Sie die Warnhinweise in der Anleitung. Nichtbeachten der Warnhinweise kann zu Verletzungen oder Sachschäden führen!

Kennzeichnung wichtiger Warnhinweise:

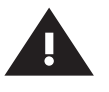

Warnung! Kennzeichnet Gefahren, die zu Verletzungen, Sachschäden oder Verunreinigung des Trinkwassers führen können.

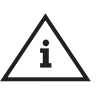

Hinweis! Kennzeichnet Gefahren, die zu Schäden an der Anlage oder Funktionsstörungen führen können.

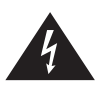

**Gefahr!** Elektrischer Strom! Kennzeichnet Gefahren, die schwere oder tödliche Verletzungen zur Folge haben können.

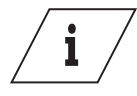

Info

Kennzeichnet zusätzliche Informationen und Tipps.

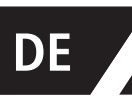

#### Wichtige Hinweise für den Anlagenbetreiber

Die Betriebssicherheit des gelieferten Gerätes ist nur bei bestimmungsgemäßer Verwendung gewährleistet. Die in der Dokumentation angegebenen Grenzwerte dürfen auf keinen Fall überschritten werden.

Bei der Montage ist darauf zu achten, dass die Steuerung nicht eingeschaltet ist.

Nur original/freigegebene Ersatzteile sind zu verwenden  $\Rightarrow$  ansonsten verfällt jeglicher Garantieanspruch.

Für die Betriebssicherheit der Anlage ist an jedem Gerät eine stabile und unterbrechungsfreie Spannungsversorgung sicherzustellen.

#### Wichtige Hinweise für den Installateur

Befolgen Sie bei der Installation die Anweisungen in dieser Anleitung. Auftretende Fehlfunktionen bei der Installation finden Sie in der Übersicht "Fehlerbeschreibung / Fehlerbehebung" auf den Seiten 80-82.

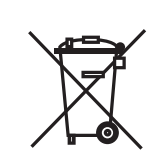

#### Entsorgung

Örtliche Vorschriften zur Abfallverwertung bzw. -beseitigung sind zu beachten. Produkt darf nicht mit norma lem Haushaltsmüll, sondern muss sachgemäß entsorgt werden.

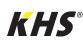

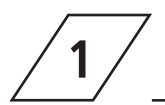

## Technische Daten

| Technische Daten                                           |                                                                                                    |
|------------------------------------------------------------|----------------------------------------------------------------------------------------------------|
| Betriebsspannung                                           | 230V, AC, 50 / 60Hz                                                                                                    |
| Leistungsaufnahme Gerät                                    | 10 W                                                                                                    |
| Leistung Relais-Spülventil                                 | 230V, 2 A                                                                                                    |
| Leistung Relais-Alarm                                      | max. 230V, 2 A                                                                                                    |
| CAN-Bus-Teilnehmer                                         | max. 62                                                                                                    |
| Logbuch-Einträge                                           | max. 50000                                                                                                    |
| Datalogging-Einträge                                       | max. 12 Mio.                                                                                                    |
| Umgebungstemperaturbereich                                 | 0 °C bis + 50 °C                                                                                                    |
| Schutzgrad                                                 | IP 54                                                                                                    |
| Aufputz-Gehäuse                                            | Maße: 200 x 130 x 60 [mm]                                                                                                    |
| Integrierte Bedienoberfläche<br>(Display + 4 Tasten)       | <ul> <li>Einstellungen</li> <li>Parametrierung</li> <li>Systemübersicht</li> <li>Datentransfer</li> </ul>                                                                                                    |
| Netzwerkschnittstelle für<br>webgestützte Nutzeroberfläche | <ul> <li>Einstellungen</li> <li>Parametrierung</li> <li>Systemübersicht</li> <li>Datentransfer</li> <li>E-Mailverwaltung (Störmeldung)</li> </ul>                                                                      |
| USB-Schnittstelle für USB-Massen-<br>speicher              | <ul> <li>Update der Firmware</li> <li>Update des Web-Servers</li> <li>Auslesen des Spülprotokolls</li> <li>Auslesen des Logbuches</li> <li>Ein- und Auslesen der Konfiguration</li> </ul>                              |
| Sprache Menü                                               | <ul><li>Deutsch</li><li>Englisch</li><li>Niederländisch</li></ul>                                                                                                    |
| Betriebsarten                                              | <ul> <li>zeitgesteuerter Wasserwechsel</li> <li>temperaturgesteuerter Wasserwechsel</li> <li>volumengesteuerter Wasserwechsel</li> <li>Routine</li> <li>Datalogging</li> <li>Sicherung</li> <li>deaktiviert</li> </ul> |
| Funktion externer Eingang                                  | <ul><li>Programmumschaltung</li><li>Systemsperrung / Wartungsbetrieb</li></ul>                                                                                                    |

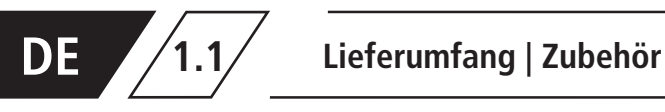

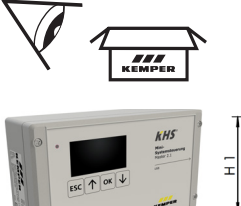

|  | KHS<br>Not<br>Instantionering<br>Instant 2.1 | AND STREET |
|--|----------------------------------------------|------------|
|  |                                              |            |

| ArtNr.     | H1<br>[mm] | L1<br>[mm] | T1<br>[mm] |
|------------|------------|------------|------------|
| 6860200800 | 120        | 200        | 58         |

| optional erhältliches Zubehör |                                                                         |  |
|-------------------------------|-------------------------------------------------------------------------|--|
| Figur Nr.                     | Bezeichnung Zubehör                                                     |  |
| 615 0G                        | KHS CoolFlow Kaltwasser-Regulierventil mit Stellantrieb 230V            |  |
| 684 04                        | KHS Spülgruppe 230V                                                     |  |
| 684 05                        | KHS Spülgruppe 230V mit CONTROL-PLUS                                    |  |
| 686 04                        | KHS VAV Vollstrom-Absperrventil 230V                                    |  |
| 686 05                        | KHS VAV-PLUS Vollstrom-Absperrventil mit Federrückzug-Stellantrieb 230V |  |
| 138 4G                        | CONTROL-PLUS Durchfluss- und Temperaturmessarmatur                      |  |
| 628 0G                        | KHS Temperaturmessarmatur Pt1000                                        |  |
| 688 00                        | KHS Freier Ablauf mit Überlaufüberwachung                               |  |
| 686 02 023                    | KHS BACnet Gateway L für MASTER 2.0/2.1                                 |  |
| 686 02 024                    | KHS BACnet Gateway XL für MASTER 2.0/2.1                                |  |
| 689 06 001                    | Verbindungs-Set Aufputz CAN-Bus für KHS HS2 Hygienespülung              |  |
| 689 06 002                    | Verbindungs-Set Unterputz CAN-Bus für KHS HS2 Hygienespülung            |  |
| 99 3590                       | Modbus TCP/IP Lizenz für MASTER 2.0/2.1                                 |  |
| 689 03 007                    | KHS Hygienespülung PRO, mit einem Anschluss                             |  |
| 689 03 008                    | KHS Hygienespülung PRO, mit zwei Anschlüssen                            |  |

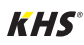

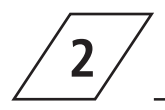

#### Gefahr!

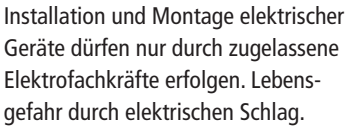

#### Hinweis!

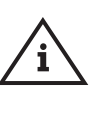

Starre Leitungen müssen zur Verkabelung eine Schlaufe bilden, sodass kein Druck auf den Klemmen lastet und sich das Gehäuse ohne Widerstand verschließen lässt.

2.1/

## Wandmontage

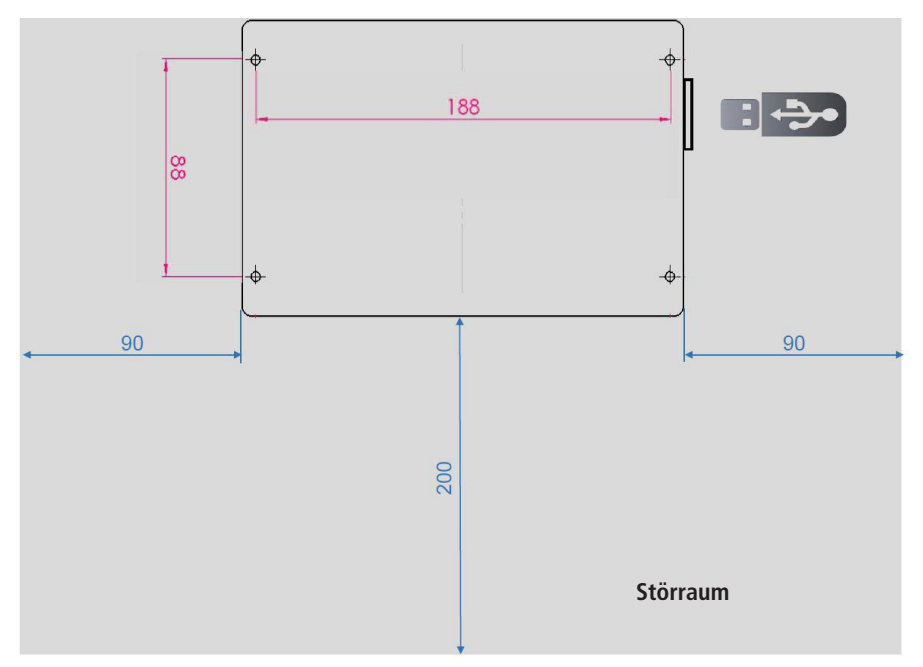

Abb. 1 - Darstellung der Befestigungsbohrungen für die Wandmontage

#### Warnung!

Bitte achten Sie bei der Montage der Systemsteuerungen auf den Störraum. Linke Seite: Serien-Nummer der KHS Mini-Systemsteuerung Rechte Seite: USB-Slot

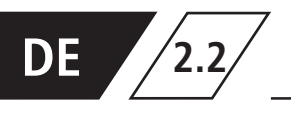

## **Elektrische Installation**

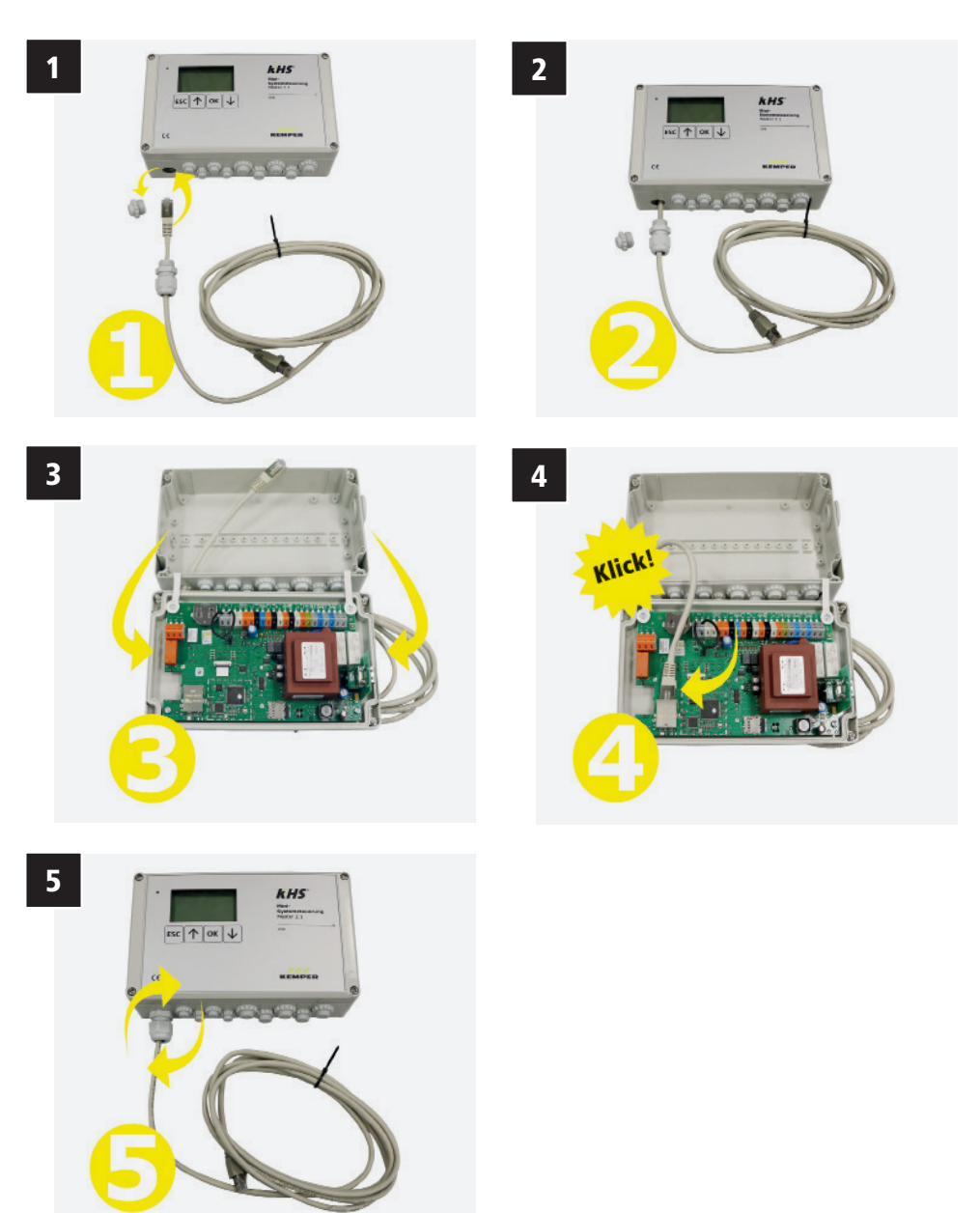

**KHS**°

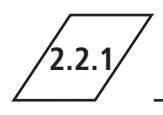

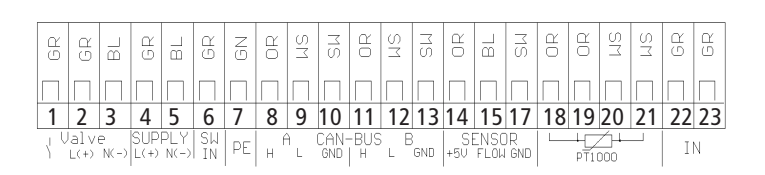

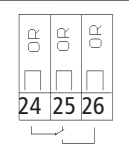

| Klemme | Zeichen    | Bedeutung                                      |
|--------|------------|------------------------------------------------|
| 1      | $\uparrow$ | Stellantrieb Ventil – Schaltausgang 230V       |
| 2      | L (+)      | Stellantrieb Ventil – Spannungsausgang 230V    |
| 3      | N (-)      | Stellantrieb Ventil – N                        |
| 4      | L (+)      | Spannungsversorgung – L1 230V                  |
| 5      | N (-)      | Spannungsversorgung – N                        |
| 6      | SW IN      | Externer Eingang – 230V (nur bei MASTER)       |
| 7      | PE         | Schutzleiter – PE                              |
| 8      | Н          | A CAN-Bus – High                               |
| 9      | L          | A CAN-Bus – Low                                |
| 10     | GND        | A CAN-Bus – Ground                             |
| 11     | Н          | B CAN-Bus – High                               |
| 12     | L          | B CAN-Bus – Low                                |
| 13     | GND        | B CAN-Bus – Ground                             |
| 14     | + 5V       | Durchflussmessarmatur – Spannungsausgang 5V    |
| 15     | FLOW       | Durchflussmessarmatur – Eingang Durchfluss     |
| 17     | GND        | Durchflussmessarmatur – Ground                 |
| 18     |            | Eingang 1 Pt1000                               |
| 19     |            | Eingang 1 Pt1000                               |
| 20     |            | Eingang 2 Pt1000                               |
| 21     |            | Eingang 2 Pt1000                               |
| 22     | IN         | Freier Ablauf / Wasserfühler (Adern tauschbar) |
| 23     | IN         | Freier Ablauf / Wasserfühler (Adern tauschbar) |
| 24     |            | Alarmrelais – Spannungseingang extern          |
| 25     |            | Überwachung ext. Spannung = Fehler             |
| 26     |            | Überwachung ext. Spannung = Betrieb            |

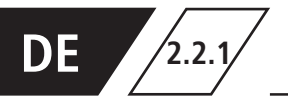

## Anbindung der Komponenten

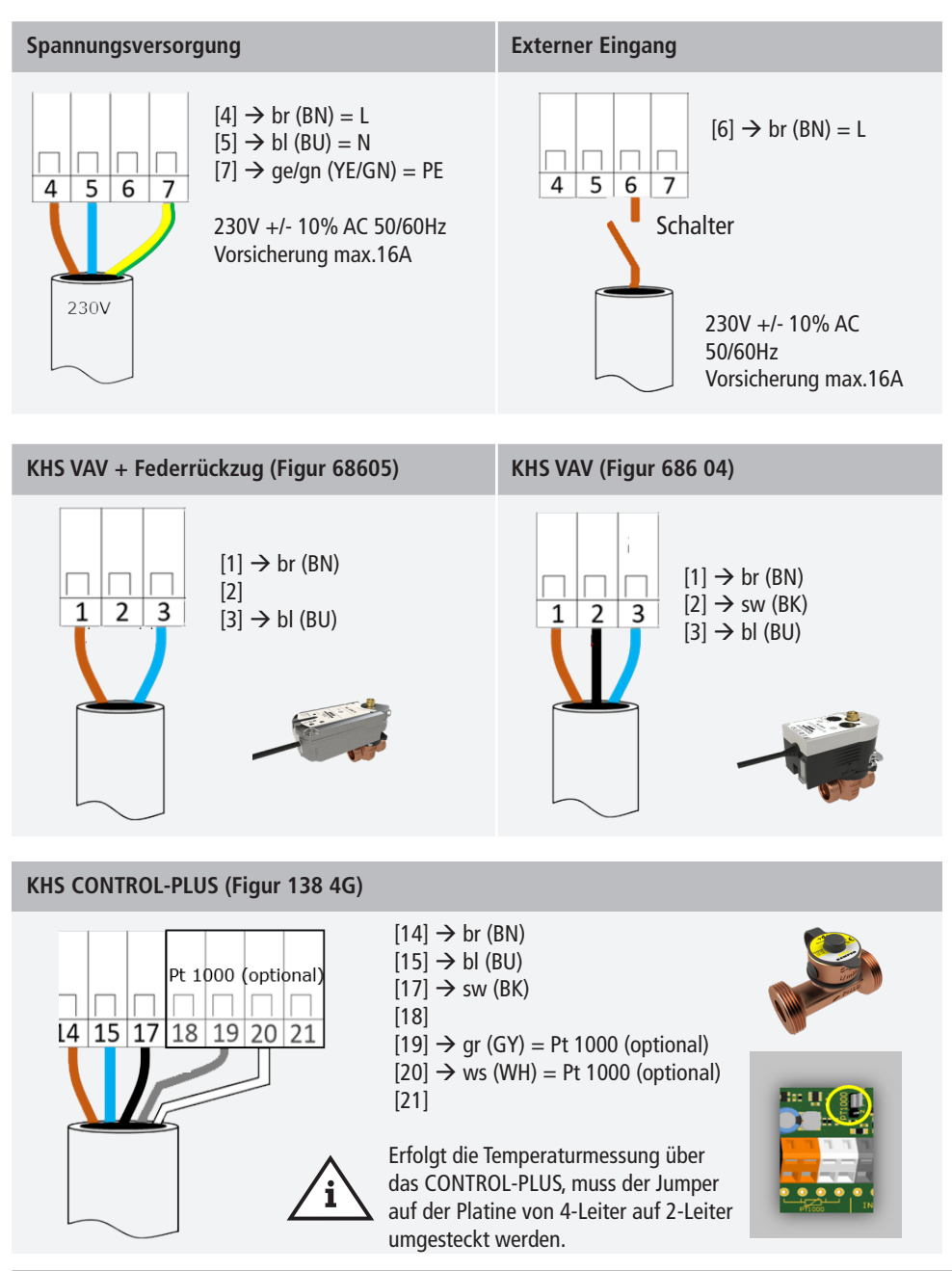

KHS

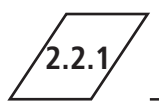

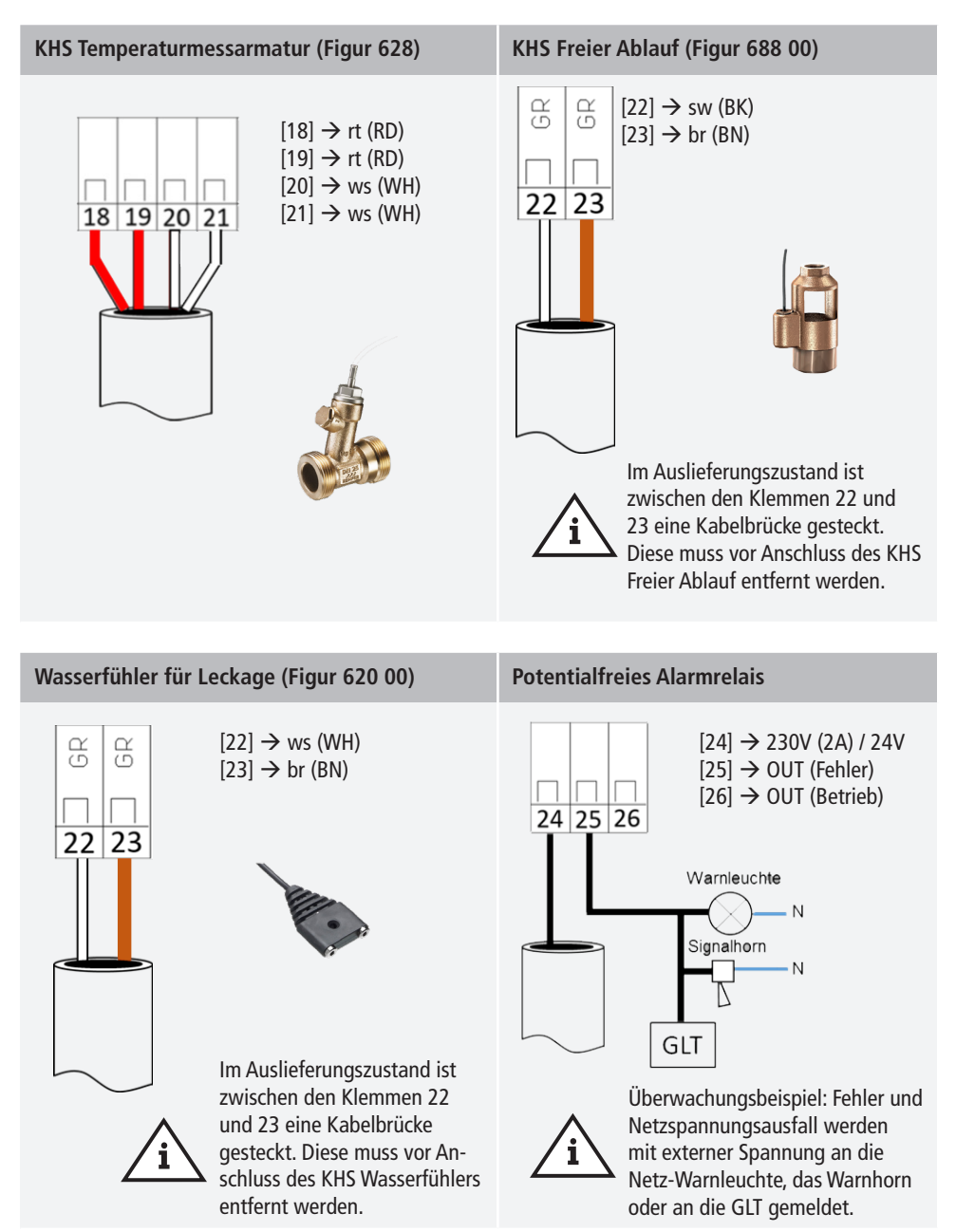

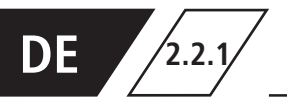

#### KHS CoolFlow Ventil (615 0G)

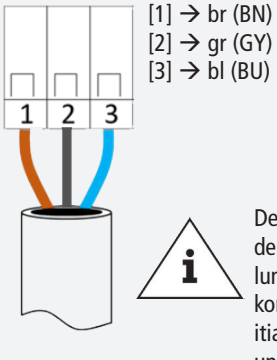

Der Stellantrieb des KHS CoolFlow Kaltwasser-Regulierventils führt bei der Auswahl des Ventils "KHS CoolFlow 230V" in den Geräteeinstellungen automatisch eine Initialisierungsfahrt durch. Dabei wird der komplette Stellweg des Stellantriebs abgefahren. Für eine korrekte Initialisierung muss der Stellantrieb auf dem Ventil befestigt sein. Ventil und Stellantrieb müssen sich im eingebauten Zustand befinden.

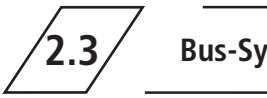

**Bus-Systemübersicht** 

3 1

CAN-Bus-Kabel

Es müssen Busleitungen zur Verkabelung von CAN-Bus-Systemen (Controller-Area-Network) nach ISO 11898 für Bus-Systeme mit 120  $\Omega$  Nennimpedanz verwendet werden. Nur bei der Verwendung solcher Kabel kann eine hohe Sicherheit bei der Datenübertragung gewährleistet werden.

| Empfohlene Eigenschaften des CAN-Bus Kabels |                              |                 |
|---------------------------------------------|------------------------------|-----------------|
| Kabeltyp                                    | CAN-Bus-Kabel                |                 |
| Leitermaterial                              | Kupfer                       |                 |
| Leiterquerschnitt und Leiteranzahl          | Querschnitt                  | Länge           |
|                                             | 1 x 2 x 0,34 mm <sup>2</sup> | 300 m           |
|                                             | 1 x 2 x 0,50 mm <sup>2</sup> | 500 m           |
|                                             | 1 x 2 x 0,75 mm <sup>2</sup> | 1000 m          |
| Abschirmung                                 | Geflecht aus verzinnte       | n Kupferdrähten |
| Wellenwiderstand bei $f \ge 1Hz$            | 120 $\Omega$ $\pm$ 15 %      |                 |

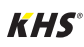

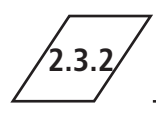

## **CAN-Bus-Anschluss**

Die KHS Mini-Systemsteuerung verfügt über zwei integrierte CAN-Bus Anschlüsse, mit denen bis zu 62 CAN-Bus-Teilnehmer angesteuert werden können. Je CAN-Bus-Anschluss können maximal 31 CAN-Bus-Teilnehmer angeschlossen werden.

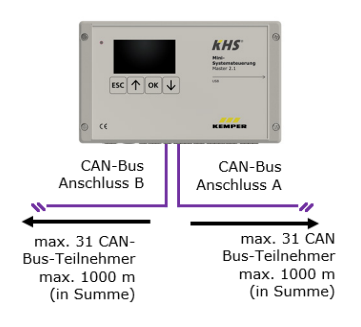

| Benennung                                  | Anzahl Anschlussteilnehmer<br>je Komponente | max. Anzahl Komponente<br>je MASTER |
|--------------------------------------------|---------------------------------------------|-------------------------------------|
| Systemsteuerung SLAVE                      | 1                                           | 62                                  |
| KHS Hygienespülung mit<br>einem Anschluss  | 1                                           | 60                                  |
| KHS Hygienespülung mit<br>zwei Anschlüssen | 2                                           | 30                                  |

#### Info!

i

Werden über den CAN-Bus-Anschluss des MASTER 2.1 Trinkwasser warm Spülungen über die KHS Hygienespülung PRO initialisiert, ist zuvor an jeder KHS Hygienespülung PRO der Inbetriebnahme-Assistent durchzuführen!

- Falls die Hygienespülung PRO im CAN-Bus-Setup nicht erkannt wird, muss diese einmal neugestartet werden.

- Damit die Hygienespülung PRO im CAN-Bus-Setup erkannt wird, muss mindestens ein Magnetventil angeschlossen sein.

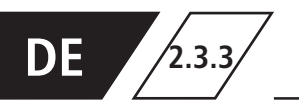

## Anordnung CAN-Bus-Teilnehmer

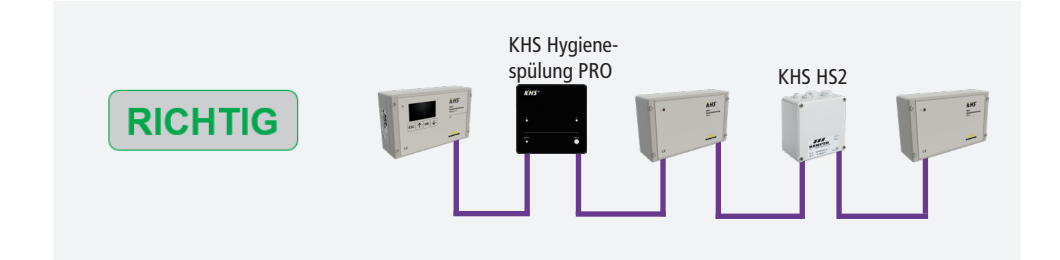

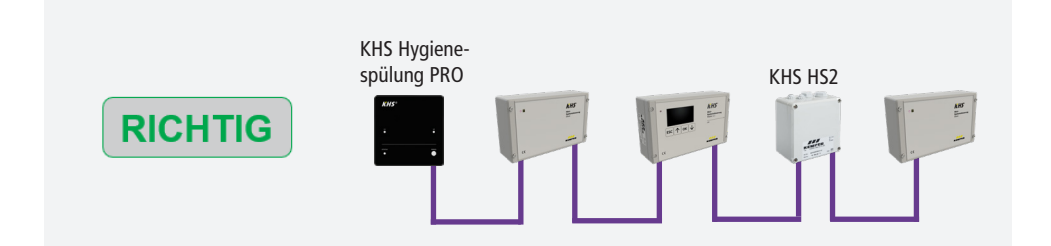

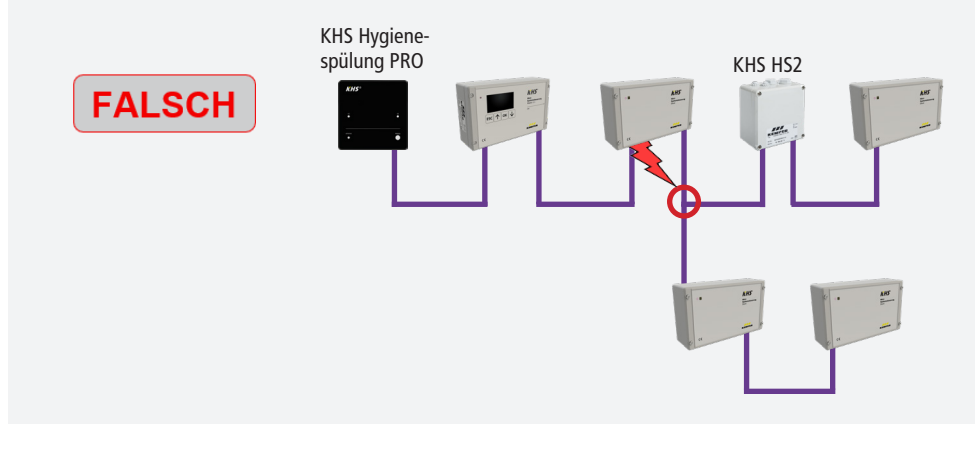

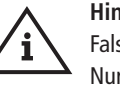

Hinweis! Falsche Topologie! Nur Linien-Topologie erlaubt!

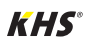

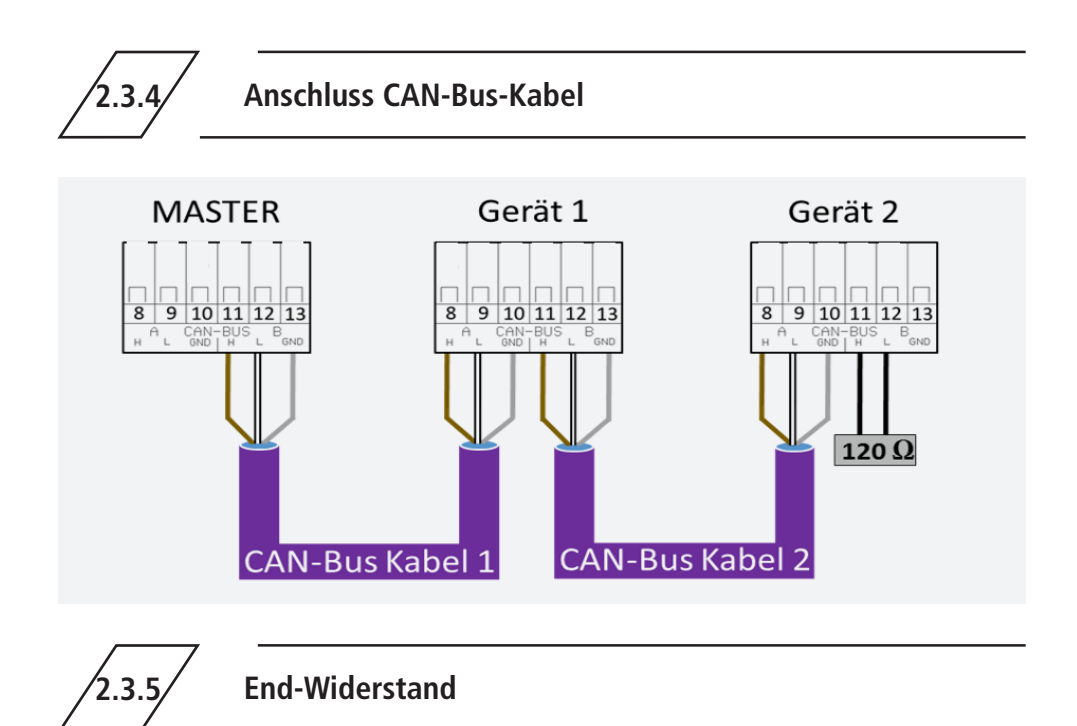

Der 120  $\Omega$  End-Wiederstand muss ausschließlich im letzten Steuerungsbauteil einer CAN-Busleitung eingebaut sein. Der MASTER benötigt keinen End-Widerstand.

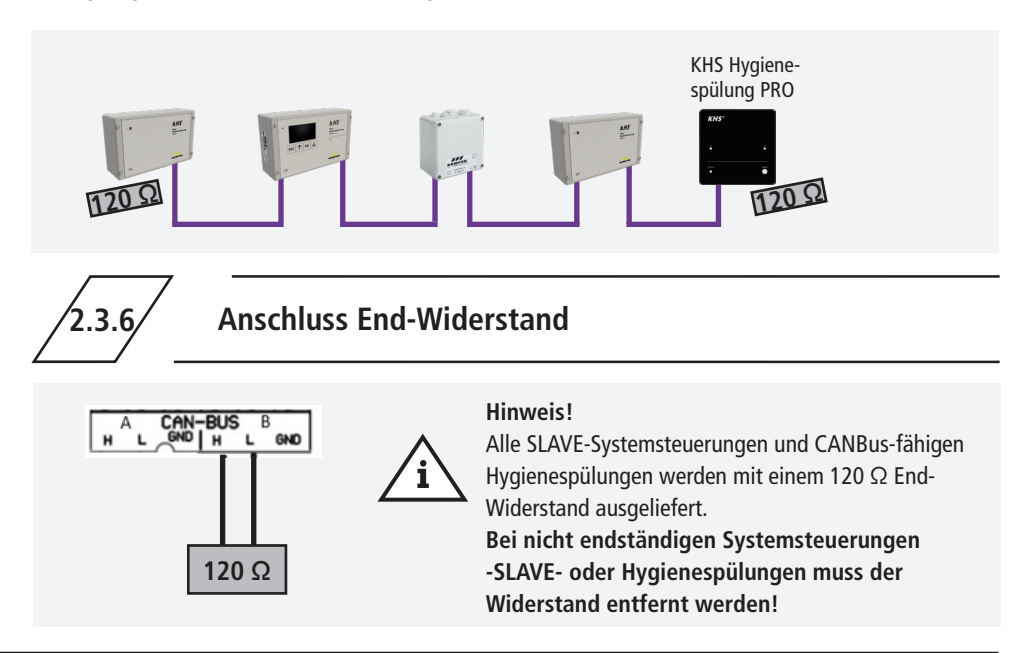

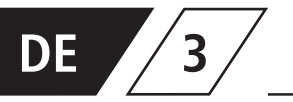

## Inbetriebnahme

Vor Inbetriebnahme ist sicherzustellen, dass die Anschlüsse sach- und fachgerecht durchgeführt worden sind und die Anlage fachgerecht abgesichert ist. Es sind die gültigen Vorschriften (EN, VDE, etc.) sowie die Vorschriften der örtlichen Energieversorger zu beachten. Nach der erfolgten Wandmontage und Elektroinstallation, kann das Anlegen der Netzspannung von 230V erfolgen.

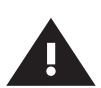

#### Warnung!

Installation und Montage elektrischer Geräte dürfen nur durch zugelassene Elektrofachkräfte erfolgen. Lebensgefahr durch elektrischen Schlag.

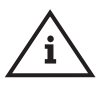

#### Hinweis!

Um die Parametrierung zu vereinfachen und eine fehlerfreie Installation zu gewährleisten, sollte die Übersicht für die Systeminbetriebnahme der KHS Mini-Systemsteuerung (siehe https://www.kemper-group.com/de/geschaeftsbereiche/gebaeudetechnik/service/downloads/) vor den Einstellungen ausgefüllt werden.

**Es ist zwingend notwendig den Vordruck auszufüllen**, um den optionalen werksseitigen Support in Anspruch nehmen zu können.

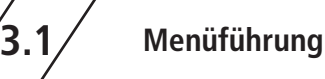

Alle Menüs sind "rollierend" aufgebaut, das heißt, die Betätigung der " $\psi$ -Taste" am letzten

Menüeintrag führt zu einem Sprung zum ersten Menüeintrag.

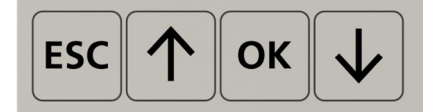

| Tasten       | Beschreibung                                                    |
|--------------|-----------------------------------------------------------------|
| ESC          | Verlassen des Menüs / wechseln zwischen Übersicht und Hauptmenü |
| $\uparrow$   | Rollen rückwärts                                                |
| ОК           | Bestätigungstaste                                               |
| $\checkmark$ | Rollen vorwärts                                                 |

Die Menüführung der KHS Mini-Systemsteuerung MASTER 2.1 ist in zwei Fenstertypen unterteilt.

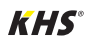

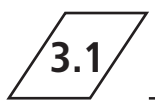

## Menüführung

| Fenstertypen    | Beschreibung                                                                                                    |
|-----------------|----------------------------------------------------------------------------------------------------|
| Gesamtübersicht | Die Gesamtübersicht wird ausschließlich für die Visualisierung der aktuellen Zustände verwendet. Einsicht ohne Passwort möglich. |
| Hauptmenü       | Voreingestellte Parameter können angesehen, verändert und gespeichert werden. Einsicht ohne Passwort nicht möglich.              |

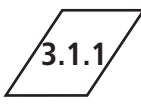

### Gesamtübersicht

| P1 1/8     | E009.01.20 |
|------------|------------|
| MAS ቸውም    | SL01ቸጫዊ ©  |
| SLO2HA 🔒   | SL03 ቸው 🔒  |
| SL04108 82 | SL05 🕮 🔒 👘 |
| ዘ\$06ቸጫዋቆ  | HS07₩ ∰&   |

In den folgenden Abbildungen werden die Symbole der Menüoberfläche "Gesamtübersicht" der KHS Mini-Systemsteuerung MASTER 2.1 erläutert.

| Symbol    | Bedeutung                                     |
|-----------|-----------------------------------------------|
| MAS       | Übersicht Master                              |
| SLXX      | Übersicht SLAVE mit der Nummer XX             |
| HSXX      | Übersicht Hygienespülung mit der Nummer XX    |
| <b>H</b>  | Ventil schließt/geschlossen                   |
| 百         | Ventil öffnet/geöffnet                        |
| 山         | Ventil in Regulierstellung                    |
| <u>iù</u> | Ventil Initialisierung aktiv                  |
| Н         | Ventil im Handbetrieb                         |
| Ч         | CAN-Bus der Systemsteuerung aktiv             |
| 1         | Störung erkannt                               |
| L         | Leckage-Überwachung der Systemsteuerung aktiv |
| Ъ         | Durchflusssensor angeschlossen*               |
| •         | Zeitsteuerung eingestellt*                    |
| 4         | Temperatursensor ageschlossen*                |
| P1 / P2   | Aktiviertes Programm der Programm-Umschaltung |
| 1/8       | Blatt 1 von 8                                 |

\* Das jeweilige blinkende Symbol zeigt an welche Steuerung (Durchfluss, Zeit, Temperatur) die aktuell laufende Spülung ausgelöst hat.

DE

## Detailübersicht

1x "OK" Steuerung wählen (Rahmen\*) 2x "OK" Wechseln in Detailübersicht

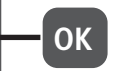

\*: Es erscheint ein Rahmen um den Eintrag der ersten Steuerung auf dem ausgewählten Blatt (siehe 1). Durch ein erneutes Betätigen der OK-Taste, öffnet sich die "Detailübersicht" (siehe 2) der gewählten Steuerung. Alternativ kann durch Drücken der  $\Lambda$ -oder der  $\Psi$ -Taste eine andere Steuerung ausgewählt werden. Nachfolgend wird der mögliche Inhalt der Detailansichten beschrieben.

| P1 1   | 1/8 @09:40:41 |
|--------|---------------|
| MAS YA | SL01YA @      |
| SL02YA | 80 X183       |
| \$1.84 | 51.05         |
| SEOG   | 51.87         |

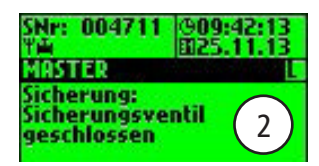

| Begriff    | Bedeutung                                                  |
|------------|------------------------------------------------------------|
| Sicherung  | Sicherungsventil geschlossen oder geöffnet                 |
| Temperatur | Aktueller Wert des angeschlossenen Temperatursensors       |
| Durchfluss | Aktueller Wert des angeschlossenen Durchflusssensors       |
| Volumen    | Volumen des letzten oder des aktuellen Wasserwechsels      |
| Spüldauer  | Dauer des bevorstehenden oder des aktuellen Wasserwechsels |
| SNr.:      | Seriennummer der ausgewählten Systemsteuerung              |

/3.1.2/

## Hauptmenü

| Hauptmenüpunkt      | Funktion                                                |
|---------------------|---------------------------------------------------------|
| Systemeinstellungen | Grundeinstellungen des Systems (Sprache; Uhrzeit; etc.) |
| CAN-Bus Setup       | Zuordnung der Systemsteuerungen in das CAN-Bus Netzwerk |
| Geräteeinstellungen | Zuordnung der Aktoren und Sensoren                      |
| Betriebsarten       | Einstellung der Betriebsarten je Wasserwechselgruppe    |
| Logbuch             | Einsicht in das Ereignisprotokoll                       |
| Programm umschalten | Einstellung der Programm Umschaltung                    |
| Handbetrieb Ventil  | Gezielter Handbetrieb bestimmter Ventile                |
| Netzwerk Setup      | Einstellung zur Einbindung in ein bestehendes Netzwerk  |

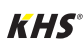

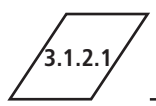

## Systemeinstellung

Sprache

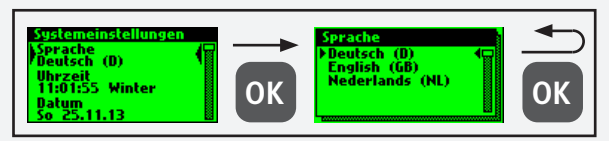

#### Uhrzeit

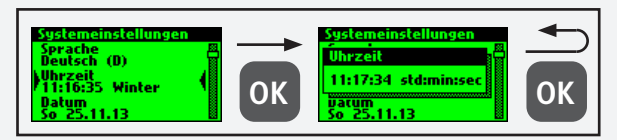

#### Datum

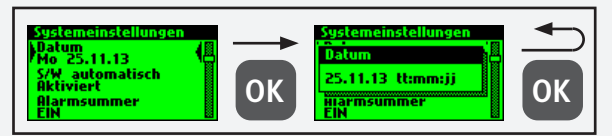

#### S/W automatisch

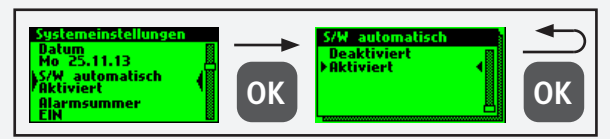

#### Alarmsummer

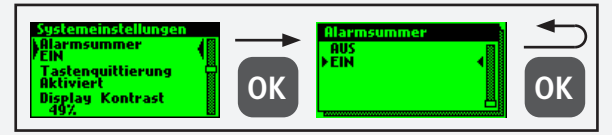

#### Tastenquittierung

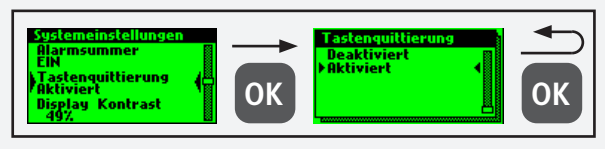

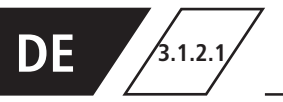

## Systemeinstellung

#### **Display Kontrast**

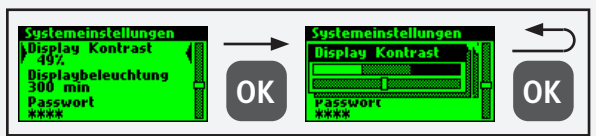

#### Displaybeleuchtung

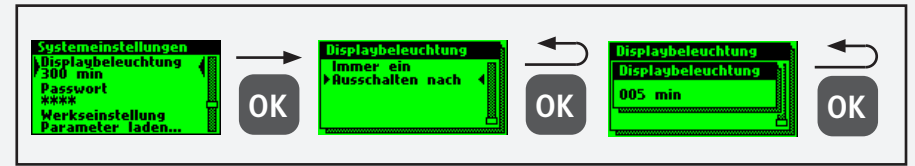

#### Passwort

Um die Steuerung gegen Fremdeinwirkungen zu schützen, kann ein Passwort konfiguriert werden. Ist ein Passwort hinterlegt, wird vor jeder Einstellung das Passwort abgefragt.

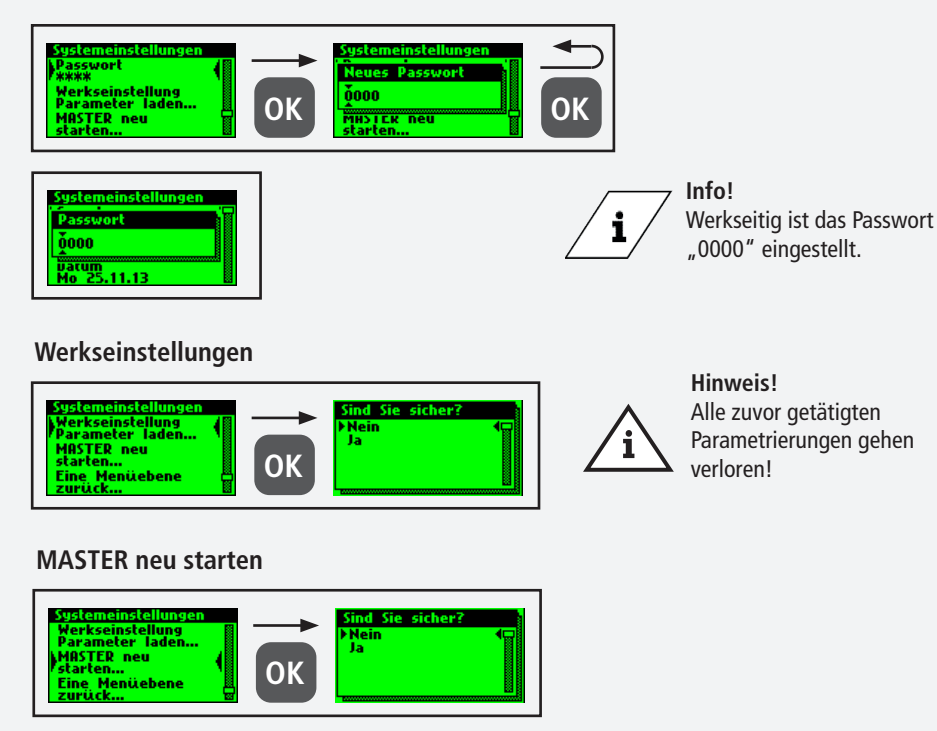

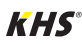

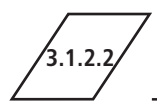

Bevor Geräteeinstellungen vorgenommen werden können müssen über den Menüpunkt "CAN-Bus Setup" die Systemsteuerungen oder Hygienespülungen, welche mit dem MASTER 2.1 über das CAN-Bus-Kabel verbunden sind, dem CAN-Bus-Netzwerk hinzugefügt werden. Die Seriennummern angeschlossener Geräte werden automatisch gelistet, diese werden einem SLAVE im System zugeordnet.

#### Geräte hinzufügen

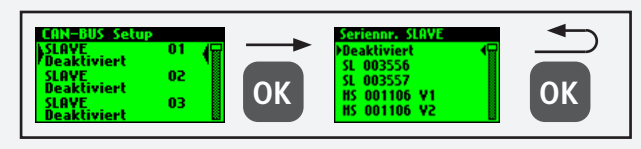

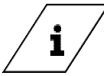

#### / Info!

Die Hygienespülungen verfügen auch bei zwei Ventilen nur über eine Seriennummer.

| Begriff           | Bedeutung                                                                                                    |
|-------------------|----------------------------------------------------------------------------------------------------|
| SL XXXXXX         | Systemsteuerung SLAVE inklusive Seriennummer                                                                                |
| HS XXXXXX V1 / V2 | Hygienespülung inklusive Seriennummer                                                                                       |
| HS XXXXXX V1 / V2 | Ventil der KHS HS 2 Hygienespülung (V2 = links; V1 = rechts)<br>Ventil der KHS Hygienespülung PRO (V2 = rechts; V1 = links) |
| Deaktiviert       | Dem ausgewähltem SLAVE wird kein Gerät hinzugefügt                                                                          |

#### Seriennummer

Seriennummer KHS Mini-Systemsteuerung SLAVE

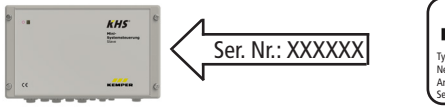

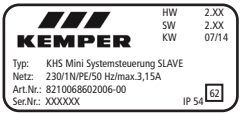

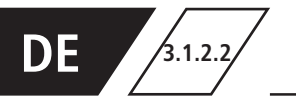

#### Seriennummer KHS HS2 Hygienespülung

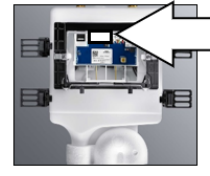

S/N: XXXXXX

| H52-14      | 884.139.00.0 RS 01 | 4801 |
|-------------|--------------------|------|
| 12 VDC 0.6A | \$47 04/15         |      |
| IP45 t_40   | S/N: XXXXXXX       |      |

Seriennummer KHS Hygienespülung PRO auf Typenschild

#### Hauptansicht

Sind alle Geräte erfolgreich hinzugefügt worden, werden diese in der Hauptansicht, wie unten aufgezeigt, dargestellt.

Anschließend kann die Parametrierung der einzelnen Geräte in der Geräteeinstellung erfolgen.

| P1 1/      | 8 @07:41:26 |
|------------|-------------|
| MAS Y      | SL01 Ym     |
| SL02 ቸውጥ 👘 | HS03¥m      |
| HS04¥m     | SE#5        |
| 58.06      | \$187       |

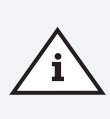

#### Hinweis!

Es ist zu prüfen, ob das CAN-Bus-Symbol in der Hauptansicht an jedem angeschlossenen Gerät dauerhaft zu sehen ist und die LED's an allen Systemsteuerungen und Hygienespülungen grün leuchten. Nur dann besteht eine ordnungsgemäße Verbindung.

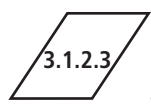

### Geräteeinstellungen

In dem Untermenü "Geräteeinstellungen" werden die einzelnen Systemsteuerungen mit den eingebauten Aktoren und Sensoren logisch zugeordnet. Des Weiteren wird der Steuerungstyp des Ventils bestimmt.

| Steuerungstyp | Beschreibung                                                                                                    |
|---------------|----------------------------------------------------------------------------------------------------|
| B-Ventil      | Endständiges Spülventil dem mehrere A-Ventile hydraulisch vorgeschaltet sind.                                                              |
| A-Ventil      | Ventile die je nach Typ den Wasserwechsel des Stranges schalten oder den hydraulischen Abgleich in einer Kaltwasserzirkulation herstellen. |
| C-Ventil      | Endständiges Spülventil für einen Strang.                                                                                                  |
| Sicherung     | Ventil, welches eine Verteilleitung sichert.                                                                                               |
| nur Messung   | Slave zur Erfassung und Langzeit-Überwachung von Sensorwerten.                                                                             |

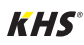

3123

#### Parametrierung B-Ventil

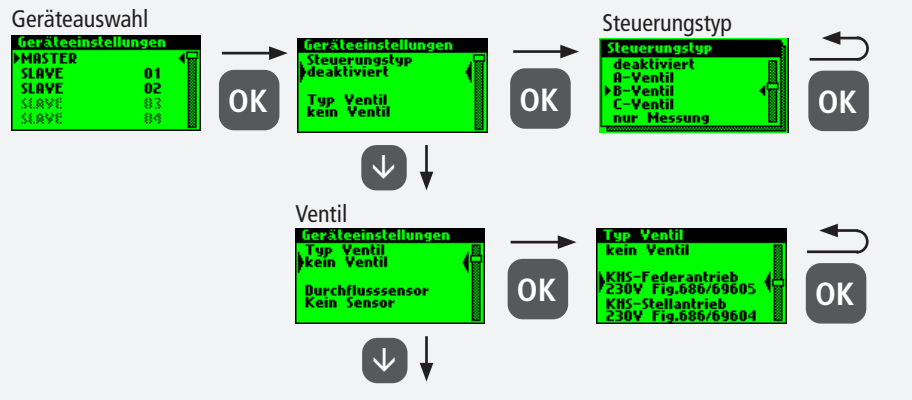

siehe weitere Einstellungen

#### Hinweis!

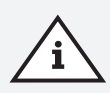

Bei der A-/B-Ventiltechnik sollte stets darauf geachtet werden, dass das B-Ventil als erstes konfiguriert wird. Anschließend können dem B-Ventil A-Ventile zugeordnet werden. Die Zuordnung der A-Ventile wird nachfolgend aufgezeigt. Informationen zu der Ventiltechnik siehe Kapitel 10.1.

#### **Parametrierung A-Ventil**

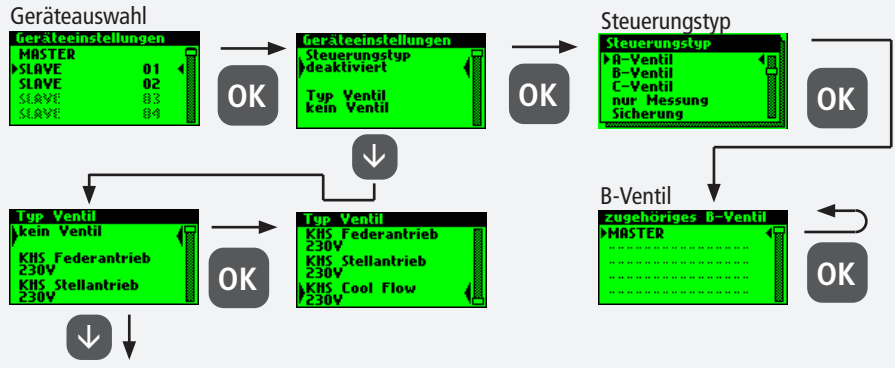

siehe weitere Einstellungen

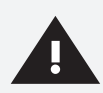

#### Warnung!

Für den Einsatz von temperaturgesteuerten Spülsystemgruppen wird empfohlen nicht mehr als 5 A-Ventile mit einem B-Ventil zu verknüpfen.

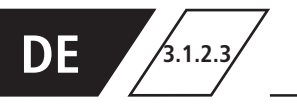

#### Parametrierung C-Ventil

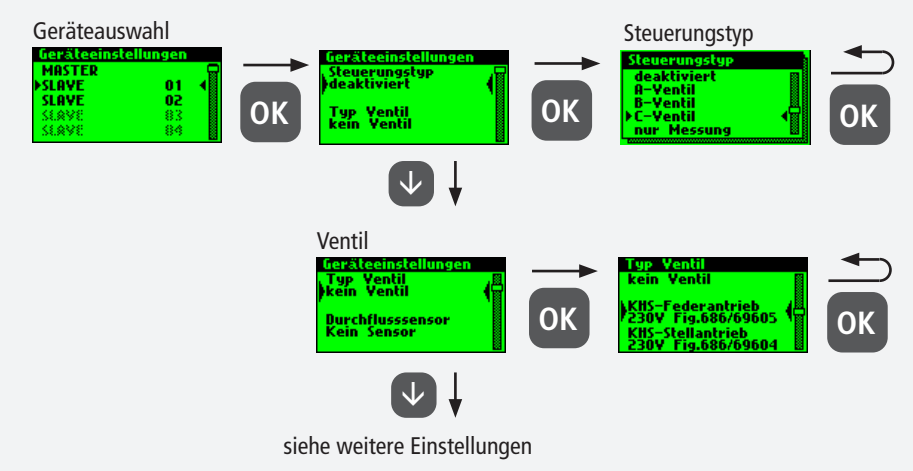

#### Parametrierung Sicherung

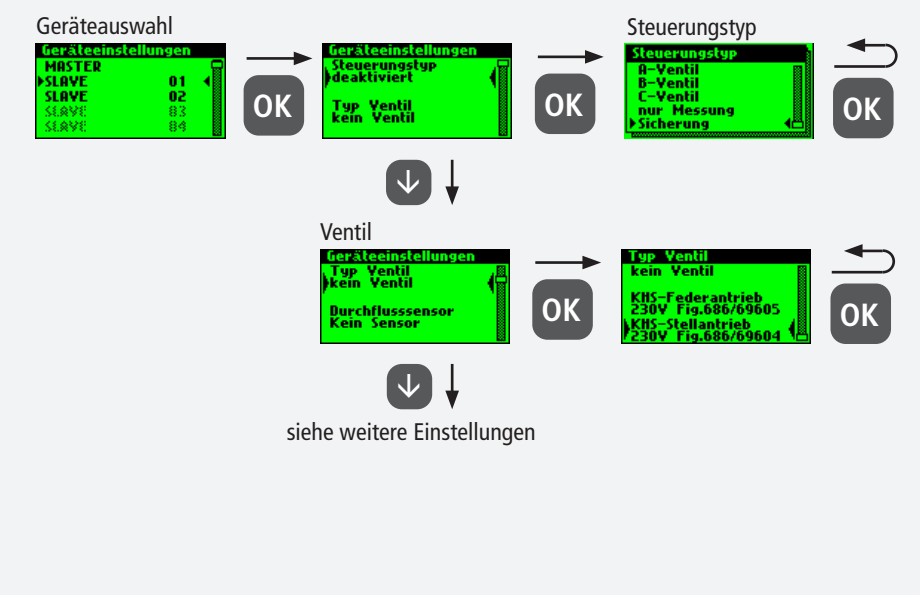

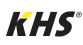

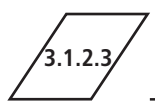

#### Parametrierung Durchflussmessung

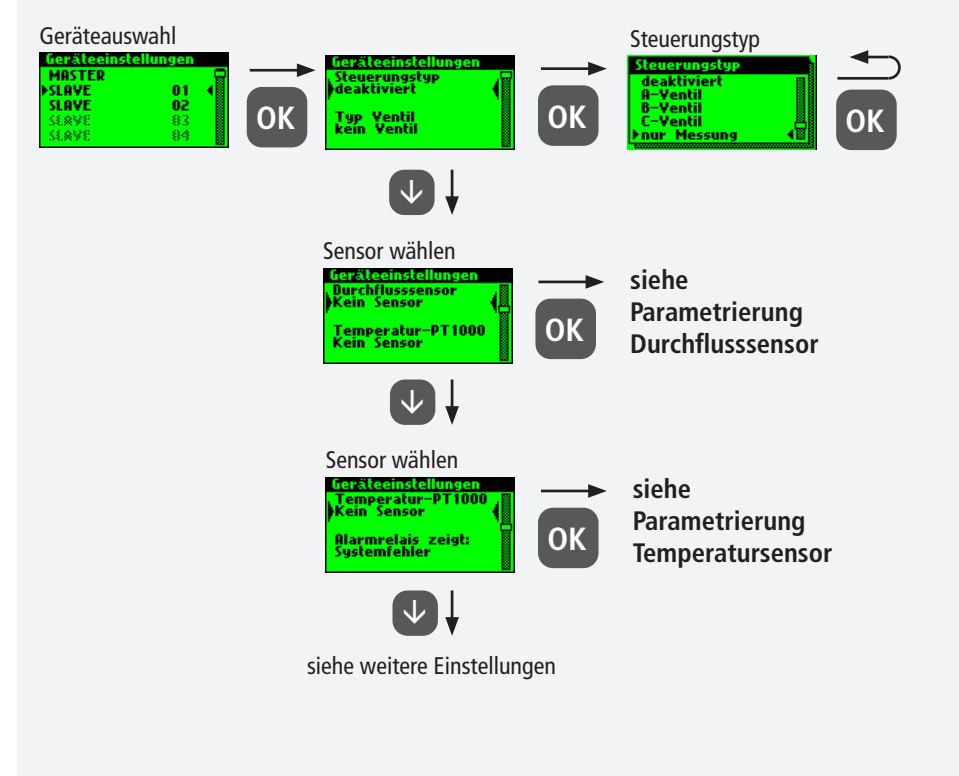

#### Parametrierung Durchflusssensor

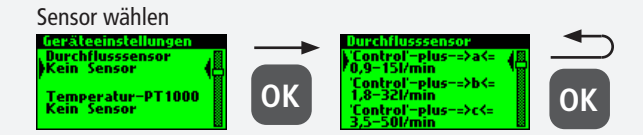

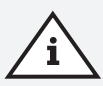

#### Hinweis!

Der Messbereich des Sensors kann über einen Aufkleber der verbauten Durchflussmessarmatur ermittelt werden.

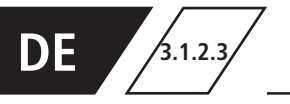

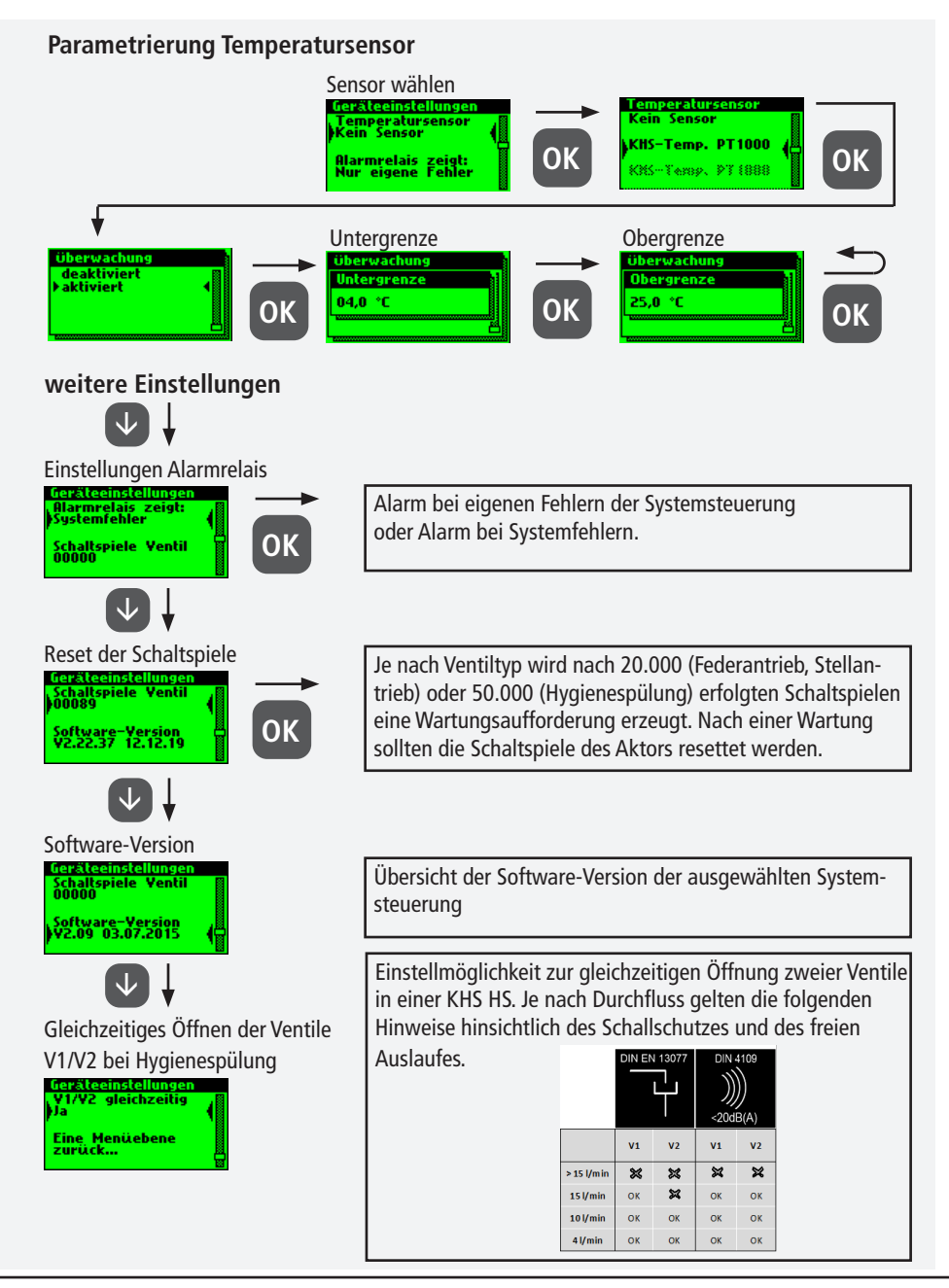

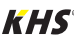

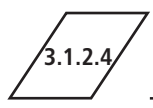

## Betriebsarten

In dem Untermenü "Betriebsarten" werden den Aktoren und Sensoren Programme und Zeiten hinzugefügt.

| Betriebsart         | Beschreibung                                                                                                    |
|---------------------|----------------------------------------------------------------------------------------------------|
| Zeitsteuerung       | Auslösen eines Wasserwechsels zu einem bestimmten Zeitpunkt von definierter Dauer sind.                                                               |
| Temperatursteuerung | Auslösung eines Wasserwechsels bei Erreichen einer vordefinierten<br>Start-Temperatur bis eine vordefinierte Stopp-Temperatur erreicht ist.           |
| Volumensteuerung    | Auslösen eines Wasserwechsels zu einem bestimmten Zeitpunkt mit definier-<br>ter Spülmenge.                                                           |
| Sicherung           | Sicherung einer Verteilleitung über einen Wasserfühler in einem vordefinier-<br>ten Zeitfenster.                                                      |
| Datalogging         | Erfassung von Sensorwerten in einem vordefinierten Zeitfenster mit einer vordefinierten Abtastrate.                                                   |
| Routine             | Auslösung eines Wasserwechsels für eine vordefinierte Dauer oder Menge,<br>wenn eine Temperatursteuerung für eine bestimmte Zeit nicht ausgelöst hat. |
| Deaktiviert         | Schließt das KHS CoolFlow Kaltwasser-Regulierventil in einem vordefinier-<br>tem Zeitfenster.                                                         |

#### Warnung!

Hinweis!

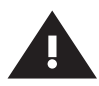

Werden zwei oder mehr Ventile für den Wasserwechsel gleichzeitig in einem Trinkwassersystem geöffnet, kommt es unter Umständen zu Druckschwankungen bzw. hohem Druckabfall im System. Es ist daher vorher sicherzustellen, dass der erforderliche Fließdruck an allen Entnahmestellen weiterhin gewährleistet werden kann. Es wird empfohlen, keine zeitgleichen Wasserwechselmaßnahmen durchzuführen.

## $\hat{\mathbf{i}}$

Ist die Programmumschaltung "Aktiviert" (siehe Kapitel 3.1.2.6), erfolgt bei der Parametrierung der Betriebsart eine Abfrage, für welches Programm diese gültig ist (siehe rechts). Die zwei erwähnten Spülprogramme können mittels einem externen manuellen Schalter gewechselt werden. Der elektrische Anschluss ist in Kapitel 2.2 aufgezeigt.

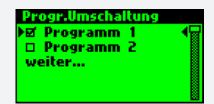

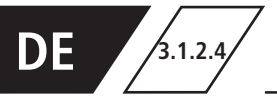

#### Parametrierung Zeitsteuerung

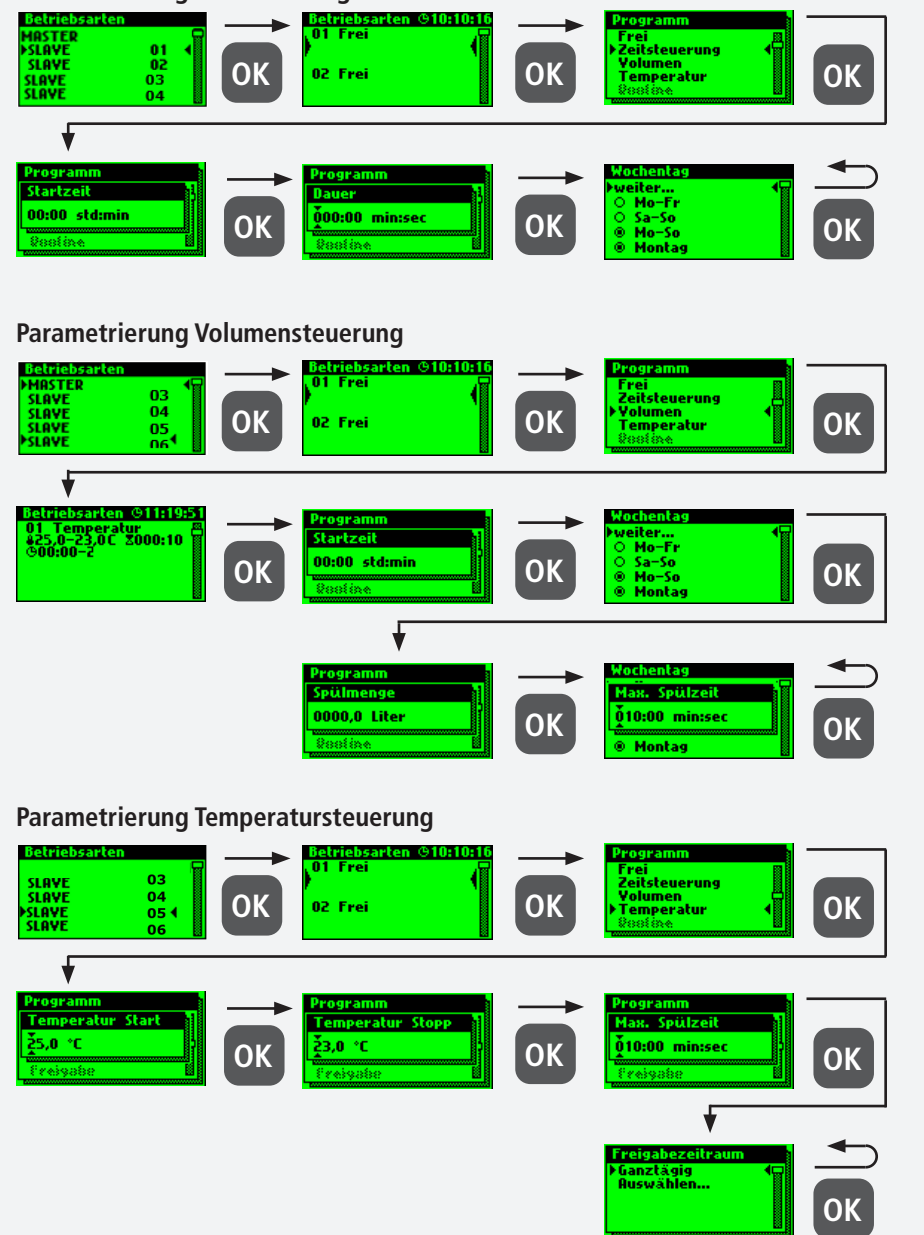

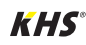

3124

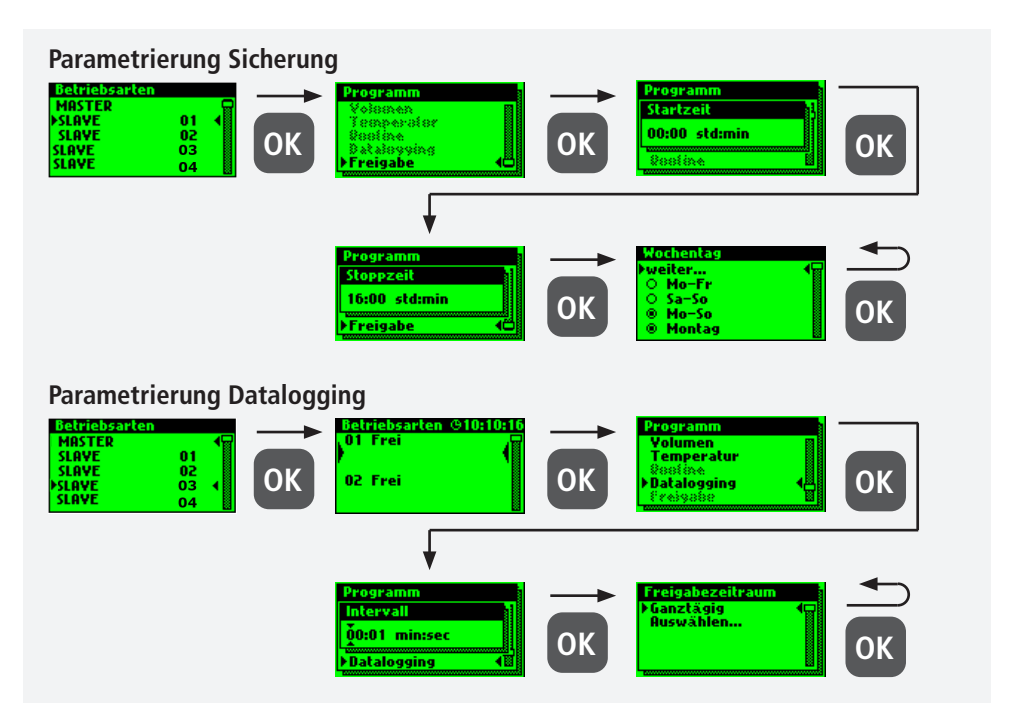

Nachfolgend ist ein exemplarischer Ausschnitt einer CSV-Logdatei dargestellt. In der erstellten Logdatei finden Sie eine detaillierte Auflistung der gesamten Messdaten. Sortiert nach Datum, Zeit, Index, Name und den Messdaten der angeschlossenen Messarmatur. Es können bis zu 12 Mio. Zeilen gespeichert werden.

| Datum      | Zeit     | Index  | Name            | T(min)/°C | T(max)/°C | T(avg)/°C | Q(min)/L/min | Q(max)/L/mir | Q(avg)/L/min | V/Liter |
|------------|----------|--------|-----------------|-----------|-----------|-----------|--------------|--------------|--------------|---------|
| 22.11.2013 | 11:48:10 | Master | MASTER C-Ventil | 0,00      | 0,00      | 0,00      | 0,00         | 0,00         | 0,00         | 0,00    |
| 22.11.2013 | 11:48:20 | Master | MASTER C-Ventil | 0,00      | 0,00      | 0,00      | 0,00         | 0,00         | 0,00         | 0,00    |
| 22.11.2013 | 11:48:30 | Master | MASTER C-Ventil | 0,00      | 0,00      | 0,00      | 0,00         | 0,00         | 0,00         | 0,00    |
| 22.11.2013 | 11:48:40 | Master | MASTER C-Ventil | 0,00      | 0,00      | 0,00      | 0,00         | 0,00         | 0,00         | 0,00    |
| 22.11.2013 | 11:48:50 | Master | MASTER C-Ventil | 0,00      | 0,00      | 0,00      | 0,00         | 0,00         | 0,00         | 0,00    |
| 22.11.2013 | 11:49:00 | Master | MASTER C-Ventil | 0,00      | 0,00      | 0,00      | 0,00         | 0,00         | 0,00         | 0,00    |
| 22.11.2013 | 11:49:10 | Master | MASTER C-Ventil | 0,00      | 0,00      | 0,00      | 0,00         | 0,00         | 0,00         | 0,00    |
| 22.11.2013 | 11:49:20 | Master | MASTER C-Ventil | 0,00      | 0,00      | 0,00      | 0,00         | 0,00         | 0,00         | 0,00    |
| 22.11.2013 | 11:49:30 | Master | MASTER C-Ventil | 0,00      | 0,00      | 0,00      | 0,00         | 0,00         | 0,00         | 0,00    |
| 22.11.2013 | 11:49:40 | Master | MASTER C-Ventil | 0,00      | 0,00      | 0,00      | 0,00         | 0,00         | 0,00         | 0,00    |

#### Routinen

Wird eine Temperaturspülung parametriert, wird automatisch eine Routine-Dauer aktiviert.

Grundlegend kann zwischen den folgenden Routinen gewählt werden:

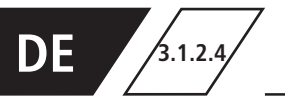

## **Betriebsarten**

**Routine-Zeit** Betriebsarte MASTER 8 itsteuerung 82 83 84 OK OK 02 Frei OK mperatu ogramm Startzeil Mo-Fr 00:01 std:min 010:00 min:sec OK **OK** Ca-**OK** Mo-So Routine-Zeit Routine-Zeit Montag **Routine-Dauer** Betriebsarten MASTER 01 Frei 83 outine-Dauer (1.673 82 83 84 (1823 OK OK utine-Mena 02 Frei **OK** atalo SEAVE SEAVE ÕO1 std 010:00 min:sec **OK** 0K **Routine-Menge** ietniebs MASTER 01 Eroi Menge OK OK 0.228 ıtine-**OK** 02 Frei Datalogging erval Max. Spülzeit 0000,0 Liter ÕO1 std 010:00 min:sec **OK OK** OK

#### Hinweis!

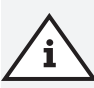

Nach der erfolgreichen Parametrierung Ihrer Systemsteuerungen empfiehlt es sich, die Konfiguration als Sicherungsdatei zu speichern. Sollte die KHS Mini-Systemsteuerung MASTER 2.1 einen Defekt haben, kann diese schnell ausgetauscht und die Konfiguration eingelesen werden. Dadurch würde eine erneute Parametrierung erspart bleiben.

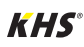

3.1.2.5

Logbuch

Über das Untermenü "Logbuch" besteht die Möglichkeit, das Ereignisprotokoll zu öffnen. Durch die Tasten " $\Lambda$ " und " $\Psi$ " kann zwischen den einzelnen Logbucheinträgen gewechselt werden. Im Ereignisprotokoll werden die durch die Kemper KHS Mini-Systemsteuerung ausgeführten Waserwechselvorgänge, Fehlermeldung und die Parameteränderungen dokumentiert (siehe nachfolgende Abbildung). Es können bis zu 50.000 Logbucheinträge gespeichert werden.

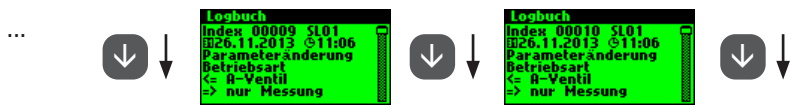

Abbildung: Darstellung Logbucheintrag Index 9-10, Parameteränderung

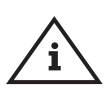

#### Hinweis!

Die hinterlegten Logbucheinträge können über die USB-Schnittstellt auf einen USB-Stick gespeichert werden. Diese Funktion wird im Kapitel 5 näher erläutert.

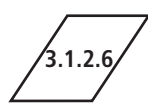

### Programm umschalten

Mit der KHS Mini-Systemsteuerung MASTER 2.1 ist es möglich, über einen externen Schalter zwischen zwei Spül-Programmen zu wechseln oder diese zu sperren. Die Programme können ebenfalls im Untermenü "Programm Umschalten" aktiviert und deaktiviert werden. Der "Externer Eingang" bzw. "Externer Schalter" kann in diesem Untermenü eine Programmumschaltung zugeordnet werden.

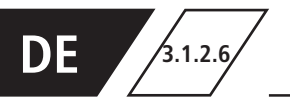

## ∕i∖

#### Hinweis!

Die zwei erwähnten Spülprogramme können mittels einem externen manuellen Schalter gewechselt werden. Der elektrische Anschluss ist in Kapitel 2.2 aufgezeigt.

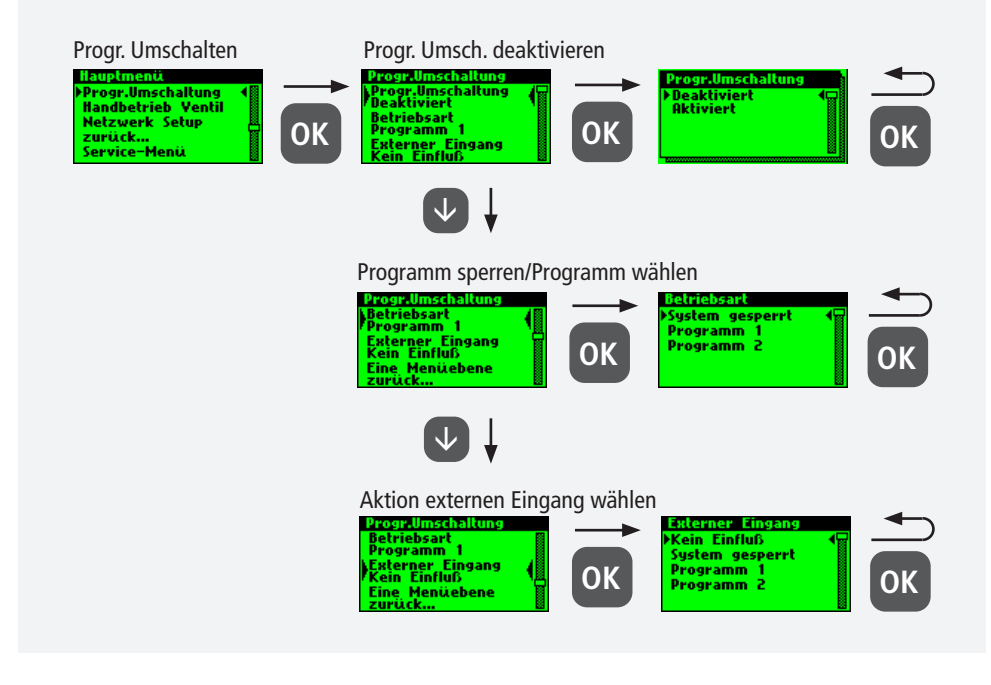

3.1.2.7

## Handbetrieb Ventil

Mit der KHS Mini-Systemsteuerung MASTER 2.1 ist es möglich, eine Funktionsprüfung der Ventile über das Untermenü "Handbetrieb Ventil" durchzuführen. Darüber hinaus können die Ventile im Wartungsfall einzeln angesteuert werden. Die Funktionen sind in der folgenden Abbildung dargestellt. Der Handbetrieb für das KHS CoolFlow Kaltwasser-Regulierventil ist nicht möglich.

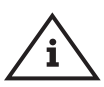

#### **Hinweis Wartung!**

Eine Funktionsprüfung wird nach der Parametrierung des Untermenüs "Geräteeinstellungen" empfohlen, um möglich Fehler sofort auszugrenzen.

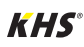

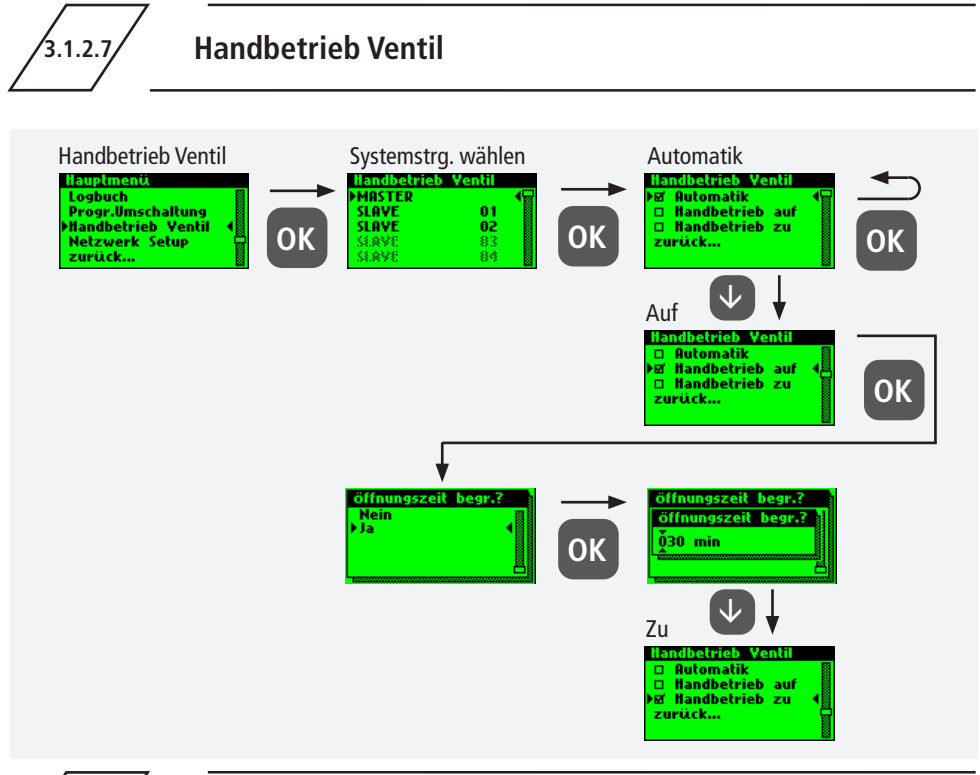

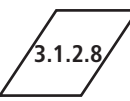

#### **Netzwerk Setup**

Um eine Verbindung zwischen PC und der KHS Mini-Systemsteuerung MASTER 2.1 herzustellen, können in dem Untermenü "Netzwerk Setup" die notwendigen Netzwerkkonfigurationen eingestellt werden.

Hinweis!

IP-Adressen müssen im

selben Subnetz liegen.

| Verbindung                                              | Erläuterung                                                                                                 |
|---------------------------------------------------------|----------------------------------------------------------------------------------------------------|
| $PC \longleftrightarrow MASTER$                         | IP-Adressen beider Geräte sollten nicht stark voneinander abweichen.                                        |
| $PC \longleftrightarrow LAN \longleftrightarrow MASTER$ | Die entsprechenden Parameter zur Einbindung in ihr Netzwerk bekom-<br>men Sie von Ihrem Systemadministrator |

#### Folgende Parameter sind werkseitig konfiguriert:

- IP-Adresse: 10.1.23.150
- Subnet: 255.255.255.0
  - Gateway: 10.1.23.1

#### Info!

Nach geänderten Netzwerkeinstellungen sollte ein Neustart des Masters 2.1 durchdurchgeführt werden, damit sichergestellt wird, dass alle Einstellungen übernommen werden. Ohne Neustart des Masters 2.1 können Probleme bei der Verbindungsherstellung auftreten.

i

i

i

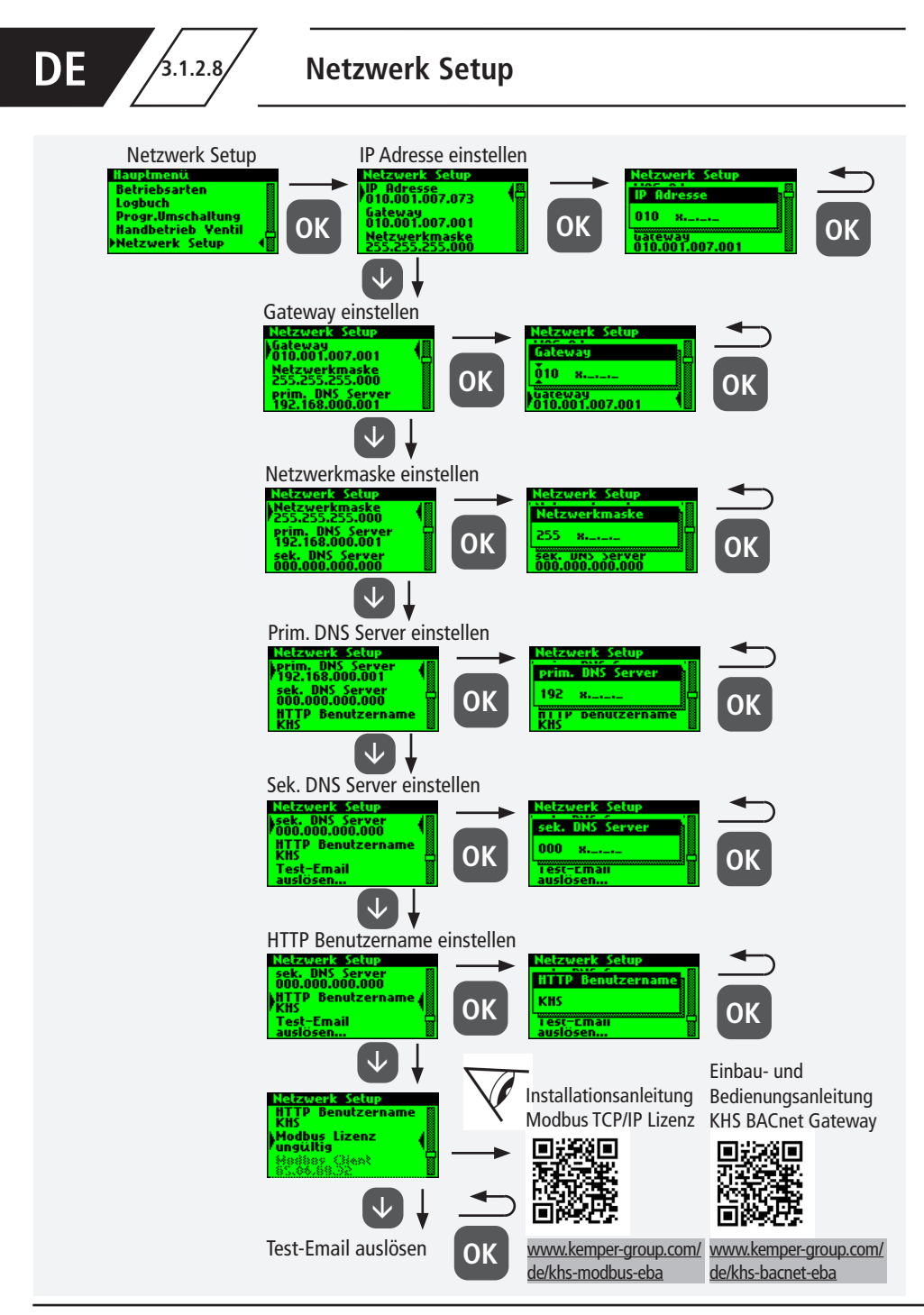

KHS

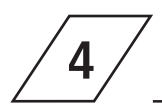

Alle im System auftretenden Fehler werden an die KHS Mini-Systemsteuerung MASTER 2.1 gesendet und akustisch über einen Summer gemeldet. Es besteht die Möglichkeit ein Alarmrelais einzubinden (siehe Kapitel 2.2). Das Alarmrelais ist im Normalbetrieb mit Spannung "angezogen". Bei einem Fehler fällt die Spannung ab und ein akustisches Signal meldet den Fehler. Hierbei ist es unwichtig, welche unterschiedliche Auswirkung der Fehler auf das System hat. Die Steuerung geht in eine Alarm-Selbsthaltung und muss nachdem der Fehler beseitigt wurde, vom Benutzer quittiert werden.

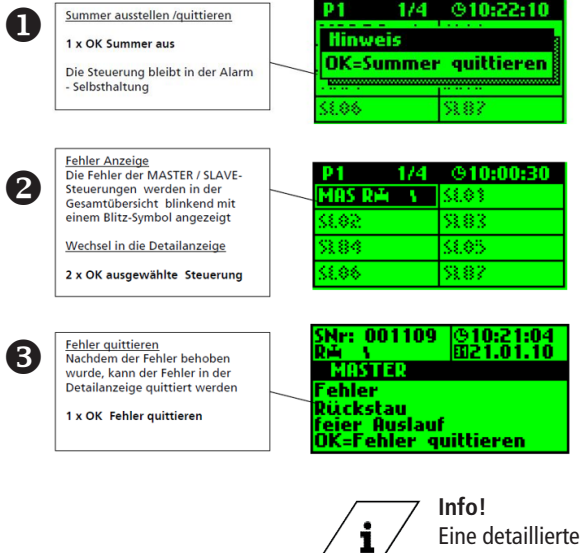

Eine detaillierte Auflistung der Fehlermöglichkeiten und deren Behebungen finden Sie im Kapitel 7.

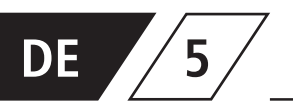

Mit der USB-Schnittstelle der KHS Mini-Systemsteuerung MASTER 2.1 können Daten komfortabel übertragen werden. Hierbei können sowohl Daten in das Gerät transportiert werden als auch aus dem Gerät heraus. Des Weiteren besteht die Möglichkeit, über den USB-Stick, Updates sowohl für die Systemsteuerung wie auch für den Web-Browser zu tätigen.

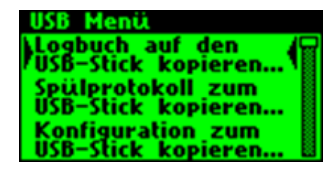

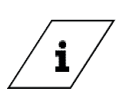

#### Info!

Das USB-Menü ist im Normalbetrieb nicht sichtbar. Das Menü wird automatisch aktiviert, wenn ein USB-Stick mit der KHS Mini-Systemsteuerung MASTER 2.1 verbunden wird.

- max. Speicherkapazität USB-Stick 16 GB
- Dateisystem FAT32

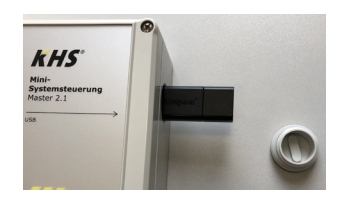

# 5.1

## Logbuch auf den USB-Stick kopieren

Bei der Auswahl von diesem Menüpunkt werden alle gespeicherten Ereignisse auf dem USB-Stick

als CSV-Datei gespeichert.

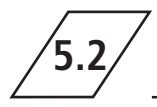

## Spülprotokoll auf den USB-Stick kopieren

Bei der Auswahl von diesem Menüpunkt werden alle gespeicherten Spülvorgänge auf dem USB-Stick

als CSV-Datei gespeichert.

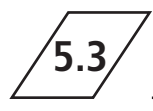

Konfiguration auf den USB-Stick kopieren

Bei der Auswahl von diesem Menüpunkt werden alle Einstellungen auf dem USB-Stick als CFG-Datei

gespeichert.

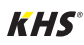
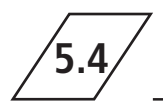

# Konfiguration von dem USB-Stick lesen

Bei der Auswahl von diesem Menüpunkt wird eine Konfiguration als CFG-Datei vom USB-Stick gelesen und auf die Steuerungen geschrieben.

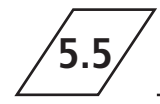

Datalog auf den USB-Stick kopieren

Wenn die Betriebsart "Datalogging" aktiviert ist, wird bei Auswahl von diesem Menüpunkt die erfassten Messwerte auf dem USB-Stick kopiert.

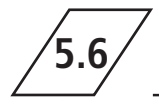

Softwareupdate der Systemsteuerung vom USB-Stick

Bei der Auswahl von diesem Menüpunkt wird auf der Systemsteuerung mit der UPE-Datei auf dem USB-Stick ein Softwareupdate durchgeführt.

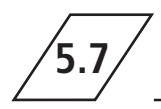

# Update des Web-Server vom USB-Stick

Bei der Auswahl von diesem Menüpunkt wird der Web-Server mit dem Ordner "KHS-Webserver" auf dem USB-Stick aktualisiert.

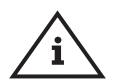

## Hinweis!

Nach einem Update ist an jeder Systemsteuerung und Hygienespülung ein Abgleich der Software-Version sowie eine Funktionskontrolle durchzuführen.

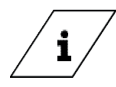

#### Info!

Die aktuelle Software-Version finden Sie unter kemper-group.com/de/geschaeftsbereiche/gebaeudetechnik/service/downloads/

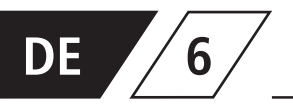

Bei der KHS Mini-Systemsteuerung MASTER 2.1 handelt es sich um eine webbasierte Systemsteuerung. Unter Verwendung eines WEB-Browsers, können Grundeinstellungen, Parametrierungen und Änderungen vereinfacht vorgenommen werden.

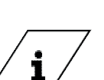

## Info!

Das Kapitel 6 betrifft lediglich die WEB-Server-Oberfläche. Die komplette Bedienungsanleitung finden Sie auf dem WEB-Server unter dem Button ② und Downloads oder über den Service/Downloadbereich unserer Internetpräsenz, www.kemper-group.com

Für die Verwendung des WEB-Servers müssen mindestens folgende Systemanforderungen erfüllt werden:

- Java-Script muss aktiviert sein
- Mozilla Firefox Version 22.0.1 oder aktueller
- Google Chrome Version 31.0 oder aktueller
- Windows Explorer Version 10.0 oder aktueller
- oder alternative Browser Safari, etc.

Bitte beachten Sie das Kapitel 3.1.2.8 und vergewissern Sie sich, welche Netzwerkeinstellungen der Systemsteuerung hinterlegt sind.

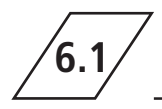

# Grundlagen Menübedienung und Funktionen

Der WEB-Server ist in fünf Menüpunkte unterteilt. Diese können über die in Abbildung 6.1.1 aufgeführten Reiter ausgewählt werden. In den einzelnen Menüoberflächen können Sie Grundeinstellungen, Parametrierungen und Änderungen vornehmen. Über die Schaltfläche IN STEUERUNG SCHREIBEN, werden die von Ihnen eingegebenen Parameter gespeichert. Möchten Sie die Änderungen nicht im System hinterlegen, verwenden Sie die Schaltfläche ANDERUNG VERWERFEN

Abbildung 6.1.1: Menüreiter des WEB-Servers

KHS

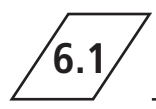

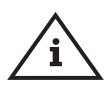

## Hinweis!

Die WEB-Server Oberfläche ist auch über ein Tablet-PC oder ein Handy nutzbar. Hierbei ist die Anordnung der Eingabeoberflächen leicht verändert. Bei der Nutzung über ein Handy, werden die Menüreiter über einen Button sichtbar (siehe unten). Die Funktionsweisen der einzelnen Menüoberflächen sind jedoch unverändert, lediglich die Grafiken der Komponenten werden nicht dargestellt.

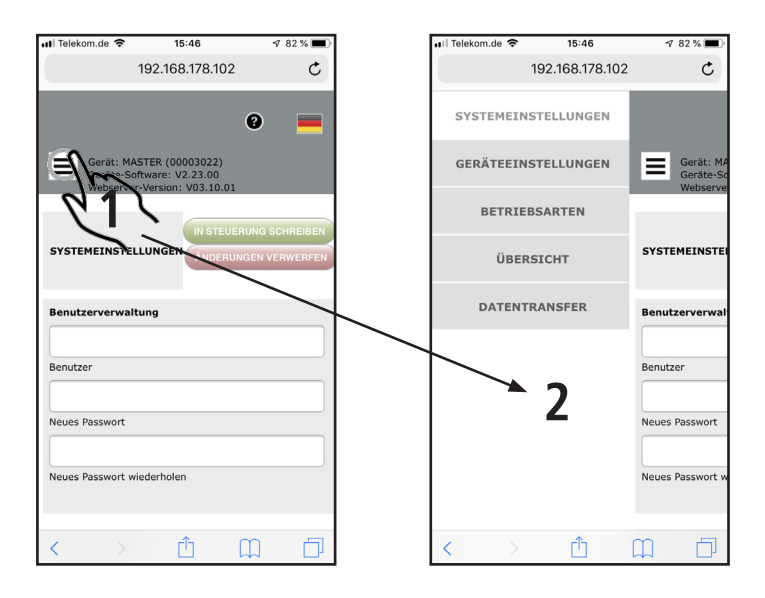

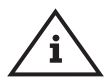

## Hinweis!

Werkseitig ist der Benutzername "KHS" und das Passwort "0000" eingestellt.

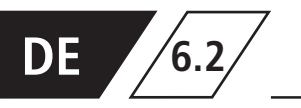

In der Menüoberfläche "SYSTEM-EINSTELLUN-GEN" können Einstellungen zu Benutzerdaten, Datum / Uhrzeit, Netzwerk, Funktion externern Schalter und Sonstige Einstellungen vorgenommen werden.

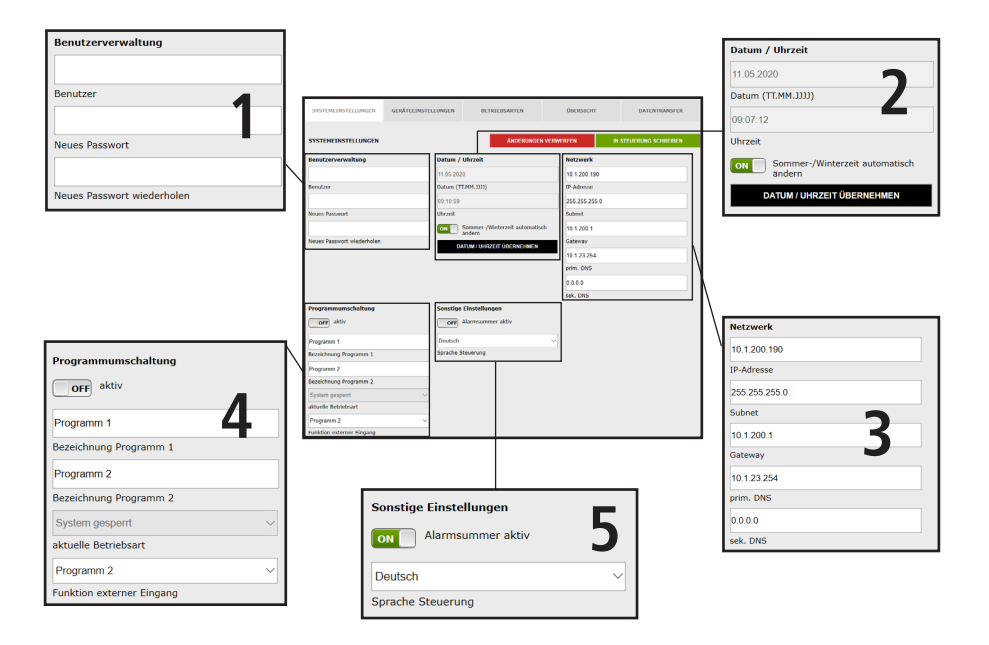

## Benutzerdaten

| Benutzerverwaltung         |
|----------------------------|
| 1                          |
| Benutzer                   |
|                            |
| Neues Passwort             |
|                            |
| Neues Passwort wiederholen |

Um einen Benutzer für den WEB-Server Ihrer KHS Mini-Systemsteuerung anzulegen, wählen Sie einen Benutzernamen und ein geeignetes Passwort. Um die Einstellung zu speichern, "klicken" Sie auf die Schaltfläche IN STEUERUNG SCHREIBEN. Nachdem die Einstellungen gespeichert sind, müssen Sie sich zu jedem Start des WEB-Browsers authentifizieren. Hierzu geben Sie den zuvor gewählten Benutzernamen und das zugehörige Passwort in den sich öffnenden Eingabedialog, wie in Abbildung 6.2.1 aufgezeigt, ein. Die Verwendung von mehreren Benutzern ist nicht möglich.

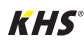

# System-Einstellungen

| Authentifizierung erforderlich |                                                               |  |  |  |
|--------------------------------|---------------------------------------------------------------|--|--|--|
| 0                              | Geben Sie Benutzernamen und Passwort für http://10.1.7.73 ein |  |  |  |
| Benutzername:                  |                                                               |  |  |  |
| Passwort:                      |                                                               |  |  |  |
|                                | OK Abbrechen                                                  |  |  |  |

Abbildung 6.2.1: Eingabedialog Authentifizierung

## Datum / Uhrzeit

| Datum / Uhrzeit                          |
|------------------------------------------|
| 11.05.2020                               |
| Datum (TT.MM.JJJJ)                       |
| 09:07:12                                 |
| Uhrzeit                                  |
| Sommer-/Winterzeit automatisch<br>andern |
| DATUM / UHRZEIT ÜBERNEHMEN               |
|                                          |

Die aktuelle Zeit und das aktuelle Datum der KHS Mini-Systemsteuerung -MASTER 2.1 - werden in den grau hinterlegten Feldern angezeigt. Um die Uhrzeit der Systemsteuerung einzustellen, "klicken" Sie auf die Schaltfläche DATUM / UHRZEIT ÜBERNEHMEN. Hierbei übernimmt die Systemsteuerung die Uhrzeit- und Datum-Einstellungen Ihres z.B. PC's. Die KHS Mini- Systemsteuerung - MASTER 2.1 - kann eigenständig zwischen Sommer- und Winterzeit umstellen. Möchten Sie diese Einstellung, genügt ein "klick" auf den Button . Steht der Button auf er wird die Umstellung zwischen Sommer- und Winterzeit nicht automatisch vorgenommen.

Hinweis!

eingestellt.

Werkseitig ist der Benutzername "KHS" und das Passwort "0000"

## Netzwerk

| Netzwerk      |          |
|---------------|----------|
| 10.1.200.190  |          |
| IP-Adresse    |          |
| 255.255.255.0 |          |
| Subnet        | 2        |
| 10.1.200.1    | <b>)</b> |
| Gateway       |          |
| 10.1.23.254   |          |
| prim. DNS     |          |
| 0.0.0.0       |          |
| sek. DNS      |          |

## Um eine Verbindung zwischen PC und der KHS Mini-Systemsteuerung -MASTER 2.1 - mittels des WEB-Browsers herzustellen, können in den Feldern IP-Adresse, Subnet, Gateway, prim. DNS und sek. DNS die nötigen Netzwerkkonfigurationen eingegeben werden.

#### Hinweis!

Die entsprechenden Parameter zur Einbindung in Ihr Netzwerk bekommen Sie von Ihrem Systemadministrator.

Folgende Parameter sind werkseitig konfiguriert:

- ➡ IP-Adresse: 10.1.23.150
- Subnet: 255.255.255.0
- **Gateway:** 10.1.23.254

Die Netzwerkeinstellungen können nur beim Laden der Konfiguration via USB-Stick geladen werden. Beim Laden der Konfiguration über den Web-Server werden diese nicht mit übernommen.

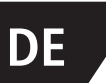

## Programmumschaltung

6.2

| Programmumschaltung       | 4      |
|---------------------------|--------|
| Programm 1                |        |
| Bezeichnung Programm 1    |        |
| Programm 2                |        |
| Bezeichnung Programm 2    |        |
| System gesperrt           | $\sim$ |
| aktuelle Betriebsart      |        |
| Programm 2                | ~      |
| Funktion externer Eingang |        |

Mit der KHS Mini-Systemsteuerung - MASTER 2.1 - ist es möglich zwischen zwei Spülprogrammen zu wechseln. Die Programme können unter der Menüoberfläche Betriebsarten parametriert und den einzelnen Systemsteuerungen hinzugefügt werden (siehe Kapitel 6.2). Befindet sich der Button für die Programmschaltung auf er ist die externe Programmschaltung deaktiviert. Befindet sich der Button für die Programmschaltung auf externe Programmschaltung aktiv. Die Bezeichnungen der Spülprogramme können durch einen Eintrag in das dazugehörige Feld geändert werden. Mittels der Dropdownliste "aktuelle Betriebsart" ist es möglich, die Spülprogramme manuell im WEB-Server umzustellen und für Wartungszwecke zu sperren. Über die Dropdownliste "externer Eingang" kann die Betriebsart des externen Eingangs eingestellt werden.

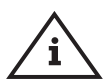

## **Hinweis Wartung!**

Die zwei erwähnten Spülprogramme können mittels des WEB-Servers gewechselt und zu Wartungszwecken gesperrt werden.

## Sonstige Einstellungen

| Sonstige Einstellungen |   |
|------------------------|---|
| ON Alarmsummer aktiv   | 5 |
| Deutsch                | ~ |
| Sprache Steuerung      |   |

Die KHS Mini-Systemsteuerung - MASTER 2.1 - kann bei auftretenden Fehlern einen internen Alarmsummer aktivieren. Befindet sich der dazugehörige Button auf a, ist der Alarm- summer aktiv. Befindet sich der Button auf er, ist der Alarmsummer nicht aktiv. Über das Dropdownmenü kann man zudem die Spracheinstellung der Steuerung anpassen.

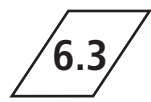

Geräteeinstellungen

In der Menüoberfläche "GERÄTE-EINSTELLUN-GEN" werden die einzelnen KHS Mini-Systemsteuerungen mit den eingebauten Aktoren und Sensoren logisch miteinander verknüpft.

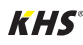

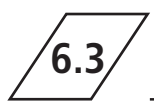

# Geräteeinstellungen

|              | MASTER   | • |
|--------------|----------|---|
|              | SLAVE 01 |   |
|              | SLAVE 02 |   |
|              | SLAVE 03 |   |
| . <b>"</b> " | SLAVE 04 |   |
|              | SLAVE 05 |   |
|              | SLAVE 06 |   |
|              | SLAVE 07 |   |

| SYSTEMEINSTELLUNGEN | GERÄTEEINSTELLUNGEN | BETRIEBSARTEN                         | ÜBERSICHT   | DATENTRANSFER          |
|---------------------|---------------------|---------------------------------------|-------------|------------------------|
| GERÄTEEINSTELLUNGEN |                     | ÄNDERUNGE                             | I VERWERFEN | IN STEUERUNG SCHREIBEN |
| MASTER              | MASTER              |                                       |             |                        |
| SLAVE 01            | 1                   | 2 · 107                               |             |                        |
| SLAVE 02            |                     | artest                                |             |                        |
| SLAVE 03            | 128                 |                                       |             |                        |
| SLAVE 04            | Schaltspiele Venti  | 1                                     |             |                        |
|                     | deaktiviert         | · · · · · · · · · · · · · · · · · · · |             |                        |
| SLAVE 05            | Steuerungstyp       |                                       |             |                        |
|                     | MASTER              |                                       |             |                        |
| SLAVE 06            | Bezeichnung         |                                       | _           |                        |
| SLAVE 07            | Alarmro             | HINUNG ÜBERNEHMEN                     |             |                        |
|                     | Gerät OK            | System OK                             |             |                        |

## Auswahloberfläche

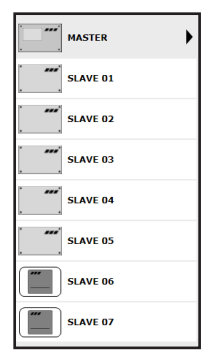

Die Menüoberfläche "GERÄTEEINSTELLUNG" ist eine dynamische Oberfläche. Auf der linken Seite befindet sich die Auswahloberfläche der installierten KHS Mini-Systemsteuerungen. Durch einen "klick" auf die gewünschte KHS Mini-Systemsteuerung, öffnet sich die jeweilige Eingabeoberfläche.

> Nach jeder Änderung in der Eingabeoberfläche müssen die Änderungen in die Steuerung geschrieben werden. Wird

> direkt nach einer Änderung in der Auswahloberfläche eine

andere KHS Mini-Systemsteuerung ausgewählt, werden

die Änderungen automatisch verworfen.

#### Hinweis!

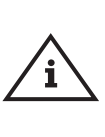

Eingabeoberfläche

Wird eine KHS Mini-Systemsteuerung in der Auswahloberfläche gewählt, erscheint auf der rechten Seite die Eingabeoberfläche. Über diese Oberfläche werden den KHS Mini-Systemsteuerungen die zugehörigen Aktoren und Sensoren zugeteilt. Sollte ein Fehler in den Systemsteuerungen auftreten, kann dieser systemweit gemeldet werden. Hierzu den Button auf ow stellen. Die restlichen Eingabemöglichkeiten der Eingabeoberfläche werden im Folgenden erläutert.

**KHS**°

rät OK

ALLE FEHLER QUITTIEREN

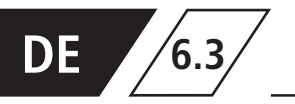

## **Parametrierung B-Ventil**

| SYSTEMEINSTELLUNGEN | GERÄTEEINSTELLUNGEN               | BETRIEBSARTEN                                      | ÜBERSICHT   | DATENTRANSFER          |
|---------------------|-----------------------------------|----------------------------------------------------|-------------|------------------------|
| GERÄTEEINSTELLUNGEN |                                   | ÄNDERUNGE                                          | N VERWERFEN | IN STEUERUNG SCHREIBEN |
| MASTER              | SLAVE 01                          |                                                    |             |                        |
| SLAVE 01            | •                                 | · 4*                                               |             |                        |
| SLAVE 02            |                                   |                                                    |             |                        |
| SLAVE 03            | 1177                              |                                                    |             |                        |
| SLAVE 04            | Schaltspiele Venti<br>deaktiviert | I                                                  | 1           |                        |
| SLAVE 05            | A-Ventil<br>B-Ventil<br>C-Ventil  |                                                    |             |                        |
| SLAVE D6            | Sicherung                         |                                                    | J           |                        |
| SLAVE 07            | SLAVE 01<br>Bezeichnung           |                                                    |             |                        |
|                     | OFT Alarmre                       | HNUNG ÜBERNEBMEN<br>lais meldet systemweite Fehler |             |                        |
|                     | Gerāt OK                          | System OK                                          |             |                        |

#### Steuerungstyp wählen

Die möglichen Steuerungstypen, welche von der gewählten KHS Mini-Systemsteuerung angewendet werden können, sind aus einer Dropdownliste zu bestimmen.

Die KHS Mini-Systemsteuerung soll im gegebenen Musterprojekt ein B-Ventil steuern.

| deaktiviert<br>A-Ventil |  |
|-------------------------|--|
| B-Ventil                |  |
| C-Ventil                |  |
| nur Messung             |  |
| Sicherung               |  |
|                         |  |

| SYSTEMEINSTELLUNGEN | GERÄTEEINSTELLUNGEN                                                    | BETRIEBSARTEN                            | ÜBERSICHT                        | DATENTRANSFER          |
|---------------------|------------------------------------------------------------------------|------------------------------------------|----------------------------------|------------------------|
| GERÄTEEINSTELLUNGEN |                                                                        | ÄNDERUNG                                 | EN VERWERFEN                     | IN STEUERUNG SCHREIBEN |
| MASTER              | SLAVE 01                                                               |                                          | Durchflusssen<br>kein Durchfluss | sor<br>sensor          |
| SLAVE 01            | •                                                                      | · 4"                                     | Durchflusssenso                  | r.                     |
| SLAVE 02            |                                                                        |                                          |                                  |                        |
| SLAVE 03            | 1177                                                                   |                                          |                                  |                        |
| SLAVE 04            | Schaltspiele Ventil                                                    |                                          |                                  |                        |
| SLAVE 05            | Steuerungstyp                                                          |                                          |                                  |                        |
| SLAVE 06            | SL 001043<br>Seriennummer                                              | GERAT ABMELDEN                           |                                  |                        |
| SLAVE 07            | SLAVE 01<br>Bezeichnung                                                |                                          |                                  |                        |
|                     | DE2EGH2<br>Ventil                                                      | UNG ÜBERNEHMEN                           |                                  |                        |
|                     | kain Venti<br>KHS-Federantisb<br>KHS-Stellantrieb 2:<br>OPP_Alarmrelas | 1810V<br>190V<br>mendet systemweite Fern | <br>                             |                        |

#### Ventil wählen

Die möglichen Ventile werden aus einer Dropdownliste gewählt. Die KHS Mini-Systemsteuerung soll im gegebenen Musterprojekt ein KHS VAV-Vollstromabsperrventil mit Federrückzug und Stellantrieb ansteuern.

kein Ventil

KHS-Federantrieb 230V KHS-Stellantrieb 230V

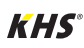

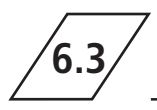

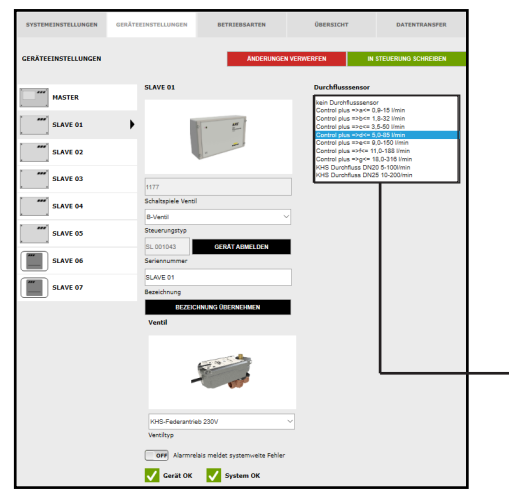

## Sensor wählen

Die möglichen Sensoren werden aus einer Dropdownliste gewählt.

Mit dem Durchflusssensor kann das B-Ventil eine Volumenspülung ausführen. Weiterhin wird er genutzt, um die Spülmengen zu messen und zu speichern.

| kein Durchflusssensor             |
|-----------------------------------|
| Control plus =>a<= 0,9-15 l/min   |
| Control plus =>b<= 1,8-32 l/min   |
| Control plus =>c<= 3,5-50 l/min   |
| Control plus =>d<= 5,0-85 l/min   |
| Control plus =>e<= 9,0-150 l/min  |
| Control plus =>f<= 11,0-188 l/min |
| Control plus =>g<= 18,0-316 l/min |
| KHS Durchfluss DN20 5-100l/min    |
| KHS Durchfluss DN25 10-200/min    |
|                                   |

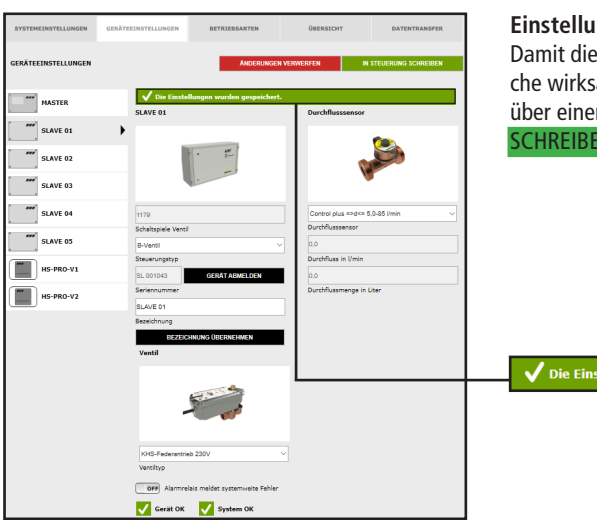

#### Einstellungen speichern

Damit die neuen Parameter der Eingabeoberfläche wirksam werden, müssen die Einstellungen über einen "klick" auf den Button IN STEUERUNG SCHREIBEN gespeichert werden.

✓ Die Einstellungen wurden gespeichert.

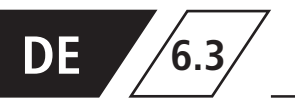

## Parametrierung A-Ventil für A-/B-Spültechnik

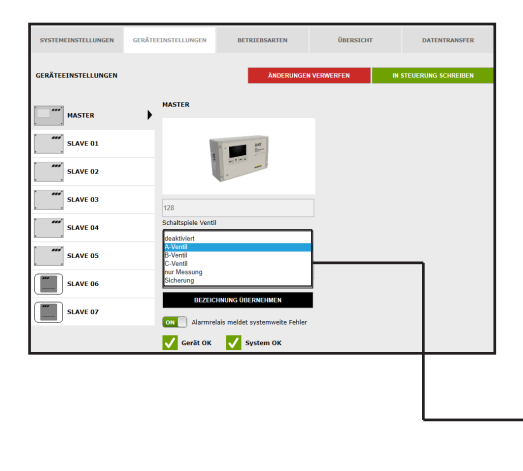

#### Steuerungstyp wählen

Die möglichen Steuerungstypen, welche von der gewählten KHS Mini-Systemsteuerung angewendet werden können, sind aus einer Dropdownliste zu bestimmen.

Für eine A-/B-Spültechnik ist hier ein A-Ventil auszuwählen.

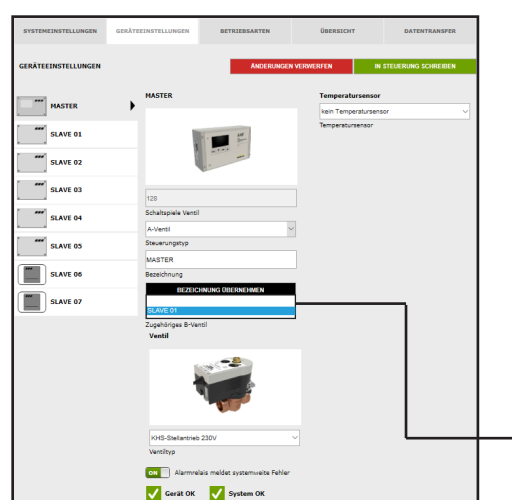

#### Zugehöriges B-Ventil wählen

LAVE 01

Jedem A-Ventil muss ein B-Ventil zugeordnet werden. Die zur Auswahl stehenden KHS Mini-Systemsteuerungen, welche mit einem B-Ventil verknüpft sind, können in einer Dropdownliste ausgewählt werden.

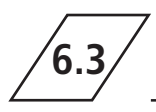

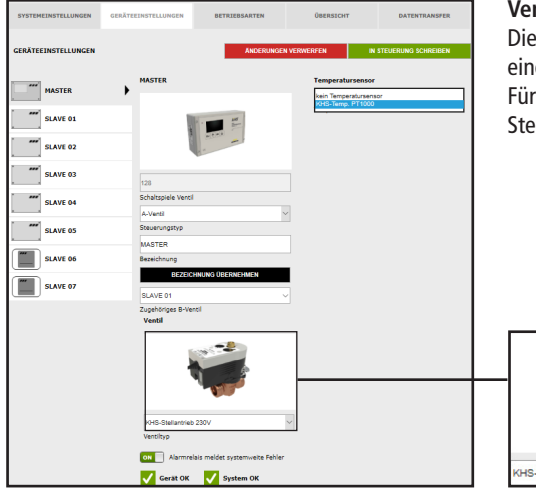

#### Ventiltyp wählen

Die möglichen Ventiltypen werden mittels einer Dropdownliste gewählt. Für eine A-/B-Spültechnik muss hier der KHS Stellantrieb 230V ausgewählt werden.

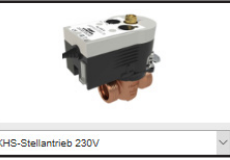

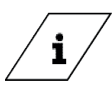

## Info!

Eine Erläuterung zu den Ventiltechniken finden Sie im Kapitel 10.

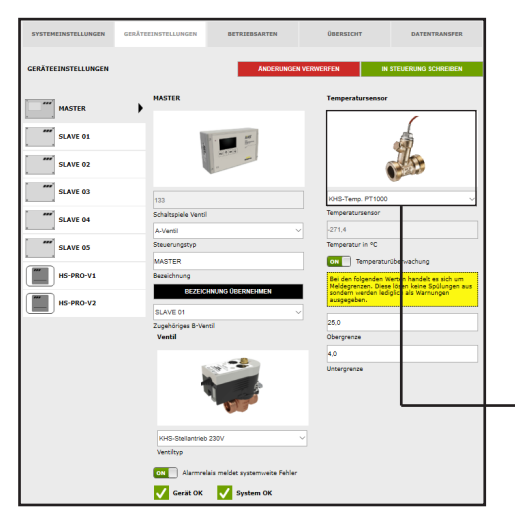

## Sensor wählen

Die möglichen Sensoren werden mittels einer Dropdownliste gewählt.

Die A-/B-Spültechnik soll im gegebenen Musterprojekt temperaturgesteuert spülen. Dafür soll die Temperatur mit dem KHS-Temp. PT1000 Sensor gemessen werden.

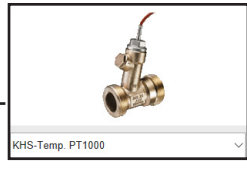

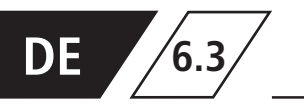

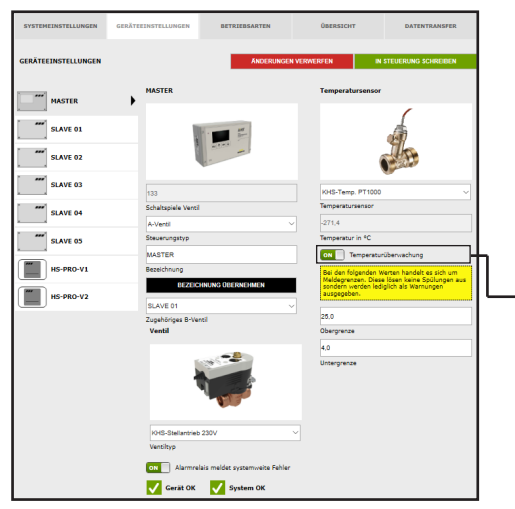

#### Temperaturüberwachung

Optionale Funktion zur Überwachung von Temperaturwerten, die beim Über- bzw. Unterschreiten des Grenzwertes eine Warnmeldung ausgibt. Mit der Ober- und Untergrenze werden die Meldegrenzen eingestellt.

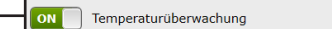

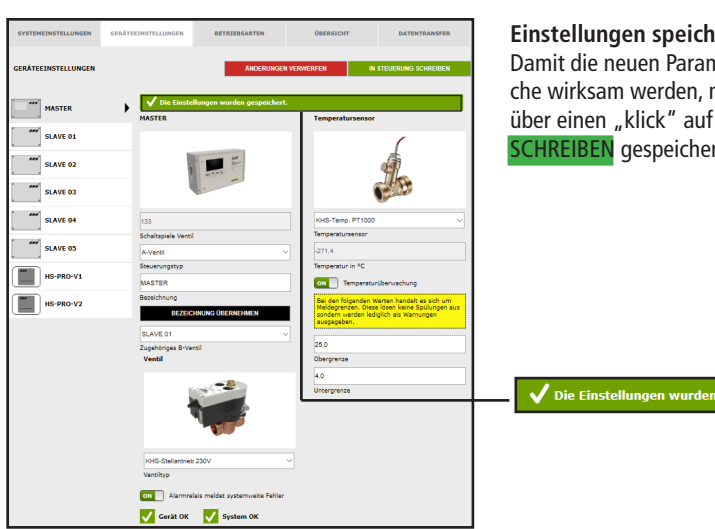

## Einstellungen speichern

Damit die neuen Parameter der Eingabeoberfläche wirksam werden, müssen die Einstellungen über einen "klick" auf den Button IN STEUERUNG SCHREIBEN gespeichert werden.

/ Die Einstellungen wurden gespeichert.

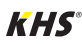

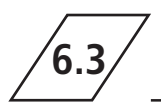

## Parametrierung A-Ventil für CoolFlow Kaltwasser-Zirkulation

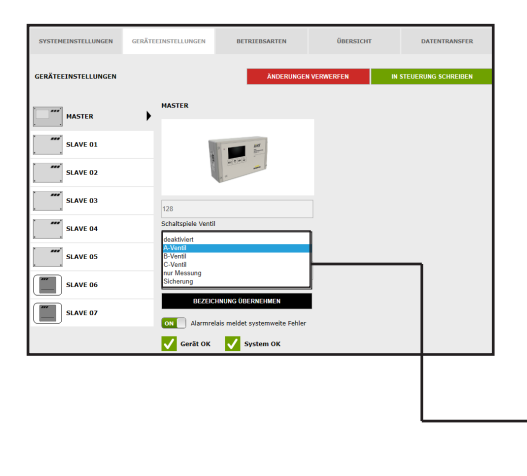

## Steuerungstyp wählen

Die möglichen Steuerungstypen, welche von der gewählten KHS Mini-Systemsteuerung angewendet werden können, sind aus einer Dropdownliste zu bestimmen. Für eine CoolFlow Kaltwasser-Zirkulation ist hier ein A-Ventil auszuwählen.

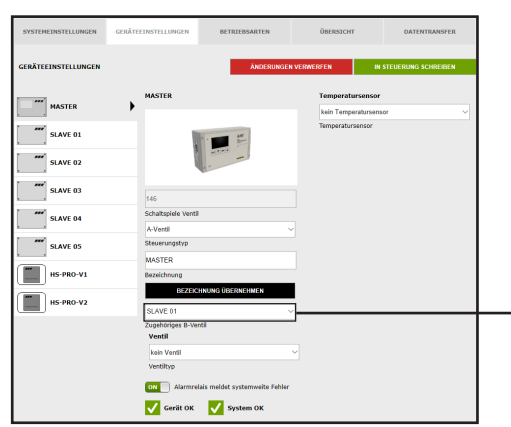

## Zugehöriges B-Ventil wählen

Jedem A-Ventil muss ein B-Ventil zugeordnet werden. Die zur Auswahl stehenden KHS Mini-Systemsteuerungen, welche mit einem B-Ventil verknüpft sind, können in einer Dropdownliste ausgewählt werden.

SLAVE 01

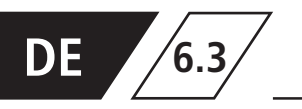

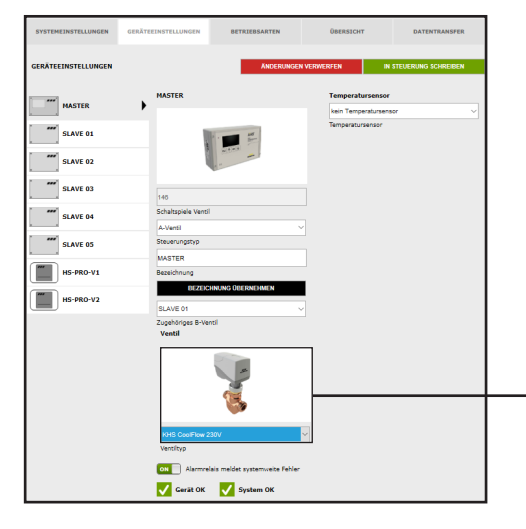

#### Ventiltyp wählen

Die möglichen Ventiltypen werden mittels einer Dropdownliste gewählt. Für eine CoolFlow Kaltwasser-Zirkulation muss hier das KHS CoolFlow 230V ausgewählt werden.

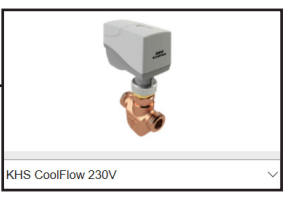

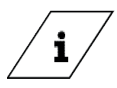

## Info!

Eine Erläuterung zu den Ventiltechniken finden Sie im Kapitel 10.

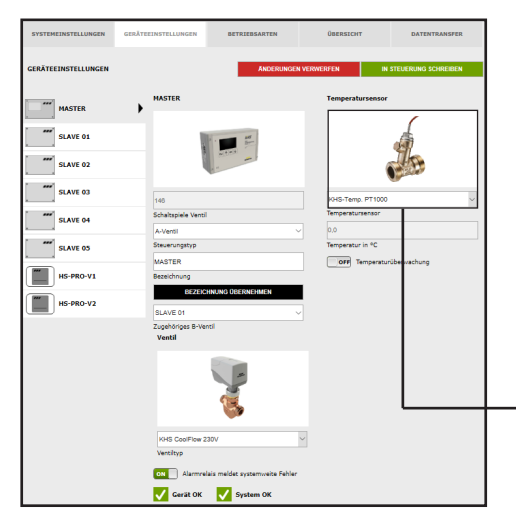

#### Sensor wählen

Die möglichen Sensoren werden mittels einer Dropdownliste gewählt. Die CoolFlow Kaltwasser-Zirkulation soll im gegebenen Musterprojekt die Kaltwassertemperaturen messen und speichern. Dafür wird die Temperatur mit dem KHS-Temp. PT1000 Sensor gemessen.

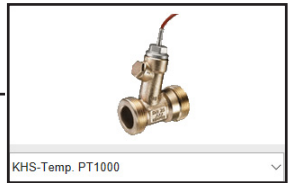

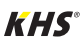

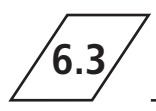

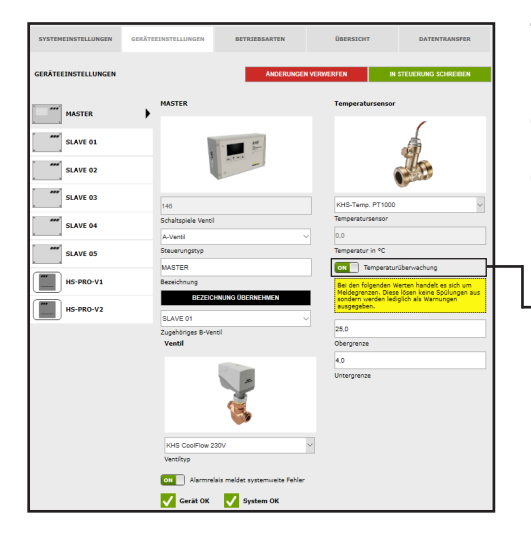

#### Temperaturüberwachung

Optionale Funktion zur Überwachung von Temperaturwerten, die beim Über- bzw. Unterschreiten des Grenzwertes eine Warnmeldung ausgibt. Mit der Ober- und Untergrenze werden die Meldegrenzen eingestellt.

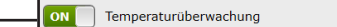

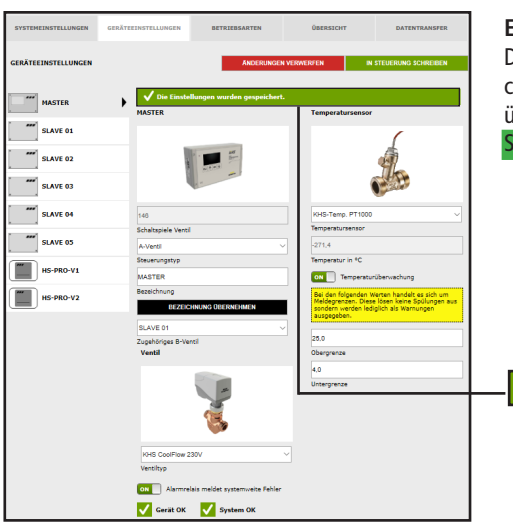

## Einstellungen speichern

Damit die neuen Parameter der Eingabeoberfläche wirksam werden, müssen die Einstellungen über einen "klick" auf den Button IN STEUERUNG SCHREIBEN gespeichert werden.

✓ Die Einstellungen wurden gespeichert.

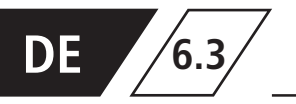

## Parametrierung C-Ventil

| SYSTEMEINSTELLUNGEN | GERÄTEEINSTELLUNGEN                | BETRIEBSARTEN                                     | ÜBERSICHT | DATENTRANSFER          |
|---------------------|------------------------------------|---------------------------------------------------|-----------|------------------------|
| GERÄTEEINSTELLUNGEN |                                    | ÄNDERUNGEN                                        | VERWERFEN | IN STEUERUNG SCHREIBEN |
| MASTER              | SLAVE 01                           |                                                   |           |                        |
| SLAVE 01            | •                                  | • 40                                              |           |                        |
| SLAVE 02            |                                    |                                                   |           |                        |
| SLAVE 03            | 1177                               |                                                   |           |                        |
| SLAVE 04            | Schaltspiele Ventil<br>deaktiviert |                                                   | 1         |                        |
| SLAVE 05            | A-Ventil<br>B-Ventil<br>C-Ventil   |                                                   |           | - I                    |
| SLAVE 06            | nur Messung<br>Sicherung           |                                                   | J         |                        |
| SLAVE 07            | SLAVE 01<br>Bezeichnung            |                                                   |           |                        |
|                     | OFF Alarmrela                      | INUNG ÜBERNEHMEN<br>als meldet systemweite Fehler | I         | L                      |
|                     | Gerät OK                           | System OK                                         |           |                        |

## Steuerungstyp wählen

Die möglichen Steuerungstypen, welche von der gewählten KHS Mini-Systemsteuerung angewendet werden können, sind aus einer Dropdownliste wählbar. Die KHS Mini-Systemsteuerung soll im gegebenen Musterprojekt ein C-Ventil steuern.

| deaktiviert<br>A-Ventil<br>B-Ventil |  |
|-------------------------------------|--|
| C-Ventil                            |  |
| nur Messung<br>Sicherung            |  |

| SYSTEMEINSTELLUNGEN | GERATEEINSTELLUNGEN                    | BETRIEBSARTEN  | UBERSICHT         | DATENTRANSPER          |
|---------------------|----------------------------------------|----------------|-------------------|------------------------|
| GERÄTEEINSTELLUNGEN |                                        | ÄNDERUNGEN     | VERWERFEN         | IN STEUERUNG SCHREIBEN |
| ***                 | SLAVE 01                               |                | Temperatursen     | sor                    |
| MASTER              |                                        |                | kein Temperatura  | iensar 🗸               |
| SLAVE 01            | •                                      | • 4#           | Temperatursenso   | r                      |
|                     |                                        | -              | Durchflusssens    | or                     |
| SLAVE 02            |                                        | -              | kein Durchflussse | ansor v                |
| SLAVE 03            | 1177                                   |                | Durchflusssensor  |                        |
| SLAVE 04            | Schaltspiele Ventil                    |                |                   |                        |
|                     | C-Ventil                               | ~              |                   |                        |
| SLAVE 05            | Steuerungstyp                          |                |                   |                        |
|                     | SL 001043                              | GERÄT ABMELDEN |                   |                        |
| SLAVE 06            | Seriennummer                           |                |                   |                        |
|                     | SLAVE 01                               |                |                   |                        |
| SLAVE 07            | Bezeichnung                            |                |                   |                        |
|                     | BEZEICHN                               | UNG ÜBERNEHMEN |                   |                        |
|                     | Ventil                                 |                |                   |                        |
|                     | kein Venti                             |                | 1                 |                        |
|                     | KHS-Federantricb<br>KHS-Stellantrieb 2 | 230V<br>30V    |                   |                        |
|                     | OPEL AUXODIDAT                         |                | ]                 |                        |
|                     |                                        |                |                   |                        |
|                     | Gerät OK                               | System OK      |                   |                        |

#### Ventil wählen

Die möglichen Ventile werden mittels einer Dropdownliste gewählt. Die KHS Mini-Systemsteuerung soll im gegebenen Musterprojekt ein KHS VAV-Vollstromabsperrventil mit Federrückzug und Stellantrieb ansteuern.

kein Ventil KHS-Federantrieb 230V

KHS-Stellantrieb 230V

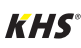

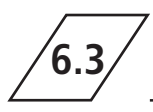

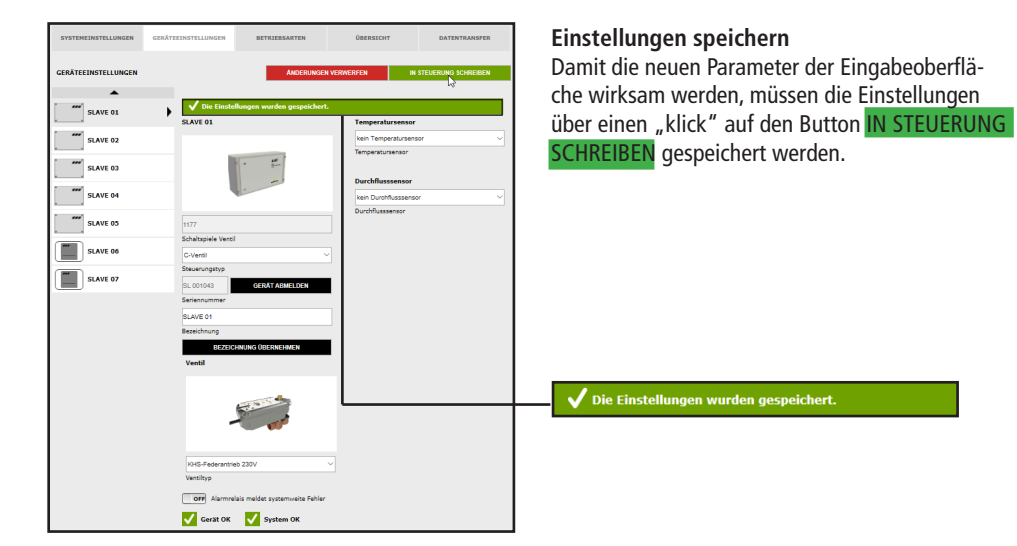

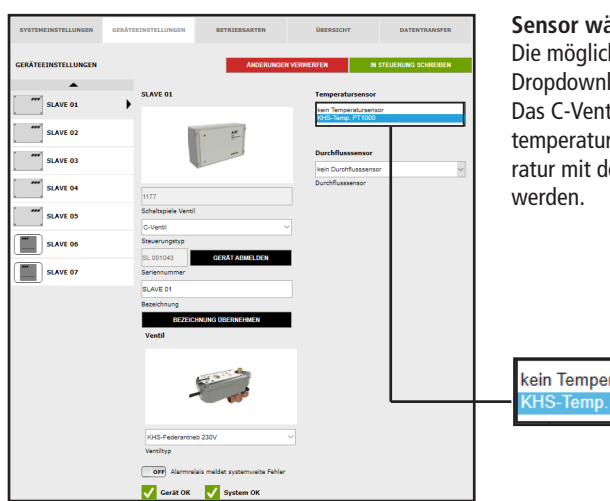

#### Sensor wählen

Die möglichen Sensoren werden mittels einer Dropdownliste gewählt.

Das C-Ventil soll im gegebenen Musterprojekt temperaturgesteuert spülen. Dafür soll die Temperatur mit dem KHS-Temp. PT1000 Sensor gemessen

kein Temperatursensor KHS-Temp. PT1000

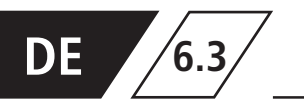

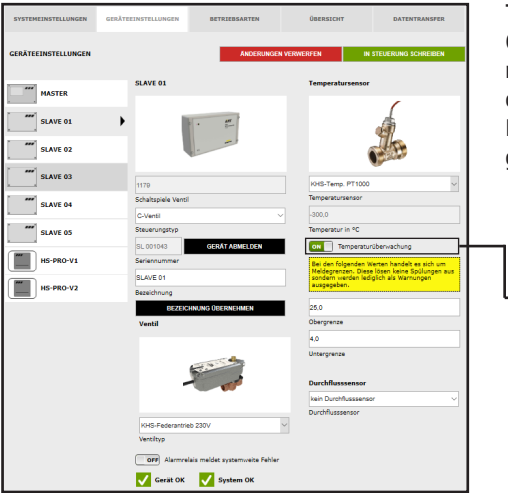

## Temperaturüberwachung

Optionale Funktion zur Überwachung von Temperaturwerten, die beim Über- bzw. Unterschreiten des Grenzwertes eine Warnmeldung ausgibt. Mit der Ober- und Untergrenze werden die Meldegrenzen eingestellt.

| - | ON | Temperaturüberwachung |
|---|----|-----------------------|

| SYSTEMEINSTELLUNGEN | GERÄTEEINSTELLUNGEN       | BETRIEBSARTEN               | ÜBERSICHT                                                                         | DATENTRANSFER                                                                   |
|---------------------|---------------------------|-----------------------------|-----------------------------------------------------------------------------------|---------------------------------------------------------------------------------|
| GERÄTEEINSTELLUNGEN |                           | ANDERUNG                    | EN VERWERFEN                                                                      | IN STEUERUNG SCHREIBEN                                                          |
| master              | SLAVE 02                  |                             | Temperatursens                                                                    | or                                                                              |
| SLAVE 01            | 1.1                       | • #L                        |                                                                                   | 6                                                                               |
| SLAVE 02            | •                         |                             |                                                                                   |                                                                                 |
| SLAVE 03            | 73                        |                             | KHS-Temp. PT10                                                                    | ~ 00                                                                            |
| SLAVE 04            | Schaltspiele Ventil       |                             | Temperatursensor                                                                  |                                                                                 |
| SLAVE 05            | Steuerungstyp             |                             | Temperatur in °C                                                                  |                                                                                 |
| HS-PRO-V1           | SL 005198<br>Seriennummer | GERAT ABMELDEN              | ON Tempera<br>Bei den folgende<br>Malderrenzen, D                                 | turüberwachung<br>1 Werten handelt es sich um<br>asa lösen keine Snillunnen aus |
| HS-PRO-V2           | SLAVE 02<br>Bezeichnung   |                             | sondern werden<br>ausgegeben.                                                     | ediglich als Warnungen                                                          |
|                     | BIZUCH<br>Mantil          | INUNG ÜBERNEHMEN            | 25.0<br>Obergrenze                                                                |                                                                                 |
|                     |                           |                             | 4,0                                                                               |                                                                                 |
|                     | ر                         | Contraction of the second   | Durchflusssenso                                                                   | r                                                                               |
|                     | VUR Enderstein            | - 20/01                     | kein Durchflussee<br>Control plus =>ae<br>Control plus =>be<br>Control nius actor | nsor<br>= 0,9-15 l/min<br>= 1,8-32 l/min<br>= 3,5-50 l/min                      |
|                     | Ventiltyp                 |                             | Control plus =>de<br>Control plus =>ee<br>Control plus =>ee                       | = 5.0-85 l/min<br>= 9.0-150 l/min<br>= 11.0-188 l/min                           |
|                     | OFF Alarmrela             | is meldet systemweite Fehle | r Control plus =>g4<br>KHS Durchfluss D<br>KHS Durchfluss D                       | = 18,0-318 l/min<br>N20 5-100l/min<br>N25 10-200/min                            |
|                     | Gerat OK                  | oystem OK                   |                                                                                   |                                                                                 |

## Sensor wählen

Die möglichen Sensoren werden mittels einer Dropdownliste gewählt.

Mit dem Durchflusssensor kann das C-Ventil eine Volumenspülung ausführen. Weiterhin wird er genutzt um die Spülmengen zu messen und zu speichern.

| kein Durchflusssensor             |
|-----------------------------------|
| Control plus =>a<= 0,9-15 l/min   |
| Control plus =>b<= 1,8-32 l/min   |
| Control plus =>c<= 3,5-50 l/min   |
| Control plus =>d<= 5,0-85 l/min   |
| Control plus =>e<= 9,0-150 l/min  |
| Control plus =>f<= 11,0-188 l/min |
| Control plus =>g<= 18,0-316 l/min |
| KHS Durchfluss DN20 5-100l/min    |
| KHS Durchfluss DN25 10-200/min    |
|                                   |

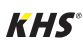

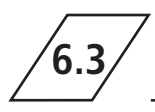

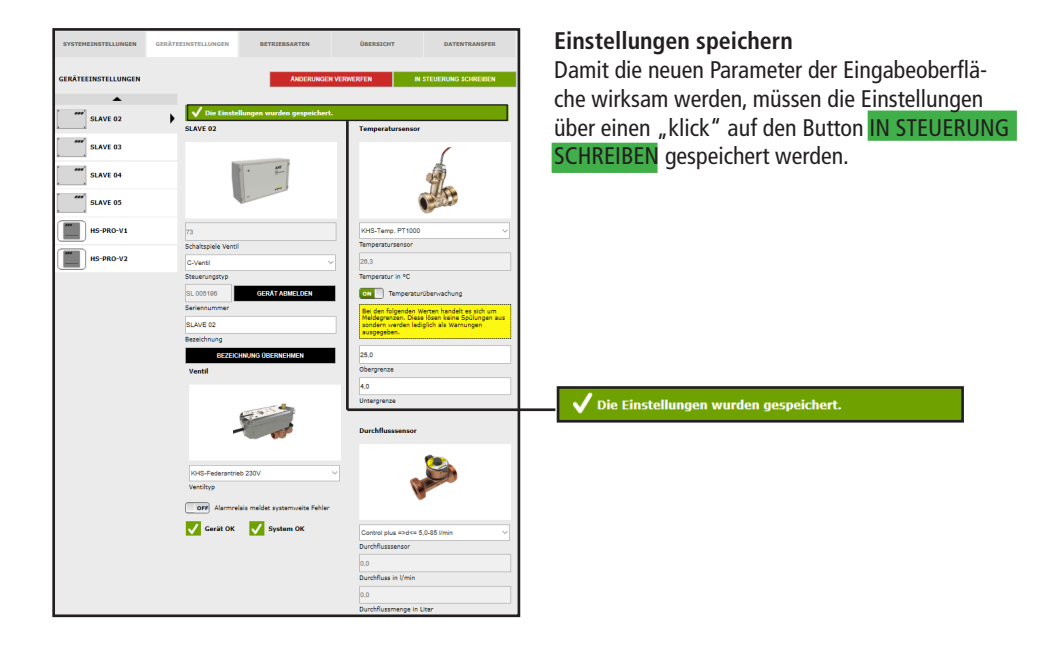

## **Parametrierung Sicherung**

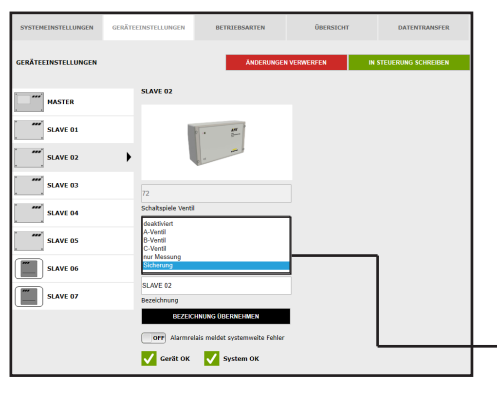

## Steuerungstyp wählen

Die möglichen Steuerungstypen, welche von der gewählten KHS Mini-Systemsteuerung angewendet werden können, sind aus einer Dropdownliste auszuwählen. Die KHS Mini-Systemsteuerung soll im gegebenen Musterprojekt als Sicherungsventil fungieren.

|   | deaktiviert |
|---|-------------|
|   | A-Ventil    |
| _ | B-Ventil    |
|   | C-Ventil    |
|   | nur Messung |
|   | Sicherung   |
|   |             |

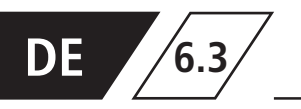

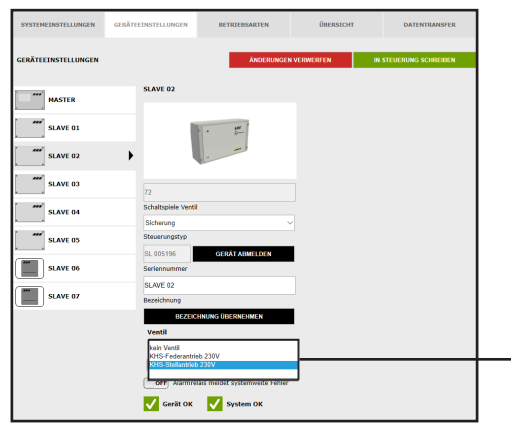

#### Ventil wählen

Die möglichen Ventile werden mittels einer Dropdownliste gewählt. Die KHS Mini-Systemsteuerung soll im gegebenen Musterprojekt ein KHS VAV-Vollstromabsperrventil mit Stellantrieb ansteuern.

kein Ventil KHS-Federantrieb 230V KHS-Stellantrieb 230V

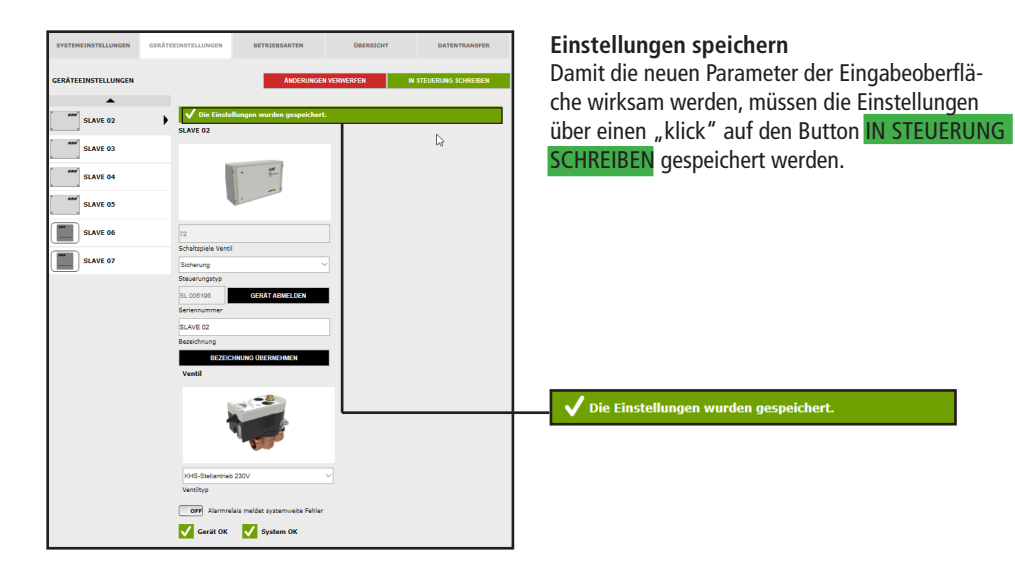

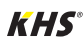

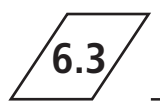

## Parametrierung Messung

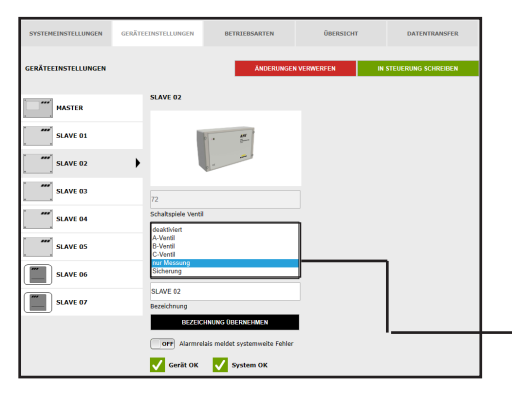

## Steuerungstyp wählen

Die möglichen Steuerungstypen, welche von der gewählten KHS Mini-Systemsteuerung angewendet werden können, sind mittels einer Dropdownliste bestimmbar. Die aufgezeigte KHS Mini-Systemsteuerung - SLAVE - soll im Beispiel als Mess-SLAVE fungieren.

| deaktiviert<br>A-Ventil |
|-------------------------|
| B-Ventil<br>C-Ventil    |
| nur Messung             |
| Sicherung               |

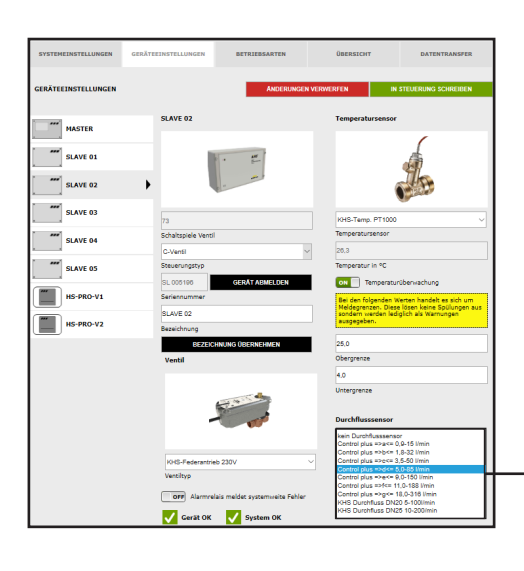

#### Sensor wählen

Die möglichen Sensoren werden mittels einer Dropdownliste gewählt. Der KHS Mini-Systemsteuerung - SLAVE - soll ein Durchflusssensor zugeordnet werden.

| kein Durchflusssensor<br>Control plus =>a<= 0,9-15 I/min<br>Control plus =>b<= 1,8-32 I/min |
|---------------------------------------------------------------------------------------------|
| Control plus =>c<= 3,5-50 l/min                                                             |
| Control plus =>d<= 5,0-85 l/min                                                             |
| Control plus =>e<= 9,0-150 l/min                                                            |
| Control plus =>f<= 11,0-188 I/min                                                           |
| Control plus =>g<= 18,0-316 l/min                                                           |
| KHS Durchfluss DN20 5-100I/min                                                              |
| KHS Durchfluss DN25 10-200/min                                                              |

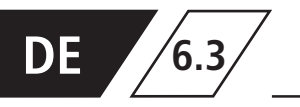

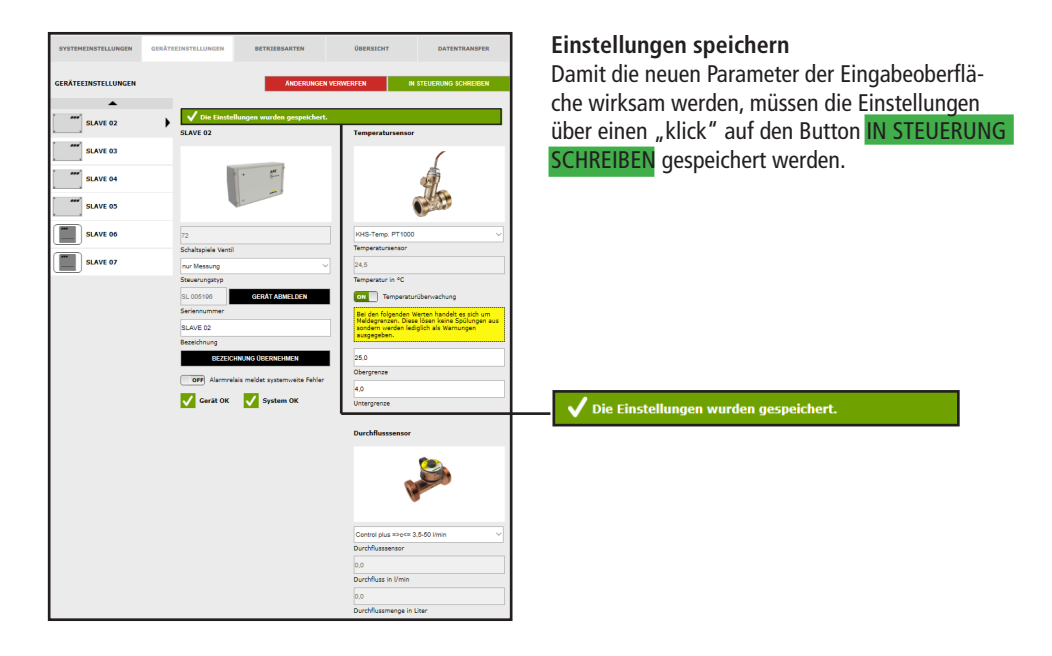

## Parametrierung Hygienespülung

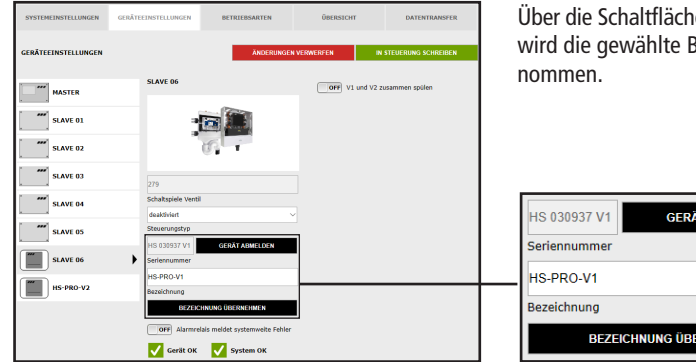

Über die Schaltfläche BEZEICHNUNG ÜBERNEHMEN, wird die gewählte Bezeichnung in das System über-

| HS 030937 V1<br>Seriennummer | GERÄT ABMELDEN    |
|------------------------------|-------------------|
| HS-PRO-V1                    |                   |
| Bezeichnung                  |                   |
| BEZEI                        | CHNUNG ÜBERNEHMEN |

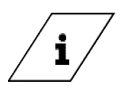

Info!

Ventil der KHS HS2 Hygienespülung (V2 = links; V1 = rechts) Ventil der KHS Hygienespülung PRO (V2 = rechts; V1 = links)

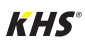

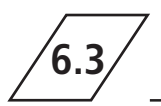

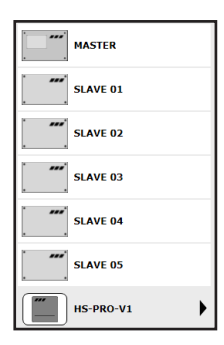

Die Hygienespülung wird optisch angezeigt.

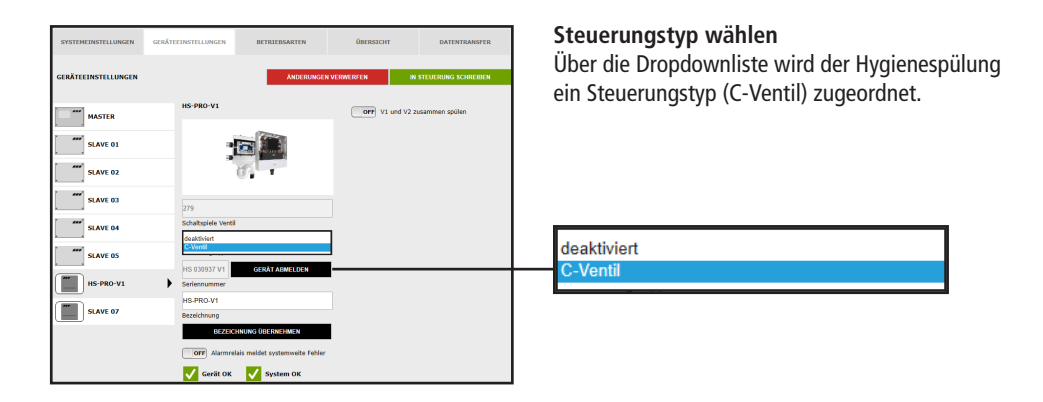

| SYSTEMEINSTELLUNGEN | GERÄTEEINSTELLUNGEN                    | BETRIEBSARTEN          | ÜBERSICHT                          | DATENTRANSFER          |
|---------------------|----------------------------------------|------------------------|------------------------------------|------------------------|
| GERÄTEEINSTELLUNGEN |                                        | ÄNDERUNG               | EN VERWERFEN                       | IN STEUERUNG SCHREIBEN |
| MASTER              | HS-PRO-V1                              |                        | Temperatursen<br>kein Temperatur   | sensor                 |
| SLAVE 01            | -                                      |                        | KHS-Temp. PT1                      | 000                    |
| SLAVE 02            | 1                                      | 5                      | Durchflusssens<br>kein Durchflusss | ensor v                |
| SLAVE 03            | 279                                    |                        | Durchflusssensor                   |                        |
| SLAVE 04            | Schaltspiele Ventil<br>C-Ventil        |                        | ~ vi uno.                          | vz zusammeni pulen     |
| SLAVE 05            | Steuerungstyp                          | CEDIT LOWELOCK         |                                    |                        |
| HS-PRO-V1           | Seriennummer                           | OCIDIT NUMECOLIN       | -                                  |                        |
| SLAVE 07            | HS-PRO-V1<br>Bezeichnung               |                        |                                    |                        |
|                     | Ventil<br>KHS-Magnetventil<br>Ventityp | NUNG ÜBERNEHMEN<br>12V | <b>·</b>                           |                        |
|                     | Gerät OK                               | System OK              |                                    |                        |

## Sensor wählen

Die möglichen Sensoren werden mittels einer Dropdownliste gewählt. Der Hygienespülung kann ein KHS Termperaturfühler PT1000 zugeordnet werden.

kein Temperatursensor KHS-Temp. PT1000

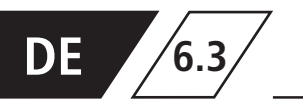

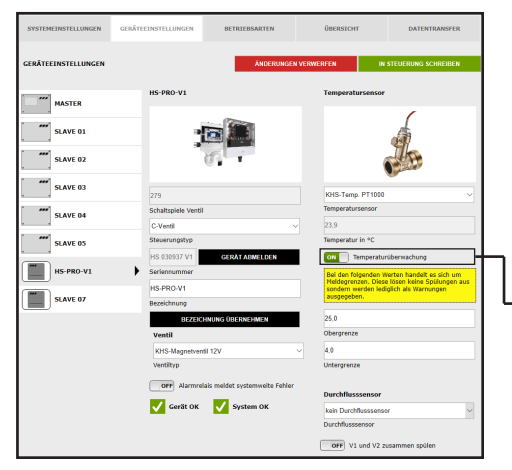

## Temperaturüberwachung

Optionale Funktion zur Überwachung von Temperaturwerten die beim Über- bzw. Unterschreiten des Grenzwertes eine Warnmeldung ausgibt. Mit der Ober- und Untergrenze werden die Meldegrenzen eingestellt.

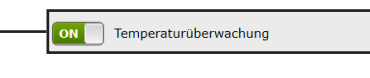

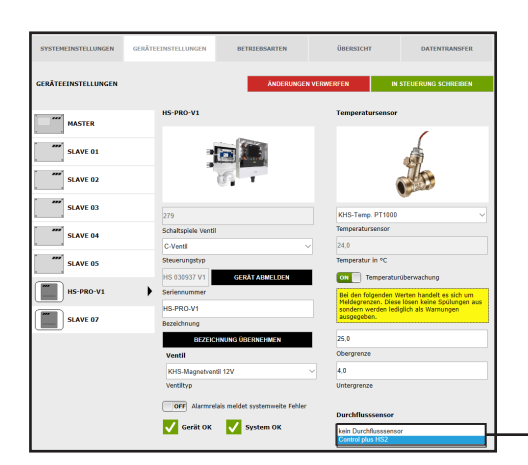

## Sensor wählen

Zur Hygienespülung kann ein interner Durchflusssensor über eine Dropdownliste hinzugefügt werden.

kein Durchflusssensor Control plus HS2

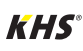

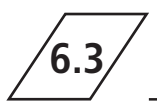

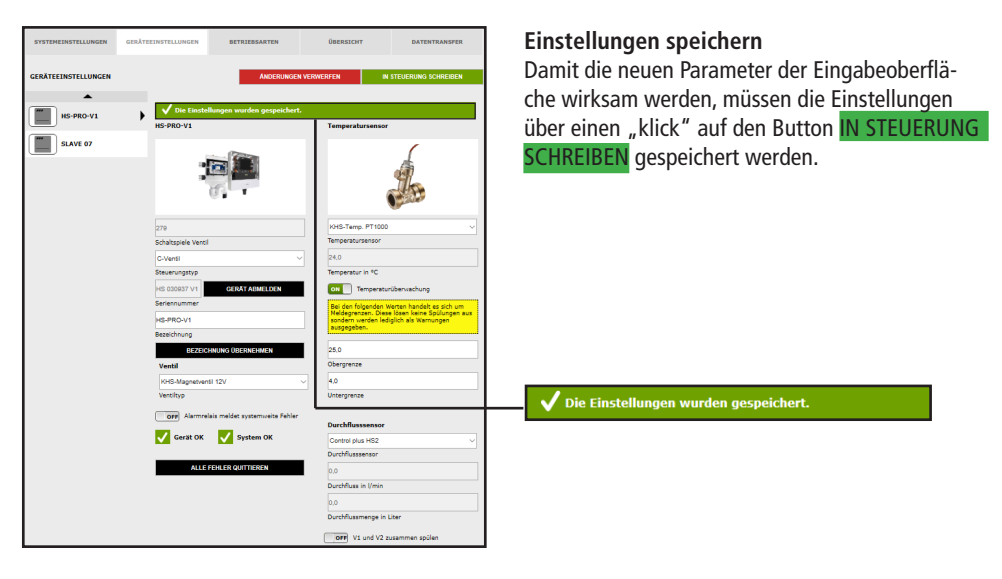

6.4

# Betriebsarten

In der Menüoberfläche "BETRIEBSARTEN" werden für die KHS Mini-Systemsteue- rungen steuerungsspezifische TIMER (Programme) konfiguriert. Ein TIMER definiert je nach Steuerungstyp Spülzeiten, Messintervalle, Sicherungszeiten, Routine- intervalle, Temperaturspülungen, etc..

| MASTER    |         | SYSTEMEINSTELLU  | JNGEN GE         | RÄTEEINSTELLI       | UNGEN                    | BETRIE               | BSARTEN                  |               | ÜBERSICHT                |              | DATENTRAI  | NSFER |
|-----------|---------|------------------|------------------|---------------------|--------------------------|----------------------|--------------------------|---------------|--------------------------|--------------|------------|-------|
| SLAVE 01  | 8       | ETRIEBSARTEN     |                  | MASTER              | E HINZUFÜ                | GEN                  | ÄNDERUN                  | SEN VERWEF    | RFEN                     | IN STEUER    | IUNG SCHR  | EIBEN |
| SLAVE 02  |         | SLAVE 0          | 1                | Nr. Typ<br>1 Frei ~ | Start S<br>[hhomm] [i    | topp Di<br>hh:mm] [r | auer max.<br>mmcss] [mmc | Menge<br>[1]  | Start Stopp<br>['C] ['C] | Intervali Wo | chentag P1 | · P2  |
| SLAVE 03  |         | SLAVE 0          | 2<br>3           |                     |                          |                      |                          |               |                          |              |            |       |
| SLAVE 04  |         | SLAVE 0          | 4<br>5           |                     |                          |                      |                          |               |                          |              |            |       |
| SLAVE 05  |         | HS-PRO-          | ·V1              |                     |                          |                      |                          |               |                          |              |            |       |
| HS-PRO-V1 | ≡+ ze   |                  | ÜGEN             |                     |                          |                      |                          |               |                          |              |            |       |
| HS-PRO-V2 | Nr. Typ | Start<br>[hh:mm] | Stopp<br>[hh:mm] | Dauer<br>[mm:ss]    | max.<br>Dauer<br>[mm:ss] | Men<br>[1]           | ge Start<br>[°C]         | Stopp<br>[*C] | Intervall                | Wochenta     | g P1 F     | 2     |
|           | 1 Frei  | ×                |                  |                     |                          |                      |                          |               |                          |              |            |       |

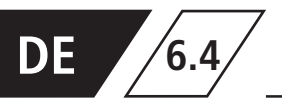

## Auswahloberfläche

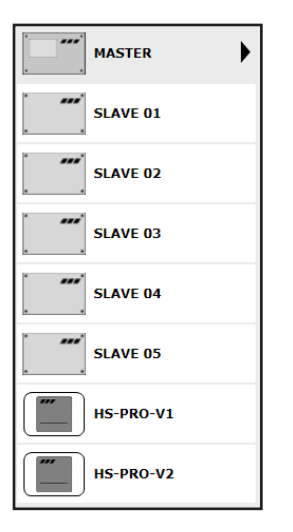

In der Menüoberfläche "BETRIEBSARTEN" befindet sich auf der linken Seite die Auswahloberfläche der hinzugefügten KHS Mini-Systemsteuerungen. Durch einen "Klick" auf die gewünschte KHS Mini-Systemsteuerung öffnet sich die Eingabeoberfläche.

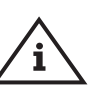

## Hinweis!

Nach jeder Änderung in der Eingabeoberfläche müssen die Änderungen in die Steuerung geschrieben werden. Wird direkt nach einer Änderung in der Auswahloberfläche eine andere KHS Mini-Systemsteuerung ausgewählt, werden die Änderungen automa-tisch verworfen.

## Eingabeoberfläche

|     | + ZEIL | E HINZUF         | ÜGEN             |                  |                          |              |               |               |           |           |    |    |   |
|-----|--------|------------------|------------------|------------------|--------------------------|--------------|---------------|---------------|-----------|-----------|----|----|---|
| Nr. | Тур    | Start<br>[hh:mm] | Stopp<br>[hh:mm] | Dauer<br>[mm:ss] | max.<br>Dauer<br>[mm:ss] | Menge<br>[l] | Start<br>[°C] | Stopp<br>[°C] | Intervall | Wochentag | P1 | P2 |   |
| 1   | Frei 🗸 |                  |                  |                  |                          |              |               |               |           |           |    |    | Ŵ |

Wird eine KHS Mini-Systemsteuerung in der Auswahloberfläche gewählt, öffnet sich auf der rechten Seite die zugehörige Eingabeoberfläche. Mit einem "Klick" auf die Schaltfläche ZEILE HINZUFÜGEN können dem TIMER bis zu 16 Zeilen hinzugefügt werden. Durch Betätigung des Buttons wird die jeweilige Zeile aus dem TIMER gelöscht. Mit einem "Klick" auf die Schaltfläche TIMER NEU SORTIEREN, werden alle deaktivierten Zeilen gelöscht und leere Zeilen nach hinten geschoben. Die Eingabemöglichkeiten in den Zeilen werden im Folgenden erläutert.

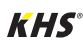

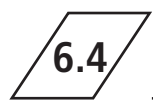

# Betriebsarten

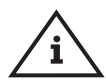

## Hinweis!

Um die Parametrierung zu vereinfachen und eine fehlerfreie Installation zu gewährleisten, sollte die Übersicht für die Systeminbetriebnahme der KHS Mini-Systemsteuerung (siehe <u>https://www.kemper-group.com/de/geschaeftsbereiche/gebaeudetechnik/service/down-loads/</u>) vor den Einstellungen ausgefüllt werden.

**Es ist zwingend notwendig den Vordruck auszufüllen**, um den optionalen, werksseitigen Support in Anspruch nehmen zu können.

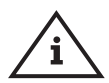

## Hinweis!

Die gewählten Zeiten und Temperaturen gelten als Beispiele. Die Werte sollten stets gebäudespezifisch und je nach Nutzungsart und Medium so eingestellt werden, dass repräsentative Messwerte generiert werden und der bestimmungsgemäße Betrieb des Systems eingehalten wird.

## Parametrierung Zeitspülung A-Ventil KHS Stellantrieb 230V / KHS CoolFlow 230V

| ACCORDENSATION         ACCORDENSATION         IN STREAMENT         IN STREAMENT         IN STREAM | MASTER         MASTER         E + ZI           ****         SLAVE 01         Hc. Typ           ****         SLAVE 02         1 | TILE HINZUFÜGEN            | ÄNDER                          | INGEN VEI                | RWERFE       | N             |               | IN STE    | UERUNG SC  | HRE | BEN |
|----------------------------------------------------------------------------------------------------|----------------------------------------------------------------------------------------------------|----------------------------|--------------------------------|--------------------------|--------------|---------------|---------------|-----------|------------|-----|-----|
| NASTRE         NASTRE           MASTRE         P         2000000000000000000000000000000000000                                                                                                    | MASTER MASTER                                                                                                    | TILE HINZUFÜGEN<br>Start 1 |                                |                          |              |               |               |           |            |     |     |
| NASTR     E     FREE HINGHIGHT       1     1000000000000000000000000000000000000                                                                                                    | SLAVE 02                                                                                                    | ILE HINKUEÜGEN<br>Start S  |                                |                          |              |               |               |           |            |     |     |
| Mail         Start D1         No         No                                                                                                    | ****         SLAVE 01         N:         Typ           ****         SLAVE 02         1         Frei                            | Start 5                    |                                |                          |              |               |               |           |            |     |     |
| SAVE 02     1     1     1     1     1     1     1     1     1     1     1     1     1     1     1     1     1     1     1     1     1     1     1     1     1     1     1     1     1     1     1     1     1     1     1     1     1     1     1     1     1     1     1     1     1     1     1     1     1     1     1     1     1     1     1     1     1     1     1     1     1     1     1     1     1     1     1     1     1     1     1     1     1     1     1     1     1     1     1     1     1     1     1     1     1     1     1     1     1     1     1     1     1     1     1     1     1     1     1     1     1     1     1     1     1     1     1     1     1     1     1     1     1     1     1     1     1     1     1     1     1     1     1     1     1     1     1     1     1     1     1     1     1     1 <t< td=""><td>SLAVE 02</td><th>(hhome)</th><td>Stopp Dauer<br/>[hh:mm] [mm:ss]</td><td>max.<br/>Dauer<br/>(mmiss)</td><td>Menge<br/>[1]</td><td>Start<br/>["C]</td><td>Stepp<br/>[*C]</td><td>Intervall</td><td>Wocheritag</td><td>P1</td><td>P2</td></t<>                                                                                                    | SLAVE 02                                                                                                    | (hhome)                    | Stopp Dauer<br>[hh:mm] [mm:ss] | max.<br>Dauer<br>(mmiss) | Menge<br>[1] | Start<br>["C] | Stepp<br>[*C] | Intervall | Wocheritag | P1  | P2  |
| ***         SLAVE 03         Distribut           ***         SLAVE 04         Image: SLAVE 05           ***         SLAVE 05         Image: SLAVE 05           ***         SLAVE 05         Im                                                                                                    | - Color                                                                                                    | ✓                          |                                |                          |              |               |               |           |            |     | - 📋 |
| SLAVE D4           Image: SLAVE D5           Image: SLAVE D5           Im                                                                                                    | SLAVE 03                                                                                                    | hiet                       |                                |                          |              |               |               |           |            |     |     |
| SLAVE 65           Ib 5-980-V1           Ib 5-980-V2                                                                                                    | SLAVE 04                                                                                                    |                            |                                |                          |              |               |               |           |            |     |     |
| III III III III III III III III III II                                                                                                    | SLAVE 05                                                                                                    |                            |                                |                          |              |               |               |           |            |     |     |
| IIS 990-1/2                                                                                                    | HS-PRO-V1                                                                                                    |                            |                                |                          |              |               |               |           |            |     |     |
|                                                                                                    | HS-PRO-V2                                                                                                    |                            |                                |                          |              |               |               |           |            |     |     |
|                                                                                                    |                                                                                                    |                            |                                |                          |              |               |               |           |            |     |     |
|                                                                                                    |                                                                                                    |                            |                                |                          |              |               |               |           |            |     |     |
|                                                                                                    |                                                                                                    |                            |                                |                          |              |               |               |           |            |     |     |
|                                                                                                    |                                                                                                    |                            |                                |                          |              |               |               |           |            | _   |     |

#### Typ wählen

Nachdem eine Zeile über ZEILE HINZUFÜGEN eingefügt wurde, wird der Zeilentyp ausgewählt. Die KHS Mini- Systemsteuerung ist im gegebenen Musterprojekt mit einem A-Ventil verbunden. Damit der Wasserwechsel zeitgesteuert durchgeführt wird, muss der Zeilentyp "Zeitspülung" über eine Dropdownliste gewählt werden.

|   | Frei        |
|---|-------------|
| - | Zeitspülung |
|   | Datalogging |
|   | Deaktiviert |

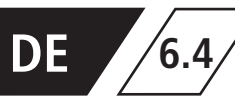

## Betriebsarten

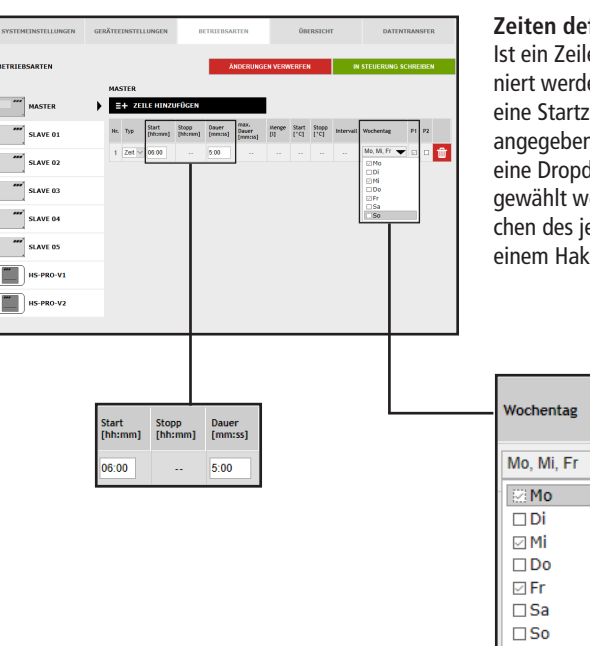

## Zeiten definieren

Ist ein Zeilentyp gewählt, müssen die Zeiten definiert werden. Beim Zeilentyp "Zeitspülung" muss eine Startzeit und die Dauer des Wasserwechsels angegeben werden. Des Weiteren können über eine Dropdownliste die gewünschten Wochentage gewählt werden. Über einen "Klick" in das Kästchen des jeweiligen Wochentags wird dieser mit einem Haken aktiviert

| SYSTEMEINSTELLUNGEN | GERÄTEEIM | NSTELLUNGE        | N E         | IETRLEBSA | NRTEN           |         | ÜB     | ERSICH | r         | DATI                    | ENTRAM    | ISFER |
|---------------------|-----------|-------------------|-------------|-----------|-----------------|---------|--------|--------|-----------|-------------------------|-----------|-------|
| BETRIEBSARTEN       |           |                   |             | ,         | <b>INDERUNC</b> | IEN VEI | IWERFE | N      | IN        | STEUERUNG               | SCHR      | EIBEN |
| MASTER              |           | TER<br>Die Einste | llungen wur | den gesp  | eichert.        |         | _      |        |           |                         |           |       |
| SLAVE 01            | =+        | 2010 H            | NZULÜGEN    |           | max.            |         |        | NER N  | EU SORT   | IEREN                   |           |       |
| SLAVE 02            | No. 1     | Typ [Nem          | m] [hhomes] | [mmcss]   | [mmcss]         | iii -   | (re)   | ['C]   | Intervall | Wochentag<br>Mo, Mi, Fr | Р1<br>🔻 П | P2    |
| SLAVE 03            |           |                   |             |           |                 |         |        |        |           |                         |           |       |
| SLAVE 04            |           |                   |             |           |                 |         |        |        |           |                         |           |       |
| SLAVE 05            |           |                   |             |           |                 |         |        |        |           |                         |           |       |
| HS-PRO-V1           |           |                   |             |           |                 |         |        |        |           |                         |           |       |
| HS-PRO-V2           |           |                   |             |           |                 | L       |        |        |           |                         |           |       |

## Einstellungen speichern

P1

Damit die neuen Parameter der Eingabeoberfläche wirksam werden, müssen die Einstellungen über einen "klick" auf den Button IN STEUERUNG SCHREIBEN gespeichert werden.

Die Einstellungen wurden gespeichert.

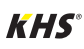

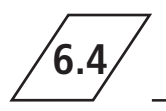

# VITTEMENTILLINGRI GARTENETILINGER DEUDINITIS DEUDINITIS DEUDINITIS VITTEMENTILLINGRI GARTENETILINGER DEUDINITIS DEUDINITIS DEUDINITIS

## Parametrierung Deaktiviert A-Ventil KHS CoolFlow Ventil

## Typ wählen

Nachdem eine Zeile über ZEILE HINZUFÜGEN eingefügt wurde, wird der Zeilentyp ausgewählt. Die KHS Mini-Systemsteuerung ist im gegebenen Musterprojekt mit einem KHS CoolFlow Ventil als A-Ventil verbunden. Mit der Betriebsart "Deaktiviert" ist es möglich, das Ventil zu schließen und damit die Kaltwasser-Zirkulation in diesem Fließweg für einen definierten Zeitraum (tageweise) zu deaktivieren. Dafür muss der Zeilentyp "Deaktiviert" über eine Dropdownliste gewählt werden.

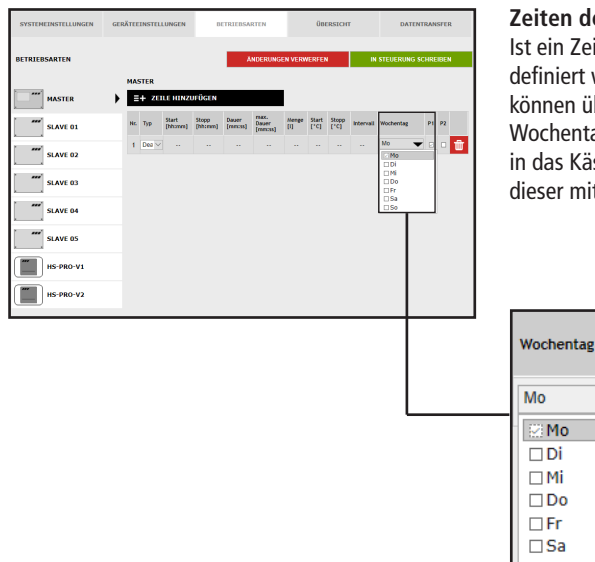

## Zeiten definieren

Ist ein Zeilentyp gewählt, müssen die Zeiten definiert werden. Beim Zeilentyp "Deaktiviert" können über eine Dropdownliste die gewünschten Wochentage gewählt werden. Über einen "Klick" in das Kästchen des jeweiligen Wochentags wird dieser mit einem Haken aktiviert.

P1

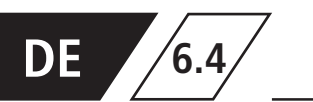

| SYSTEMEINSTELLUNGEN | GERÄTEEINSTELLUNGEN | DETRIEDSARTEN            | ÖBERSICHT            | DATENTRANSFER          | Einstellungen speichern                                                                       |
|---------------------|---------------------|--------------------------|----------------------|------------------------|-----------------------------------------------------------------------------------------------|
| BETRIEBSARTEN       | MASTER              | ÄNDERUNGE                | EN VERWERFEN         | IN STEUERUNG SCHREIBEN | Damit die neuen Parameter der Eingabeoberflä-<br>che wirksam werden, müssen die Einstellungen |
| MASTER              | Die Einstellun      | igen wurden gespeichert. |                      |                        | über einen "klick" auf den Button IN STEUERUNG                                                |
| SLAVE 01            | E+ ZEILE HINZ       | DEUMER David Max.        | TIMER NEU SO         | RTIEREN                | SCHREIBEN gespeichert werden.                                                                 |
| SLAVE 02            | Nr. Typ [Nemm]      | (bhume) (eness) (eness)  | (i) ['C] ['C] interv | Mo V D                 | <b> 3</b>                                                                                     |
| SLAVE 03            |                     |                          |                      |                        |                                                                                               |
| SLAVE 04            |                     |                          |                      |                        |                                                                                               |
| SLAVE 05            |                     |                          |                      |                        |                                                                                               |
| HS-PRO-V1           |                     |                          |                      |                        |                                                                                               |
| HS-PRO-V2           |                     |                          |                      |                        | ✓ Die Einstellungen wurden gespeichert.                                                       |
|                     |                     |                          |                      |                        |                                                                                               |

## Parametrierung Volumenspülung A-Ventil KHS Stellantrieb 230V

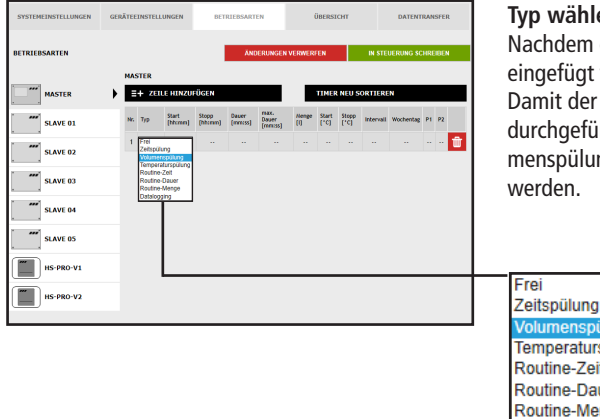

## Typ wählen

Nachdem eine Zeile über ZEILE HINZUFÜGEN eingefügt wurde, wird der Zeilentyp ausgewählt. Damit der Was- serwechsel volumengesteuert durchgeführt wird, muss der Zeilentyp "Volumenspülung" über eine Dropdownliste gewählt

Zeitspülung Volumenspülung Temperaturspülung Routine-Zeit Routine-Dauer Routine-Menge Datalogging

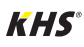

6.4

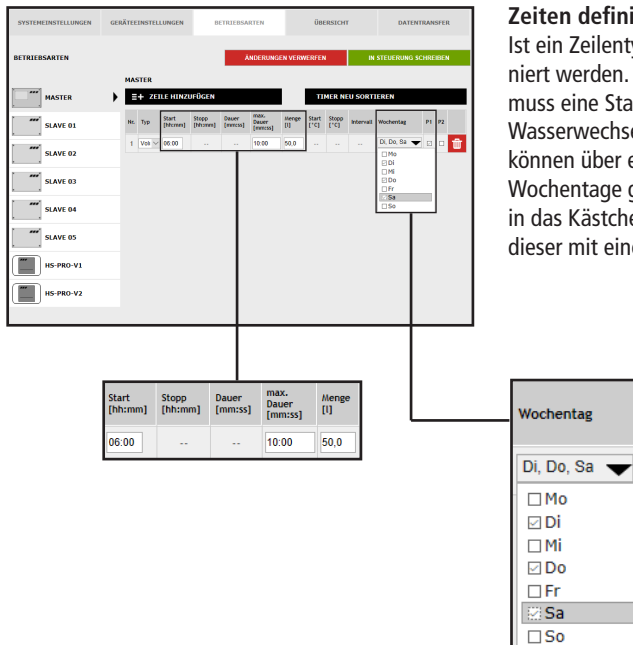

#### Zeiten definieren

**P1** 

Ist ein Zeilentyp gewählt, müssen die Zeiten definiert werden. Beim Zeilentyp "Volumenspülung" muss eine Startzeit, die Dauer und die Menge des Wasserwechsels angegeben werden. Des Weiteren können über eine Dropdownliste die gewünschten Wochentage gewählt werden. Über einen "Klick" in das Kästchen des jeweiligen Wochentags wird dieser mit einem Haken aktiviert

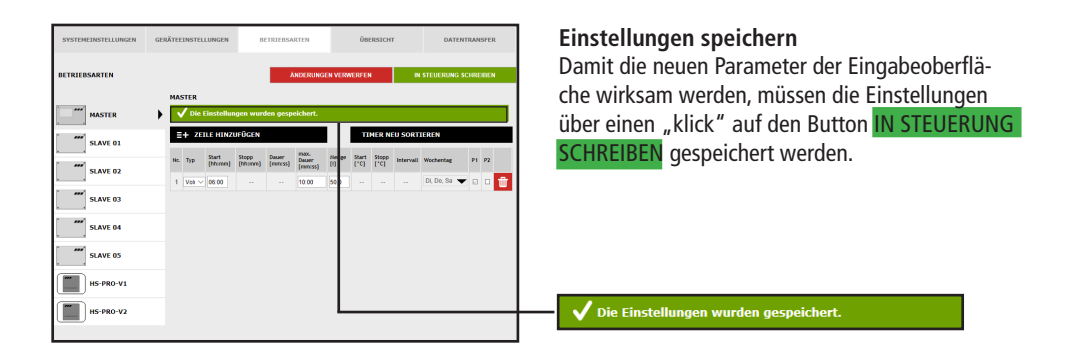

**Betriebsarten** 

## Parametrierung Temperaturspülung A-Ventil KHS Stellantrieb 230V

| SYSTEMEINSTELLUNGEN | GERĂ | TEEINS  | TELLUNGEN           | 8                | ETRIEBSA          | RTEN                     |              | üe:           | ERSICH        | r         | DATEP                              | MRAN  | SFER |   |
|---------------------|------|---------|---------------------|------------------|-------------------|--------------------------|--------------|---------------|---------------|-----------|------------------------------------|-------|------|---|
| BETRIEBSARTEN       |      |         |                     |                  | Å                 | NDERUNG                  | EN VERV      | rerfer        | 4             | IN        | STEUERUNG :                        | SCHRE | IBEN |   |
| MASTER              | •    | MASTE   | R<br>Die Einstellur | sgen wur         | den gespi         | sichert.                 |              |               |               |           |                                    |       |      |   |
| SLAVE 01            | 1    | ≣+      | ZEILE HINZ          | UFÜGEN           |                   |                          | I            | п             | MER N         | U SORT    | IEREN                              |       |      |   |
| SLAVE 02            |      | Nr. Tys | Start<br>[htcmn]    | Stopp<br>[hhomm] | Dover<br>[remote] | max.<br>Dauer<br>[mm:ss] | Merge<br>[1] | Start<br>[*C] | Stopp<br>["C] | intervali | Wochentag                          | PI    | P2   |   |
|                     |      | 1 Ter   | n ~ 00.00           | 23.59            |                   | 10.00                    |              | 25,0          | 23,0          |           | Mo, Di, Mi, T<br>Do, Fr, Sa,<br>So | •     |      | Û |
| SLAVE 03            |      | 2 Ro    | ~ 06.00             |                  | 5:00              |                          |              |               |               |           | Mo, Do, So 🗨                       | •     |      | Û |
| SLAVE 04            |      |         |                     |                  |                   |                          |              |               |               |           |                                    |       |      |   |
| SLAVE 05            |      |         |                     |                  |                   |                          |              | Γ             |               |           | Ctort                              |       |      | 1 |
| HS-PRO-V1           |      |         |                     |                  |                   |                          |              |               | Тур           |           | [hh:m                              | ım]   |      | L |
| HS-PRO-V2           |      |         |                     |                  |                   |                          |              |               |               |           |                                    |       |      |   |
|                     |      |         |                     |                  |                   |                          |              | 7             | Frei          |           |                                    | -     |      | ſ |
|                     |      |         |                     |                  |                   |                          |              | 2             | Zeit          | spül      | ung                                |       |      |   |
|                     |      |         |                     |                  |                   |                          |              |               | Volu          | Imer      | nspülu                             | ng    |      |   |
|                     |      |         |                     |                  |                   |                          |              | -1,           | Rou           | tine-     | -Zeit                              | nu    | ng   |   |
|                     |      |         |                     |                  |                   |                          |              |               | Rou           | tine      | Dauer                              |       |      |   |
|                     |      |         |                     |                  |                   |                          |              |               | Rou           | tine      | Meng                               | е     |      | L |
|                     |      |         |                     |                  |                   |                          |              | l             | Data          | alog      | ging                               |       |      | 1 |

DE

6.4

## Typ wählen

(Temperaturspülung)

Nachdem eine Zeile über ZEILE HINZUFÜGEN eingefügt wurde, wird der Zeilentyp ausgewählt. Die KHS Mini- Systemsteuerung ist im Musterprojekt mit einer Temperaturmessarmatur verknüpft. Damit der Wasserwechsel temperaturabhängig gesteuert wird, muss der Zeilentyp "Temperaturspülung" über eine Dropdownlist gewählt werden.

| SYSTEMEINSTELLUNGEN | GERÄTEE | INSTEL | LUNGEN            | в                | ETRIEBSA         | RTEN                     |              | ŬВ            | ERSICH        |          | DATEN                            | TRAN | SFER |   |
|---------------------|---------|--------|-------------------|------------------|------------------|--------------------------|--------------|---------------|---------------|----------|----------------------------------|------|------|---|
| BETRIEBSARTEN       |         |        |                   |                  | ٨                | NDERUNG                  | EN VERM      | oro           | •             | N        | STEUERUNG S                      | CHRE | IBEN |   |
|                     | MA      | STER   |                   |                  |                  |                          |              |               |               |          |                                  |      |      | _ |
| MASTER              | • ∎     | + 20   | LE HINZ           | JFÜGEN           |                  |                          |              | п             | NER N         | U SORTI  | IEREN                            |      |      |   |
| SLAVE 01            | Nf.     | Тур    | Start<br>[hhomen] | Stopp<br>[htcmm] | Dauer<br>[mmcss] | max.<br>Dauer<br>[mmcss] | Henge<br>[1] | Start<br>[*C] | Stopp<br>[*C] | Interval | Wochentag                        | P1   | P2   |   |
| SLAVE 02            | 4       | Ten 🗸  | 00:00             | 23:59            |                  | 10:00                    |              | 25,0          | 23,0          |          | Mo, DI, MI,<br>Do, Fr, Sa,<br>So | •    | •    | ŵ |
| SLAVE 03            | 2       | Rou 🗸  | 05:00             |                  | 5:00             |                          |              |               |               |          | Mo, Do, So 🤜                     | •    | 0    | Ŵ |
| SLAVE 04            |         |        |                   |                  |                  |                          |              |               |               |          |                                  |      |      |   |
| SLAVE 05            |         |        |                   |                  |                  |                          |              |               |               |          |                                  |      |      |   |
| HS-PRO-V1           |         |        |                   |                  |                  |                          |              |               |               |          |                                  |      |      |   |
| HS-PRO-V2           |         |        |                   |                  |                  |                          |              |               |               |          |                                  | _    | _    | _ |
|                     |         |        |                   |                  |                  |                          |              |               |               |          |                                  |      |      |   |

#### Temperaturen definieren

Start Stopp [°C] [°C]

25.0 23.0

Ist ein Zeilentyp gewählt, müssen die Temperaturen definiert werden. Beim Zeilentyp "Temperaturspülung" muss eine Start-/Stopptemperatur und die maximale Dauer des Wasserwechsels angegeben werden.

# Betriebsarten

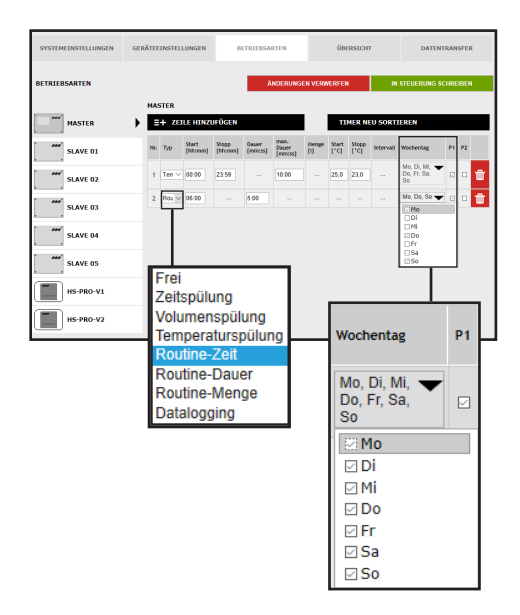

## **Routine-Zeit**

Im Musterprojekt handelt es sich um eine Kaltwasserleitung. Die Kaltwassertemperatur könnte im Winter stets unterhalb der Starttemperatur liegen. Damit dennoch eine Stagnation vermieden wird, können Routinewasserwechsel den bestimmungsgemäßen Betrieb simulieren. Der Zeilentyp "Routine" kann über die Dropdownliste gewählt werden. Ebenfalls können über eine Dropdownliste die gewünschten Wochentage gewählt werden. Über einen "Klick" in das Kästchen des jeweiligen Wochentags wird dieser mit einem Haken aktiviert.

#### **Routine-Zeit**

Findet innerhalb von 7 Tagen keine Temperaturspülung statt, wird der Wasserwechsel über die Betriebsart "Routine-Zeit" gewährleistet. Hierfür

## **Routine-Dauer**

Findet innerhalb eines parametrierten Intervalls keine Temperaturspülung statt, wird der Wasserwechsel über die Betriebsart "Routine-Dauer"

## **Routine-Menge**

Findet innerhalb eines parametrierten Intervalls keine Temperaturspülung statt, wird der Wasserwechsel über die Betriebsart "Routine-Menge" gewährleistet. können zur Betriebsart "Routine-Zeit" die Startzeit, die Dauer und die Wochentage des Wasserwechsels vorgegeben werden.

gewährleistet. Hierfür können der Betriebsart "Routine-Dauer" das maßgebende Intervall (max. 168 h) und die Dauer des Wasserwechsels hinterlegt werden.

Hierfür können der Betriebsart "Routine-Menge" das maßgebende Intervall (max. 168 h), die Menge und die maximale Spülzeit des Wasserwechsels zugeordnet werden.

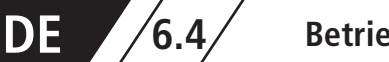

| SYSTEMEINSTELLUNGEN | GERÄTEEINSTELLUNGEN BETRIEBSARTEN ÜBERSICHT DATENTRANSFER                     | Einstellungen speichern                       |
|---------------------|-------------------------------------------------------------------------------|-----------------------------------------------|
| 00701000.0000       |                                                                               | Damit die neuen Parameter der Eingabeoberflä- |
| BETRIEDSARTEN       |                                                                               | che wirksam werden, müssen die Einstellungen  |
| MASTER              | ✓ Die Einstellungen wurden gespeichert.                                       | uber einen "klick" auf den Button IN STEUERUN |
| SLAVE 01            | ≣+ ZEILE HINZUFÜGEN TIMER NEU SORTIEREN                                       | SCHREIBEN gesneichert werden                  |
| SLAVE 02            | Nr. Typ Start Stopp Dauer Mouse Bouer (C) (C) (C) (C) (C) (C) (C) (C) (C) (C) | gespeichert werden.                           |
| SLAVE 03            | 1 Ten → 00:00 23:59 ··· 10:00 ·· 25,0 23,0 ··· 00,0 N, ▼ □ □ 👕                |                                               |
| SLAVE DA            | 2 Rou ∨ 06:00 ··· 5:00 ··· ·· ·· ·· Mo. Do. So ♥ □                            |                                               |
| et ave os           |                                                                               |                                               |
|                     |                                                                               |                                               |
| HS-PRO-V1           |                                                                               |                                               |
| HS-PRO-V2           |                                                                               | V Die Einstellungen wurden gespeichert.       |

## Parametrierung einer Hygienespülung

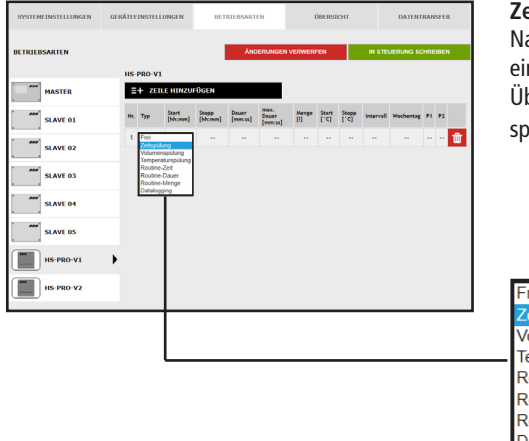

## Zeitspülung wählen

Nachdem eine Zeile über ZEILE HINZUFÜGEN eingefügt wurde, wird der Zeilentyp bestimmt. Über die Dropdownliste wird der Zeilentyp "Zeitspülung" gewählt.

| Frei              |
|-------------------|
| Zeitspülung       |
| Volumenspülung    |
| Temperaturspülung |
| Routine-Zeit      |
| Routine-Dauer     |
| Routine-Menge     |
| Datalogging       |

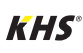

6.4

# Betriebsarten

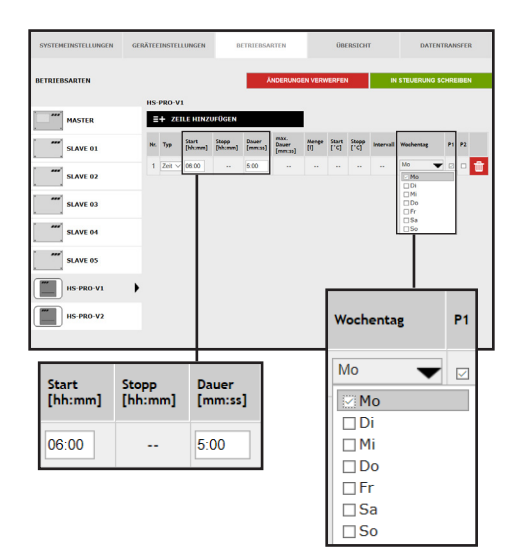

## Zeiten definieren

Ist ein Zeilentyp gewählt, müssen die Zeiten definiert werden. Beim Zeilentyp "Zeitspülung" muss der Startzeitpunkt und die Dauer des Wasserwechsels angegeben werden.

Ebenfalls können über eine Dropdownliste die gewünschten Wochentage gewählt werden. Über einen "Klick" in das Kästchen des jeweiligen Wochentags wird dieser mit einem Haken aktiviert.

| SYSTEMEINSTELLUNGEN | GERÄTEEINSTELLUNGEN |       |                  |                  | BETRIEBSARTEN ÖBER |                          |              |                     |               | RSICHT DATENTRANSFER |            |        |       |  |  |
|---------------------|---------------------|-------|------------------|------------------|--------------------|--------------------------|--------------|---------------------|---------------|----------------------|------------|--------|-------|--|--|
| BETRIEBSARTEN       |                     |       |                  |                  | - 1                | INDERUNG                 | EN VERI      | VERFEI              | (             | N                    | STEUERUN   | 3 SCHR | EIBEN |  |  |
| <b></b>             | ня                  | PRO-V | 1                |                  |                    |                          |              |                     |               |                      |            |        |       |  |  |
| HS-PRO-V1           | > 🔼                 | 🖊 Die | Einstellur       | igen wur         | den gesp           | eichert.                 | -            |                     |               |                      |            |        |       |  |  |
|                     |                     | + ze  | ILE HINZ         | UFÜGEN           |                    |                          |              | TIMER NEU SORTIEREN |               |                      |            |        |       |  |  |
| III IIS PRO V2      | Ne                  | Тур   | Start<br>[hhomm] | Stopp<br>[bb:mm] | Dawer<br>[mmcss]   | max.<br>Daver<br>[mmcss] | Marge<br>[1] | Start<br>['4]       | Stopp<br>['C] | Intervall            | Wechenting | P1     | P2    |  |  |
|                     | 1                   | Zeit  | 06.00            |                  | 5.00               |                          | T.           |                     |               |                      | Мо         | • 0    | • 🗊   |  |  |
|                     |                     |       |                  |                  |                    |                          |              |                     |               |                      |            |        |       |  |  |

#### Einstellungen speichern

Damit die neuen Parameter der Eingabeoberfläche wirksam werden, müssen die Einstellungen über einen "klick" auf den Button IN STEUERUNG SCHREIBEN gespeichert werden.

✓ Die Einstellungen wurden gespeichert.

## **Parametrierung Sicherung**

| SYSTEMEINSTELLUNGEN | GERÄTEEINSTELLUNGEN      | BET                                     | BETRIEBSARTEN    |                          |              | ÜBERSICHT     |              |           |           | DATENTRANSFER |      |   |  |  |
|---------------------|--------------------------|-----------------------------------------|------------------|--------------------------|--------------|---------------|--------------|-----------|-----------|---------------|------|---|--|--|
| BETRIEBSARTEN       | SLAVE 02                 |                                         | ÄNE              | ERUNGEN                  | VERWER       | FEN           |              | IN STE    | UERUNG SC | HRE           | IBEN |   |  |  |
| MASTER              | E+ ZEILE HINZ            | E+ ZEILE HINZUFÜGEN TIMER NEU SORTIEREN |                  |                          |              |               |              |           |           |               |      |   |  |  |
| SLAVE 01            | Nr. Typ Start<br>[hhomm] | Stopp<br>[htcmm]                        | (lover<br>[mmma] | max.<br>Decer<br>(mmcss) | Menge<br>[1] | Start<br>['C] | 9000<br>["C] | Intervali | Wochentag | P1            | P2   |   |  |  |
| SLAVE 02            | 1 Frei                   |                                         |                  |                          |              |               |              |           |           |               |      | Ŵ |  |  |
| SLAVE 03            |                          |                                         |                  |                          |              |               |              |           |           |               |      |   |  |  |
| SLAVE 04            |                          |                                         |                  |                          |              |               |              |           |           |               |      |   |  |  |
| SLAVE 05            |                          |                                         |                  |                          |              |               |              |           |           |               |      |   |  |  |
| HS-PRO-V1           |                          |                                         |                  |                          |              |               |              |           |           |               |      |   |  |  |
| HS-PRO-V2           |                          |                                         |                  |                          |              |               |              |           |           |               |      |   |  |  |
|                     |                          |                                         |                  |                          |              | _             | _            |           |           | _             | _    | _ |  |  |

#### Typ wählen

Typ Frei

Nachdem eine Zeile über ZEILE HINZUFÜGEN eingefügt wurde, wird der Zeilentyp ausgewählt. Über die Dropdownliste wird der Zeilentyp "Freigabe" gewählt.

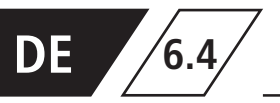

# Betriebsarten

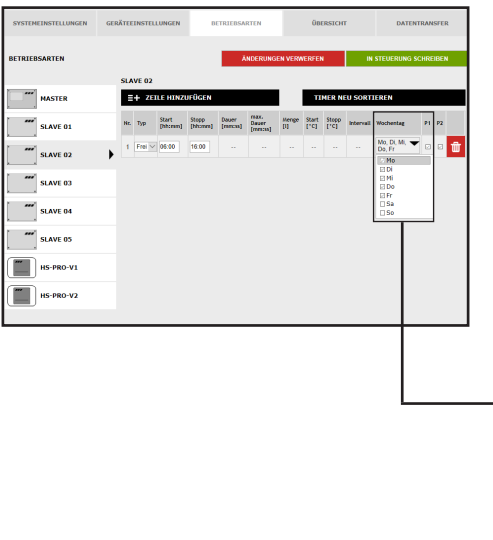

## Zeiten definieren

Ist ein Zeilentyp gewählt, müssen die Zeiten definiert werden. Beim Zeilentyp "Freigabe" muss eine Start- und Stoppzeit angegeben werden. Des Weiteren können über eine Dropdownliste die gewünschten Wochentage gewählt werden. Über einen "Klick" in das Kästchen des jeweiligen Wochentags wird dieser mit einem Haken aktiviert.

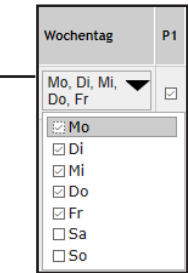

St

[h

## Parametrierung Messung (Datalogging)

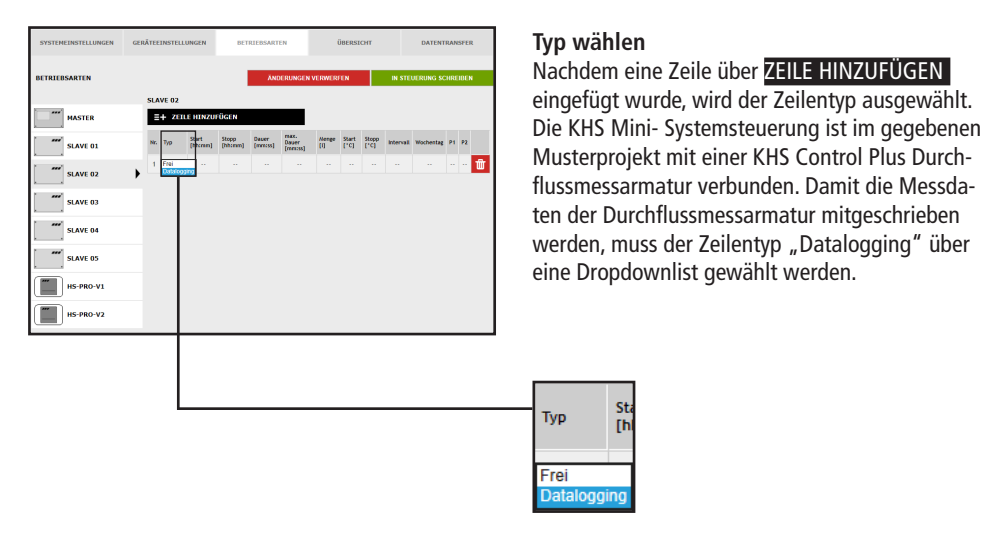

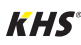
6.4

### Betriebsarten

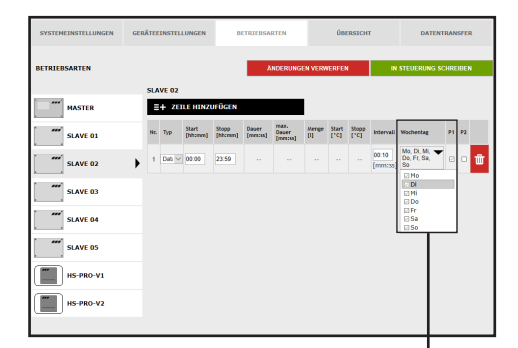

#### Zeiten definieren

Ist ein Zeilentyp gewählt, müssen die Zeiten definiert werden. Beim Zeilentyp "Datalogging" muss eine Start- und Stoppzeit angeben werden. Des Weiteren können über eine Dropdownliste die gewünschten Wochentage gewählt werden. Über einen "Klick" in das Kästchen des jeweiligen Wochentags wird dieser mit einem Haken aktiviert. Die Intervallzeit gibt die Ablagerate der Messwerte an.

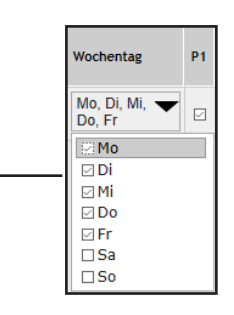

| SYSTEMEINSTELLUNGEN | GERĂTEI | INSTR | LLUNGEN          | 8       | ETRIEBSA | RTEN             |        | ÛB            | ERSICH        | r               | DATE                               | NTRAN | SFER |
|---------------------|---------|-------|------------------|---------|----------|------------------|--------|---------------|---------------|-----------------|------------------------------------|-------|------|
| BETRIEBSARTEN       |         |       |                  |         | 1        | INDERUNG         | EN VER | NERFEI        | •             | IN              | STEUERUNG                          | SCHRE | IBEN |
| <b></b>             | SL      | VE 02 |                  |         |          |                  |        |               |               |                 |                                    |       |      |
| SLAVE 02            | → 🖪     | / Die | Einstellun       | gen wur | den gesp | eichert.         |        |               |               |                 |                                    |       |      |
| SLAVE 03            | 1       | + 20  | ILE HINZ         | JFÜGEN  |          | THE              | Ц      |               | MERN          | U SORT          | IEREN                              |       |      |
| SLAVE 04            | Nr.     | Typ   | Start<br>[hh:mm] | [htemm] | [mmcss]  | Dever<br>[mmcss] | [1]    | Start<br>['C] | Stepp<br>['C] | intervali       | Wochentag                          | P1    | P2   |
| SLAVE 05            | 1       | Dat v | 00:00            | 23.59   |          |                  |        |               |               | 0:10<br>[mm:ss] | Mo, Di, Mi, *<br>Do, Fr, Sa,<br>So |       | • 🕯  |
| HS-PRO-V1           |         |       |                  |         |          |                  |        |               |               |                 |                                    |       |      |
| HS-PRO-V2           |         |       |                  |         |          |                  | L      |               |               |                 |                                    |       |      |
|                     |         |       |                  |         |          |                  |        |               |               |                 |                                    |       |      |

#### Einstellungen speichern

Damit die neuen Parameter der Eingabeoberfläche wirksam werden, müssen die Einstellungen über einen "klick" auf den Button IN STEUERUNG SCHREIBEN gespeichert werden.

🗸 Die Einstellungen wurden gespeichert.

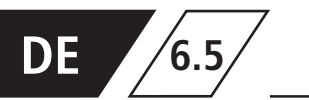

In der Menüoberfläche "ÜBERSICHT" werden die aktuellen Werte der angeschlossenen KHS

Mini-Systemsteuerungen und deren Sensoren aufgezeigt.

| SYSTEMEINSTELLUNGEN GERÄTEEINSTELLUNGEN |             | BETRIEBSA | RTEN         | ÜBERSICHT DA |       | DATENTRA | DATENTRANSFER |               |              |
|-----------------------------------------|-------------|-----------|--------------|--------------|-------|----------|---------------|---------------|--------------|
| ÜBERSICHT                               |             |           |              |              |       |          |               |               |              |
| Steuerungstyp                           | Bezeichnung | Gerät     | Seriennummer | °C           | l/min | t        | Schaltspiele  | Modus         | Status       |
| B-Ventil                                | SLAVE 01    | SLAVE 1   | 00001043     |              | 0,0   | 0,0      | 1179          | Automatik O   | $\checkmark$ |
| A-Ventil                                | MASTER      | MASTER    | SL 002959    |              |       |          | 133           | Automatik O   | $\checkmark$ |
| A-Ventil                                | SLAVE 03    | SLAVE 3   | SL 005204    | 24,4         |       |          | 333           | Automatik     | S            |
| A-Ventil                                | SLAVE 04    | SLAVE 4   | SL 005197    |              |       |          | 280           | Automatik     | S            |
|                                         |             |           |              |              |       |          |               |               |              |
| C-Ventil                                | SLAVE 02    | SLAVE 2   | SL 005196    | 25,1         | 0,0   | 0,0      | 73            | Automatik 🖸 🔀 | X            |
| Sicherung                               | SLAVE 05    | SLAVE 5   | SL 005202    |              |       |          | 35            | Automatik     | $\checkmark$ |
| Hygiene-Spülung                         | HS-PRO-V1   | SLAVE 6   | HS 030937 V1 | 24,5         | 0,0   | 0,0      | 279           | Automatik O   | $\checkmark$ |
| Hygiene-Spülung                         | HS-PRO-V2   | SLAVE 7   | HS 030937 V2 | 24,3         |       |          | 19            | Automatik     | $\checkmark$ |

Durch einen "KLICK" auf den Status-Button öffnet sich die Eingabeoberfläche der Menüoberfläche "GERÄTEEINSTELLUNGEN" der gewählten KHS Mini-Systemsteuerung.

| Status Symbol                                                                                                    | Beschreibung                                                |
|----------------------------------------------------------------------------------------------------|-------------------------------------------------------------|
| ✓                                                                                                    | Ventil geschlossen                                          |
| <ul> <li>Image: A second second s</li></ul> | Ventil fährt in Spülposition, Sicherungsventil ist geöffnet |
| ×                                                                                                    | Geräte- oder Systemfehler                                   |
| <del>.</del>                                                                                                    | KHS CoolFlow Ventil in Regulierstellung                     |
| 0                                                                                                    | Einstellung Automatikbetrieb / Handbetrieb Auf/Zu           |
| <b>-</b>                                                                                                    | Ventil in Spülstellung                                      |
| X                                                                                                    | Initialisierungsfahrt des KHS CoolFlow Ventils              |

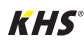

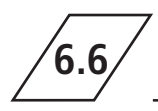

In der Menüoberfläche "DATENTRANSFER" können Konfigurationen, Softwareupdates, Logbucheiträge

und die erstellten Dateien des Datalogging geladen werden.

|                                                     |                           | Softwareupdate                    | Durchsuchen           | LIPDA                       | TE LADEN      |
|-----------------------------------------------------|---------------------------|-----------------------------------|-----------------------|-----------------------------|---------------|
| _                                                   |                           | 1                                 |                       |                             |               |
| Kor                                                 | Infiguration 2            | Durchsuchen                       | KONFIGURATION AUS DAT | EI LADEN                    |               |
| SYSTEMEINSTELLUNGEN                                 | GERÄTEEINSTELLUNGEN       | BETRIEBSARTEN                     | ÜBERSICHT             | DATENTRANSFER               | 1   F         |
| DATENTRANSFER                                       |                           |                                   |                       |                             |               |
| Konfiguration                                       | Durchsuchen KO            | NFIGURATION AUS DATEI LADEN       |                       |                             |               |
| KONFIGURATION IN DA                                 | TEI SCHREIBEN             |                                   |                       |                             |               |
| Softwareupdate                                      | Durchsuchen               | UPDATE LADEN                      |                       |                             | <u> </u>      |
| Logbuch                                             | Spülproto<br>SV ÖFFNEN PI | okoll<br>ROTOKOLL ALS .CSV ÖFFNEN |                       |                             |               |
| Datalogging<br>LOGFILE ERZ<br>Datalogfiles<br>Gerät | <b>EUGEN</b><br>Datei     |                                   | _                     |                             |               |
| MASTER                                              | DataLog_KHS002959_202004  | 01_150545.csv                     |                       | <b>D</b>                    |               |
|                                                     | 3 Logbus                  | ch<br>LOGBUCH ALS .CSV            | Spi                   | ülprotokoll<br>PROTOKOLL AL | S .CSV ÖFFNEN |
| L<br>Datalogging<br>LOGFILE ER                      | ZEUGEN                    | 4                                 |                       |                             |               |
| Datalogfiles<br>Gerät                               | Datei                     | •                                 |                       |                             |               |
| MASTER                                              | DataLog_KHS002959_        | 20200401_150545.csv               |                       |                             | Ū             |

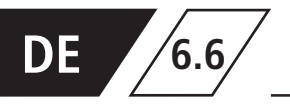

#### Softwareupdate

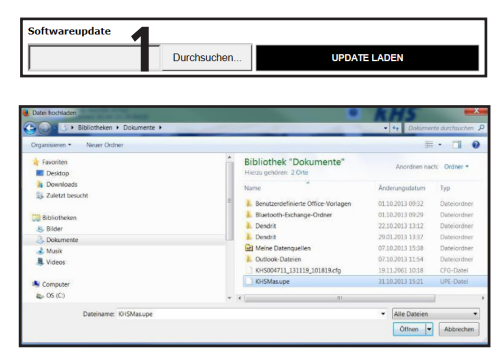

Abbildung 6.6.1: Auswahl Dialog "Setup-Datei hochladen"

Über die Funktion "Softwareupdate" besteht die Möglichkeit, ein Software update auf die verbundenen KHS Mini-Systemsteuerungen zu installieren. Hierzu auf die Schaltfläche **Durchsuchen** "Klicken". Über das sich öffnende Fenster, siehe Abbildung 6.6.1, die UPE-Datei öffnen. Anschlie-Bend wird nach Ausführung der Schaltfläche **UPDATE LADEN** eine Abfrage, wie in Abbildung 6.6.2, geöffnet. Mit einem "klick" auf die Schaltfläche **OK** wird das gewählte Setup auf die Systemsteuerung geladen.

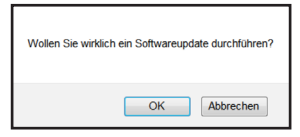

Abbildung 6.6.2: Abfrage "Softwareupdate löschen"

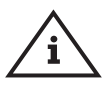

Hinweis! Bitte sichern Sie zur Vorsicht Ihre Konfiguration vor einem Update.

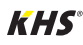

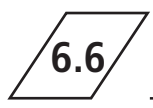

#### Konfiguration

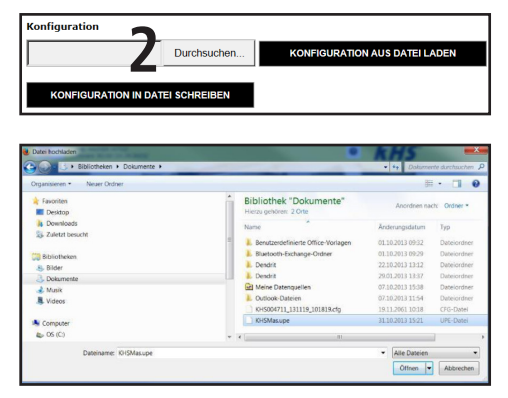

Abbildung 6.6.3: Auswahl Dialog "Konfigurations-Datei hochladen"

#### Konfiguration aus Datei laden

Über die Funktion "Konfiguration" besteht die Möglichkeit, eine bestehende Konfiguration auf die verbundenen KHS Mini-Systemsteuerungen zu laden. Hierzu auf die Schalfläche Durchsuchen "Klicken". Über das sich öffnende Fenster, siehe Abbildung 6.6.3, die CFG-Datei öffnen. Anschlie-Bend wird nach Ausführung der Schaltfläche KONFIGURATION AUS DATEI LADEN die gewählte Konfiguration auf die Systemsteuerung geladen.

Die Netzwerk- und E-Mail-Einstellungen können nur beim Laden der Konfiguration via USB-Stick geladen werden. Beim Laden der Konfiguration über den Web-Server werden diese nicht mit übernommen.

| Speichern unter                                                                                                    |                                                                                            |
|----------------------------------------------------------------------------------------------------|--------------------------------------------------------------------------------------------|
| 🕞 🕞 = 🛄 + Bibliotheken +                                                                                                    | - 4 Bibliotheken durchsuch.                                                                |
| Organisieren =                                                                                                    | 87 · 0                                                                                     |
| A 🙀 Favoriten                                                                                                    | Bibliotheken<br>Offnen Sie eine Bibliothek, um Ihre Dateien anzuzeigen und sie nach Ordner |
| Juletzt besucht                                                                                                    | Bibliotrek                                                                                 |
| Sider     Sider     S | Dokumente<br>Inbiornek<br>Musik<br>Inbiornek                                               |
| 4 🛰 Computer                                                                                                    | Videos 👻                                                                                   |
| Dateiname: KH5004711_131122_111102<br>Dateityp: Alle Dateien                                                                                                    | -                                                                                          |
| Ordner ausblenden                                                                                                    | Codierung: ANSI                                                                            |

Abbildung 6.6.4: Auswahl Dialog "Konfigurations-Datei sichern"

#### **Konfiguration sichern**

Über die Funktion "Konfiguration" besteht die Möglichkeit, parametrierte Konfigurationen, der verbundenen KHS Mini-Systemsteuerungen, auf Ihrem PC zu sichern. Hierzu auf die Schaltfläche KONFIGURATION IN DATEI SCHREIBEN "klicken". Über das sich öffnende Fenster, siehe Abbildung 6.6.4, die CFG-Datei, im gewünschten Pfad auf Ihrem PC, speichern.

#### Hinweis!

Nach der erfolgreichen Parametrierung Ihrer Systemsteuerungen empfiehlt es sich, die Konfiguration als Sicherungsdatei auszulagern. Sollte die KHS Mini-Systemsteuerung - MASTER 2.1 - einen Defekt haben, kann diese schnell ausgetauscht und die Konfiguration eingelesen werden. Dadurch bliebe eine erneute Parametrierung erspart.

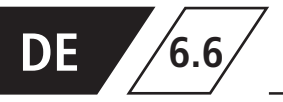

## Datentransfer

#### Logbuch und Spülprotokoll

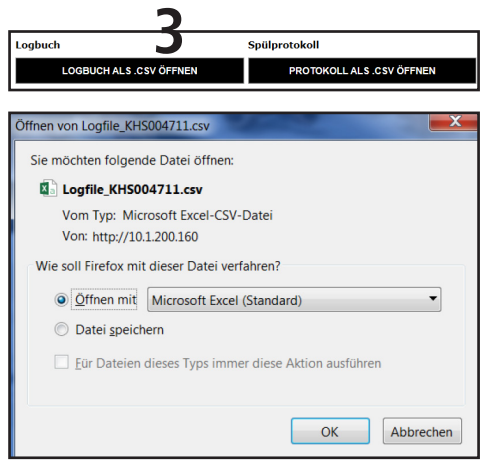

Abbildung 6.6.5: Öffnen-Dialog CSV-Logfile

"Über die Buttons kann wahlweise das Logbuch oder das Spülprotokoll geöffnet und gespeichert werden. Im Logbuch (Ereignisprotokoll) werden die, durch die Kemper KHS Mini-Systemsteuerung ausgeführten Wasserwechselvorgänge, Fehlermeldung und Parameteränderungen dokumentiert. Im Spülprotokoll werden alle Mess- und Spülparameter dokumentiert."

| Datalogging  | eugen 4.                              |   |
|--------------|---------------------------------------|---|
| Datalogfiles | _                                     |   |
| Gerät        | Datei                                 | 1 |
| MASTER       | DataLog_KHS002959_20200401_150545.csv |   |

Die KHS Mini-Systemsteuerungen verfügen über die Möglichkeit als Messeinrichtung zu fungieren. Hierzu werden die Systemsteuerungen, welche mit einem Sensor verbunden sind, wie in Kapitel 6.3 beschrieben, parametriert. Über die Funktion "Datalogging" können die erfassten Messdatensätze in Form einer CSV-Datei erzeugt, gelöscht und auf dem PC gespeichert werden. Es ist möglich, bis zu 12 Mio. Zeilen zu sichern. Durch einen "Klick" auf die Schaltfläche LOGFILE ERZEUGEN aktuelle CSV-Datei erzeugt, welche noch nicht komplett voll ist. Durch einen "Klick" auf die CSV-Datei, öffnet sich ein Dialog, wie in Abbildung 6.6.6 aufgezeigt. In diesem kann gewählt werden, ob das Spülprotokoll gespeichert oder direkt geöffnet werden soll. Über den Button i öffnet sich eine Abfrage, wie in Abbildung 6.6.7 dargestellt. Durch einen "Klick" auf OK wird die ausgewählte Datei gelöscht.

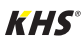

6.6

## Datentransfer

| Öffnen von DataLog_KHS004711_actual.csv              |
|------------------------------------------------------|
| Sie möchten folgende Datei öffnen:                   |
| DataLog_KHS004711_actual.csv                         |
| Vom Typ: Microsoft Excel-CSV-Datei                   |
| Von: http://10.1.200.160                             |
| Wie soll Firefox mit dieser Datei verfahren?         |
| <u>Ö</u> ffnen mit Microsoft Excel (Standard)        |
| Datei speichern                                      |
| Eür Dateien dieses Typs immer diese Aktion ausführen |
|                                                      |
| OK Abbrechen                                         |

Abbildung 6.6.6: Öffnen-Dialog CSV-Datalog

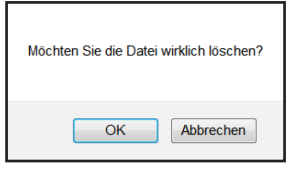

Abbildung 6.6.7: Abfrage "Datei löschen"

In der Abbildung 6.6.8 ist ein Ausschnitt einer CSV-Logdatei dargestellt. In der Logdatei finden Sie eine detaillierte Auflistung der gesamten Messdaten; sortiert nach Datum, Zeit, Index, Name und den Messdaten der angeschlossenen Messarmatur.

| Datum      | Zeit     | Index  | Name            | T(min)/°C | T(max)/°C | T(avg)/°C | Q(min)/L/min | Q(max)/L/mir | Q(avg)/L/min | V/Liter |
|------------|----------|--------|-----------------|-----------|-----------|-----------|--------------|--------------|--------------|---------|
| 22.11.2013 | 11:48:10 | Master | MASTER C-Ventil | 0,00      | 0,00      | 0,00      | 0,00         | 0,00         | 0,00         | 0,00    |
| 22.11.2013 | 11:48:20 | Master | MASTER C-Ventil | 0,00      | 0,00      | 0,00      | 0,00         | 0,00         | 0,00         | 0,00    |
| 22.11.2013 | 11:48:30 | Master | MASTER C-Ventil | 0,00      | 0,00      | 0,00      | 0,00         | 0,00         | 0,00         | 0,00    |
| 22.11.2013 | 11:48:40 | Master | MASTER C-Ventil | 0,00      | 0,00      | 0,00      | 0,00         | 0,00         | 0,00         | 0,00    |
| 22.11.2013 | 11:48:50 | Master | MASTER C-Ventil | 0,00      | 0,00      | 0,00      | 0,00         | 0,00         | 0,00         | 0,00    |
| 22.11.2013 | 11:49:00 | Master | MASTER C-Ventil | 0,00      | 0,00      | 0,00      | 0,00         | 0,00         | 0,00         | 0,00    |
| 22.11.2013 | 11:49:10 | Master | MASTER C-Ventil | 0,00      | 0,00      | 0,00      | 0,00         | 0,00         | 0,00         | 0,00    |
| 22.11.2013 | 11:49:20 | Master | MASTER C-Ventil | 0,00      | 0,00      | 0,00      | 0,00         | 0,00         | 0,00         | 0,00    |
| 22.11.2013 | 11:49:30 | Master | MASTER C-Ventil | 0,00      | 0,00      | 0,00      | 0,00         | 0,00         | 0,00         | 0,00    |
| 22.11.2013 | 11:49:40 | Master | MASTER C-Ventil | 0,00      | 0,00      | 0,00      | 0,00         | 0,00         | 0,00         | 0,00    |

Abbildung 6.6.8: Darstellung Ausschnitt einer CSV-Logdatei

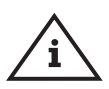

#### Hinweis!

Die Ablagerate der Messwerte kann, wie in Kapitel 6.3 beschrieben, über die Menüoberfläche "Betriebsarten" eingestellt werden.

# DE 7 Fehlerbeschreibung und Fehlerbehebung

| Status<br>LED | Fehler                                                                                                    | mögliche Ursache                                                                          | Maßnahme                                                                                     | Auswirkung                                                                                            |  |
|---------------|----------------------------------------------------------------------------------------------------|-------------------------------------------------------------------------------------------|----------------------------------------------------------------------------------------------|----------------------------------------------------------------------------------------------------|--|
|               |                                                                                                    | allgemeine                                                                                | r Fehler                                                                                     |                                                                                                    |  |
|               | Rückstau freier<br>Auslauf                                                                                                    | Abfluss verstopft oder<br>kann die Spülmenge nicht<br>aufnehmen.                          | Abflusskanal über-<br>prüfen, Kanal-Auf-<br>nahmekapazität<br>überprüfen.                    | Fehlermeldung!<br>Fehlerhafte Steuerung wird<br>komplett gesperrt.                                    |  |
|               | Rückstau freier<br>Auslauf                                                                                                    | Schwimmerschalter am Frei-<br>en Ablauf hat Kabelbruch.                                   | Kabel / Schalter<br>ersetzen                                                                 | Fehlermeldung!<br>Fehlerhafte Steuerung wird<br>komplett gesperrt.                                    |  |
|               | Temperaturspü-<br>lung über Lauf-<br>zeit abgeschaltet Medium hat Abschalttempe-<br>ratur in der eingestellten Zeit<br>nicht erreicht. |                                                                                           | Aufbau der Installa-<br>tion und maximale<br>Spülzeit überprüfen.                            | Fehlermeldung!<br>Betriebsart Termperatur wird<br>in der fehlerhaften Steuerung<br>gesperrt.          |  |
|               | Volumenspülung<br>über Laufzeit<br>abgeschaltet                                                                                        | Volumenspülung<br>über Laufzeit<br>abgeschaltet nicht erreicht.                           |                                                                                              | Fehlermeldung!<br>Betriebsart Termperatur wird<br>in der fehlerhaften Steuerung<br>gesperrt.          |  |
| rot           | Pt 1000-Wert zu<br>groß                                                                                                    | Sensor defekt / kein Sensor<br>vorhanden                                                  | Sensor tauschen /<br>Eingabe am MASTER<br>überprüfen.                                        | Fehlermeldung!<br>Betriebsart Termperaturspü-<br>lung wird in der fehlerhaften<br>Steuerung gesperrt. |  |
| blinkt        | Pt 1000-Wert zu<br>klein                                                                                                    | Sensor defekt / kein Sensor<br>vorhanden                                                  | Sensor tauschen /<br>Eingabe am MASTER<br>überprüfen.                                        | Fehlermeldung!<br>Betriebsart Termperaturspü-<br>lung wird in der fehlerhaften<br>Steuerung gesperrt. |  |
|               | Leckage am<br>Sensor                                                                                                    | Rohrbruch, Feuchtigkeit am<br>Sensor                                                      | Örtlichkeit kontrol-<br>lieren und Feutigkeit<br>beseitigen                                  | Sicherungsventil sperrt das<br>System ab.                                                             |  |
|               | Daten Echtzeituhr<br>inkonsistent                                                                                                    | Daten in der Uhr sind nicht<br>konsistent                                                 | Uhrzeit & Datum<br>überprüfen ggf.<br>neu einstellen.<br>Batterie prüfen / ggf.<br>erneuern. | Alle zeitbasierten Dienste lau-<br>fen bei falscher Zeit/Datum.                                       |  |
|               | Durchfluss bei<br>geschlossenem<br>Ventil erkannt                                                                                      | Durchfluss wird von der<br>Durchflussmessarmatur<br>beim geschlossenen Ventil<br>erkannt. | Spülventil auf<br>Funktion kontrol-<br>lieren.                                               | Fehlermeldung!<br>Betroffenes Ventil wird<br>gesperrt.                                                |  |
|               | "Kein Durchfluss<br>trotz geöffnetem<br>Ventil erkannt"                                                                                | Es wird kein Durchfluss bei<br>einem Spülvorgang erkannt.                                 | Spülleitung und Spül-<br>ventil auf Funktion<br>kontrollieren.                               | Fehlermeldung!<br>Betroffenes Ventil wird<br>gesperrt.                                                |  |

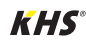

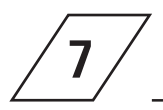

## Fehlerbeschreibung und Fehlerbehebung

| Status<br>LED | Fehler                                                                                  | mögliche Ursache                                                                                                   | Maßnahme                                                                                                    | Auswirkung                                                                                                    |  |  |  |  |
|---------------|-----------------------------------------------------------------------------------------|----------------------------------------------------------------------------------------------------|----------------------------------------------------------------------------------------------------|----------------------------------------------------------------------------------------------------|--|--|--|--|
|               | Bus-Fehler                                                                              |                                                                                                    |                                                                                                    |                                                                                                    |  |  |  |  |
|               | Keine Antwort vom<br>SLAVE                                                              | Kabelbruch, Falsche<br>Installation, Störfelder                                                                    | CAN-Bus Kabel und<br>Installation prüfen.                                                                                                    | Gestörter SLAVE<br>ohne Funktion                                                                                                    |  |  |  |  |
|               | Keine Antwort vom<br>SLAVE                                                              | SLAVE ohne Spannung                                                                                                | Spannungsversorgung des<br>SLAVEs wieder herstellen.                                                                                                 | Gestörter SLAVE<br>ohne Funktion                                                                                                    |  |  |  |  |
|               | Keine Antwort vom<br>SLAVE                                                              | SLAVE mit entsprechender<br>Seriennummer nicht mehr<br>Teil der Anlage (z.B. nach<br>Tausch)                       | Dem entsprechenden SLAVE<br>die richtige Seriennummer<br>zuordnen, bzw. das Gerät aus<br>dem System löschen.                                         | Gestörter SALVE<br>ohne Funktion                                                                                                    |  |  |  |  |
| blinkt orange | Keine Antwort vom<br>SLAVE Magnetventil an einer HS2<br>wird nicht erkannt.             |                                                                                                    | Magnetventil auf korrekten<br>Anschluss und Funktion<br>prüfen. Alternativ den<br>Magnetventil-Test ohne<br>CAN-Bus über App-Zugriff<br>durchführen. | HS2-Steuereinheit kann<br>ohne angeschlossenem<br>und funktionierendem<br>Magnetventil nicht mit<br>MASTER über CAN-Bus<br>kommunizieren.  |  |  |  |  |
|               | Leitungsfehler<br>CAN-Bus<br>Kabelbruch, Falsche Instal-<br>lation, Störfelder          |                                                                                                    | CAN-Bus Kabel und<br>Installation prüfen.                                                                                                    | CAN-Bus und alle<br>SLAVEs ohne Funktion                                                                                                   |  |  |  |  |
|               | Zu viele<br>Busteilnehmer<br>CAN-Bus A                                                  | Es sind mehr als 31<br>SLAVEs am CAN-Bus A<br>angeschlossen.                                                       | BUS-Teilnehmer neu<br>verkabeln oder Position des<br>MASTERs im BUS ändern.                                                                          | CAN-Bus A gestört.<br>Kommunikation und<br>Funktionen können<br>beeinträchtigt werden.                                                     |  |  |  |  |
|               | Zu viele<br>Busteilnehmer<br>CAN-Bus B                                                  | Es sind mehr als 31<br>SLAVEs am CAN-Bus B<br>angeschlossen.                                                       | BUS-Teilnehmer neu<br>verkabeln oder Position des<br>MASTERs im BUS ändern.                                                                          | CAN-Bus B gestört.<br>Kommunikation und<br>Funktionen können<br>beeinträchtigt werden.                                                     |  |  |  |  |
|               | Fehler Kommunika-<br>tion CAN-Bus A                                                     | Kabelbruch, Falsche Instal-<br>lation, Störfelder                                                                  | CAN-Bus A Kabel und Instal-<br>lation prüfen.                                                                                                    | Betroffene SLAVEs<br>ohne Funktion                                                                                                    |  |  |  |  |
|               | Fehler Kommunika-<br>tion CAN-Bus B                                                     | Kabelbruch, Falsche Instal-<br>lation, Störfelder                                                                  | CAN-Bus B Kabel und Instal-<br>lation prüfen.                                                                                                    | Betroffene SLAVEs<br>ohne Funktion                                                                                                    |  |  |  |  |
|               | Keine Antwort von<br>Hygienespülung<br>PRO über CAN-Bus                                 | Keine Antwort / nicht er-<br>kennen im CAN-Bus-Setup<br>von Hygienespülung PRO                                     | Hygienespülung PRO<br>neustarten (es muss min-<br>destens ein Magnetventil<br>angeschlossen sein)                                                    | Hygienespülung PRO<br>ohne Funktion                                                                                                    |  |  |  |  |
|               | Keine Detektierung<br>von Trinkwasser<br>warm Spülungen an<br>der Hygienespülung<br>PRO | die Inbetriebnahme an<br>der Hygienespülung PRO<br>wurde nicht mit dem<br>Inbetriebnahme-Assistent<br>durchgeführt | Inbetriebnahme mit dem<br>Inbetriebnahme-Assistent<br>durchgeführt und Trinkwasser<br>warm richtig zuortnen                                          | Fehlermeldung, da<br>eine Trinkwasser kalt<br>Spülung eingestellt ist,<br>diese jedoch warm spült,<br>Fehler Temperaturüber-<br>schreitung |  |  |  |  |

# DE 7 Beschreibung von Warnungen / Hinweisen

| Status<br>LED      | Fehler                                                        | mögliche Ursache                                                                                                    | Maßnahme                                                                                   | Auswirkung                                                                      |  |  |  |  |  |
|--------------------|---------------------------------------------------------------|----------------------------------------------------------------------------------------------------|--------------------------------------------------------------------------------------------|---------------------------------------------------------------------------------|--|--|--|--|--|
|                    | Warnungen                                                     |                                                                                                    |                                                                                            |                                                                                 |  |  |  |  |  |
| blinkt rot         | max. Anzahl Schalt-<br>spiele überschritten.<br>20.000/50.000 | Das Ventil am gestörten SALVE<br>hat die max. Schaltspielanzahl<br>überschritten. (VAV -> 20.000;<br>Hygienespülung -> 50.000) | Ventil nach Wartungs-<br>anleitung wechseln<br>und Schaltspiele am<br>MASTER zurücksetzen. | Warnmeldung kann<br>nicht quittiert wer-<br>den. SLAVE arbeitet<br>aber normal. |  |  |  |  |  |
|                    | Grenzwert Thermi-<br>sche Desinfektion<br>überschritten       | Die überwachte Temperatur hat<br>den eingestellten Grenzwert<br>überschritten.                                                 | Prüfen, ob Anlage<br>anders eingeregelt<br>werden muss.                                    | Eintrag ins Logbuch<br>und optional Mel-<br>dung via Email.                     |  |  |  |  |  |
| keinen Einfluss    | Temperatur Ober-<br>grenze überschritten                      | Die überwachte Temperatur hat<br>den eingestellten Grenzwert<br>überschritten.                                                 | Prüfen, ob Anlage<br>anders eingeregelt<br>werden muss.                                    | Eintrag ins Logbuch<br>und optional Mel-<br>dung via Email.                     |  |  |  |  |  |
|                    | Temperatur Unter-<br>grenze unterschritten                    | Die überwachte Temperatur hat<br>den eingestellten Grenzwert<br>unterschritten.                                                | Prüfen, ob Anlage<br>anders eingeregelt<br>werden muss.                                    | Eintrag ins Logbuch<br>und optional Mel-<br>dung via Email.                     |  |  |  |  |  |
|                    | Frostschutzgrenze<br>unterschritten                           | Die überwachte Temperatur hat<br>den eingestellten Grenzwert<br>unterschritten.                                                | Gefahr des Abfrie-<br>rens der Armaturen<br>verhindern.                                    | Eintrag ins Logbuch<br>und optional Mel-<br>dung via Email.                     |  |  |  |  |  |
|                    |                                                               | Hinweise                                                                                                    |                                                                                            |                                                                                 |  |  |  |  |  |
| keinen<br>Einfluss | Sollwert OK                                                   | Hinweis, dass sich die überwach-<br>te Temperatur im Sollbereich<br>befindet.                                                  | Keine Aktion<br>erforderlich!                                                              | Eintrag ins Logbuch<br>und optional Mel-<br>dung via Email.                     |  |  |  |  |  |
| leuchtet<br>grün   | Steuerung in Standby                                          | Es steht keine Spülung an.<br>Steuerung in Standby                                                                             | Keine Aktion<br>erforderlich!                                                              | Keinen Einfluss                                                                 |  |  |  |  |  |
| blinkt<br>grün     | Spülung läuft                                                 | Das Ventil an der betroffenen<br>Steuerung spült / ist offen.                                                                  | Keine Aktion<br>erforderlich!                                                              | Eintrag ins Log-<br>buch.                                                       |  |  |  |  |  |

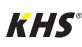

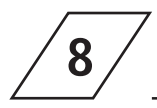

## Ersatzteile

| Position | Bestellnr. | Bezeichnung                                                                           | Hinweis                     | Einbauhinweise                                          |
|----------|------------|---------------------------------------------------------------------------------------|-----------------------------|---------------------------------------------------------|
| 0        | 6860202000 | Netzwerkkabel für KHS<br>Mini-Systemsteuerung<br>MASTER 2.0/2.1<br>HW Stand 2.01      | Für MASTER<br>HW-Stand 2.01 |                                                         |
| 0        | 6860202200 | microSD Karte für<br>Netzwerk-modul in KHS<br>Mini-System-steuerung<br>MASTER 2.0/2.1 |                             | Kundendienst<br>Anwendungstechnik<br>Tel. 02761 891-800 |

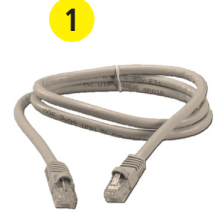

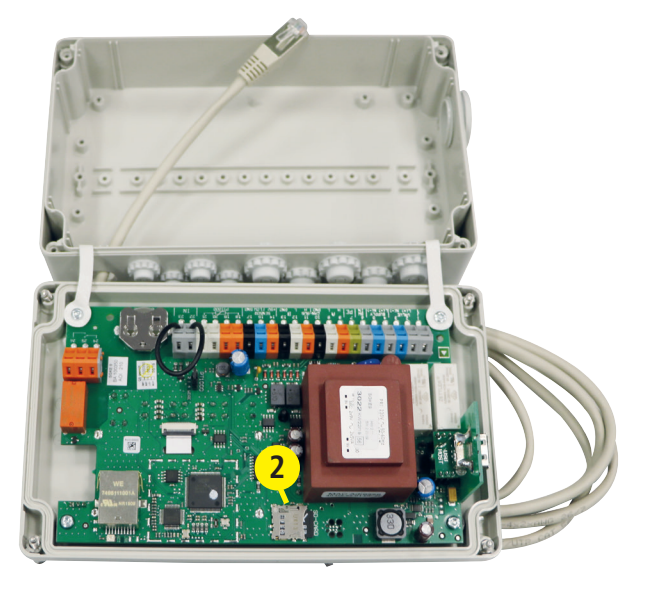

## DE 9

Bei der vorliegenden Kabelliste handelt es sich lediglich um Anwendungsbeispiele. Die exakte Auslegung der entsprechenden Leitungen muss an Hand der Umgebungsbedingungen (Temperatur, Häufung, Verlegeart, mechanische Belastung) vor Ort durch den Planer erfolgen.

| Pos. | Benennung |                                                                                     | Bestellnr.   | Kabelquerschnitt/<br>-durchmesser<br>[mm <sup>2</sup> ] [mm]                                        | max.<br>Kabellänge<br>[m]     | Kabel-<br>Typ*         |
|------|-----------|-------------------------------------------------------------------------------------|--------------|----------------------------------------------------------------------------------------------------|-------------------------------|------------------------|
| 1    |           | KHS VAV-PLUS<br>Vollstromabsperrventil<br>mit Federrückzug-<br>Stellantrieb (24 V)  | 68601015-032 | 3 x X mm <sup>2</sup><br>(Spannungsversorgung)<br>+<br>2 x 2 x 0,80 mm **<br>(Stellungsrückmeldung) | 700 (X=1,50)<br>1000 (X=2,50) | NYM-J<br>+<br>J-Y(ST)Y |
| 2    |           | KHS VAV-PLUS<br>Vollstromabsperrventil<br>mit Federrückzug-<br>Stellantrieb (230 V) | 68605015-032 | 3 x 1,50 mm²                                                                                        | 1000                          | NYM-J                  |
| 3    |           | KHS VAV<br>Vollstromabsperrventil<br>mit Stellantrieb (24 V)                        | 68600015-032 | 5 x X mm²<br>(Spannungsversorgung)<br>+<br>2 x 2 x 0,80 mm **<br>(Stellungsrückmeldung)             | 250 (X=1,50)<br>450 (X=2,50)  | NYM-J<br>+<br>J-Y(ST)Y |
| 4    |           | KHS VAV<br>Vollstromabsperrventil<br>mit Stellantrieb (230 V)                       | 68604015-032 | 5 x 1,50 mm²                                                                                        | 1000                          | NYM-J                  |
| 5    |           | KHS CoolFlow<br>Kaltwasser-<br>Regulierventil mit<br>Stellantrieb (24 V)            | 6160G01500   | 5 x X mm <sup>2</sup><br>(Spannungsversorgung)<br>+<br>2 x 2 x 0,80 mm **<br>(Stellungsrückmeldung) | 320 (X=1,50)<br>540 (X=2,50)  | NYM-J<br>+<br>J-Y(ST)Y |
| 6    |           | KHS CoolFlow<br>Kaltwasser-<br>Regulierventil mit<br>Stellantrieb (230 V)           | 6150G01500   | 5 x 1,50 mm²                                                                                        | 1000                          | NYM-J                  |
| 7    | -         | KHS Freier Ablauf mit<br>Überlaufüberwachung                                        | 68800020-032 | 2 x 2 x 0,80 mm **                                                                                  | 1000                          | J-Y(ST)Y               |
|      |           |                                                                                     |              |                                                                                                    |                               |                        |

\* Möglicher Kabel-Typ bei fester Verlegung, ohne machanische Belastung

\*\* abgeschirmte Kabelzuleitung

#### Hinweis!

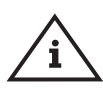

Gemäß VDE 0815: Die Angaben von Signalübertragungsleitungen hinsichtlich des Durchmessers ist in mm aufgeführt.

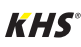

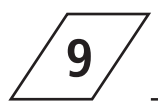

## Verkabelungshinweise für KHS Komponenten mit elektrischem Anschluss

| Pos. | Benennung     |                                                                                     | Bestellnr.   | Kabelquerschnitt/<br>-durchmesser<br>[mm²] [mm]                                                       | max.<br>Kabellänge<br>[m]     | Kabel-<br>Typ*         |
|------|---------------|-------------------------------------------------------------------------------------|--------------|----------------------------------------------------------------------------------------------------|-------------------------------|------------------------|
| 8    |               | CONTROL-PLUS<br>Durchfluss- und<br>Temperaturmess-<br>armatur GLT-Version           | 1386G015-050 | 4 x 2 x 0,80 mm **                                                                                    | 300                           | J-Y(ST)Y               |
| 9    | <b>Market</b> | CONTROL-PLUS<br>Durchfluss- und<br>Temperaturmess-<br>armatur                       | 1384G015-050 | 4 x 2 x 0,80 mm **                                                                                    | 300                           | J-Y(ST)Y               |
| 10   | ~             | KHS<br>Temperaturmessarmatur<br>Pt 1000                                             | 6280G015-050 | 2 x 2 x 0,80 mm **                                                                                    | 1000                          | J-Y(ST)Y               |
| 11   | 60            | Temperaturmessarmatur<br>für KHS HS2®<br>Hygienespülung                             | 68900015-050 | 2 x 2 x 0,80 mm **                                                                                    | 1000                          | J-Y(ST)Y               |
| 12   |               | Leckage-Wasserfühler                                                                | 6200000100   | 2 x 2 x 0,80 mm **                                                                                    | 500                           | J-Y(ST)Y               |
| 13   |               | CAN-Bus-Kabel<br>(Anwendung<br>nach ISO 11898<br>international genormt)             | -            | 1 x 2 x 0,34 mm <sup>2</sup> **<br>1 x 2 x 0,50 mm <sup>2</sup> **<br>1 x 2 x 0,75 mm <sup>2</sup> ** | 300<br>500<br>1000            | CAN-<br>Bus-Kabe       |
|      |               | KHS Spülgruppe 24 V                                                                 | 6840001500   |                                                                                                    |                               |                        |
|      |               | Elektrische Einzelkomp                                                              | onenten:     |                                                                                                    |                               |                        |
| 14   |               | KHS VAV-PLUS<br>Vollstromabsperrventil<br>mit Federrückzug-<br>Stellantrieb (24 V)  | 68601015-032 | 3 x X mm²<br>(Spannungsversorgung)<br>+<br>2 x 2 x 0,80 mm **<br>(Stellungsrückmeldung)               | 700 (X=1,50)<br>1000 (X=2,50) | NYM-J<br>+<br>J-Y(ST)Y |
|      | _             | KHS Freier Ablauf mit<br>Überlaufüberwachung                                        | 6880201500   | 2 x 2 x 0,80 mm**                                                                                     | 1000                          | J-Y(ST)Y               |
|      |               | KHS Spülgruppe 230 V                                                                | 6840401500   |                                                                                                    |                               |                        |
|      | the state     | Elektrische Einzelkomp                                                              | onenten:     |                                                                                                    |                               |                        |
| 15   |               | KHS VAV-PLUS<br>Vollstromabsperrventil<br>mit Federrückzug-<br>Stellantrieb (230 V) | 68605015-032 | 3 x 1,50 mm²                                                                                          | 1000                          | NYM-J                  |
|      |               | KHS Freier Ablauf mit<br>Überlaufüberwachung                                        | 6880201500   | 2 x 2 x 0,80 mm **                                                                                    | 1000                          | J-Y(ST)Y               |

\* Möglicher Kabel-Typ bei fester Verlegung, ohne machanische Belastung

\*\* abgeschirmte Kabelzuleitung

# DE 9

## Verkabelungshinweise für KHS Komponenten

| Pos. | Benennung |                                                                                     | Bestellnr.   | Kabelquerschnitt/<br>-durchmesser<br>[mm <sup>2</sup> ] [mm]                            | max.<br>Kabellänge<br>[m]     | Kabel-<br>Typ*         |
|------|-----------|-------------------------------------------------------------------------------------|--------------|-----------------------------------------------------------------------------------------|-------------------------------|------------------------|
|      |           | KHS Spülgruppe 24 V<br>mit CONTROL-PLUS                                             | 6840101500   |                                                                                         |                               |                        |
|      |           | Elektrische Einzelkomp                                                              | onenten:     |                                                                                         |                               |                        |
| 16   |           | KHS VAV-PLUS<br>Vollstromabsperrventil<br>mit Federrückzug-<br>Stellantrieb (24 V)  | 68601015-032 | 3 x X mm²<br>(Spannungsversorgung)<br>+<br>2 x 2 x 0,80 mm **<br>(Stellungsrückmeldung) | 700 (X=1,50)<br>1000 (X=2,50) | NYM-J<br>+<br>J-Y(ST)Y |
|      |           | KHS Freier Ablauf mit<br>Überlaufüberwachung                                        | 6880201500   | 2 x 2 x 0,80 mm **                                                                      | 1000                          | J-Y(ST)Y               |
|      |           | CONTROL-PLUS<br>Durchfluss- und<br>Temperaturmessarmatur<br>GLT-Version             | 1386G01500   | 4 x 2 x 0,80 mm **                                                                      | 300                           | J-Y(ST)Y               |
|      |           | KHS Spülgruppe 230 V<br>mit CONTROL-PLUS                                            | 6840501500   |                                                                                         |                               |                        |
|      |           | Elektrische Einzelkomp                                                              | onenten:     |                                                                                         |                               |                        |
| 17   |           | KHS VAV-PLUS<br>Vollstromabsperrventil<br>mit Federrückzug-<br>Stellantrieb (230 V) | 6860501500   | 3 x 1,50 mm <sup>2</sup>                                                                | 1000                          | NYM-J                  |
|      |           | KHS Freier Ablauf mit<br>Überlaufüberwachung                                        | 6880201500   | 2 x 2 x 0,80 mm **                                                                      | 1000                          | J-Y(ST)Y               |
|      |           | CONTROL-PLUS Durch-<br>fluss- und Temperatur-<br>messarmatur                        | 1384G01500   | 4 x 2 x 0,80 mm **                                                                      | 300                           | J-Y(ST)Y               |

\* Möglicher Kabel-Typ bei fester Verlegung, ohne machanische Belastung

\*\* abgeschirmte Kabelzuleitung

Stand: November 2022

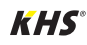

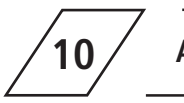

Anhang

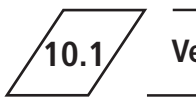

Im folgenden Kapitel werden die unterschiedlichen Ventiltechniken anhand von explarischen

Darstellungen aufgezeigt.

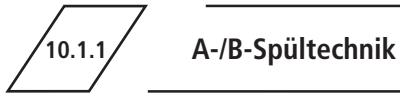

Bei der A-/B-Spültechnik sind mehrere Steigstränge oder Verteilleitungen an eine gemeinsame Spülleitung angeschlossen. Dabei werden nacheinander ie ein A-Ventil und das B-Ventil gemeinsam geöffnet und geschlossen. Somit ist gewährleistet, dass kein Leerlauf der Spülleitungen und kein Wasseraustausch zwischen den zu spülenden Rohrleitungen stattfinden.

#### Beispiel für einen Spülablauf:

A1 und B1 öffnen entsprechend den Vorgaben, A1 und B1 schließen

A2 und B1 öffnen entsprechend den Vorgaben, A2 und B1 schließen

A3 und B1 öffnen entsprechend den Vorgaben, A3 und B1 schließen

A4 und B1 öffnen entsprechend den Vorgaben. A4 und B1 schließen

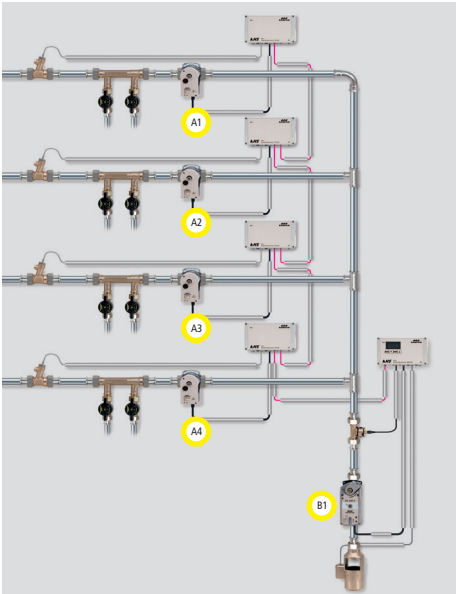

Es wird eine Wartungsabsperrung, Fig. 173, vor jedem A-Ventil empfohlen.

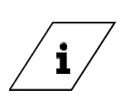

Info! Spült das Ventil A1, sind anstehende Spülvorgänge anderer Ventile gesperrt. Bei Temperaturspülungen werden diese hintereinander vom System abgearbeitet.

A-Ventil

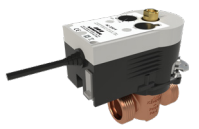

KHS VAV Vollstrom-Absperrventil mit Stellantrieb 230V AC, Figur 686 04

**B-Ventil** 

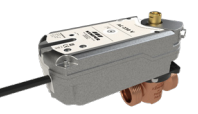

KHS VAV-PLUS mit Federrückzug-Stellantrieb 230V AC, Figur 686 05

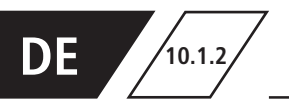

Die C-Ventil-Technik ermöglicht die Durchführung von Wasserwechselmaßnahmen eines einzelnen Steigstranges oder einer einzelnen Verteilleitung ohne Abhängigkeit zu anderen Wasserwechselventilen.

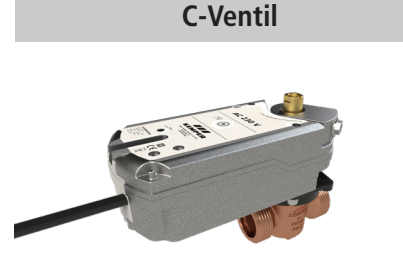

KHS VAV-PLUS mit Federrückzug-Stellantrieb 230V AC, Figur 686 05

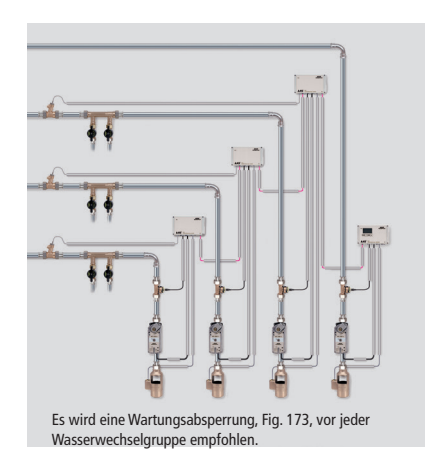

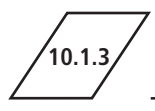

### **CoolFlow Kaltwasserzirkulation**

Bei der CoolFlow Kaltwasserzirkulation sind mehrere Steigstränge oder Verteilleitungen an eine gemeinsame Zirkulationsleitung angeschlossen. Das KHS CoolFlow Kaltwasser-Regulierventil übernimmt hierbei die Aufgabe des hydraulischen Abgleichs und öffnet bzw. sperrt die Fließwege für den Wasserwechsel. Dabei wird je ein CoolFlow Kaltwasser-Regulierventil (A-Ventil) und das B-Ventil gemeinsam geöffnet wobei alle anderen Kaltwasser-Regulierventile absperren. Somit wird gezielt ein Wasserwechsel in dem jeweiligen Leitungsabschnitt durchgeführt. Nach einem Wasserwechsel schließt sich das B-Ventil und die Kaltwasser-Regulierventile fahren wieder in Regulierstellung.

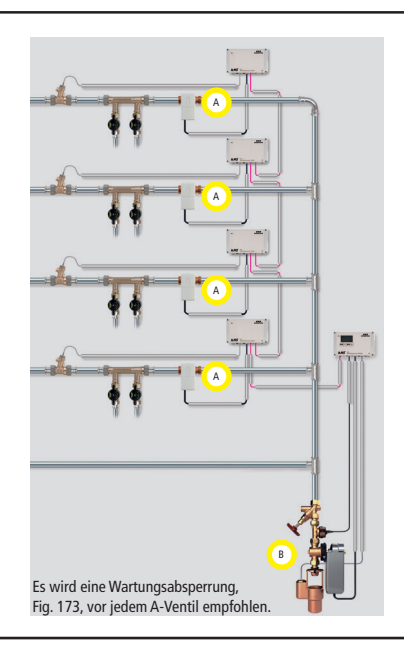

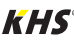

| DE | Montage- und<br>KHS Mini-Syste<br>MASTER 2.1<br>SLAVE           | <b>d Bedienungsanleitung</b><br>emsteuerung<br>Figur 686 02 008<br>Figur 686 02 006       | ₩ 2          |
|----|-----------------------------------------------------------------|-------------------------------------------------------------------------------------------|--------------|
| EN | Installation and<br>KHS Mni Contr<br>MASTER 2.1<br>SLAVE        | nd operating instructions<br>ol System<br>Figure 686 02 008<br>Figure 686 02 006          | ₩ 90         |
| NL | <b>Installatie- en</b><br>KHS Mini-bestu<br>MASTER 2.1<br>SLAVE | <b>1 bedieningshandleiding</b><br>uringssysteem<br>Figuur 686 02 008<br>Figuur 686 02 006 | <b>₩</b> 178 |

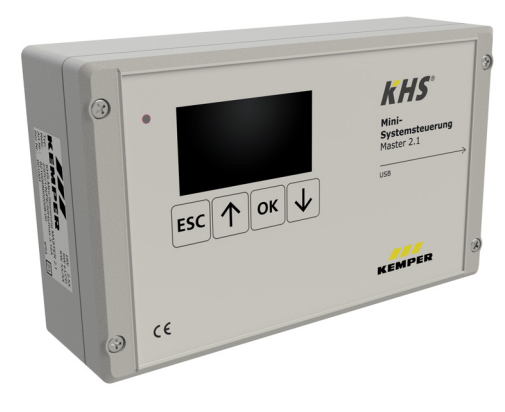

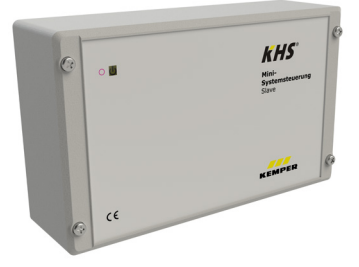

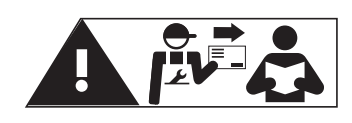

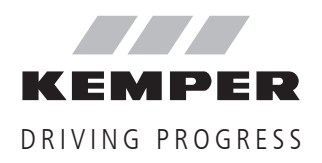

## EN

## Table of content

| Safet | ty instructions                                                  | 91 |
|-------|------------------------------------------------------------------|----|
| 1.    | Technical Data                                                   | 93 |
| 1.1   | Scope of delivery   Accessories                                  | 94 |
| 2     | Installation                                                     | 95 |
| 2.1   | Wall mounting                                                    | 95 |
| 2.2   | Electrical installation                                          | 96 |
| 2.3   | Bus system overview1                                             | 00 |
| 2     | Commissioning 1                                                  | ۸۸ |
| 31    | Menu navigation 1                                                | 04 |
| 312   | 1 System settings 1                                              | 07 |
| 3.1.2 | .2 CAN bus setup                                                 | 09 |
| 3.1.2 | .3 Device settings                                               | 10 |
| 3.1.2 | .4 Operating modes                                               | 15 |
| 3.1.2 | .5 Logbook                                                       | 19 |
| 3.1.2 | .6 Change Program                                                | 19 |
| 3.1.2 | .7 Valve manual mode1                                            | 20 |
| 3.1.2 | .8 Network setup1                                                | 21 |
| 4     | Acknowledge error                                                | 23 |
| 5     | USB interface 1                                                  | 24 |
| 5.1   | Copy logbook to USB stick                                        | 24 |
| 5.2   | Copy flushing log to USB stick                                   | 24 |
| 5.3   | Copy configuration to USB stick1                                 | 25 |
| 5.4   | Read configuration from USB stick1                               | 25 |
| 5.5   | Copy data log to USB stick1                                      | 25 |
| 5.6   | Software update from USB stick1                                  | 25 |
| 5.7   | Copy web server from USB stick1                                  | 25 |
| 6     | WEB-Server                                                       | 26 |
| 6.1   | Basic menu operation and functions1                              | 26 |
| 6.2   | System settings                                                  | 28 |
| 6.3   | Device settings 1                                                | 30 |
| 6.4   | Operating modes1                                                 | 49 |
| 6.5   | Overview 1                                                       | 62 |
| 6.6   | Data transfer 1                                                  | 63 |
| 7     | Error description and error handling1                            | 68 |
| 8     | Spare parts1                                                     | 71 |
| 9     | Wiring instruction for KHS components with electrical connection | 72 |
| 10    | Appendix1                                                        | 75 |
| 10.1  | Valve technologies 1                                             | 75 |

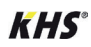

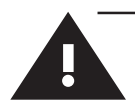

## **Safety instructions**

#### Installation and usage

This manual is protected by copyright. Copyright lies with the manufacturer.

Prior to commencing installation or use, read the instructions carefully and follow all directions!

Always pass these instructions on to the organisation currently operating the system, and retain for later reference!

**Warning!** Assembly by experienced, qualified electricians only. Only skilled professional personnel are permitted to operate electrical systems in accordance with DIN EN 50110-1.

**Warning!** Priority must be given to the national standards and provisions governing accident prevention.

**Warning!** The installation location must be frost-proof and not prone to flooding.

#### Use

Thanks to the MASTER/SLAVE technology, KHS Mini Control System can be used to implement specific water exchanging measures to maintain drinking water hygiene. For each individual water exchange group, time or temperature-controlled water exchange can be configured individually or according to a specified water volume.

#### Liability

No warranty or liability is accepted for:

- Non-compliance with the instructions
- Incorrect installation and/or use
- Unauthorised modification of the product
- Other incorrect operation.

#### Warnings

Be sure to read and follow the warnings in the instructions. Failure to observe the warnings may lead to injury or material damage!

Labelling of important warning information:

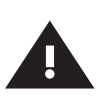

Warning! Highlights risks that may result in injury, material damage or contamination of drinking water.

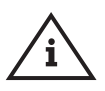

**Note!** Indicates hazards that may lead to damages to the system or malfunctions.

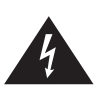

**Danger!** Electricity! Indicates hazards that may result in severe or fatal in jury.

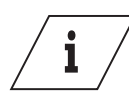

Info Indicates additional information and tips.

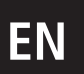

## Important notes for the system operator

The reliability of the supplied unit is only ensured when used as intended. Never exceed the limits stated in this documentation under any circumstances.

During assembly and maintenance, make sure that the control is not switched on.

Use only original/approved spare parts ⇒ otherwise no warranty claims will be recognized.

For the operational safety of the system, a stable and uninterruptible power supply must be ensured for each device.

#### Important information for the installer

Follow the instructions in this manual during installation.

Malfunctions that may occur during installation can be found in the overview "Error description and error handling" on pages 168-170.

#### Disposal

Local regulations on waste recycling and disposal must be followed. The product must not be disposed of with household waste but must rather be disposed of appropriately.

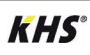

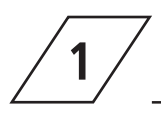

## Technical Data

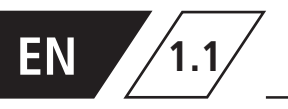

## Scope of delivery | Accessories

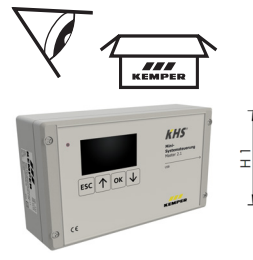

|   |          | And And And And And And And And And And |
|---|----------|-----------------------------------------|
| 6 | <u>,</u> | 10000                                   |
| L | L1       | _T1                                     |

| ArtNo.     | H1<br>[mm] | L1<br>[mm] | T1<br>[mm] |
|------------|------------|------------|------------|
| 6860200800 | 120        | 200        | 58         |

| Optionally available accessories |                                                                         |  |  |
|----------------------------------|-------------------------------------------------------------------------|--|--|
| Figure                           | Designation accessories                                                 |  |  |
| 615 0G                           | KHS CoolFlow cold water regulating-valve, with 230V actuator            |  |  |
| 684 04                           | KHS Flush Point, 230V                                                   |  |  |
| 684 05                           | KHS Flush Point, 230V, with CONTROL-PLUS                                |  |  |
| 686 04                           | KHS quarter turn stop valve, with 230V actuator                         |  |  |
| 686 05                           | KHS quarter turn stop valve PLUS, 230V spring return actuator           |  |  |
| 138 4G                           | CONTROL-PLUS flow and temperature sensor, Hz signal, union thread       |  |  |
| 628 0G                           | KHS temperature sensor Pt 1000                                          |  |  |
| 688 00                           | KHS free drain with overflow sensor                                     |  |  |
| 686 02 023                       | KHS BACnet Gateway L for MASTER 2.0/2.1                                 |  |  |
| 686 02 024                       | KHS BACnet Gateway XL for MASTER 2.0/2.1                                |  |  |
| 689 06 001                       | connection set surface-mounted CAN bus for KHS HS2 hygiene flushing box |  |  |
| 689 06 002                       | connection set flush-mounted CAN bus for KHS HS2 hygiene flushing box   |  |  |
| 99 3590                          | Modbus TCP/IP licence for MASTER 2.0/2.1                                |  |  |
| 689 03 007                       | KHS Flush Box PRO with one connection                                   |  |  |
| 689 03 008                       | KHS Flush Box PRO with two connections                                  |  |  |

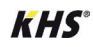

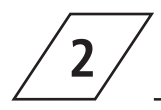

## Installation

#### Danger!

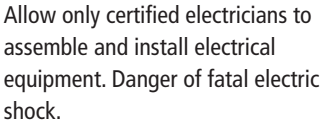

#### Note!

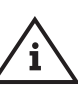

Rigid leads must form a loop for wiring so that there is no pressure on the terminals and the housing closes without resistance.

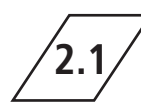

## Wall mounting

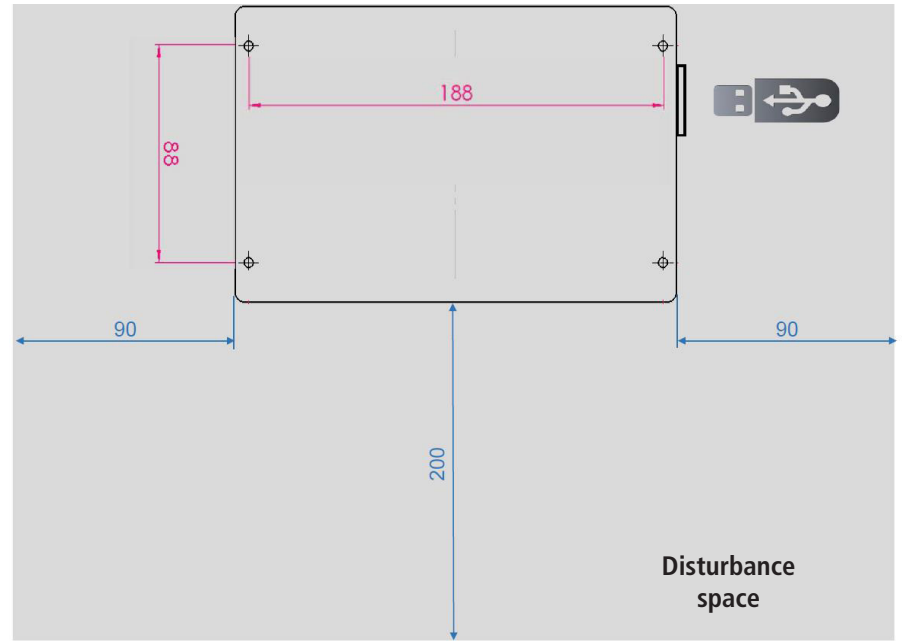

III. 1 - Illustration of the mounting holes for wall installation

#### Warning!

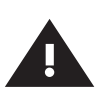

Please pay attention to the disturbance space when installing the Control System. Left-hand side: Serial number of the KHS Mini Control System Right-hand side: USB-slot

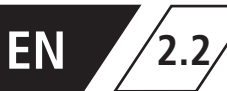

## **Electrical installation**

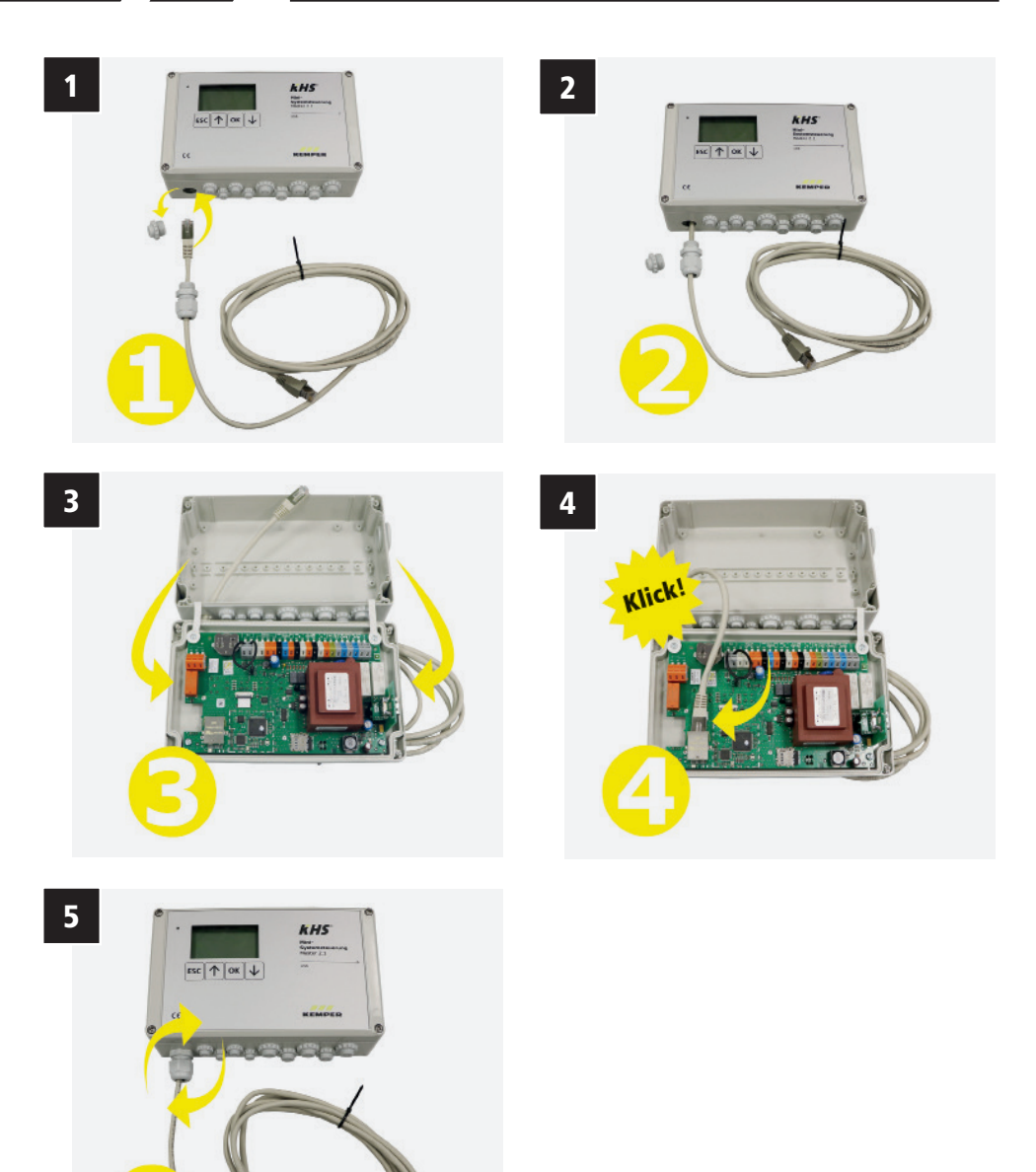

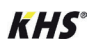

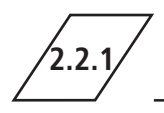

Υ

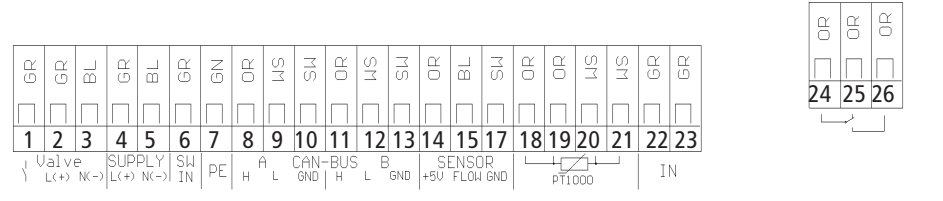

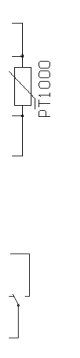

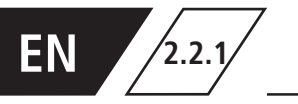

## **Connection of the components**

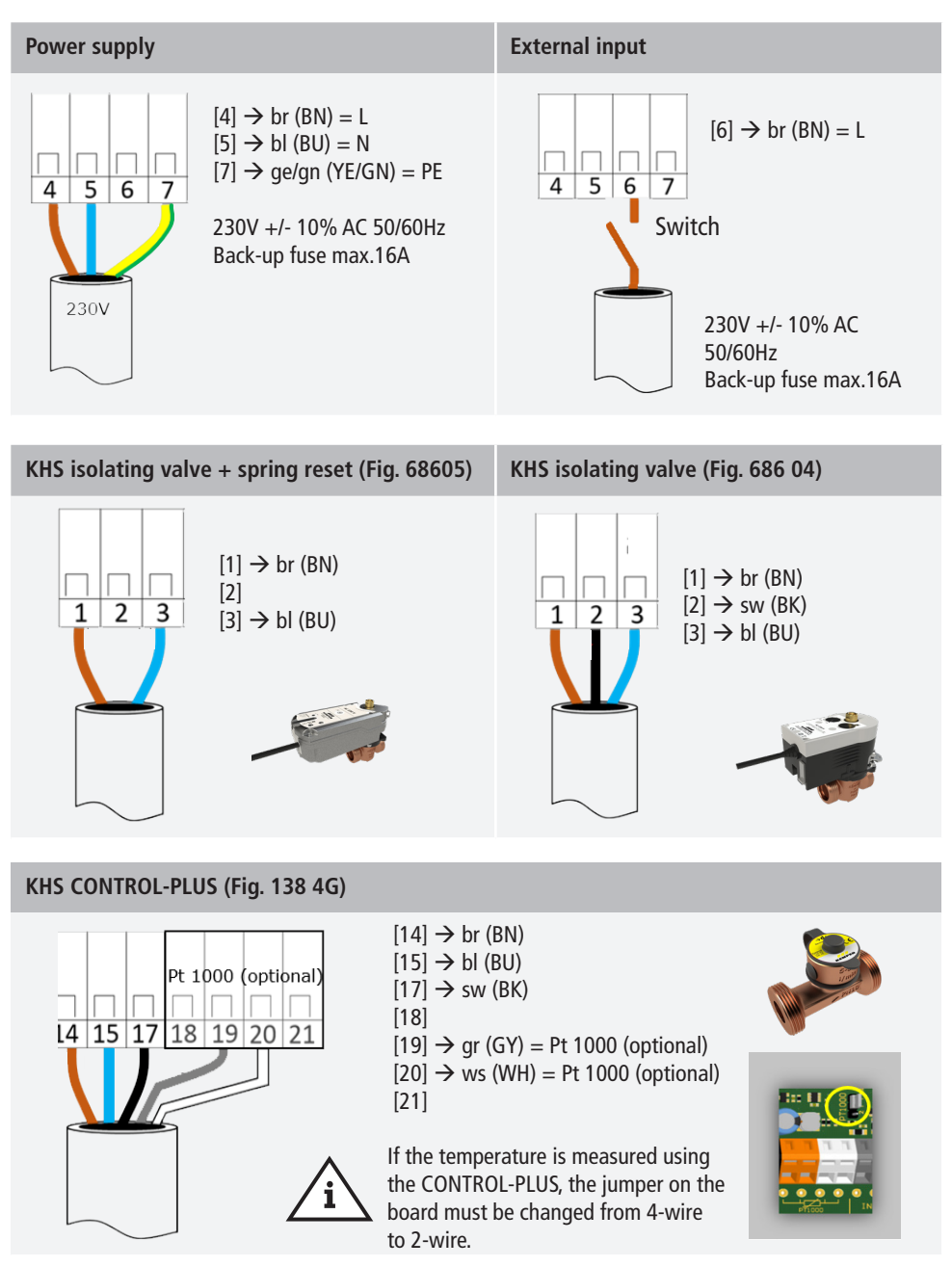

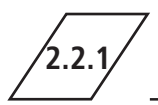

## **Connection of the components**

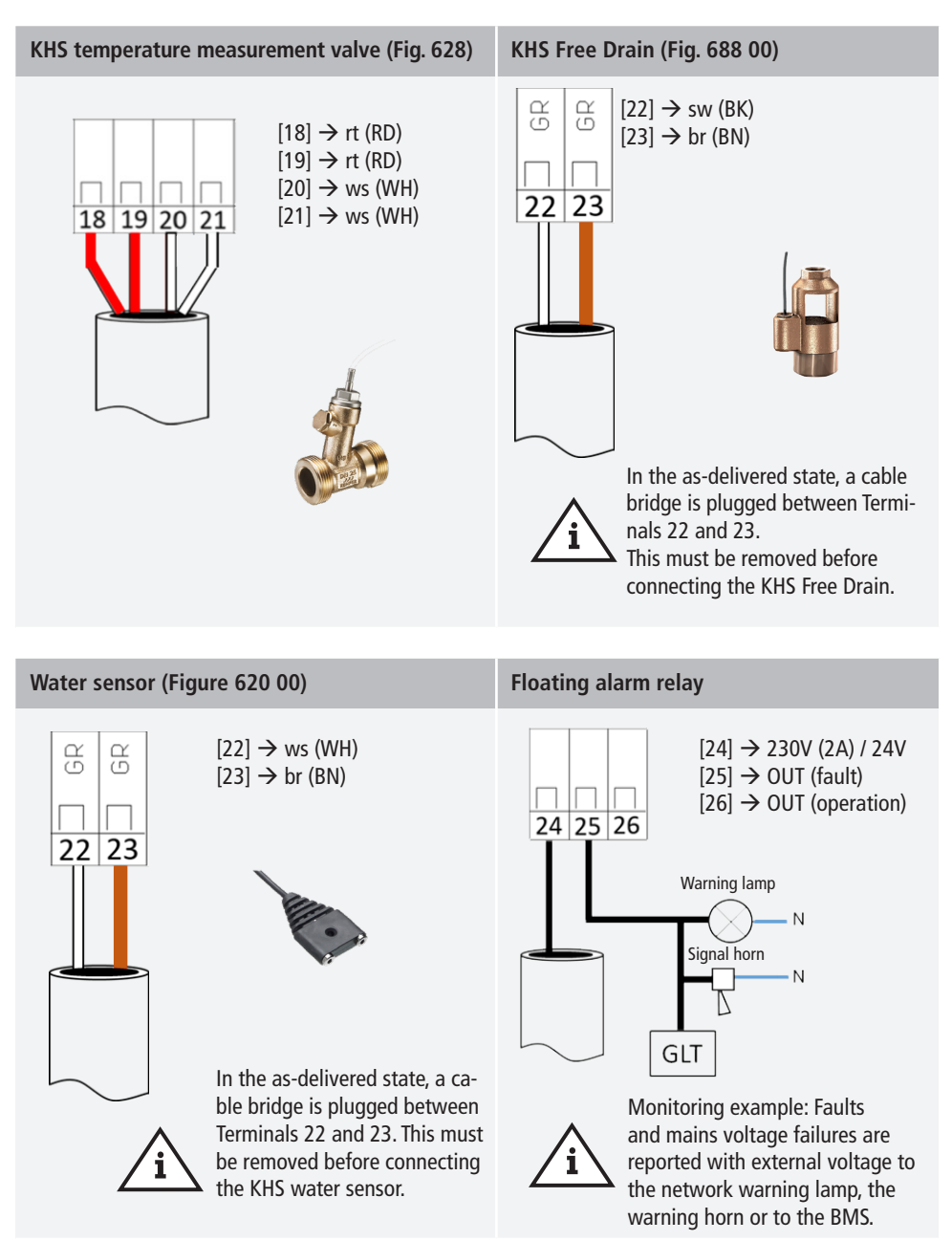

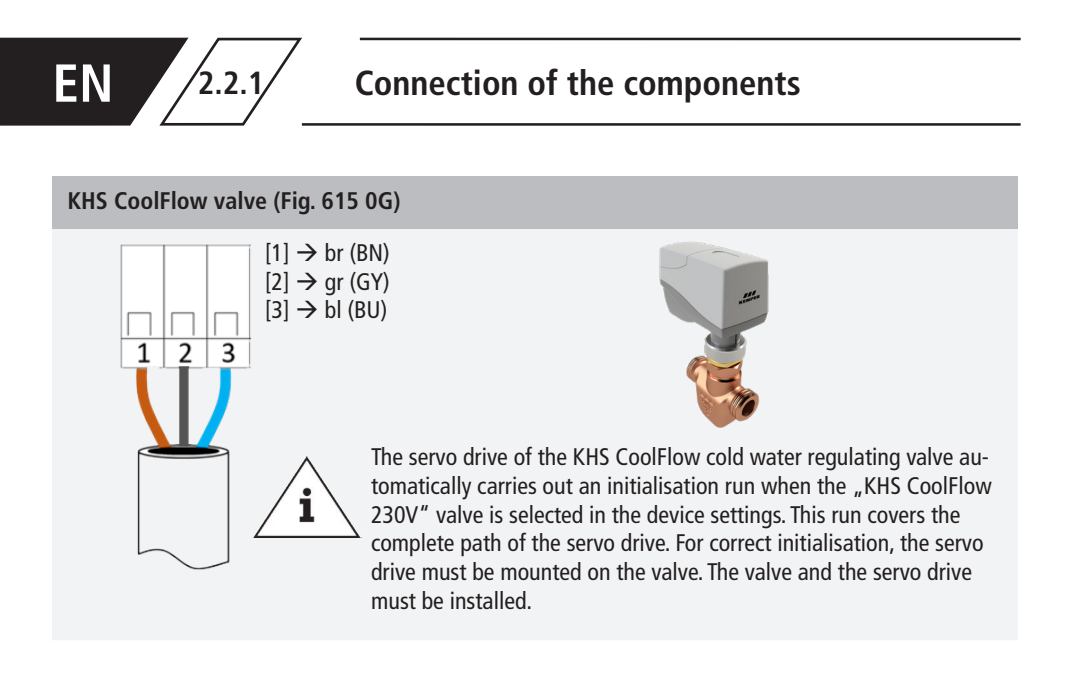

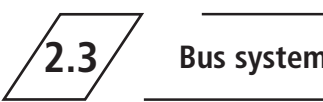

Bus system overview

731

CAN bus cable

Bus cables for the wiring of CAN bus systems (controller area network) in accordance with ISO 11898 must be used for bus systems with 120  $\Omega$  nominal impedance. Only when such cables are used can a high level of data transfer security be guaranteed.

| Recommended properties for the CAN bus cable |                                 |        |  |  |
|----------------------------------------------|---------------------------------|--------|--|--|
| Cable type                                   | CAN bus cable                   |        |  |  |
| Conductor material                           | copper                          |        |  |  |
| Conductor cross-section and number of wire   | Cross-section                   | Length |  |  |
|                                              | 1 x 2 x 0,34 mm <sup>2</sup>    | 300 m  |  |  |
|                                              | 1 x 2 x 0,50 mm <sup>2</sup>    | 500 m  |  |  |
|                                              | 1 x 2 x 0,75 mm <sup>2</sup>    | 1000 m |  |  |
| Shielding                                    | Braiding of tinned copper wires |        |  |  |
| Impedance at $f \ge 1Hz$                     | 120 $\Omega$ $\pm$ 15 %         |        |  |  |

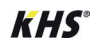

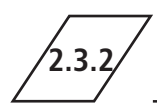

The KHS Mini Control System has two integrated CAN bus connections with which up to 62 CAN bus participants can be addressed. A maximum of 31 bus subscribers can be connected to each CAN bus connection.

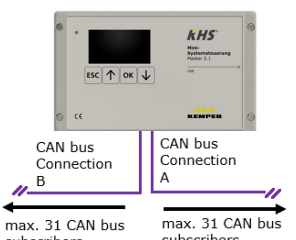

max. 31 CAN bus subscribers max. 1000 m (in total)

max. 31 CAN bus subscribers max. 1000m (in total)

| Designation                                   | Number of subscribers<br>per component | Max. number of components per MASTER |
|-----------------------------------------------|----------------------------------------|--------------------------------------|
| Control System SLAVE                          | 1                                      | 62                                   |
| KHS Hygiene flushing box with one connection  | 1                                      | 60                                   |
| KHS Hygiene flushing box with two connections | 2                                      | 30                                   |

#### Info!

If hot water exchanges at a KHS Hygiene Flush Box PRO are programmed via KHS Master 2.1, the commissioning wizard must be executed at each Hygiene Flush Box PRO prior programming.

- If the Hygiene Flush Box PRO is not identified automatically in the CAN-Bus-setup, it needs to be re-started.
- For automatic identification of the Hyigene Flush Box PRO in the CAN-Bus-setup, it must contain minimum one solenoid valve.

i

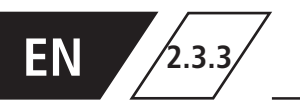

## CAN bus subscriber arrangement

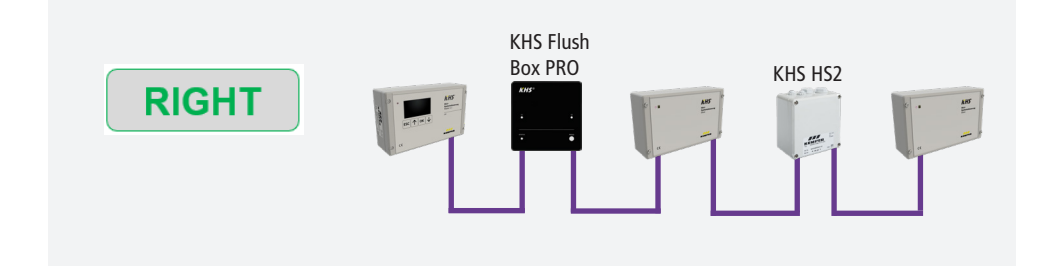

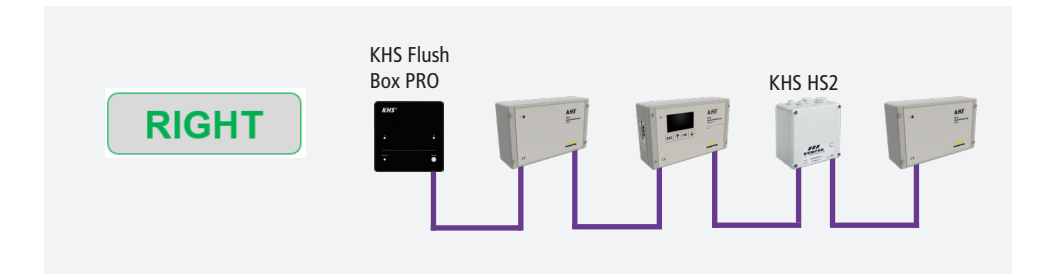

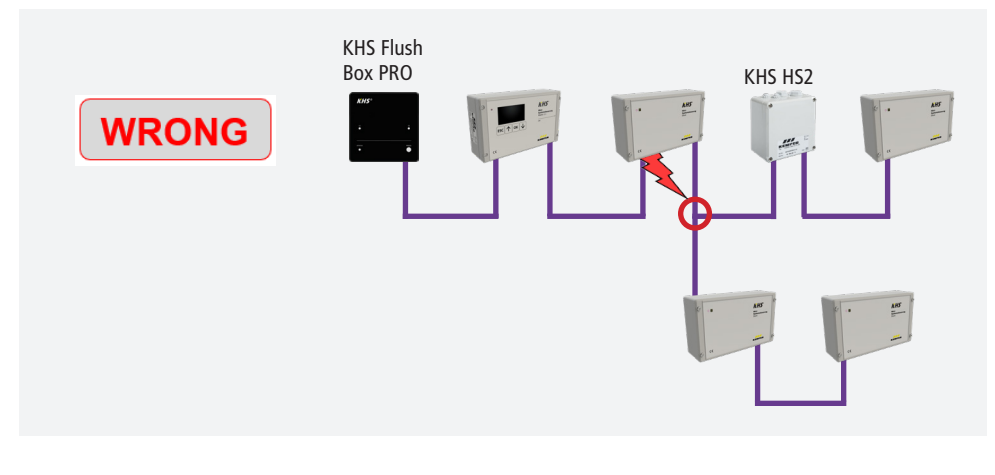

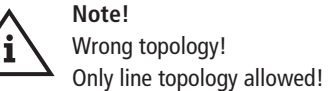

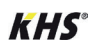

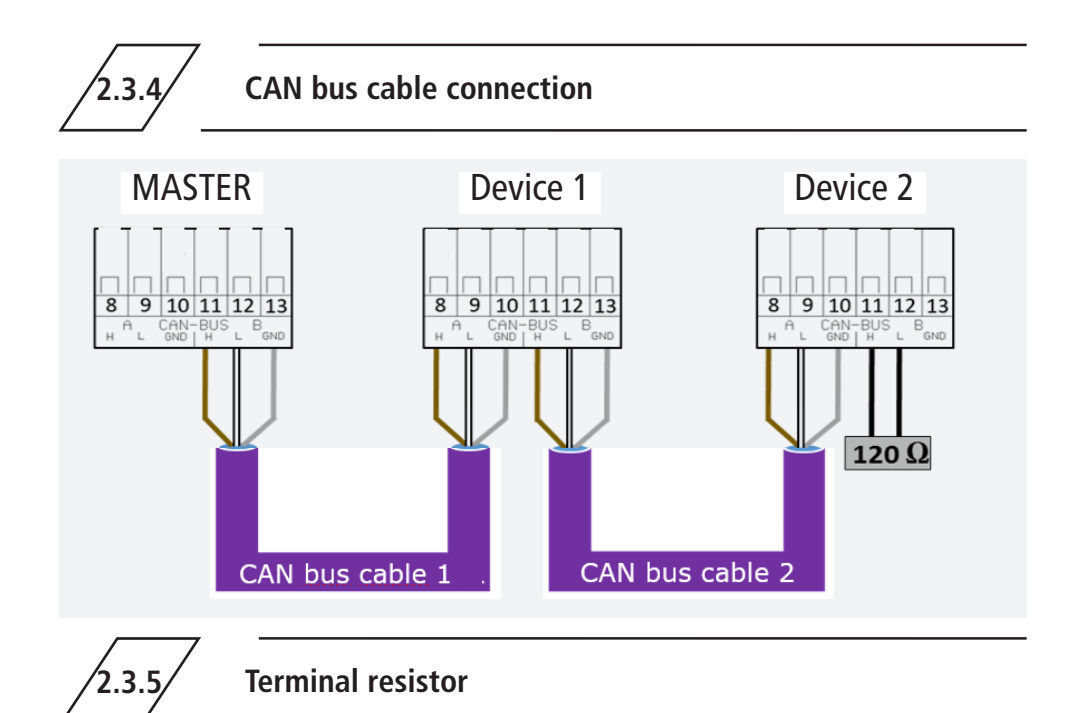

The 120  $\Omega$  terminal resistor may only be installed in the last control component of a CAN bus cable. The MASTER does not require a terminal resistor.

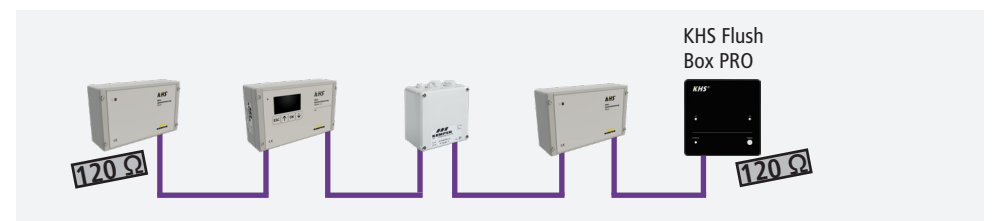

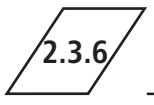

**Connection of terminal resistor** 

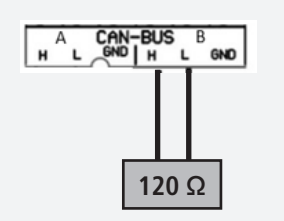

#### Note!

All SLAVE system controls and all CANBus-capable hygiene flushing boxes are supplied with a 120  $\Omega$  end resistor.

For non-terminal SLAVE or hygiene flushing box system controls, the resistor must be removed!

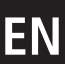

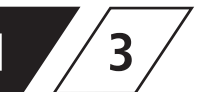

Before commissioning, make sure the connections have been made properly and professionally and that the system is properly protected. The pertinent regulations (EN, VDE, etc.) and the regulations of the local energy utility must be complied with. After finishing the wall installation and the electrical installation, apply the mains voltage of 230V.

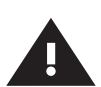

#### Warning!

Allow only certified electricians to assemble and install electrical equipment. Danger of fatal electric shock.

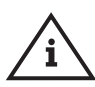

#### Note!

To simplify configuration and to guarantee correct installation, fill in the system commissioning overview of the KHS Mini Control System (see https://www.kemper-group.com/uk-en/ building-technology/service/downloads/) before making the settings.

It is mandatory to fill in the form to be able to take advantage of the optional factory support.

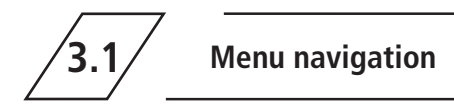

All menus have a "rolling" structure, i.e., pressing the " $\psi$  key" on the last menu item jumps back to

the first menu item.

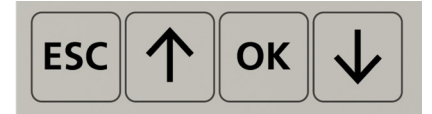

| Keys         | Description                                           |
|--------------|-------------------------------------------------------|
| ESC          | Exit the menu / switch between overview and main menu |
| $\uparrow$   | Roll backwards                                        |
| ОК           | Confirm key                                           |
| $\checkmark$ | Roll forwards                                         |

The menu navigation of the KHS Mini Control System MASTER 2.1 is divided in two types of windows.

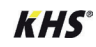

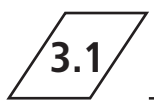

| Window types | Description                                                                                                    |
|--------------|----------------------------------------------------------------------------------------------------|
| General plan | The "General plan" window is used only for visualising the current states.<br>Viewing possible without password. |
| Main menu    | Preset parameters can be viewed, changed and saved. Viewing not possible without password.                       |

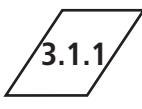

## General plan

| P1 1/8     | E09.01.20 |
|------------|-----------|
| MAS ቸውም    | SL01440 © |
| SLO2HA 🔒   | SL03박西 🔒  |
| SL04198 82 | SL05 🕮 🔒  |
| ዘ\$06ሞጫዋቆ  | HS074 🕫   |

The following illustrations explain the symbols of the "General plan" menu interface of the KHS Mini Control System MASTER 2.1.

▲百山商田平らして○●

\* The flashing icon indicates which control (flow rate, time, temperature) has triggered the current flushing operation.

EN

## **Detailed overview**

1x "OK" Selects control (frame\*) 2x "OK" Changes into detailed overview

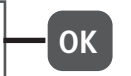

\*: A frame appears around the entry of the first controller on the selected sheet (see 1). Pressing the OK key once more opens the "Detailed overview" (see 2) of the selected control. Alternatively, press the  $\uparrow$  or  $\checkmark$  key to select another controller. The following table describes the possible content of the detailed views.

| P1     | 1/8 | <b>@09:40:41</b> |
|--------|-----|------------------|
| MAS 🎬  |     | SL01ቸው 🕜 👘       |
| SL02YH | 80  | \$183            |
| \$1.84 |     | 58.05            |
| 58.86  |     | S187             |

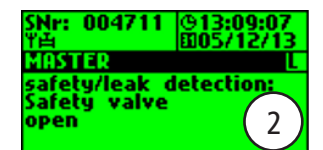

| Term              | Meaning                                             |
|-------------------|-----------------------------------------------------|
| Safety device     | Safety valve closed or open                         |
| Temperature       | Current value of the connected temperature sensor   |
| Flow              | Current value of the connected volume flow sensor   |
| Volume            | Volume of the last or current water exchange        |
| Flushing duration | Volume of the forthcoming or current water exchange |
| SNo:              | Serial number of the selected Control System        |

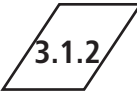

### Main menu

| Main menu item         | Function                                                  |
|------------------------|-----------------------------------------------------------|
| System settings        | Basic system settings (language; time; etc.)              |
| CAN bus setup          | Assignment of the Control System to the CAN bus network   |
| Device settings        | Assignment of the actuators and sensors                   |
| Operating modes        | Setting the operating modes for each water exchange group |
| Logbook                | Access to the event log                                   |
| Program switchover     | Settings for the program switchover                       |
| Manual valve operation | Specific manual operation of certain valves               |
| Network setup          | Settings for integration into an existing network         |

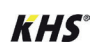

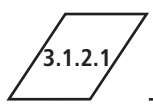

### System settings

#### Language

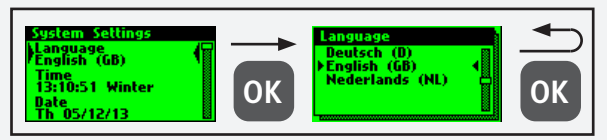

#### Time

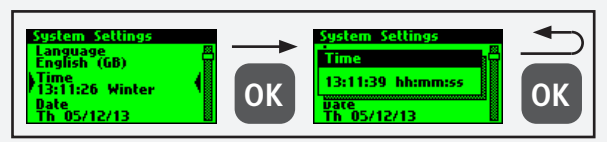

#### Date

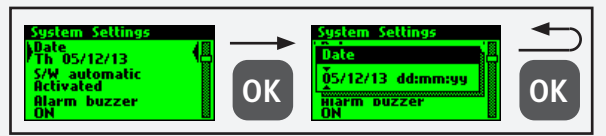

### S/W automatic

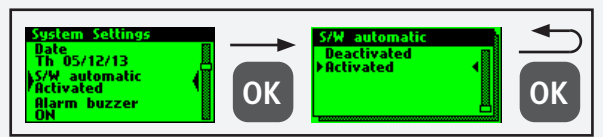

### Alarm buzzer

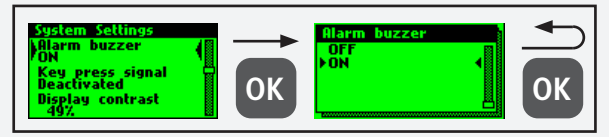

#### Key press signal

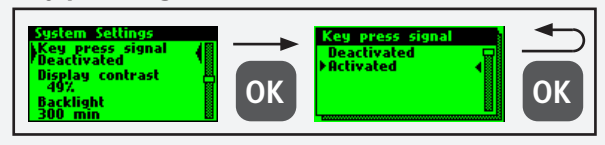

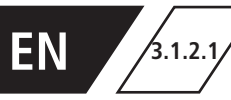

#### **Display contrast**

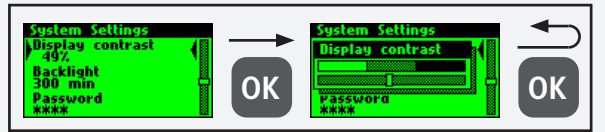

#### **Display illumination**

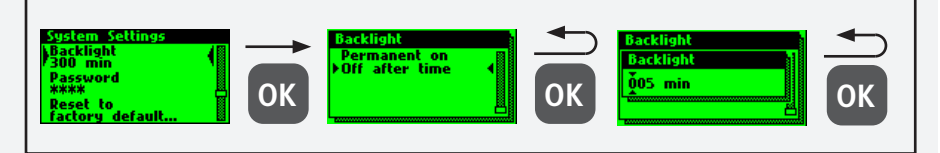

#### Passwort

To protect the controller from unauthorised external influences, a password can be configured.

If a password has been stored, the password will be queried before every setting.

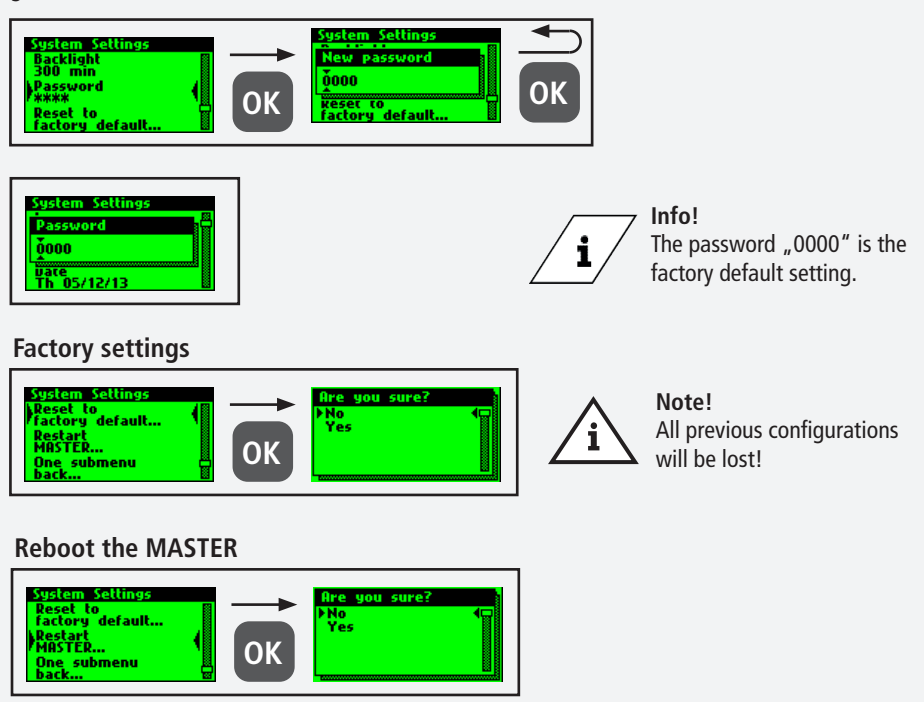

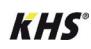
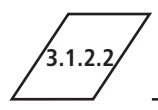

Before device settings can be made, the Control System or hygiene flushing boxes, which are connected to the MASTER 2.1 by the CAN bus cable, must be added to the CAN bus network using the menu item "CAN Bus Setup". The serial numbers of connected devices are automatically listed, and are assigned to a SLAVE in the system.

## Adding devices

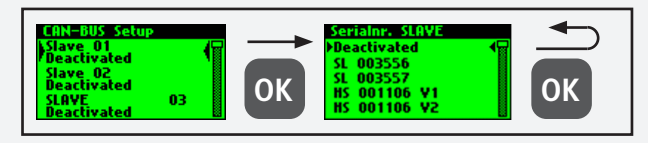

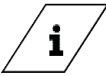

7 Info!

Even if the hygiene flushing boxe has two valves, it only has one serial number.

| Begriff           | Bedeutung                                                                                                    |
|-------------------|----------------------------------------------------------------------------------------------------|
| SL XXXXXX         | KHS Mini Control System SLAVE including serial number                                                                |
| HS XXXXXX V1 / V2 | KHS HS2 hygiene flushing box including serial number                                                                 |
| HS XXXXXX V1 / V2 | Valve of the KHS HS 2 hygiene flushing box (V2=left; V1=right)<br>Valve of the KHS Flush Box PRO (V2=right; V1=left) |
| Deactivated       | No device is added to the selected SLAVE                                                                             |

### Serial number

Serial number KHS Mini Control System SLAVE

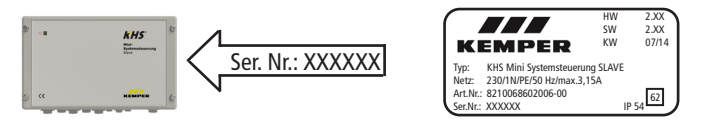

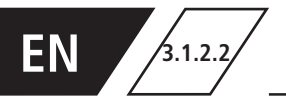

### Serial number KHS HS2 Hygiene flushing box

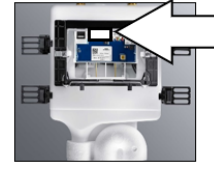

S/N: XXXXXX

| HS2-14      | 884.139.00.0 RS 01 | 4801 |
|-------------|--------------------|------|
| 12 VDC 0.6A | \$47 04/15         |      |
| IP45 t_40   | S/N: XXXXXXX       |      |

Serial number of KHS Flush Box PRO on type plate

### Main view

When all the devices have been added, they are displayed in the main view, as shown below.

The individual devices can then be configured in Device settings.

| P1 1/     | 8 007:41:26 |  |
|-----------|-------------|--|
| MAS Y     | SL01 YA     |  |
| 5L02 YA 🕅 | HS03₩∰      |  |
| HSO4YA    | 58.05       |  |
| 58.86     | \$187       |  |

#### Note!

Check to see if the CAN bus icon can always be seen on the main screen for each connected device and if the LEDs light up green on all system controls and hygiene flushing boxes. Only then has a proper connection been established.

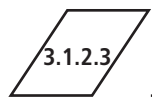

## **Device settings**

In the "Device settings" submenu, the individual Control System are logically assigned to the integrated actuators and sensors. The valve control type is also determined.

| Control type     | Description                                                                                                    |
|------------------|----------------------------------------------------------------------------------------------------|
| B valve          | Terminal flushing valve, with several A valves hydraulically preconnected.                                                                |
| A valve          | Depending on the type of valve, A valves switch the water exchange of a line or set up the hydraulic balacing in a cold water circulation |
| C valve          | Terminal flushing valve for one line.                                                                                                    |
| Safety device    | Valve which protects a distribution line.                                                                                                 |
| Only measurement | Slave for the acquisition and long-term monitoring of sensor values.                                                                      |

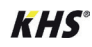

3123

## Configuration of the B Valve

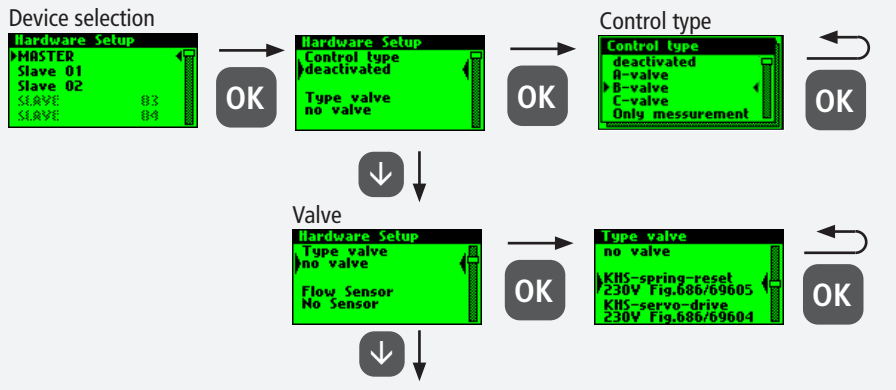

see Miscellaneous settings

#### Note!

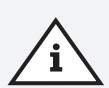

When using A/B valve technology, always make sure that the B valve is configured first. A valves can then be assigned to the B valve. The assignment of the A valves is shown in the following. For information on valve technology, please see Chapter 10.1.

## Configuration of the A Valve

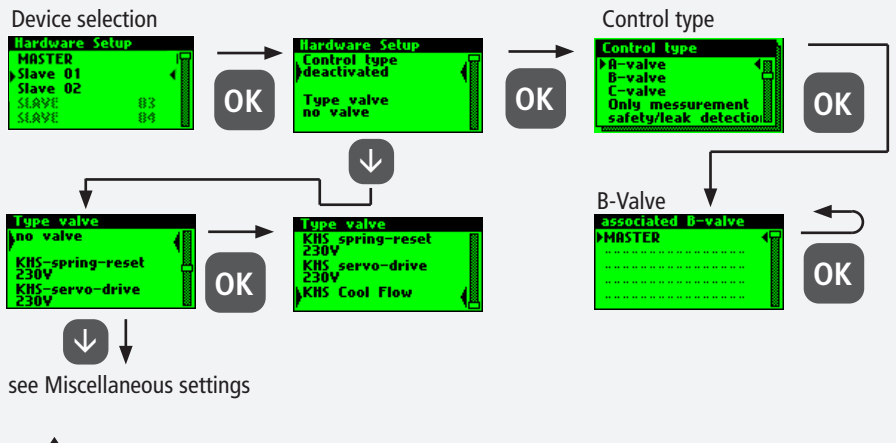

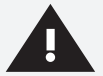

#### Warning!

You are recommended not to link more than 5 A valves to one B valve.

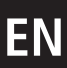

3.1.2.3

## **Configuration C-Valve**

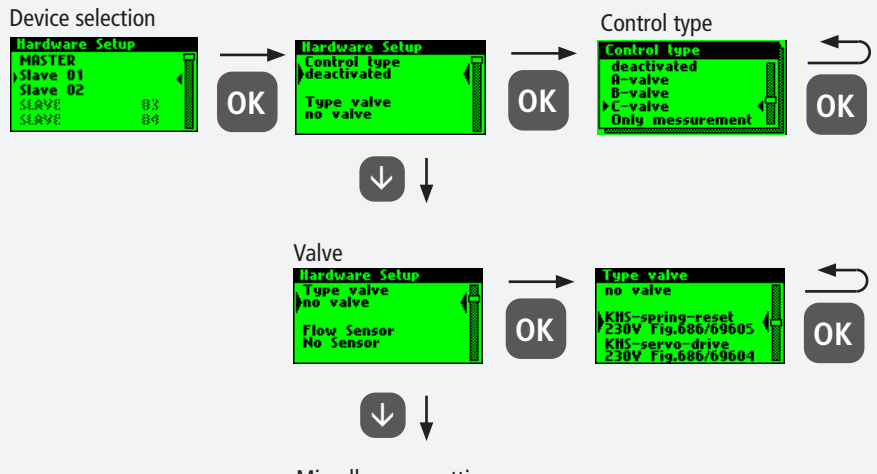

see Miscellaneous settings

## Configuration of the safety device

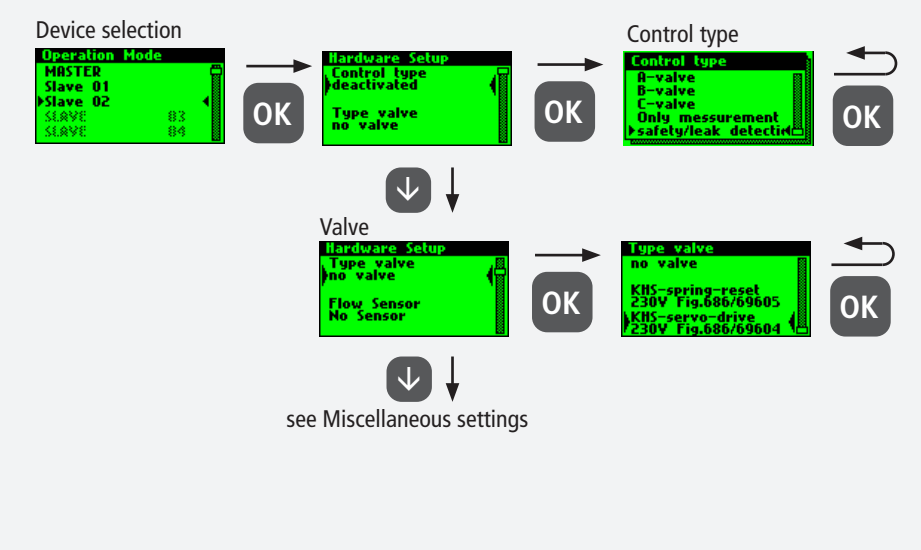

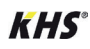

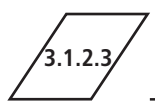

### **Configuration of flow measurement**

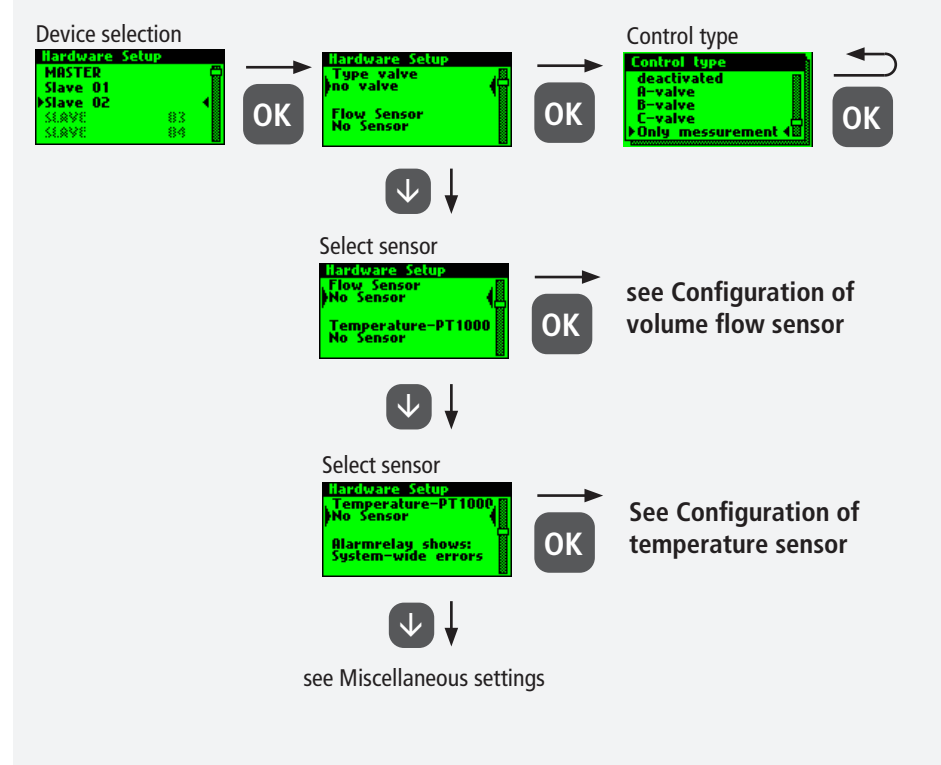

## Configuration of volume flow sensor

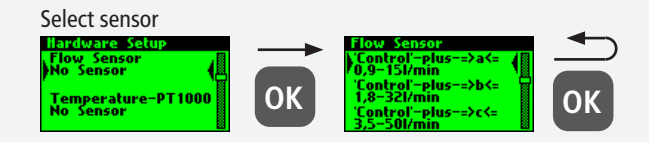

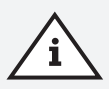

#### Note!

The measuring range of the sensor can be determined by means of a sticker on the installed flow measurement valve.

3.1.2.3

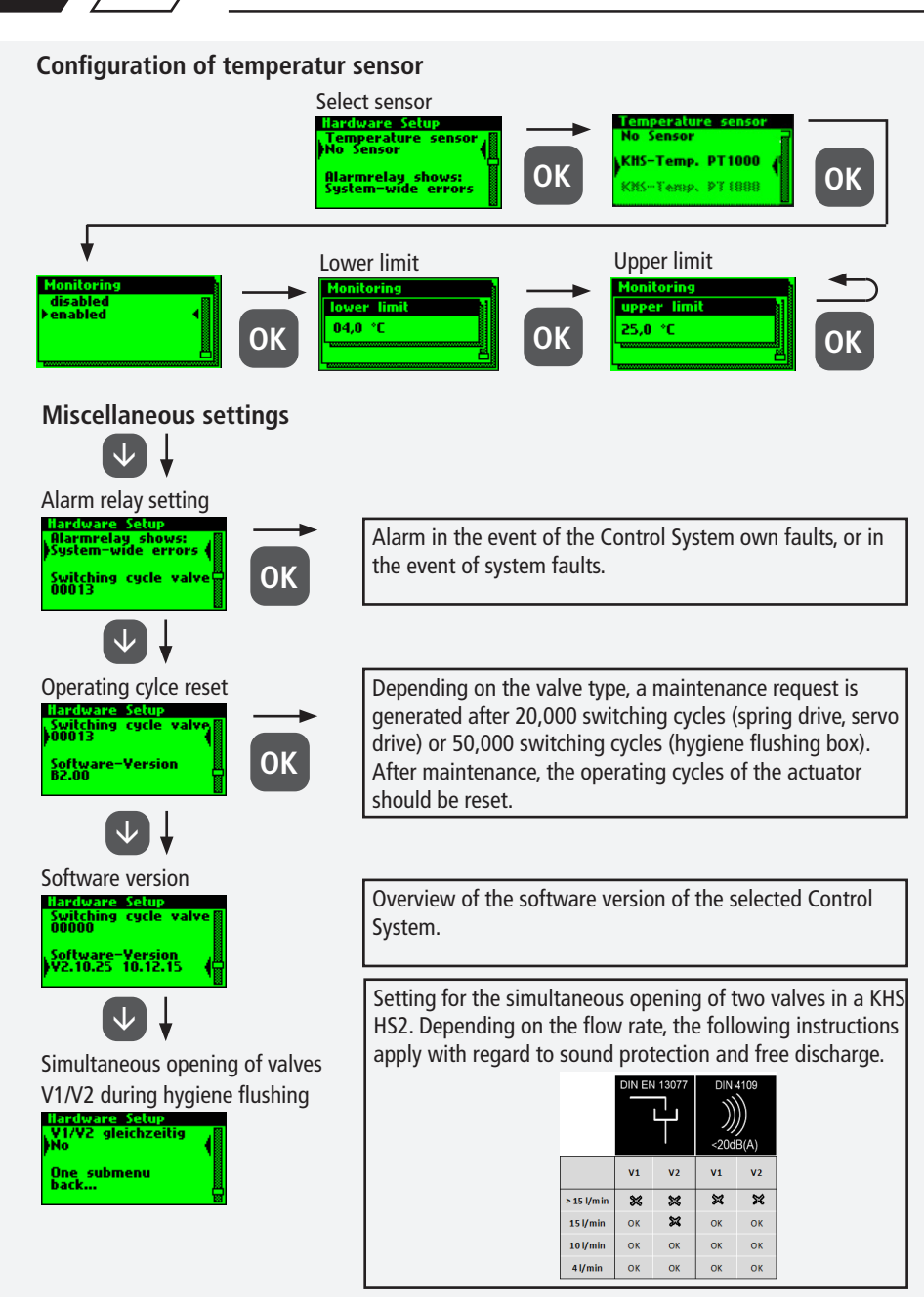

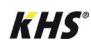

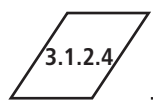

In the "Operating modes" submenu, programs and times are added to the actuators and sensors.

| Mode                | Description                                                                                                    |
|---------------------|----------------------------------------------------------------------------------------------------|
| Time Control        | Triggers a water exchange of defined duration at a certain point in time.                                                     |
| Temperature control | Triggers a water exchange when a predefined start temperature is reached,<br>until a predefined stop temperature is reached.  |
| Volume control      | Triggers a water exchange with a defined flush volume at a certain point in time.                                             |
| Backup              | Backs up a distribution line by means of a water sensor in a predefined time window.                                          |
| Datalogging         | Acquires sensor values in a predefined time window with a predefined sampling rate.                                           |
| Routine             | Triggers a water exchange for a predefined duration or quantity if a temperature control has not actuated for a certain time. |
| Deactivated         | Closes the KHS CoolFlow cold water regulating valve in a predefined time window.                                              |

## Warning!

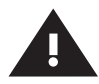

If two or more valves are simultaneously opened in a drinking water system, under certain circumstances pressure fluctuations or a large pressure drop can occur in the system. For that reason, make sure beforehand that the required flow pressure is continuously guaranteed at all tapping points. You are recommended not to perform simultaneous water exchanging measures.

#### Note!

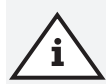

If the program switch is "Activated" (see Chapter 3.1.2.6), a query is presented during the operating modes configuration to determine the program this applies to (see right). The two mentioned flushing programs can be switched using an external manual switch. The electrical connection is shown in Chapter 2.2.

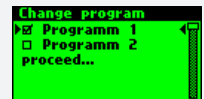

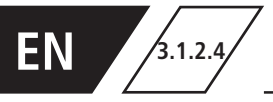

## Configuration of time control

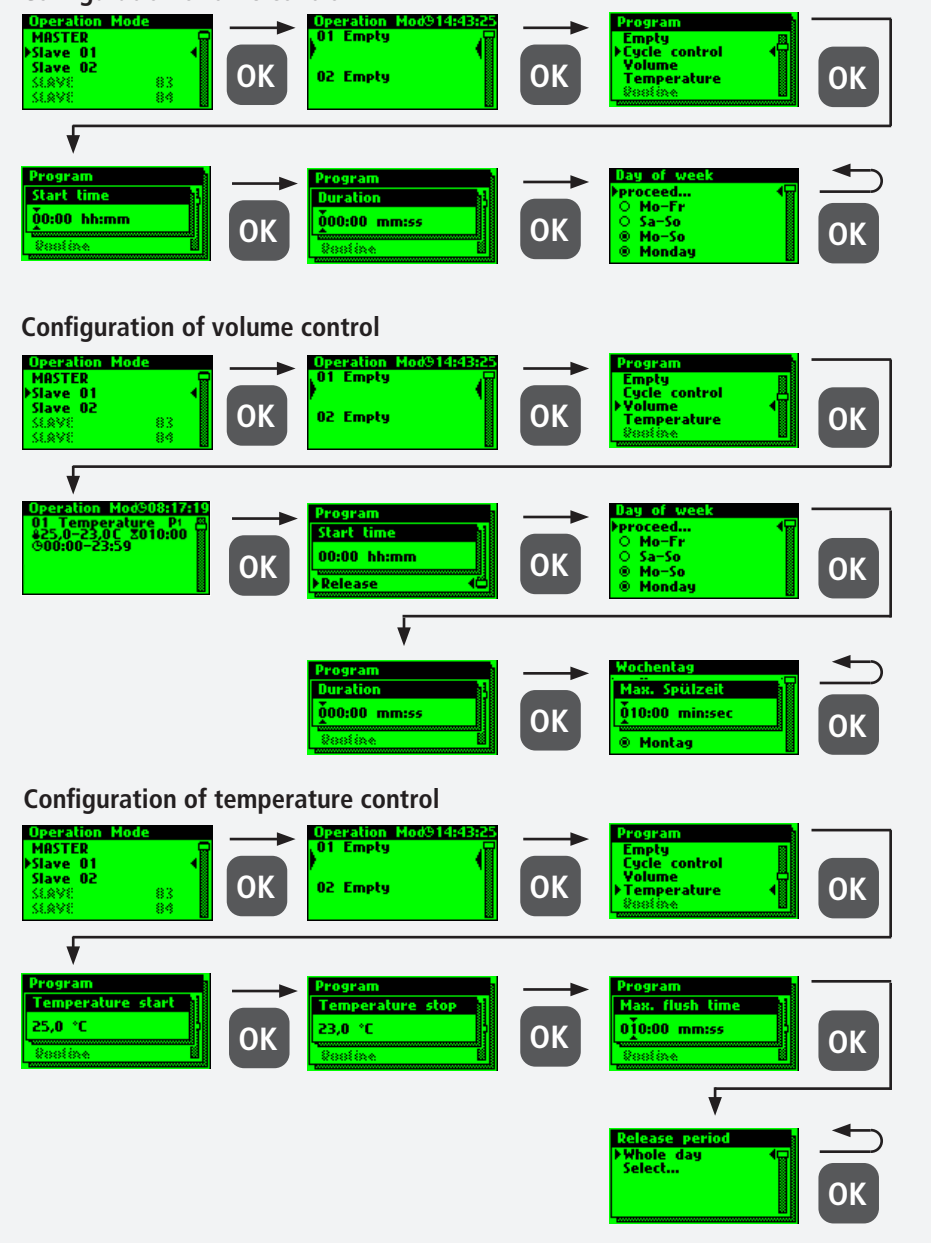

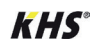

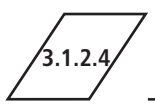

## Configuration of the safety device

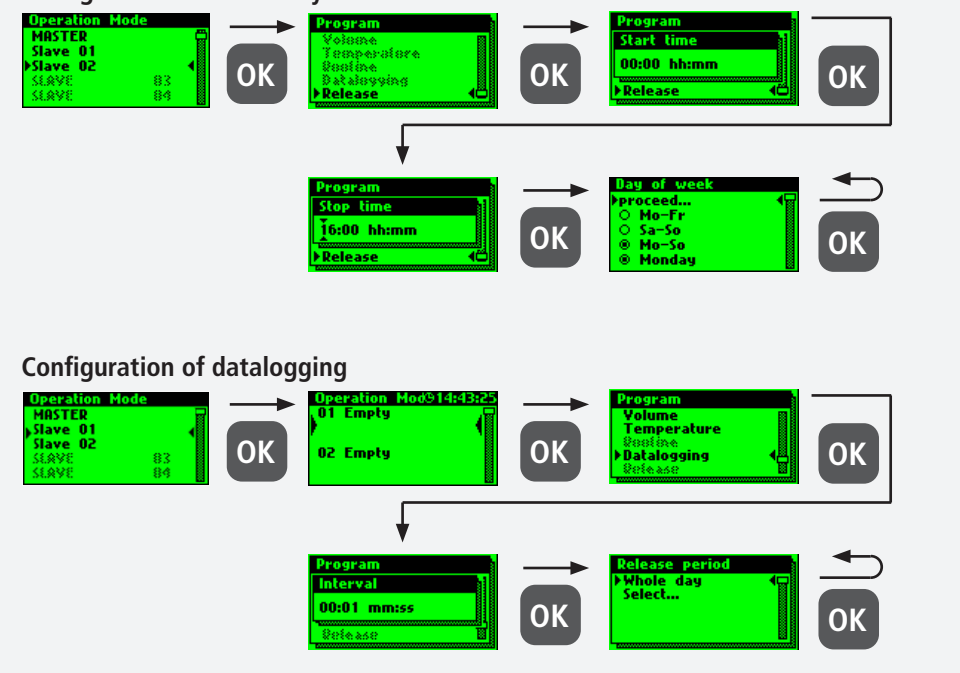

The following shows an exemplary extract from a CSV log file. In the written log file you can find a detailed listing of the entire measured data.

They are sorted by date, time, index, name and the measured data of the connected measurement valve. Up to 12 million lines can be saved.

| Datum      | Zeit     | Index  | Name            | T(min)/°C | T(max)/°C | T(avg)/°C | Q(min)/L/min | Q(max)/L/mir | Q(avg)/L/min | V/Liter |
|------------|----------|--------|-----------------|-----------|-----------|-----------|--------------|--------------|--------------|---------|
| 22.11.2013 | 11:48:10 | Master | MASTER C-Ventil | 0,00      | 0,00      | 0,00      | 0,00         | 0,00         | 0,00         | 0,00    |
| 22.11.2013 | 11:48:20 | Master | MASTER C-Ventil | 0,00      | 0,00      | 0,00      | 0,00         | 0,00         | 0,00         | 0,00    |
| 22.11.2013 | 11:48:30 | Master | MASTER C-Ventil | 0,00      | 0,00      | 0,00      | 0,00         | 0,00         | 0,00         | 0,00    |
| 22.11.2013 | 11:48:40 | Master | MASTER C-Ventil | 0,00      | 0,00      | 0,00      | 0,00         | 0,00         | 0,00         | 0,00    |
| 22.11.2013 | 11:48:50 | Master | MASTER C-Ventil | 0,00      | 0,00      | 0,00      | 0,00         | 0,00         | 0,00         | 0,00    |
| 22.11.2013 | 11:49:00 | Master | MASTER C-Ventil | 0,00      | 0,00      | 0,00      | 0,00         | 0,00         | 0,00         | 0,00    |
| 22.11.2013 | 11:49:10 | Master | MASTER C-Ventil | 0,00      | 0,00      | 0,00      | 0,00         | 0,00         | 0,00         | 0,00    |
| 22.11.2013 | 11:49:20 | Master | MASTER C-Ventil | 0,00      | 0,00      | 0,00      | 0,00         | 0,00         | 0,00         | 0,00    |
| 22.11.2013 | 11:49:30 | Master | MASTER C-Ventil | 0,00      | 0,00      | 0,00      | 0,00         | 0,00         | 0,00         | 0,00    |
| 22.11.2013 | 11:49:40 | Master | MASTER C-Ventil | 0,00      | 0,00      | 0,00      | 0,00         | 0,00         | 0,00         | 0,00    |

## Routines

If temperature flushing is configured, a routine duration is automatically activated.

Generally speaking, it is possible to choose between the following routines:

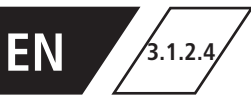

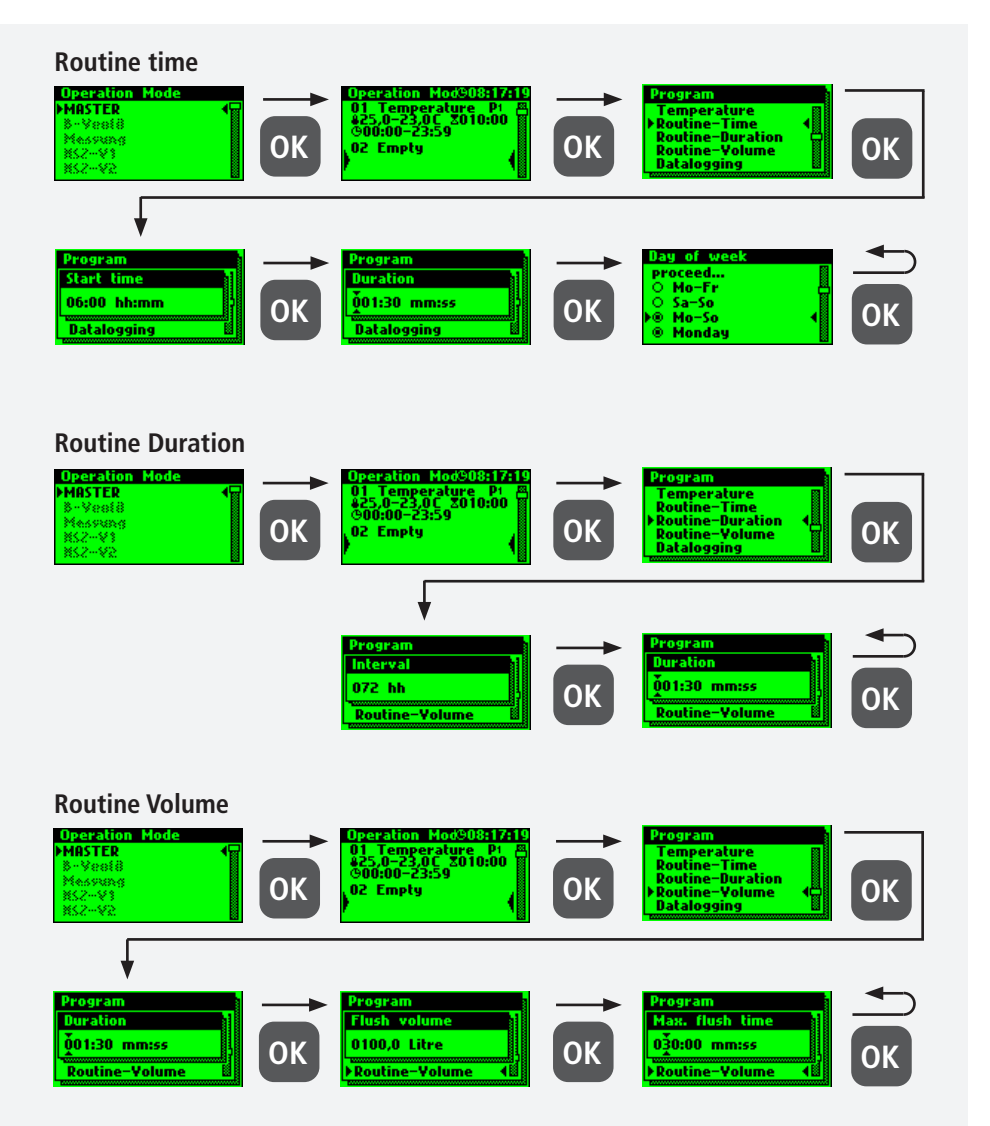

#### Note!

i

After your Control System have been successfully configured, you are recommended to save the configuration as a backup file. If the KHS Mini Control System MASTER 2.1 is defective it can be quickly replaced and the configuration can be read in. This saves having to configure everything again.

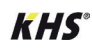

3124

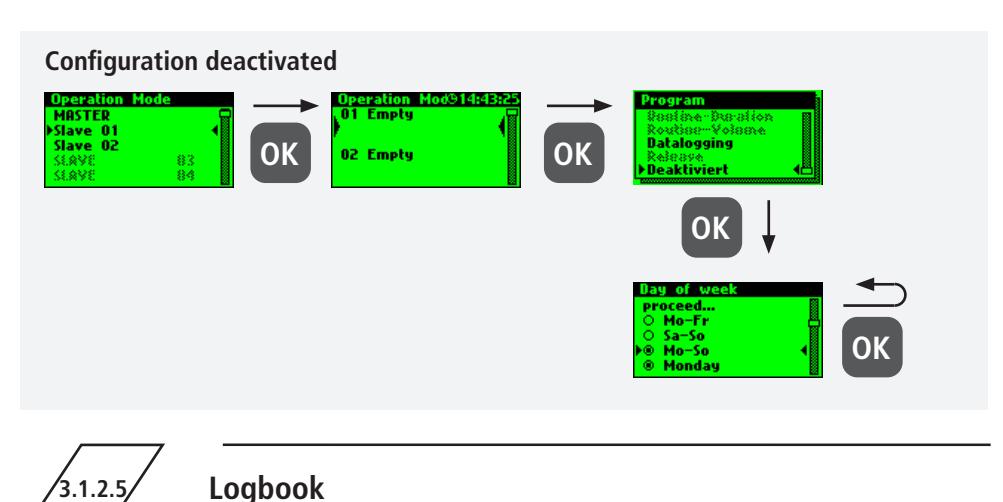

The "Logbook" submenu provides a facility for opening event logging. Press the " $\uparrow$ " and " $\downarrow$ " keys to change between the individual logbook entries. The event log documents the water

exchange operations, error messages and configuration changes made by the Kemper KHS Mini Control System (see the following illustration). Up to 50,000 logbook entries can be saved.

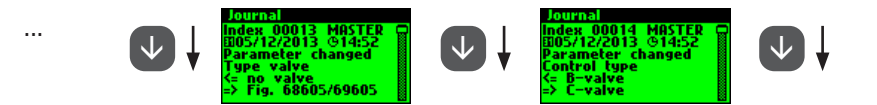

Ill: Illustration of a logbook entry index 9-10, configuration change

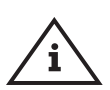

### Note!

The stored logbook entries can be saved through the USB interface on a USB memory stick. This function is explained in detail in Chapter 5.

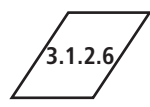

## Change program

With the KHS Mini Control System MASTER 2.1 it is possible to switch between two flushing programs or to block them using an external switch. The programs can also be activated or deactivated in the "Switch program" submenu. The "External input" or "External switch" can be assigned to a program switch in this submenu.

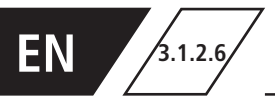

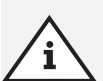

## Note!

The two mentioned flushing programs can be switched using an external manual switch. The electrical connection is shown in Chapter 2.2.

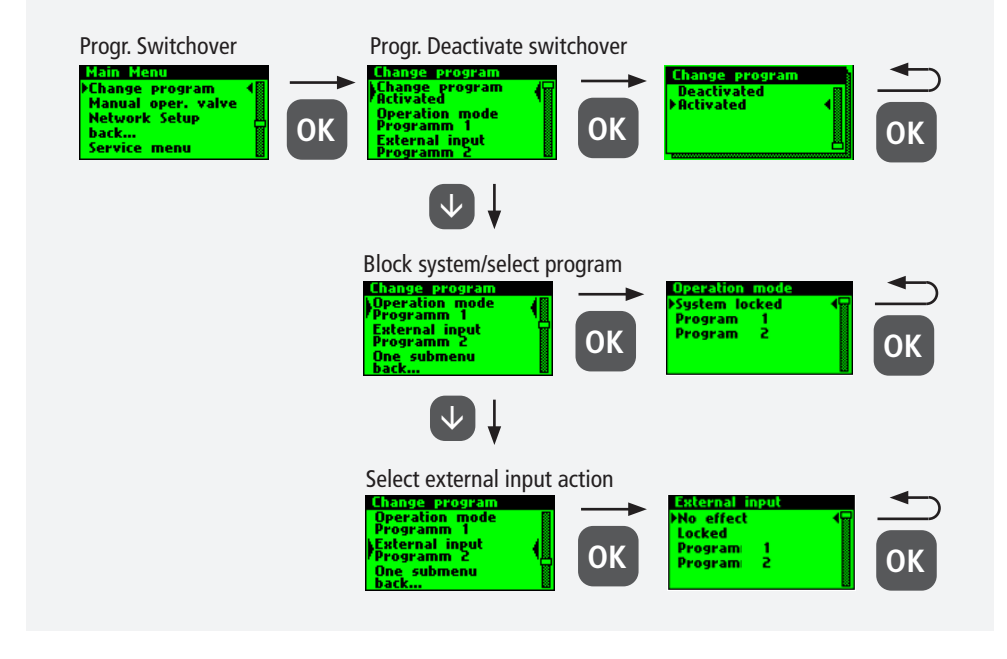

3.1.2.7

## Valve manual mode

With the KHS Mini Control System MASTER 2.1, it is possible to run a function test of the valves using the "Valve manual mode" submenu. Furthermore, the valves can be individually addressed during maintenance. The functions are shown in the following illustration. Manual operation is not possible for the CoolFlow cold water regulating valve.

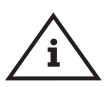

### Note Maintenance!

A function test is recommended after configuring the "Device settings" submenu to rule out possible errors immediately.

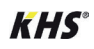

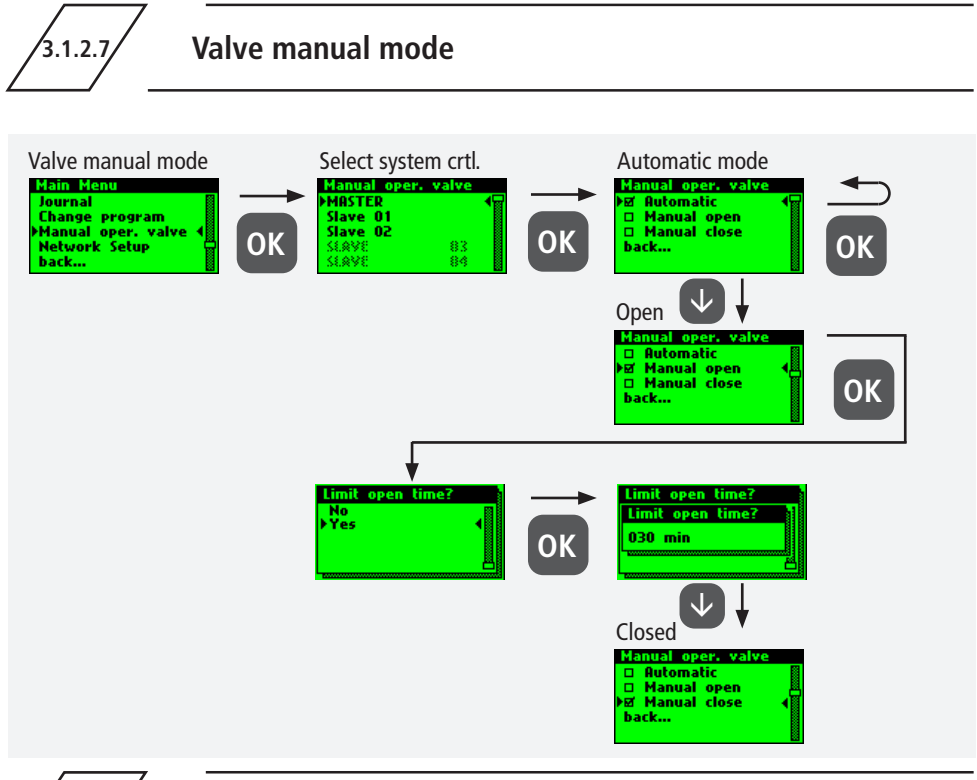

3.1.2.8

## **Network Setup**

To establish a connection between the PC and the KHS Mini Control System MASTER 2.1, the

necessary network configurations can be set in the "Network Setup" submenu.

| Connection                                              | Description                                                                                                 |
|---------------------------------------------------------|----------------------------------------------------------------------------------------------------|
| $PC \longleftrightarrow MASTER$                         | The IP addresses of the two devices should not differ greatly from each other.                              |
| $PC \longleftrightarrow LAN \longleftrightarrow MASTER$ | You can obtain the appropriate parameters for integration into your network from your system administrator. |

#### The following parameters are configured as factory defaults:

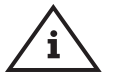

- IP address: 10.1.23.150 Subnet: 255.255.255.0
- Subnet: 255.255.255.
- Gateway: 10.1.23.1

Info!

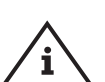

Note! IP addresses must be in the same subnet.

i

The Master 2.1 should be restarted after changing the network settings to ensure that all settings are adopted. Without restarting the master 2.1, problems may occur when establishing the network connection.

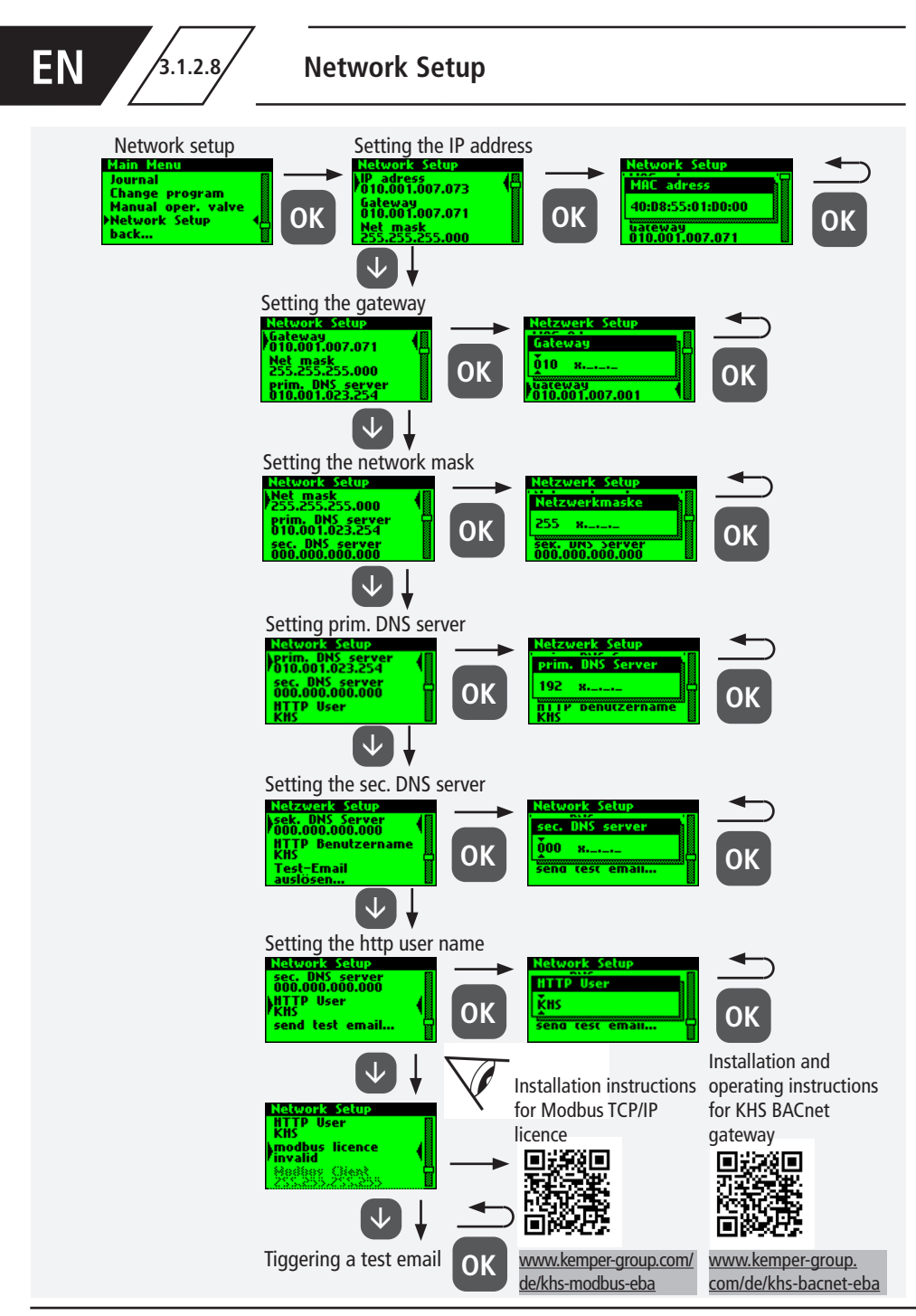

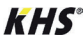

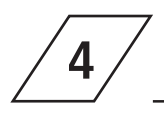

All the errors that occur in the system are sent to the KHS Mini Control System MASTER 2.1 and are signaled acoustically by means of a buzzer. It is possible to integrate an alarm relay (see Chapter 2.2). In normal operation, the alarm relay is energized ("pulled") with voltage. If there is an error, the voltage drops and an acoustic signal reports the error. Here it does not matter what different effect the error has on the system. The control goes into alarm latching and has to be acknowledged by the user after the mal-function has been repaired.

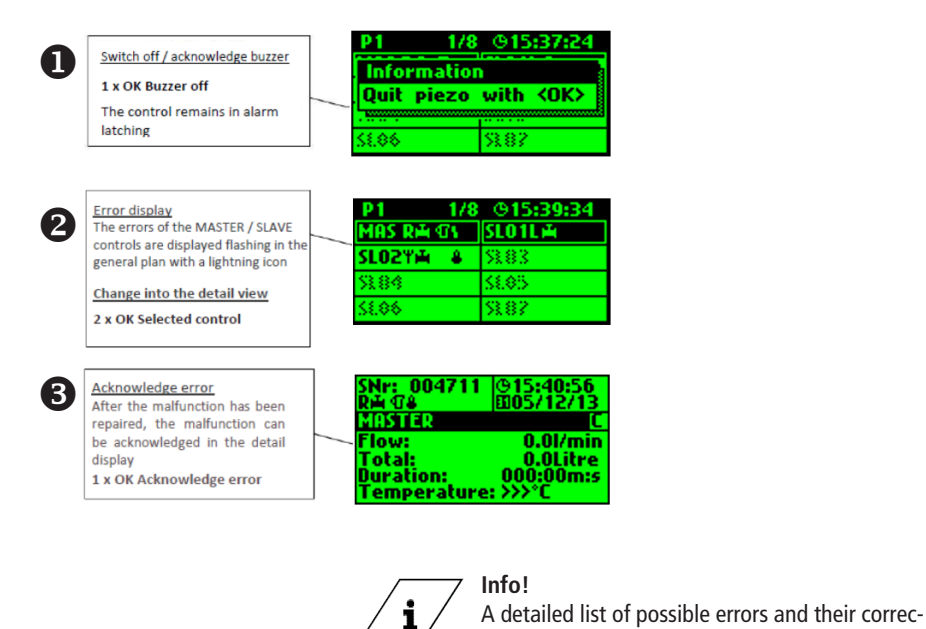

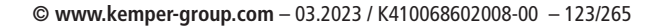

tions is given in chapter 7.

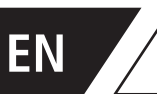

Data can be transmitted comfortably with the USB interface of the KHS Mini Control System MASTER 2.1. Data can be imported by the device and also exported from the device. It is also possible to use the USB stick to install updates not only for the Control System but also for the web browser.

5

Infol

Journal copy to the USB-Stick.. Configuration copy to the USB-Stick... Configuration–Upload from USB

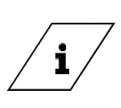

The USB menu is not visible in normal mode. The menu is automatically activated when a USB memory stick is connected to the KHS Mini Control System MASTER 2.1.

- Max. storage capacity of the USB stick 16 GB
- File system FAT32

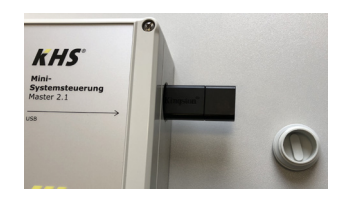

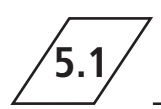

# Copy logbook to USB stick

When this menu item is selected, all saved events are stored on the USB stick as a CSV file.

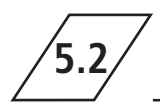

## Copy flushing log to USB stick

When this menu item is selected, all saved flushing processes are stored on the USB stick as a CSV file.

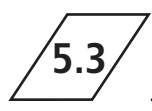

Copy configuration to USB stick

When this menu item is selected, all settings are stored on the USB stick as a CFG file.

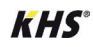

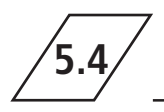

# Read configuration from USB stick

When this menu item is selected, a configuration to the is read from the USB stick as a CFG file and written

to the controllers.

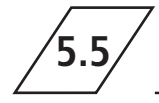

Copy data log to USB stick

If the "Datalogging" mode is activated, the measured values are copied to the USB stick

when this menu item is selected.

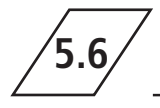

Software update from USB stick

When this menu item is selected, a software update is carried out on the system control

with the UPE file on the USB stick.

## Copy web server from USB stick

When this menu item is selected, the web server is USB stick. updated with the "KHS Webserver" folder on the

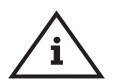

#### Note!

After an update, the software version must be adjusted and a function check carried out on each system control and hygiene flushing box.

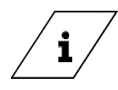

#### Info!

You can find the current software version at kemper-group.com/de/geschaeftsbereiche/ gebaeudetechnik/service/ downloads/

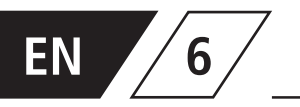

The KHS Mini Control System MASTER 2.1 is a web-based Control System. Using a web browser,

basic settings, configurations and changes can be carried out easily.

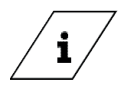

Note!

Chapter 6 concerns only the web server interface. You can find the complete operating instructions on the web browser with the button ② and Downloads, or through the Service/ Download section of our website, www.kemper-group.com.

To use the web server, the following minimum system requirements must be met:

- Java script must be activated
- Mozilla Firefox Version 22.0.1 or higher
- Google Chrome Version 31.0 or higher
- Windows Explorer Version 10.0 or higher
- or an alternative browser Safari, etc.

Please note Chapter 3.1.2.8 and make sure you know which network settings of the Control System are stored.

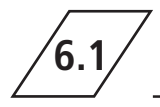

# Basic menu operation and functions

The WEB server is subdivided into five menu items. They can be selected through the tabs shown in Fig. 6.1.1. In the individual menu interfaces, you can make the basic settings, the configurations and changes. Use the WRITE TO CONTROL button to save your parameters. If you do not want to store the changes in the system, use the DISCARD CHANGES button.

SYSTEM SETTINGS HARDWARE SETUP OPERATING MODES OVERVIEW DATA TRANSFER

Ill. 6.1.1: Menu tab of the web browser

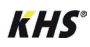

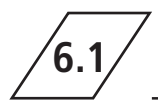

#### Note!

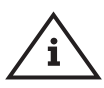

The web server interface can also be used with a tablet PC or a mobile phone. Here, the input interfaces are changed slightly. When using with a mobile phone, the menu tabs can be seen over the button (see below). The modes of functioning of the individual menu interfaces remain unchanged; merely the graphics of the components are not displayed.

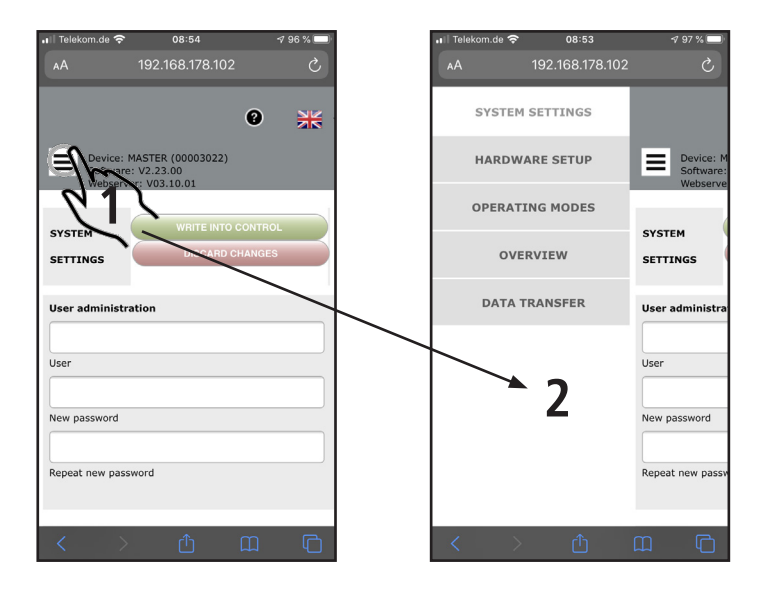

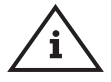

#### Note!

The username "KHS" and password "0000" is the factory default.

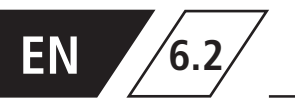

In the "SYSTEM SETTINGS" menu interface you can make settings for user data, date/time,

network, external switch function and other settings.

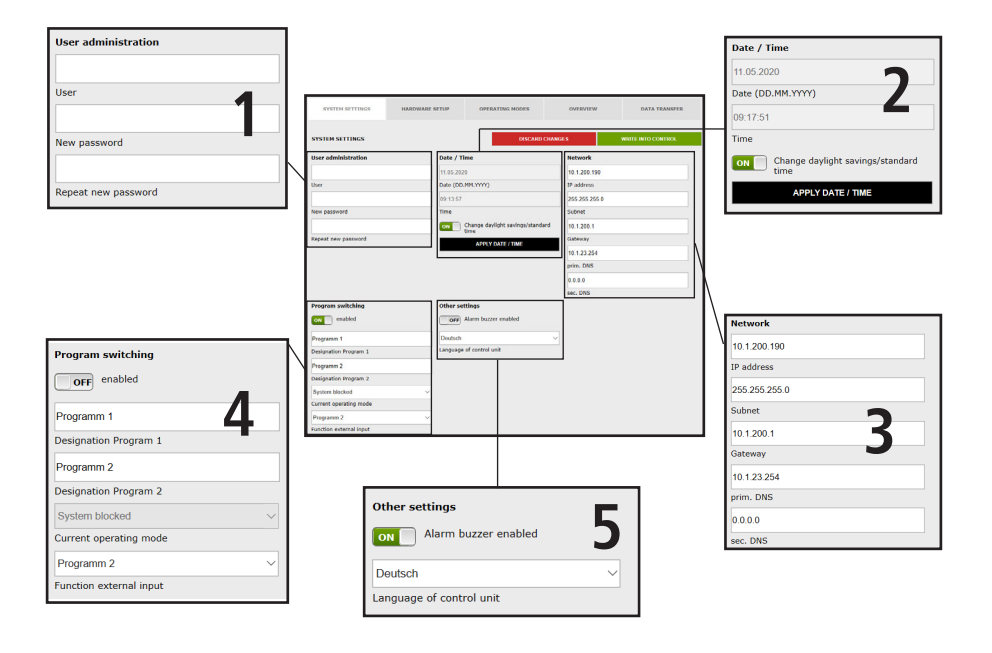

## User data

| User administration |   |
|---------------------|---|
|                     | 1 |
| User                |   |
|                     |   |
| New password        |   |
|                     |   |
| Repeat new password |   |

To create a user for the web server of your KHS Mini Control System, choose a user name and a suitable password. To save the settings, click the WRITE TO CONTROL button. After the settings have been saved, you must identify yourself every time the web browser is started. To do this, enter the user name you have just chosen and the relevant password in the input dialogue that then opens, as shown in Fig. 6.2.1. Use by several users is not possible.

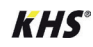

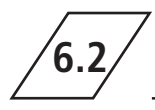

## System settings

| Authentication | Required                                          |
|----------------|---------------------------------------------------|
| User Name:     | Enter user name and password for http://10.1.7.73 |
| Password:      | OK Cancel                                         |

Abbildung 6.2.1: Eingabedialog Authentifizierung

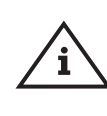

Note! The username "KHS" and password "0000" is the factory default.

## Date / Time

| Date / Time                           |
|---------------------------------------|
| 11.05.2020                            |
| Date (DD.MM.YYYY)                     |
| 09:17:51                              |
| Time                                  |
| Change daylight savings/standard time |
| APPLY DATE / TIME                     |
|                                       |

The current time and current date of the KHS Mini Control System -MASTER 2.1- are displayed in the grey boxes. To set the Control System time, click the **APPLY DATE/TIME** button. This causes the Control System to apply the date and time settings of your PC, for example. The KHS Mini Control System -MASTER 2.1- can switch automatically between daylight saving and standard time. If you want this setting, just click the **Cont** button. If the button is showing **Cont** the switchover between daylight-saving and standard time is not automatic.

## Network

| Network       |   |
|---------------|---|
| 10.1.200.190  |   |
| IP address    |   |
| 255.255.255.0 |   |
| Subnet        | 2 |
| 10.1.200.1    | 2 |
| Gateway       |   |
| 10.1.23.254   |   |
| prim. DNS     |   |
| 0.0.0.0       |   |
| sec. DNS      |   |

To establish a connection between the PC and the KHS Mini Control System -MASTER 2.1- using a web browser, the required network configurations can be entered in the boxes IP address, Subnet, Gateway, prim. DNS and sec. DNS.

#### Note!

<u>i</u>

You can obtain the appropriate parameters for integration into your network from your system administrator

The following parameters are configured as factory defaults:

- IP-address: 10.1.23.150
- Subnet: 255.255.255.0
- **Gateway:** 10.1.23.254

The network settings can only be loaded when the configuration is loaded using a USB stick. They are not imported when the configuration is loaded using the web server.

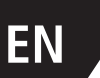

### **Program switch**

| Program switching           |  |  |  |  |
|-----------------------------|--|--|--|--|
| OFF enabled                 |  |  |  |  |
| Programm 1                  |  |  |  |  |
| Designation Program 1       |  |  |  |  |
| Programm 2                  |  |  |  |  |
| Designation Program 2       |  |  |  |  |
| System blocked $\checkmark$ |  |  |  |  |
| Current operating mode      |  |  |  |  |
| Programm 2 V                |  |  |  |  |
| Function external input     |  |  |  |  |

6.2

With the KHS Mini Control System -MASTER 2.1- it is possible to switch between two flushing programs. The programs can be configured in the Operating modes menu interface and the individual Control System can be added (see Chapter 6.2). If the button for the program switchover is set to ord, the external program switching is deactivated. If the button for the program switchover is set to ord, the external program switching is active. The names of the flushing programs can be changed with an entry in the related box. Use the "Current operating mode" drop-down list to manually switch the flushing programs in the web server and to block them for maintenance purposes. Use the "External input" drop-down list to set the operating mode of the external input.

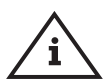

#### Note Maintenance!

The two flushing programs mentioned above can be switched using the web browser and can be blocked for maintenance purposes.

### Other settings

| Other settings           | E |
|--------------------------|---|
| ON Alarm buzzer enabled  | J |
| Deutsch                  | ~ |
| Language of control unit |   |

The KHS Mini Control System -MASTER 2.1- can activate an internal buzzer in case of faults. If the related button displays activated, if the related button displays activated. If the related button displays are to activated. Using the drop-down menu you can also customise the language setting of the control.

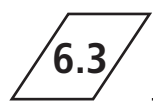

**Device settings** 

In the "DEVICE SETTINGS" menu interface, the individual KHS Mini Control System with

integrated actuators and sensors are logically linked to each other.

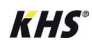

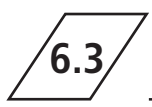

# **Device settings**

| MASTER   | • |
|----------|---|
| SLAVE 01 |   |
| SLAVE 02 |   |
| SLAVE 03 |   |
| SLAVE 04 |   |
| SLAVE 05 |   |
| SLAVE 06 |   |
| SLAVE 07 |   |

| SYSTEM SETTINGS | HARDWARE SETUP                    | OPERATING MODES                | OVERVIEW | DATA TRANSFER      |
|-----------------|-----------------------------------|--------------------------------|----------|--------------------|
| HARDWARE SETUP  |                                   | DISCARD                        | CHANGES  | WRITE INTO CONTROL |
| MASTER          | MASTER                            |                                |          |                    |
| SLAVE 01        |                                   |                                |          |                    |
| SLAVE 02        |                                   |                                |          |                    |
| SLAVE 03        | 128                               |                                |          |                    |
| SLAVE 04        | Valve operating cy<br>Deactivated | vcles                          | ~        |                    |
| SLAVE 05        | Control type<br>MASTER            |                                |          |                    |
| SLAVE 06        | Designation                       | PLY DESIGNATION                |          |                    |
| SLAVE 07        | ON Alarm re                       | elay reports system-wide error | •        | N                  |
|                 | Device OK                         | System OK                      |          | 13                 |

## Selection interface

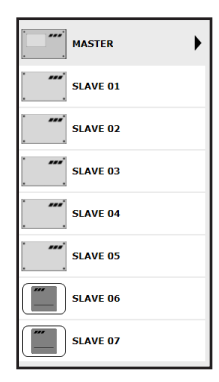

## Input box

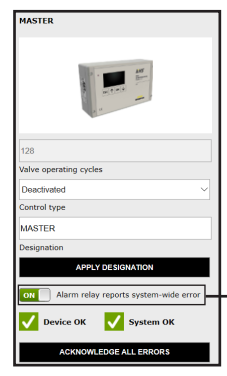

The "DEVICE SETTINGS" menu interface is a dynamic interface. The selection interface of the installed KHS Mini Control System are shown on the left-hand side. Click on the desired KHS Mini Control System to open the relevant input box.

#### Note!

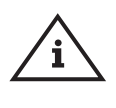

The changes must be written into the control after every change in the input box. If another KHS Mini Control System is selected immediately after a change in the selection interface, the changes are automatically discarded.

If a KHS Mini Control System is selected in the selection interface, the input box appears on the right-hand side. Use this box to allocate the related actuators and sensors to the KHS Mini-Control System. If an error occurs in the Control System, it can be reported across the entire system. To do this, set the button to or . The remaining input options of the input box are explained in the following.

ON Alarm relay reports system-wide error

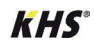

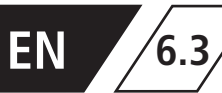

## **Configuration B valve**

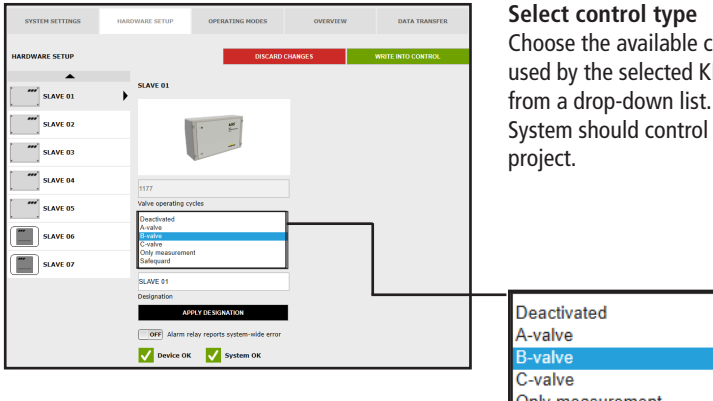

Choose the available control types that can be used by the selected KHS Mini Control System from a drop-down list. The KHS Mini Control System should control a B valve in this sample project.

| Deactivated      |
|------------------|
| A-valve          |
| B-valve          |
| C-valve          |
| Only measurement |
| Safequard        |
| -                |

| SYSTEM SETTINGS | HARDWARE SETUP                                 | OPERATING MODES                                | OVERVIEW       | DATA TRANSFER      |
|-----------------|------------------------------------------------|------------------------------------------------|----------------|--------------------|
| HARDWARE SETUP  |                                                | DISCARE                                        | CHANGES        | WRITE INTO CONTROL |
| MASTER          | SLAVE 01                                       |                                                | Flow sensor    |                    |
| , MADIER        |                                                |                                                | No Flow sensor | ~                  |
| SLAVE 01        | •                                              | · · ·                                          | Flow sensor    |                    |
| SLAVE 02        |                                                |                                                |                |                    |
| SLAVE 03        | 1179                                           |                                                |                |                    |
| SLAVE 04        | Valve operating cy                             | cles                                           |                |                    |
|                 | B-valve                                        |                                                | ~              |                    |
| SLAVE 05        | Control type                                   |                                                |                |                    |
|                 | SL 001043                                      | LOG OFF DEVICE                                 |                |                    |
| SLAVE 06        | Serial number                                  |                                                | _              |                    |
|                 | SLAVE 01                                       |                                                |                |                    |
| HS-PRO-V2       | Designation                                    |                                                |                |                    |
|                 | AP                                             | PLY DESIGNATION                                |                |                    |
|                 | Valve                                          |                                                | -              |                    |
|                 | No valve<br>KHS-spring-rese<br>KHS-servo-drive | 1230V<br>230V<br>Nay reports system-wide error |                |                    |
|                 | V Device OK                                    | System OK                                      |                |                    |

#### Select valve

The possible valves are selected from a drop-down list. In this sample project, the KHS Mini Control System should actuate a KHS VAV maximum flow isolating ball valve with spring reset and servo drive.

No valve KHS-spring-reset 230V KHS-servo-drive 230V

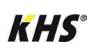

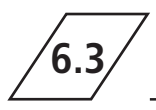

# **Device settings - Adding devices**

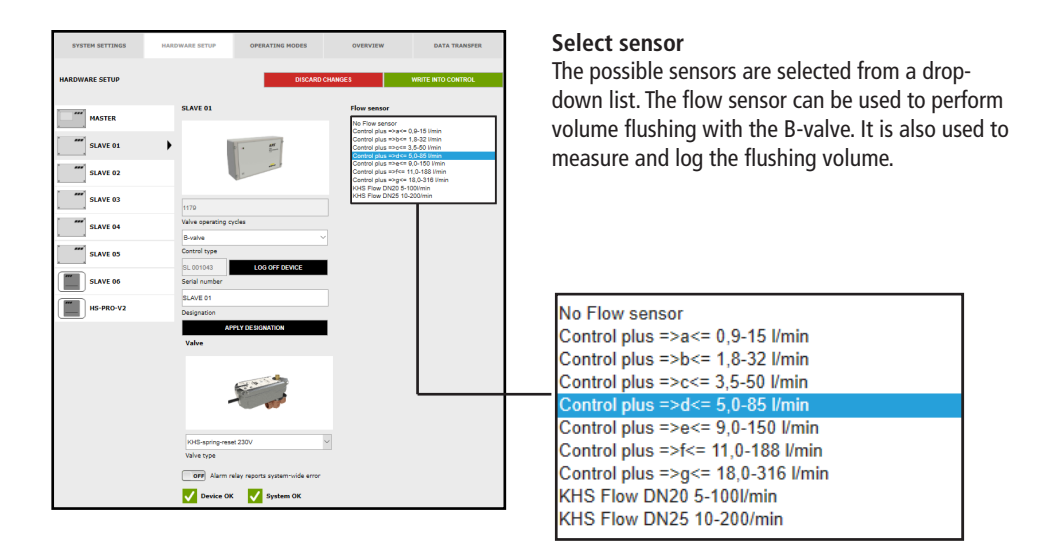

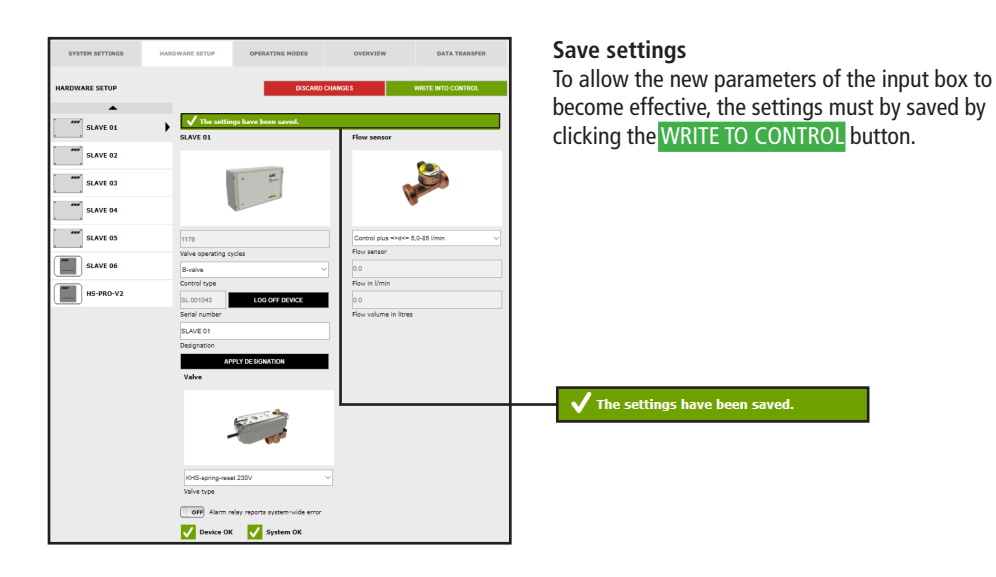

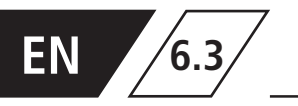

### Configuring the A-valve for A/B flushing technology

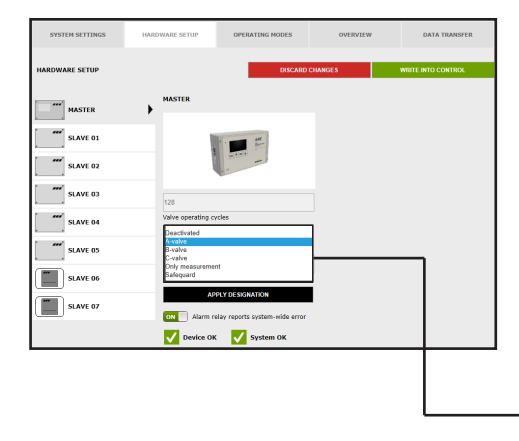

#### Select control type

Choose the available control types that can be used by the selected KHS Mini Control System from a drop-down list. Select an A-valve from the list for A/B flushing technology.

| Deactivated      |  |
|------------------|--|
| A-valve          |  |
| B-valve          |  |
| C-valve          |  |
| Only measurement |  |
| Safequard        |  |
| Saloquara        |  |

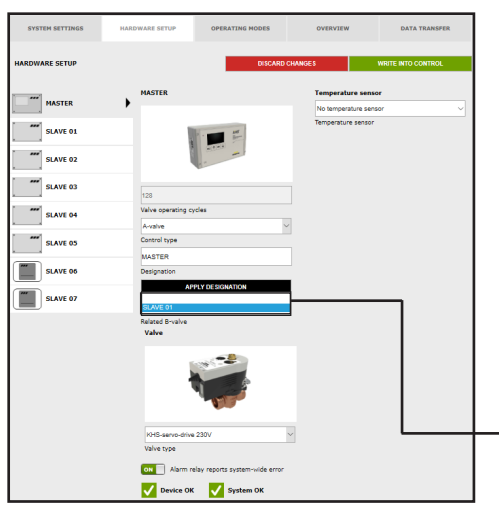

#### Select the relevant B valve

Each A valve must be assigned to a B valve. The available KHS Mini Control System that are linked to a B valve can be selected from a drop-down list.

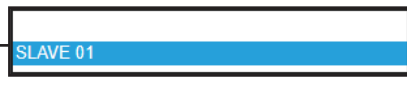

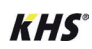

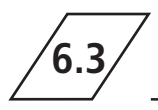

# **Device settings - Adding devices**

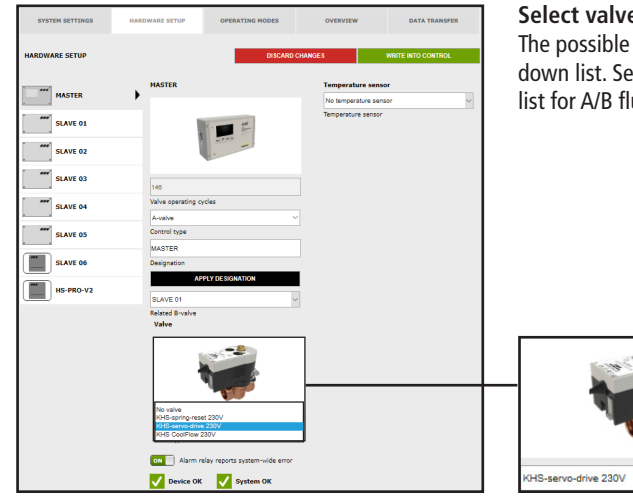

#### Select valve type

The possible valve types are selected from a dropdown list. Select the KHS actuator 230V from the list for A/B flushing technology.

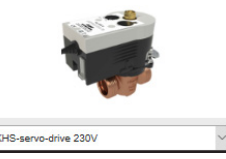

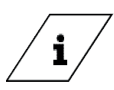

### Info!

An explanation of the valve technology can be found in chapter 10.

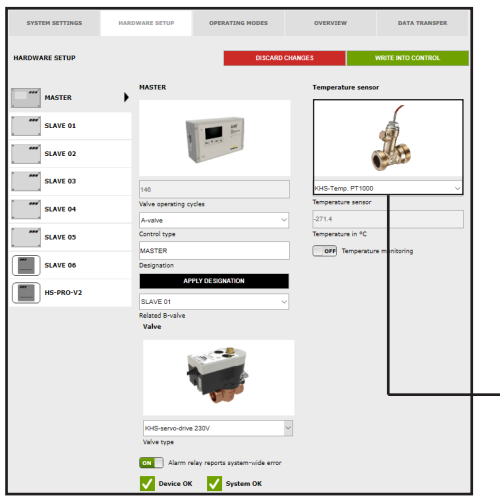

#### Select sensor

The possible sensors are selected from a dropdown list. The A/B flushing technology will be temperature controlled in the sample project given. The temperature will be measured with the KHS Temp. PT1000 sensor.

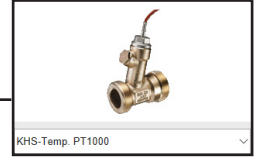

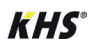

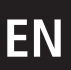

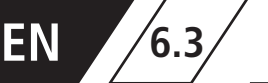

# **Device settings - Adding devices**

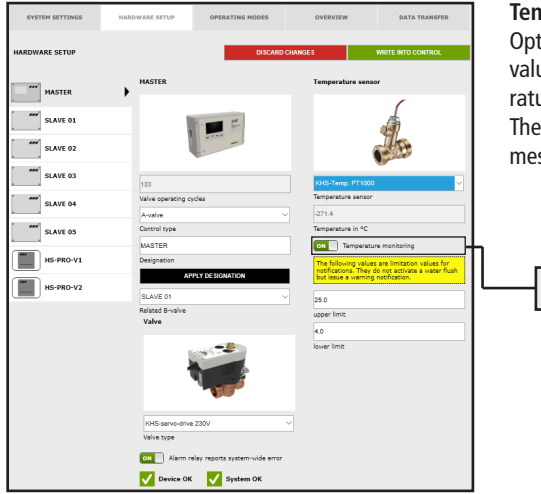

#### Temperature monitoring

Optional function for monitoring temperature values that issues a warning message if the temperature exceeds or falls below the limit value. The upper and lower limits are used to set the messaging limits.

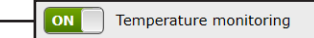

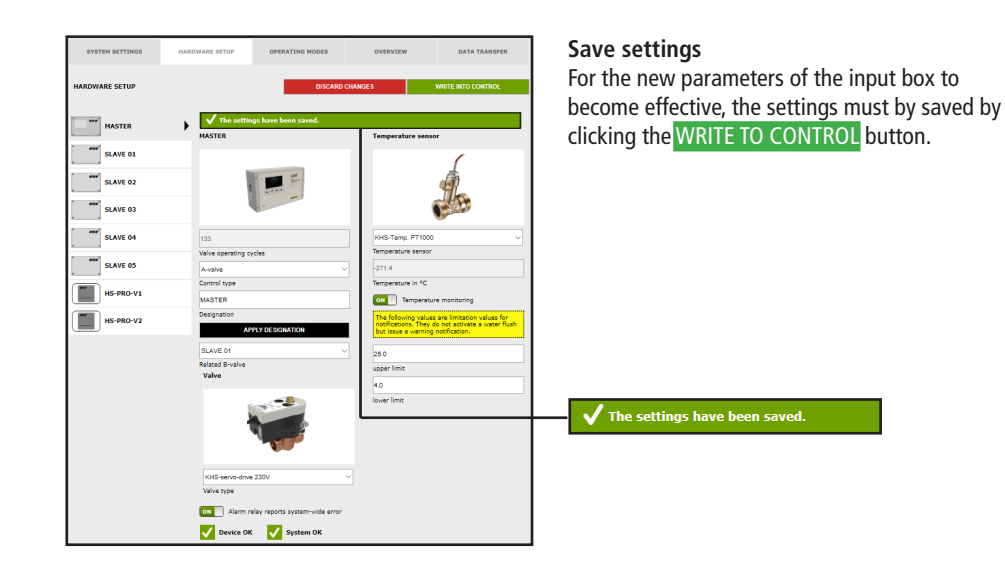

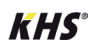

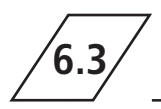

### Configuring the A-valve for CoolFlow cold water circulation

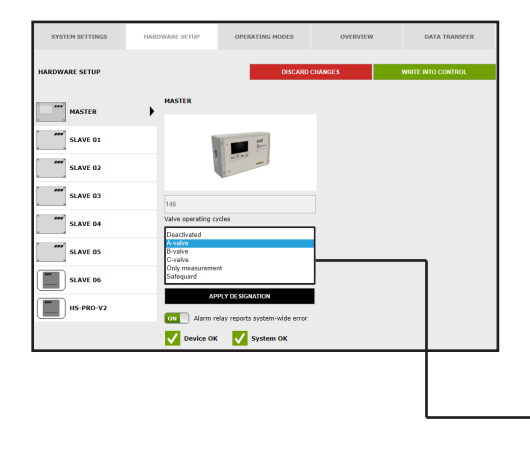

#### Select control type

Choose the available control types that can be used by the selected KHS Mini Control System from a drop-down list. Select an A-valve from the list for CoolFlow cold water circulation.

| Deactivated      |  |
|------------------|--|
| A-valve          |  |
| B-valve          |  |
| C-valve          |  |
| Only measurement |  |
| Safequard        |  |

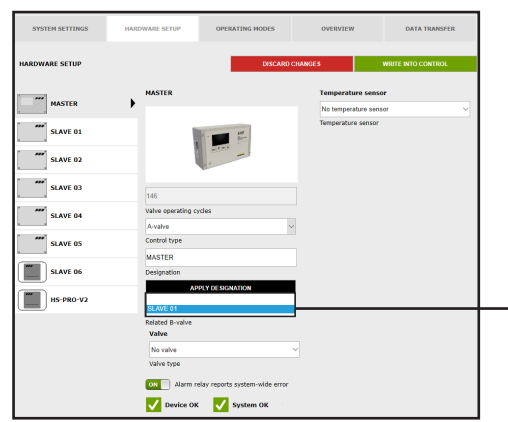

#### Select the relevant B valve

Each A valve must be assigned to a B valve. The available KHS Mini Control System that are linked to a B valve can be selected from a drop-down list.

SLAVE 01

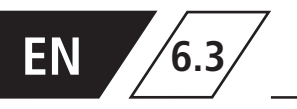

# **Device settings - Adding devices**

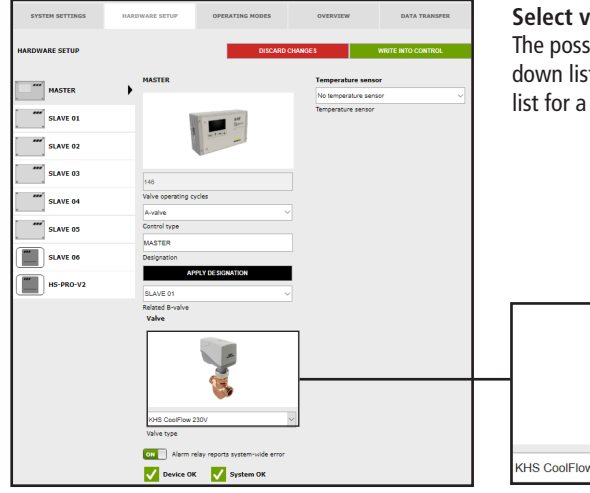

#### Select valve type

The possible valve types are selected from a dropdown list. Select the KHS actuator 230V from the list for a CoolFlow cold water circulation.

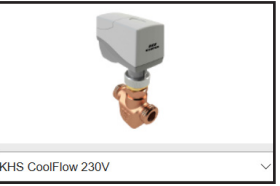

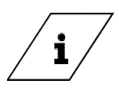

#### Info!

An explanation of the valve technology can be found in chapter 10.

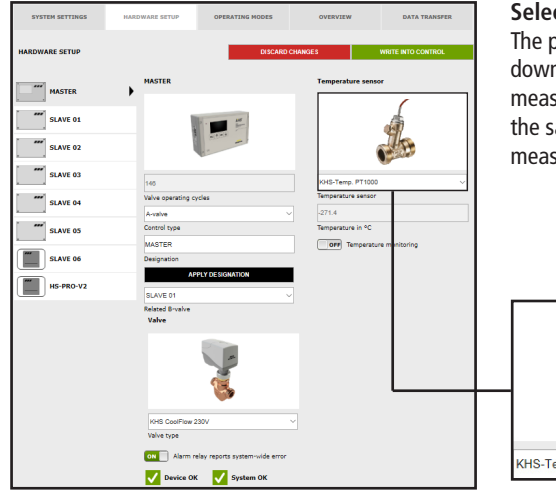

#### Select sensor

The possible sensors are selected from a dropdown list. The CoolFlow cold water circulation will measure and log the cold water temperatures in the sample project given. The temperature will be measured with the KHS Temp. PT1000 sensor.

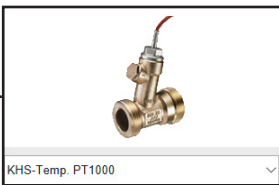

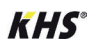

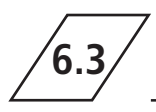

# **Device settings - Adding devices**

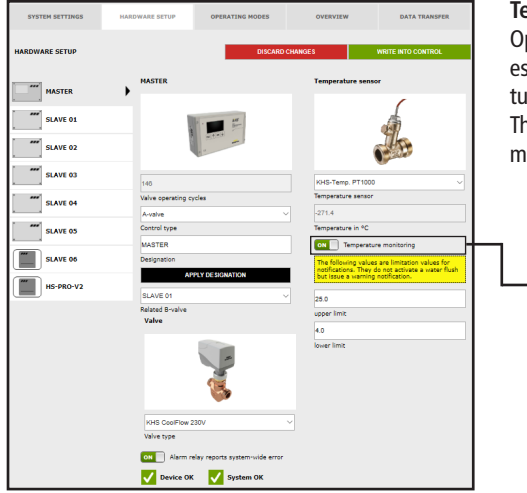

#### Temperature monitoring

Optional function for monitoring temperature values that issues a warning message if the temperature exceeds or falls below the limit value. The upper and lower limits are used to set the messaging limits.

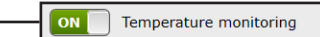

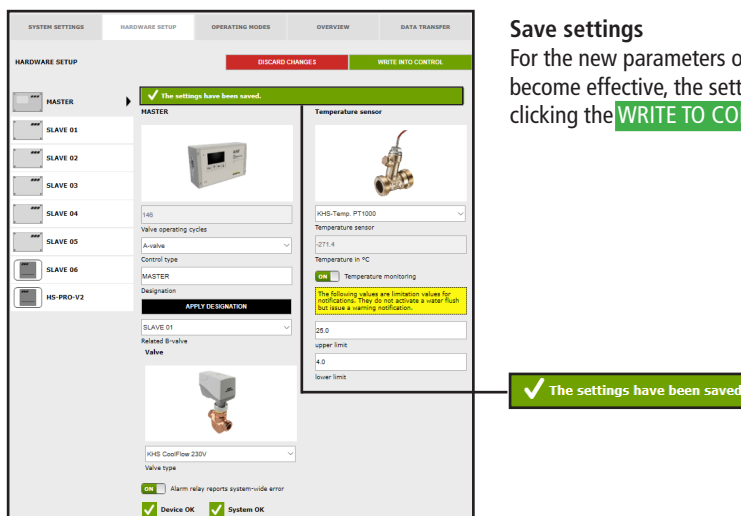

For the new parameters of the input box to become effective, the settings must by saved by clicking the WRITE TO CONTROL button.

The settings have been saved.

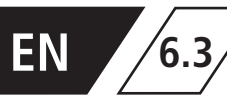

### Configuration of the C valve

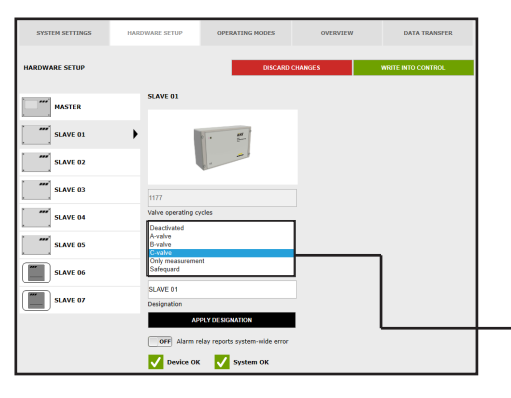

#### Select control type

Choose the available control types that can be used by the selected KHS Mini Control System from a drop-down list. The KHS Mini Control System should actuate a C valve in this sample project.

| Deactivated      |
|------------------|
| A-valve          |
| B-valve          |
| C-valve          |
| Only measurement |
| Safequard        |

| SYSTEM SETTINGS | HARDWARE SETUP             | OPERATING HODES                              | OVERVIEW    | DATA TRANSFER      |
|-----------------|----------------------------|----------------------------------------------|-------------|--------------------|
| HARDWARE SETUP  |                            | DISCARD                                      | CHANGES     | WRITE INTO CONTROL |
| MASTER          | SLAVE 01                   |                                              | Flow sensor |                    |
| SLAVE 01        | •                          | • #*                                         | Flow sensor |                    |
| SLAVE 02        |                            |                                              |             |                    |
| SLAVE 03        | 1179                       |                                              |             |                    |
| SLAVE 04        | Valve operating cy         | les                                          |             |                    |
| SLAVE 05        | Control type               |                                              |             |                    |
| SLAVE 06        | SE 001043<br>Serial number | LOG OFF DEVICE                               |             |                    |
| HS-PRO-V2       | SLAVE 01<br>Designation    |                                              |             |                    |
|                 | Valve<br>No valve          | LY DESIGNATION                               | 1<br>7      |                    |
|                 | KHS-serve-drive            | 230V<br>230V<br>ay reports system-wide error |             |                    |
|                 | Device OK                  | System OK                                    |             |                    |

#### Select valve

The possible valves are selected from a drop-down list. In this sample project, the KHS Mini Control System should actuate a KHS VAV maximum flow isolating ball valve with spring reset and servo drive.

| lo valve              |
|-----------------------|
| (HS-spring-reset 230V |
| HS-servo-drive 230V   |

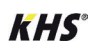

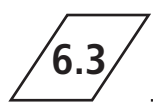

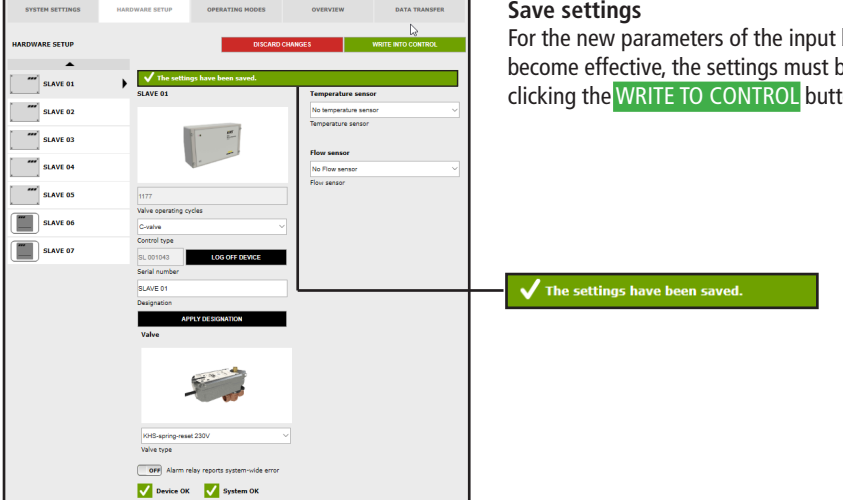

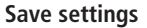

For the new parameters of the input box to become effective, the settings must by saved by clicking the WRITE TO CONTROL button.

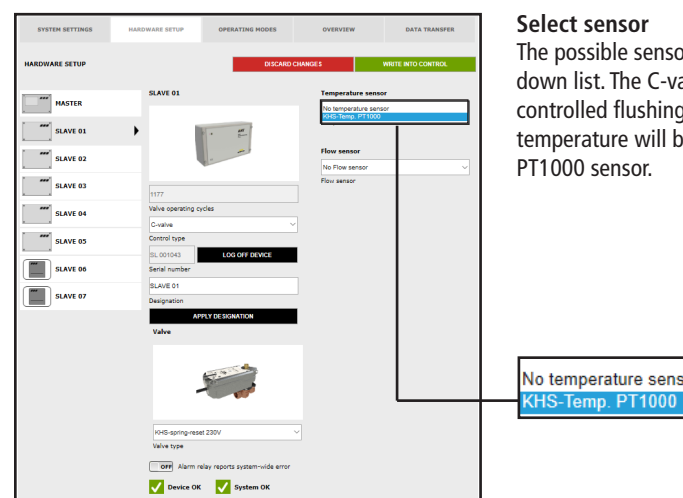

The possible sensors are selected from a dropdown list. The C-valve will perform temperaturecontrolled flushing in the sample project given. The temperature will be measured with the KHS Temp.

No temperature sensor

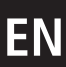

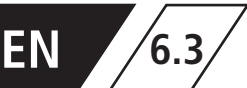

# **Device settings - Adding devices**

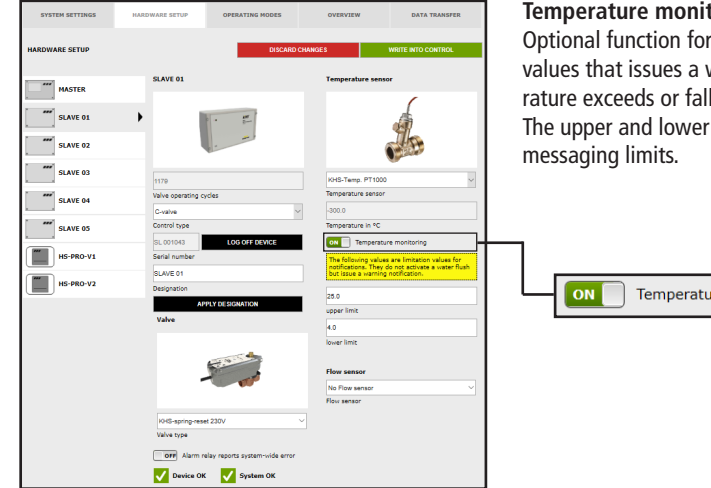

#### Temperature monitoring

Optional function for monitoring temperature values that issues a warning message if the temperature exceeds or falls below the limit value. The upper and lower limits are used to set the

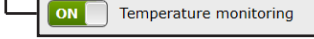

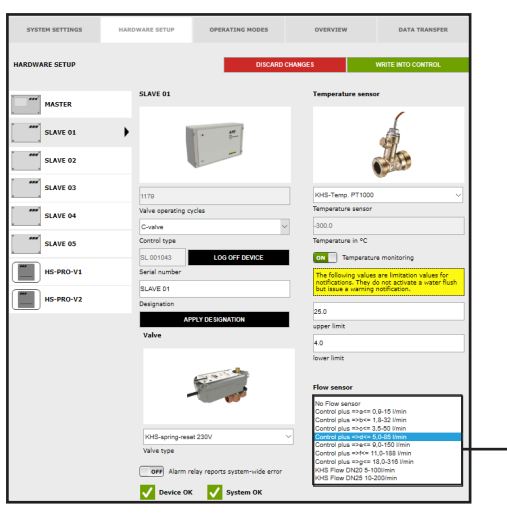

#### Select sensor

The possible sensors are selected from a dropdown list. The flow sensor can be used to perform volume flushing with the C-valve. It is also used to measure and log the flushing volume.

| No Flo | w sensor                  |
|--------|---------------------------|
| Contro | plus =>a<= 0,9-15 l/min   |
| Contro | plus =>b<= 1,8-32 l/min   |
| Contro | plus =>c<= 3,5-50 l/min   |
| Contro | plus =>d<= 5,0-85 l/min   |
| Contro | plus =>e<= 9,0-150 l/min  |
| Contro | plus =>f<= 11,0-188 l/min |
| Contro | plus =>g<= 18,0-316 l/min |
| KHS F  | ow DN20 5-100l/min        |
| KHS F  | ow DN25 10-200/min        |

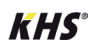

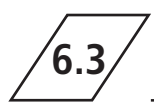

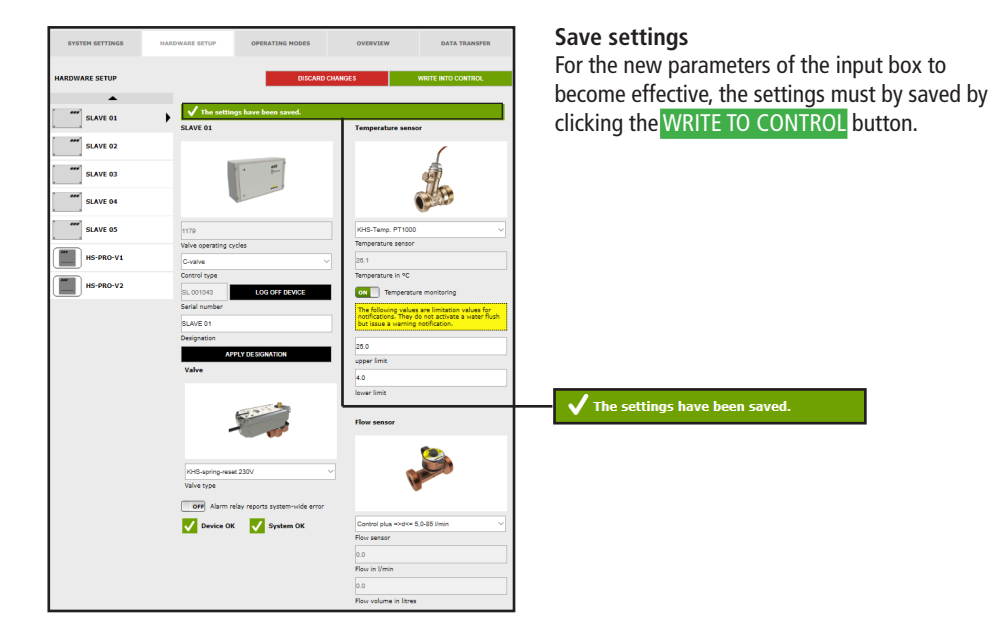

## Configuration of the safety device

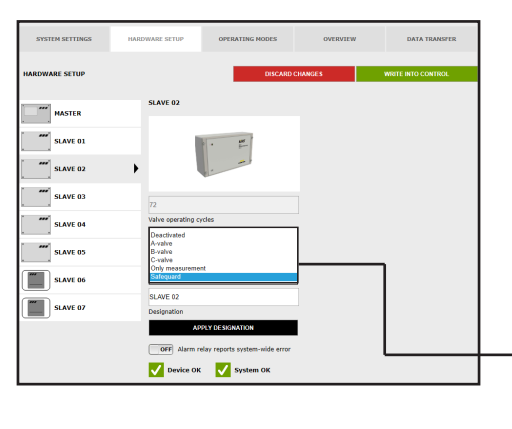

#### Select control type

Choose the available control types that can be used by the selected KHS Mini Control System from a drop-down list. In this sample project, the KHS Mini Control System should function as a safety valve.

|   | Deactivated      |
|---|------------------|
|   | A-valve          |
| _ | B-valve          |
|   | C-valve          |
|   | Only measurement |
|   | Safequard        |
|   |                  |

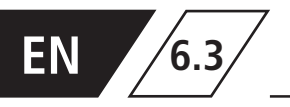

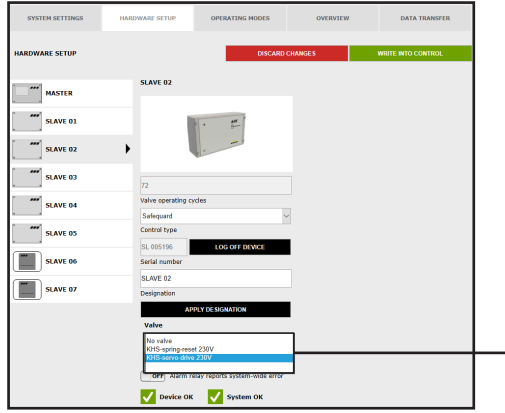

#### Select valve

The possible valves are selected from a drop-down list. In this sample project, the KHS Mini Control System should actuate a KHS VAV maximum flow isolating ball valve with servo drive.

No valve KHS-spring-reset 230V KHS-servo-drive 230V

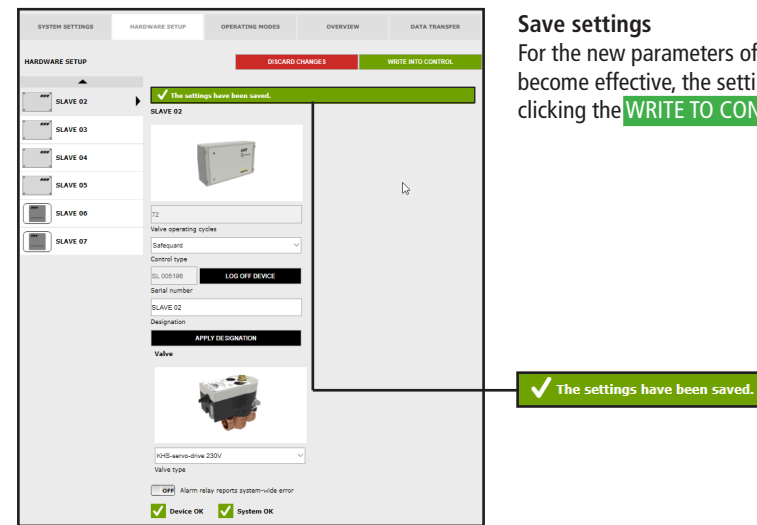

For the new parameters of the input box to become effective, the settings must by saved by clicking the WRITE TO CONTROL button.
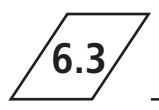

# **Configuration of measurement**

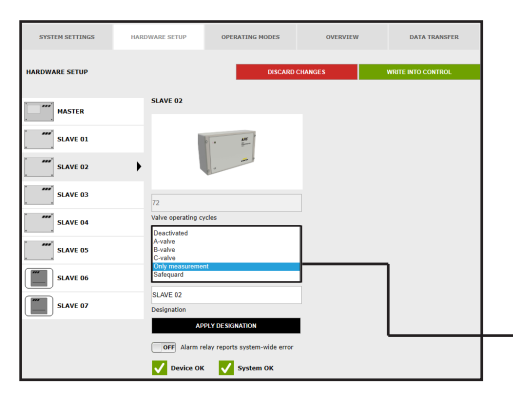

#### Select control type

Choose the available control types that can be used by the selected KHS Mini Control System from a drop-down list. The KHS Mini Control System -SLAVE- in this example should act as a measurement SLAVE.

| Deactivated      |
|------------------|
| A-valve          |
| B-valve          |
| C-valve          |
| Only measurement |
| Safequard        |

| SYSTEM SETTINGS | HARDWARE SETUP             | OPERATING MODES              | OVERVIEW                                                                                                    | DATA TRANSFER                                                                                                    |
|-----------------|----------------------------|------------------------------|----------------------------------------------------------------------------------------------------|----------------------------------------------------------------------------------------------------|
| HARDWARE SETUP  |                            | DISCARD                      | CHANGES                                                                                                    | WRITE INTO CONTROL                                                                                                    |
| MASTER          | SLAVE 02                   |                              | Temperature sense                                                                                                    | r .                                                                                                    |
| SLAVE 01        | 1.1                        | • #                          |                                                                                                    |                                                                                                    |
| SLAVE 02        | •                          |                              |                                                                                                    | 1/2                                                                                                    |
| SLAVE 03        | 72                         |                              | KHS-Temp. PT1000                                                                                                    | ~                                                                                                    |
| SLAVE 04        | Valve operating cys        | des                          | Temperature sensor                                                                                                    |                                                                                                    |
| SLAVE 05        | Control type               |                              | Temperature in °C                                                                                                    |                                                                                                    |
| SLAVE 06        | SL 005196<br>Serial number | LOG OFF DEVICE               | ON Temperatur                                                                                                    | are limitation values for                                                                                                    |
| SLAVE 07        | SLAVE 02<br>Designation    |                              | but issue a warning                                                                                                    | o not activate a water hush<br>notification.                                                                                                    |
|                 | APP                        | LY DESIGNATION               | 25.0<br>upper limit                                                                                                    |                                                                                                    |
|                 | OFF Alarm rel              | ay reports system-wide error | 4.0                                                                                                    |                                                                                                    |
|                 | V Device OK                | System OK                    | lower limit                                                                                                    |                                                                                                    |
|                 |                            |                              | Flow sensor                                                                                                    |                                                                                                    |
|                 |                            |                              | No Flow sensor<br>Control plus =>ber 0<br>Control plus =>ber 1<br>Control plus =>ders<br>Control plus =>ders<br>Control plus =>ders<br>Control plus =>ders<br>Control plus =>ders<br>Ides Flow DN23 5-11<br>Ides Flow DN23 10- | (8-15 l/min<br>.8-32 l/min<br>.0-85 l/min<br>.0-150 l/min<br>.0-150 l/min<br>.0-150 l/min<br>.0-150 l/min<br>.0-170 l/min<br>.00/min<br>.00/min |

#### Select sensor

The possible sensors are selected from a dropdown list. A flow sensor must be assigned to the KHS Mini Control System -SLAVE-.

|   | No Flow sensor                                                                                                    |
|---|----------------------------------------------------------------------------------------------------|
|   | Control plus =>a<= 0,9-15 l/min                                                                                                    |
|   | Control plus =>b<= 1,8-32 l/min                                                                                                    |
|   | Control plus =>c<= 3,5-50 l/min                                                                                                    |
|   | Control plus =>d<= 5,0-85 l/min                                                                                                    |
| - | Control plus =>e<= 9,0-150 l/min                                                                                                    |
|   | Control plus =>f<= 11,0-188 l/min                                                                                                    |
|   | Control plus =>g<= 18,0-316 l/min                                                                                                    |
|   | KHS Flow DN20 5-100l/min                                                                                                    |
|   | KHS Flow DN25 10-200/min                                                                                                    |
|   | Control plus =>6<= 9,0=150 /rmin<br>Control plus =>6<= 11,0=188 //min<br>Control plus =>9<= 18,0=316 //min<br>KHS Flow DN20 5-100//min<br>KHS Flow DN25 10-200/min |

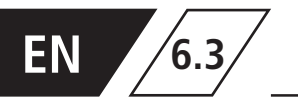

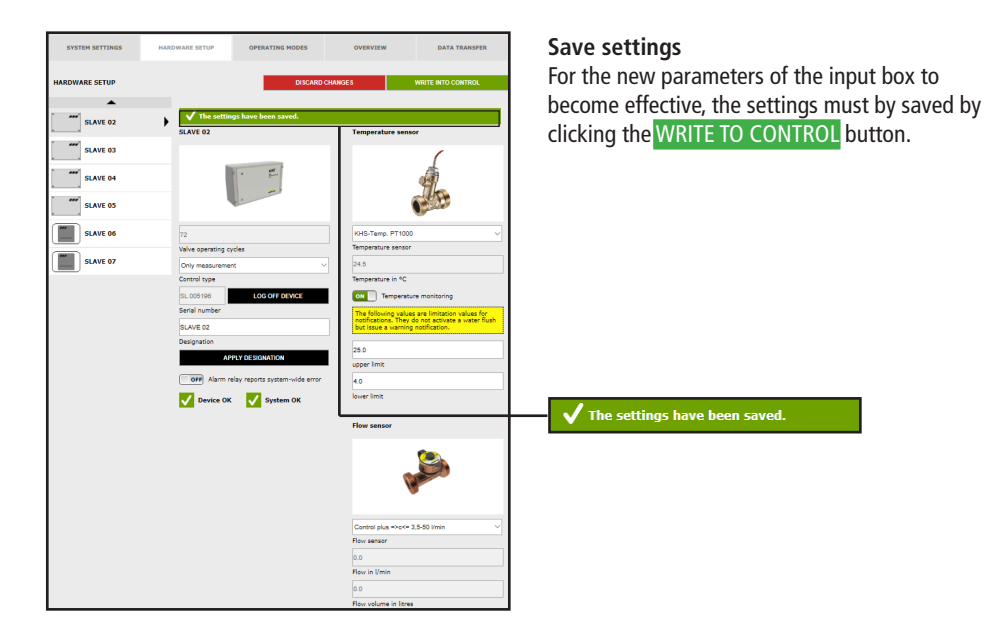

# **Configuring the Hygiene Flush Box**

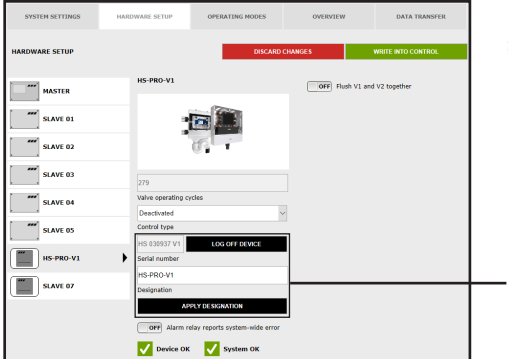

Use the APPLY NAME button to transmit the selected system name.

| HS 030937 V1  | LOG OFF DEVICE   |
|---------------|------------------|
| Serial number |                  |
| HS-PRO-V1     |                  |
| Designation   |                  |
| A             | PPLY DESIGNATION |

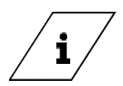

Info!

Valve of the KHS HS 2 hygiene flushing box (V2=left; V1=right) Valve of the KHS Flush Box PRO (V2=right; V1=left)

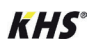

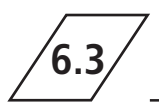

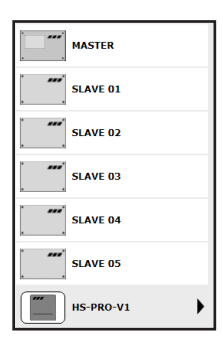

The hygiene flushing box is displayed visually.

| SYSTEM SETTINGS | HARDWARE SETUP OPERATI     | ING MODES OVERVIEW | DATA TRANSFER      | Select control type                                                                             |
|-----------------|----------------------------|--------------------|--------------------|-------------------------------------------------------------------------------------------------|
| HARDWARE SETUP  | •                          | DISCARD CHANGES    | WRITE INTO CONTROL | A control type (C valve) is assigned to the hygie<br>flushing box by means of a drop-down list. |
| master          | HS-PRO-V1                  | OFF Flush V3       | and V2 together    |                                                                                                 |
| SLAVE 01        | · 📷 🗐                      | 3                  |                    |                                                                                                 |
| SLAVE 02        | 6                          |                    |                    |                                                                                                 |
| SLAVE 03        | 279                        |                    |                    |                                                                                                 |
| SLAVE 04        | Valve operating cycles     |                    |                    | Deactivated                                                                                     |
| SLAVE 05        | C-valve                    |                    |                    | C-valve                                                                                         |
| HS-PRO-V1       | Serial number              | r device           |                    |                                                                                                 |
| SLAVE 07        | HS-PRO-V1<br>Designation   |                    |                    |                                                                                                 |
|                 | APPLY DESIGNAT             | ION                |                    |                                                                                                 |
|                 | OFF Alarm relay reports sy | stem-wide error    |                    |                                                                                                 |
|                 | V Device OK V Sys          | stem OK            |                    |                                                                                                 |

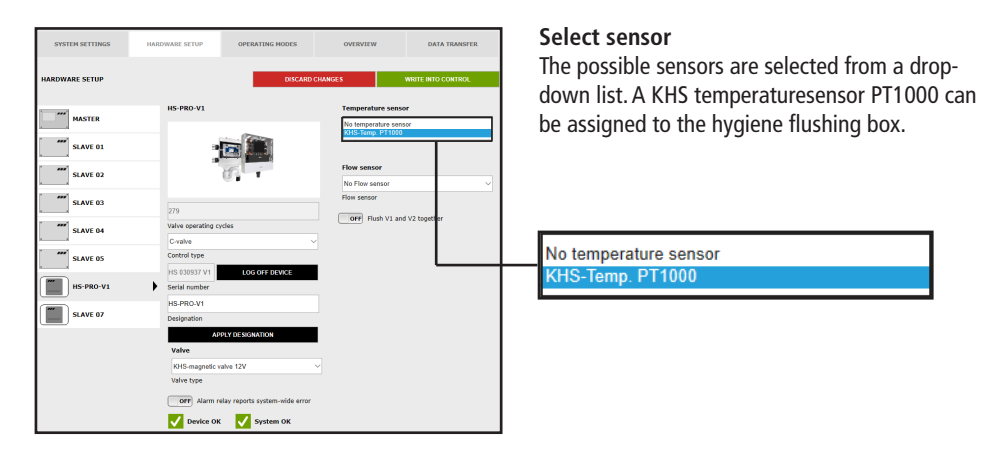

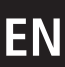

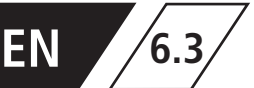

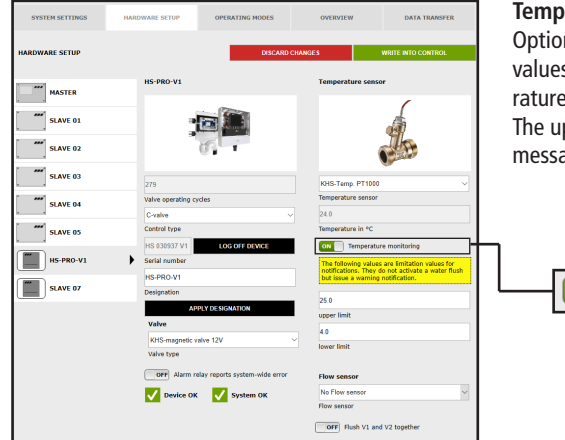

#### Temperature monitoring

Optional function for monitoring temperature values that issues a warning message if the temperature exceeds or falls below the limit value. The upper and lower limits are used to set the messaging limits.

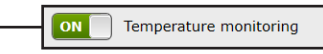

| SYSTEM SETTINGS | HARDWARE SETUP     | OPERATING MODES               | OVERVIEW            | DATA TRANSFER                 |
|-----------------|--------------------|-------------------------------|---------------------|-------------------------------|
| IARDWARE SETUP  |                    | DISCARD                       | CHANGES             | WRITE INTO CONTROL            |
| MASTER          | HS-PRO-V1          |                               | Temperature ser     | nsor                          |
| SLAVE 01        | -                  |                               |                     |                               |
| SLAVE 02        |                    | 5                             |                     |                               |
| SLAVE 03        | 279                |                               | KHS-Temp. PT10      | 00 V                          |
| SLAVE 04        | Valve operating cy | des                           | Temperature sense   | or                            |
|                 | C-valve            | ~                             | 24.0                |                               |
| SLAVE 05        | Control type       |                               | Temperature in *C   |                               |
| _               | HS 030937 V1       | LOG OFF DEVICE                | ON Tempera          | ture monitoring               |
| HS-PRO-V1       | Serial number      |                               | The following value | ues are limitation values for |
|                 | HS-PRO-V1          |                               | but issue a warni   | ng notification.              |
| SLAVE 07        | Designation        |                               | 25.0                |                               |
|                 | API                | PLY DESIGNATION               | upper limit         |                               |
|                 | Valve              |                               | 40                  |                               |
|                 | KHS-magnetic va    | alve 12V                      | V lower limit       |                               |
|                 | Valve type         |                               |                     |                               |
|                 | OFF Alarm re       | lay reports system-wide error | Flow sensor         |                               |
|                 | Device OK          | System OK                     | No Flow sensor      |                               |
|                 |                    |                               | Control plus HS2    |                               |
|                 |                    |                               | Elizabeth VI :      | and 1/2 benefities            |

#### Select sensor

An internal volume flow sensor can be added to the hygiene flushing box by means of a drop-down list.

No Flow sensor Control plus HS2

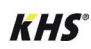

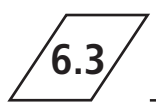

| SYSTEM SETTINGS | HARDWARE SETUP OPERATING HODES             | OVERVIEW DATA TRANSPER                                                                                                    | Save settings<br>For the new parameters of the input box to<br>become effective, the settings must by save |
|-----------------|--------------------------------------------|----------------------------------------------------------------------------------------------------|----------------------------------------------------------------------------------------------------|
| 6.000 SLAVE 07  | In S 490-11                                | Statistics       Statistics       Statistics | clicking the WRITE TO CONTROL button.                                                                      |
|                 | I geff Allem niky report system-vide error | Flow seasor<br>Control plos HS2 ~ ~<br>Flow seasor<br>Rise in Jimin<br>Do<br>Do<br>Flow volume in Innue<br>(007) Fluch V1 and V2 topother                                                                                                    |                                                                                                    |

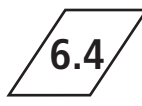

# **Operating modes**

In the "OPERATING MODES" menu interface, the control-specific TIMERS (programs) are configured for the KHS Mini Control System. Depending on the control type, a TIMER defines flushing times, measurement intervals, backup times, routine intervals, temperature flushing, etc.

saved by

| MASTER    | SYSTEM SE                                       | ITINGS             | HARDWARE SETU       | P OPER                        | RATING MODE         | s                           | OVE           | RVIEW                   |          | DATA TR  | ANSFER  |
|-----------|-------------------------------------------------|--------------------|---------------------|-------------------------------|---------------------|-----------------------------|---------------|-------------------------|----------|----------|---------|
| SLAVE 01  | OPERATING M                                     | DDES               | MASTER              |                               | DI                  | SCARD CHA                   | NGE S         |                         | WRITE    | INTO CON | ITROL   |
| SLAVE 02  |                                                 | E 01               | No. Type            | Start Stop<br>[bh:mm] [bh:mm] | Duration<br>[mm:ss] | max.<br>duration<br>[mm:ss] | Volume<br>[1] | Start Stop<br>['C] ['C] | Interval | Weekday  | P1 P2   |
| SLAVE 03  | 5LAN                                            | E 02<br>E 03       | 1 1100              |                               |                     |                             |               |                         |          |          | w       |
| SLAVE 04  | SLAN                                            | E 04<br>E 05       |                     |                               |                     |                             |               |                         |          |          |         |
| SLAVE 05  | HS-F                                            | RO-V1              |                     |                               |                     |                             |               |                         |          |          |         |
| HS-PRO-V1 | E+ ADD LINE                                     | R0-V2              |                     | may                           |                     |                             |               |                         |          |          |         |
| HS-PRO-V2 | No. Type Start<br>[hh:m]<br>1 Free $\checkmark$ | stop<br>n] [hh:mm] | Duration<br>[mm:ss] | duration<br>[mm:ss]           | [I]                 | Start<br>[°C]               | Stop<br>[°C]  | Interval                | Weekda   | ay P1    | P2<br>🛈 |

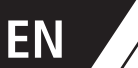

# Selection interface

6.4

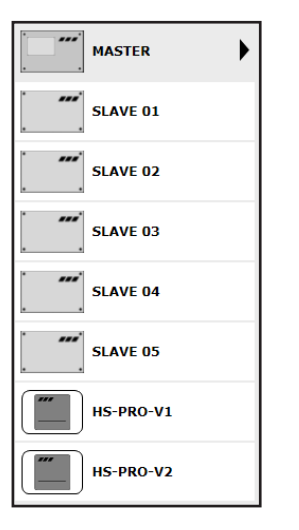

In the "OPERATING MODES" menu interface, you will find the selection interface of the added KHS Mini Control System on the left-hand side. Click the desired KHS Mini Control System to open the input box.

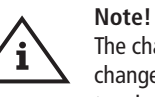

The changes must be written into the control after every change in the input box. If another KHS Mini Control System is selected immediately after a change in the selection interface, the changes are discarded.

# Input box

| Ē   | + ADD I | INE              |                 |                     |                             |               |               |              |          |         |    |    |   |
|-----|---------|------------------|-----------------|---------------------|-----------------------------|---------------|---------------|--------------|----------|---------|----|----|---|
| No. | Туре    | Start<br>[hh:mm] | Stop<br>[hh:mm] | Duration<br>[mm:ss] | max.<br>duration<br>[mm:ss] | Volume<br>[l] | Start<br>[°C] | Stop<br>[°C] | Interval | Weekday | P1 | P2 |   |
| 1   | Free 🗸  |                  |                 |                     |                             |               |               |              |          |         |    |    | Ŵ |

If a KHS Mini Control System is selected in the selection interface, the relevant input box appears on the right-hand side. Click the ADD LINE button to add up to 16 lines to the TIMER. Press the method button to delete the line in question from the

TIMER. Click the **RESORT TIMER** button to delete all deactivated lines and to push empty lines to the back. The remaining input options in the lines are explained below.

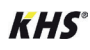

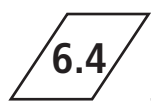

# Note!

To simplify configuration and to guarantee correct installation, fill in the system commissioning overview of the KHS Mini Control System (see https://www.kemper-group.com/oc/ business-units/building-technology/service/downloads/) before making the settings.

It is mandatory to fill in the form to be able to take advantage of the optional factory support.

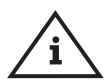

# Note!

The selected times and temperatures serve as examples. The values must always be set for each building and for each type of use and medium so that representative measurement values are generated and intended use is maintained for the system.

# Configuring Time flushing on A-valve for KHS actuator 230V / KHS CoolFlow 230V

| SYSTEM SETTINGS | HARDWARE SETUP                                  | OP               | ERATING         | MODES                |                             | ove           | RVIEW         |              |          | DATA T    | RANSI | FER  |
|-----------------|-------------------------------------------------|------------------|-----------------|----------------------|-----------------------------|---------------|---------------|--------------|----------|-----------|-------|------|
| OPERATING MODES |                                                 |                  |                 | DISCA                | RD CHAN                     | GES           |               |              | WRITI    | Е ІМТО СО | NTRO  | L    |
|                 | MASTER                                          |                  |                 |                      |                             |               |               |              |          |           |       |      |
| MASTER          | > E+ ADD LINE                                   |                  |                 |                      |                             |               |               |              |          |           |       |      |
| SLAVE 01        | No. Type                                        | Start<br>[hbcmm] | Stop<br>[hbcmm] | Ouration<br>[mences] | max.<br>duration<br>[mmcss] | Volume<br>[1] | Start<br>['C] | 510p<br>[*C] | Interval | Weekday   | P1    | 22   |
| SLAVE 02        | 1 Free V<br>Free<br>Time Bushing<br>Deblevering |                  |                 |                      |                             |               |               |              |          |           |       | ·· 💼 |
| SLAVE 03        | Deactivated                                     | J                |                 |                      |                             |               |               |              |          |           |       |      |
| SLAVE 04        |                                                 |                  |                 |                      |                             |               |               |              |          |           |       |      |
| SLAVE 05        |                                                 |                  |                 |                      |                             |               |               |              |          |           |       |      |
| HS-PRO-V1       |                                                 |                  |                 |                      |                             |               |               |              |          |           |       |      |
| HS-PRO-V2       |                                                 |                  |                 |                      |                             |               |               |              |          |           |       |      |
|                 |                                                 | -                | -               | -                    | -                           | -             | -             | -            | -        | -         | -     |      |
|                 |                                                 |                  |                 |                      |                             |               |               |              |          |           | _     |      |

#### Select type

After a line has been added using ADD LINE, the line type is selected. The KHS Mini Control System in this sample project is connected to an A valve. To time control the water exchange, the "Time flushing" line type must be selected from a dropdown list.

| Free          |
|---------------|
| Time flushing |
| Datalogging   |
| Deactivated   |

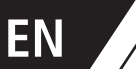

6.4

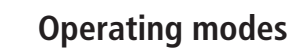

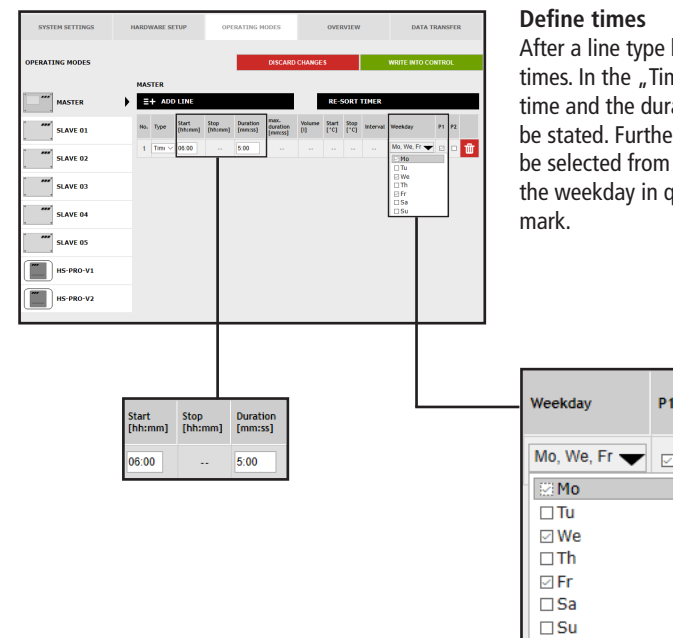

After a line type has been selected, define the times. In the "Time control" line type, a starting time and the duration of the water exchange must be stated. Furthermore, the desired weekday can be selected from a dropdown list. Click the box of the weekday in question to activate it with a check mark.

| SYSTEM SETTINGS | HARDY      | VARE SETUP       |                   | OPERA            | TING MO              | DES                  |              | OVE           | RVIEW        |          | DATA       | TRAN  | SFER |
|-----------------|------------|------------------|-------------------|------------------|----------------------|----------------------|--------------|---------------|--------------|----------|------------|-------|------|
| OPERATING MODES |            |                  |                   |                  |                      | DISCARD              | CHANGE       | s             |              |          | WRITE INTO | CONTR | DL.  |
| MASTER          | наз<br>• 🔽 | TER<br>The setti | ngs have          | been so          | ved.                 |                      |              |               |              |          |            |       |      |
| SLAVE 01        | -          | + ADD LT         | 4E                |                  |                      |                      | Ľ            | RE-           | SORT         | TIMER    |            |       |      |
| SLAVE 02        | No.        | Type             | Start<br>[hhanro] | Step<br>[hhanns] | Duration<br>[remoss] | duration<br>(nuncss) | y durne<br>D | Start<br>['C] | Stop<br>(*C) | Interval | Weekday    | P1    | P2   |
| SLAVE 03        | -          | Time tus V       | 06:00             |                  | 0.00                 |                      |              |               |              |          |            |       | 0    |
| SLAVE 04        |            |                  |                   |                  |                      |                      | L            |               |              |          |            |       |      |
| SLAVE 05        |            |                  |                   |                  |                      |                      | L            |               |              |          |            |       |      |
| HS-PRO-V1       |            |                  |                   |                  |                      |                      |              |               |              |          |            |       |      |
| HS-PRO-V2       |            |                  |                   |                  |                      |                      |              |               | _            |          |            | _     | _    |

#### Save settings

For the new parameters of the input box to become effective, the settings must by saved by clicking the WRITE TO CONTROL button.

 $\checkmark$  The settings have been saved.

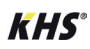

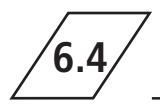

# Configuring Deactivated-mode on KHS CoolFlow valve as A-valve

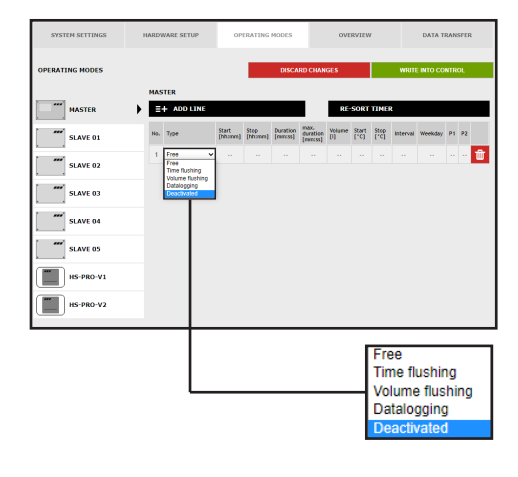

# Selecting line type

After a line has been added using **ADD LINE**, the line type is selected. The KHS Mini Control System is connected to a KHS CoolFlow valve as A-valve in the sample project given. With the "Deactivated" operating mode, the valve can be closed and the cold water circulation deactivated in this flow path for a given time period (on a day-by-day basis). To do this, select the line type "Deactivated" from a drop-down list.

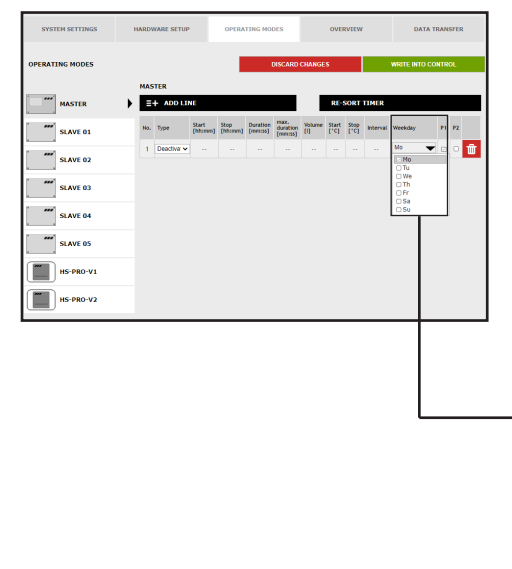

## **Defining times**

Once a line type has been selected, define the times. With the "Deactivated" line type, the desired weekdays can be selected from a drop-down list. Click the box of the weekday in question to activate it with a check mark.

| Weekday           |   | P1 |
|-------------------|---|----|
| Мо                | ▼ |    |
| 🔛 Mo              |   |    |
| 🗆 Tu              |   |    |
| 🗆 We              |   |    |
| □Th               |   |    |
| □Fr               |   |    |
| Sa                |   |    |
| □ <mark>Su</mark> |   |    |

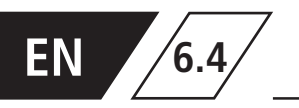

| SYSTEM SETTINGS | HARDWARE SETUP OPERATING MODES OVERVIEW DATA TRANSFER                  | Save settings                                                                                                    |
|-----------------|------------------------------------------------------------------------|----------------------------------------------------------------------------------------------------|
| OPERATING MODES | ESSCARS CAURCES WRITE WED CONTROL MASTER  ✓ The suffigure from served. | For the new parameters of the input box to<br>become effective, the settings must by saved by<br>clicking the WRITE TO CONTROL button |
| SLAVE 01        | #                                                                      | Clicking the WRITE TO CONTROL Dutton.                                                                                                 |
| SLAVE 03        |                                                                        |                                                                                                    |
| SLAVE 05        |                                                                        | ✓ The settings have been saved.                                                                                                    |
| HS-PRO-V2       |                                                                        |                                                                                                    |

Configuring Volume flushing on A-valve for KHS actuator 230V

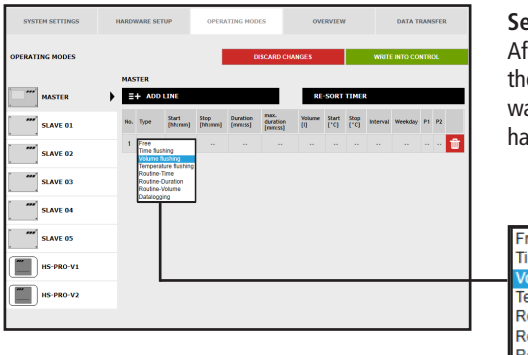

# Select type

After a line has been added using ADD LINE , the line type is selected. To volume control the water exchange, the "Volume flushing" line type has to be selected from a drop-down list.

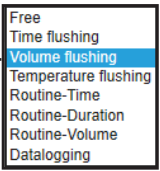

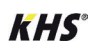

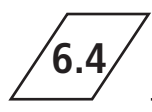

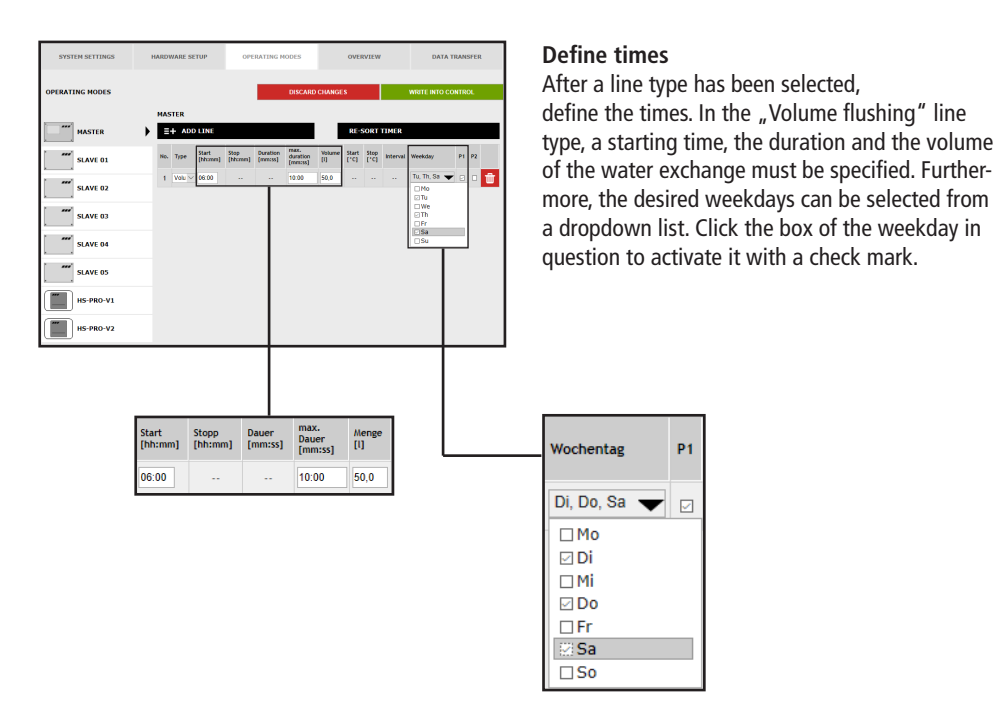

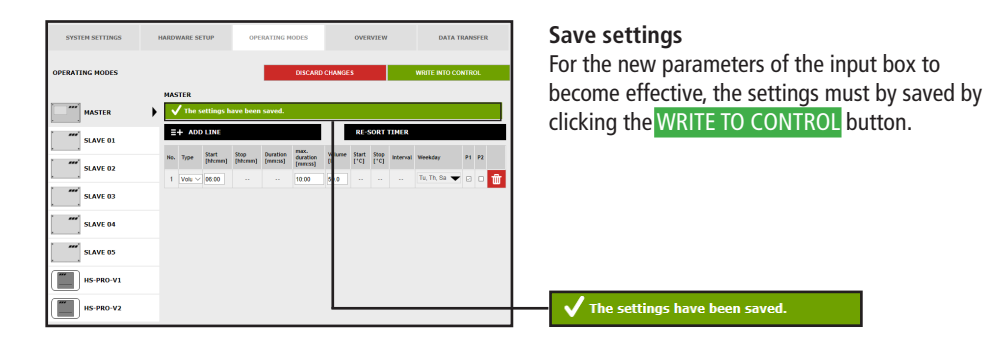

# Configuring Temperature flushing on A-valve for KHS actuator 230V

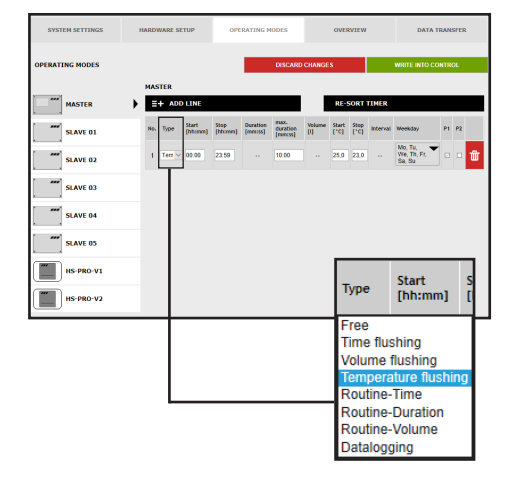

EN

6.4

# Select type

# (Temperature flushing)

After a line has been added using **ADD LINE**, the line type is selected. The KHS Mini Control System in the sample project is linked to a temperature measurement valve. To temperature control the water exchange, the "Temperature flushing" line type has to be selected from a drop-down list.

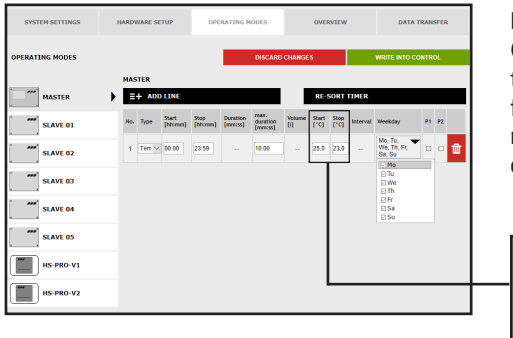

## **Defining temperatures**

Start Stop [°C] [°C]

25,0 23,0

Once a line type has been selected, define the temperatures. With the "Temperature flushing" line type, a start/stop temperature must be given, together with the maximum duration of the water exchange.

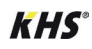

6.4

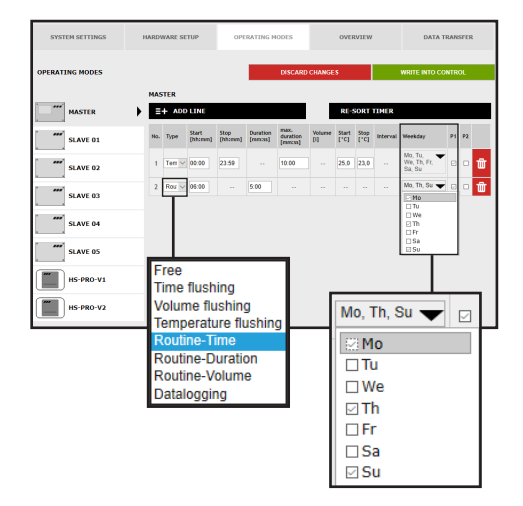

# **Routine time**

In this sample project, it is cold water. The cold water temperature in winter could always be below the starting temperature. Nevertheless, to prevent stagnation, routine water exchanges can simulate operation for the intended purpose. The "Routine" line type can be selected from the drop-down list.

The desired weekday can also be selected from a drop-down list. Click in the box of the weekday in question to activate it with a check mark.

# Routine time

If there is no temperature flushing within 7 days, water exchange is guaranteed through the "Routine time" operating mode. In the "Routine time" operating mode, the starting

## **Routine duration**

If there is no temperature flushing within the configured interval, the water exchange is guaranteed through the "Routine duration" operating mode. To accomplish that, the decisive interval (max. 168

# **Routine volume**

If there is no temperature flushing within the configured interval, the water exchange is guaranteed through the "Routine volume" operating mode. To accomplish this, the decisive interval (max. 168 h), time, the duration and the weekdays of the water exchange can be defined.

h) and the duration of the water exchange can be stored in the "Routine duration" operating mode.

the volume and the maximum flushing time of the water exchange can be assigned to the "Routine volume" operating mode.

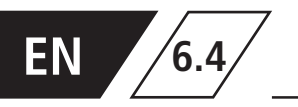

| SYSTEM SETTINGS | HARD | WARE SE | TUP              | OPE              | RATING P            | IODES                       |        | OVER          | RVIEW        |          | DATA                             | TRAN | SFER |
|-----------------|------|---------|------------------|------------------|---------------------|-----------------------------|--------|---------------|--------------|----------|----------------------------------|------|------|
| OPERATING MODES |      | c7750   |                  |                  |                     | DISCARD                     | CHANGE | s             |              |          | WRITE INTO C                     | ONTR | OL.  |
| MASTER          | •    | I the s | ettings h        | ave been         | saved.              |                             |        |               |              |          |                                  |      |      |
| SLAVE 01        |      | =+ ADE  | LINE             |                  |                     |                             |        | RE            | SORT         | TIMER    |                                  |      |      |
|                 | Na   | Type    | Start<br>[htcmm] | Stop<br>[hhcram] | Duration<br>[mm:ss] | max.<br>duration<br>[mm:ss] | pune   | Start<br>['C] | Step<br>[*C] | Interval | Weekday                          | PI   | P2   |
| SCAVE 02        | 1    | Terr v  | 00:00            | 23:59            |                     | 10.00                       | ]      | 25.0          | 23.0         |          | Mo, Tu,<br>We, Th, Fr,<br>Sa, Su | •    | • 💼  |
| SLAVE 03        | 2    | Rou V   | 05:00            |                  | 5.00                |                             |        |               |              |          | Mo, Th, Su 🗣                     | •    | •    |
| SLAVE 04        |      |         |                  |                  |                     |                             |        |               |              |          |                                  |      |      |
| SLAVE 05        |      |         |                  |                  |                     |                             |        |               |              |          |                                  |      |      |
| HS-PRO-V1       |      |         |                  |                  |                     |                             | L      |               |              |          |                                  |      |      |
| HS-PRO-V2       |      |         |                  |                  |                     |                             |        |               |              |          |                                  |      |      |

#### Save settings

For the new parameters of the input box to become effective, the settings must by saved by clicking the WRITE TO CONTROL button.

# Configuration of a Hygiene flushing box

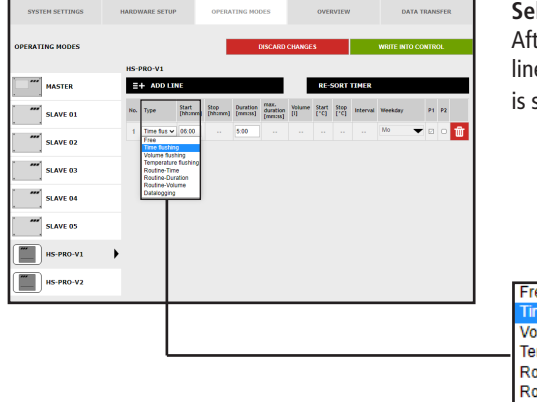

## Select time flushing

 $\checkmark$  The settings have been saved.

After a line has been added using ADD LINE, the line type is selected. The "Time flushing" line type is selected from the drop-down list.

Free Time flushing Volume flushing Temperature flushing Routine-Time Routine-Duration Routine-Volume Datalogging

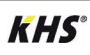

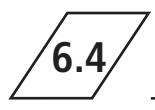

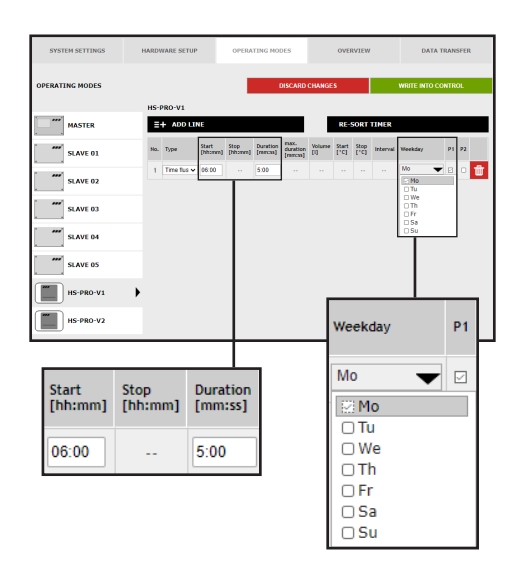

#### **Define times**

After a line type has been selected, define the times. In the "Time flushing" line type, a starting time and the duration of the water exchange must be specified.

Furthermore, the desired weekdays can be selected from a dropdown list. Click the box of the weekday in question to activate it with a check mark.

| SYSTEM SETTINGS | HARDI | VARE SETUP  |                   | OPERA            | TING MO              | DES                 |               | OVE           | RVIEW        |          | D        | ATA TR | ANSI | TER |
|-----------------|-------|-------------|-------------------|------------------|----------------------|---------------------|---------------|---------------|--------------|----------|----------|--------|------|-----|
| OPERATING MODES |       |             |                   |                  |                      | DISCARD             | CHANG         | 5             |              |          | WRITE IN | го сок | ITRO | L.  |
| <b>^</b>        | HS-I  | RO-V1       |                   |                  |                      |                     |               |               |              |          |          |        |      |     |
| HS-PRO-V1       | - ) 🔽 | The settin  | igs have          | e been sa        | wed.                 |                     |               |               |              |          |          |        |      |     |
| HS-PRO-V2       | B     | + ADD LIN   | t                 |                  |                      |                     |               | RE-           | SORT         | TIMER    | _        |        |      |     |
|                 | No.   | Type        | Start<br>[hhomes] | Step<br>[hhomes] | Duration<br>[remosi] | duration<br>[mm:ss] | Vourne<br>[1] | Start<br>['C] | 5top<br>[*C] | Interval | Weekday  |        | P1 1 | 72  |
|                 | 4     | Time flus 🛩 | 06:00             |                  | 5:00                 |                     |               |               |              |          | Mo       | Ŧ      | 0    | • 💼 |
|                 |       |             |                   |                  |                      |                     |               |               |              |          |          |        |      |     |
|                 |       |             |                   |                  |                      |                     |               |               |              |          |          |        |      |     |
|                 |       |             |                   |                  |                      |                     | ╈             |               |              |          |          |        |      |     |

#### Save settings

For the new parameters of the input box to become effective, the settings must by saved by clicking the WRITE TO CONTROL button.

# Configuration of the safety device

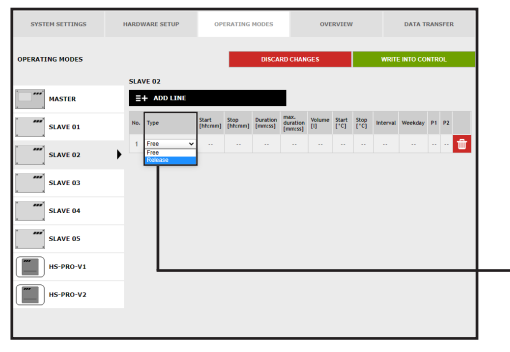

#### Select type

Туре

Free

The settings have been saved.

After a line has been added using ADD LINE, the line type is selected. The "Release" line type is selected from the dropdown list.

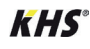

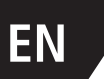

6.4

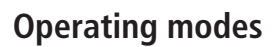

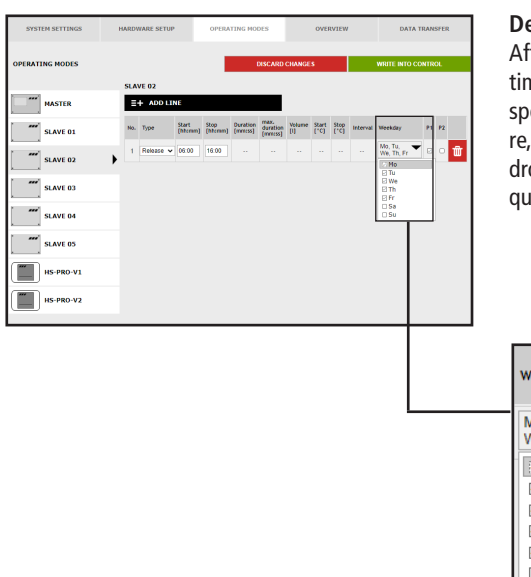

#### Define times

After a line type has been selected, define the times. A starting and stopping time has to be specified for the "Release" line type. Furthermore, the desired weekdays can be selected from a dropdown list. Click in the box of the weekday in guestion to activate it with a check mark.

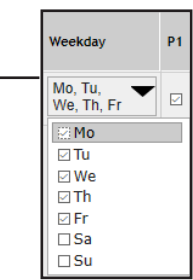

St

[ŀ

# Configuration of measurement (datalogging)

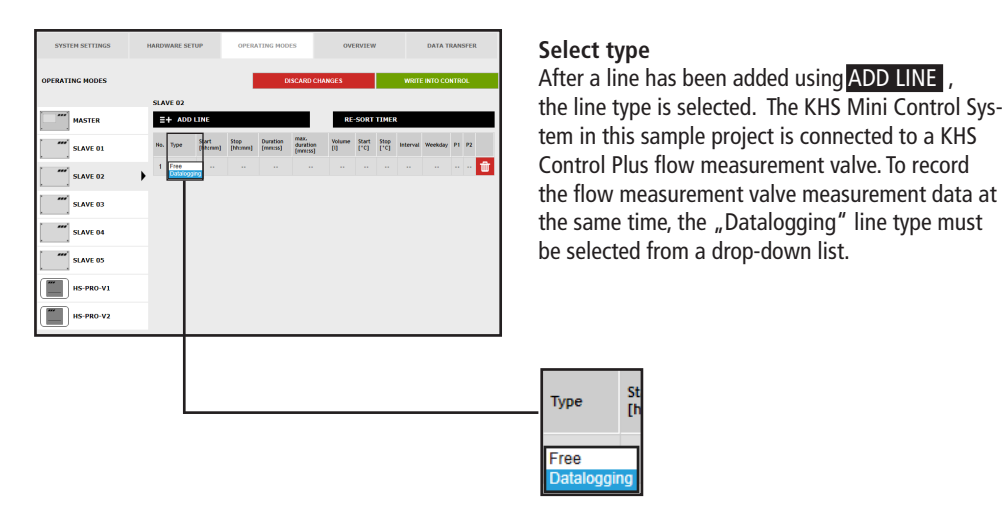

#### 160/265 - K410068602008-00 / 03.2023 - © www.kemper-group.com

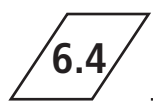

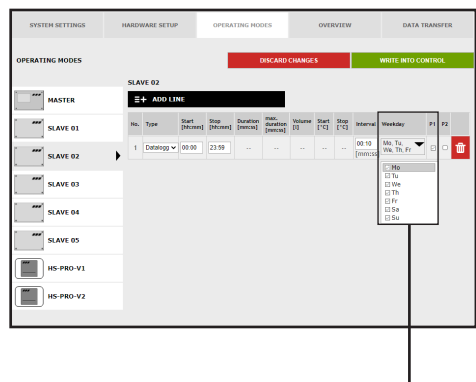

#### **Define times**

After a line type has been selected, define the times. A starting and stopping time has to be stated for the "Datalogging" line type. Furthermore, the desired weekdays can be selected from a drop-down list. Click in the box of the respective weekday to activate it with a check mark. The interval time states the storage rate of the measurement values.

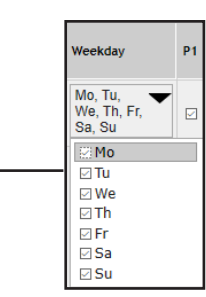

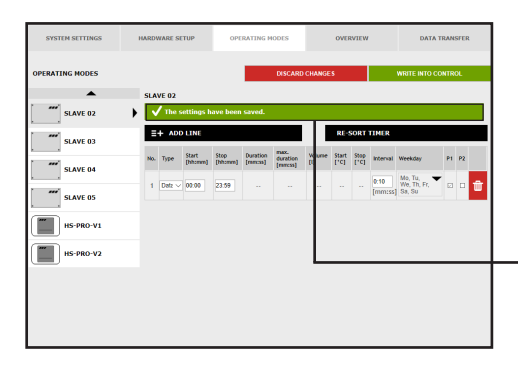

# Save settings

For the new parameters of the input box to become effective, the settings must by saved by clicking the WRITE TO CONTROL button.

 $\checkmark$  The settings have been saved.

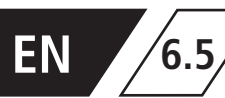

The "OVERVIEW" menu interface shows the current values of the connected KHS Mini Control

System and their sensors.

| SYSTEM SETTIN      | IGS      | HARDWARE SETUP |         | OPERATING     |      | OVERVI | EW  | DATA TRANSFER    |               |              |
|--------------------|----------|----------------|---------|---------------|------|--------|-----|------------------|---------------|--------------|
| OVERVIEW           |          |                |         |               |      |        |     |                  |               |              |
| Control type       | D        | esignation     | Device  | Serial number | °C   | U/min  | t   | Operating cycles | Mode          | Status       |
| B-valve            | 5        | SLAVE 01       | SLAVE 1 | 00001043      |      | 0.0    | 0.0 | 1179             | Automatic O   | $\checkmark$ |
| A-valve            | 1        | MASTER         | MASTER  | SL 002959     |      |        |     | 133              | Automatic O   | $\checkmark$ |
| A-valve            | 9        | SLAVE 03       | SLAVE 3 | SL 005204     | 24,4 |        |     | 333              | Automatic     | S            |
| A-valve            | 9        | SLAVE 04       | SLAVE 4 | SL 005197     |      |        |     | 280              | Automatic     | S            |
|                    |          |                |         |               |      |        |     |                  |               |              |
| C-valve            | 9        | SLAVE 02       | SLAVE 2 | SL 005196     | 25.1 | 0.0    | 0.0 | 73               | Automatic 🖸 🗙 | X            |
| safety / leak dete | ection S | SLAVE 05       | SLAVE 5 | SL 005202     |      |        |     | 35               | Automatic O   | $\checkmark$ |
| Hygienic flushing  | l I      | HS-PRO-V1      | SLAVE 6 | HS 030937 V1  | 24.5 | 0.0    | 0.0 | 279              | Automatic O   | $\checkmark$ |
| Hygienic flushing  | t I      | HS-PRO-V2      | SLAVE 7 | HS 030937 V2  | 24.3 |        |     | 19               | Automatic O   | $\checkmark$ |

Click the velocity button to open the input box of the "DEVICE SETTINGS" menu interface of the

selected KHS Mini Control System.

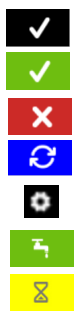

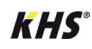

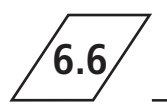

You can use the "DATA TRANSFER" menu interface to load configurations, software updates, logbook

e entries and the created datalogging files.

|                                                                                                    |                                                                                | Softwareupdate Datei auswählen Keine                                       | e au :gewählt        | LOAD                                 | UPDATE    |
|----------------------------------------------------------------------------------------------------|--------------------------------------------------------------------------------|----------------------------------------------------------------------------|----------------------|--------------------------------------|-----------|
| Conf                                                                                                    | iguration<br>ei auswahlen Keine 22s<br>WRITE CONFIGURATIO                      | sgewählt<br>ON TO FILE                                                     | LOAD CONFIGURATION I | FROM FILE                            |           |
| SYSTEM SETTINGS                                                                                                    | HARDWARE SETUP                                                                 | OPERATING MODES                                                            | OVERVIEW             | DATA TRANSFER                        | ]         |
| DATA TRANSFER                                                                                                    |                                                                                |                                                                            |                      |                                      |           |
| Configuration WRITE CONFIGURATIO                                                                                                    | Durchsuchen LO                                                                 | AD CONFIGURATION FROM FILE                                                 |                      |                                      |           |
| Softwareupdate                                                                                                    | Durchsuchen                                                                    | LOAD UPDATE                                                                |                      |                                      |           |
|                                                                                                    |                                                                                |                                                                            |                      |                                      |           |
| Journal<br>SAVE JOURNAL A                                                                                                    | Flushing                                                                       | protocol<br>OPEN PROTOCOL AS .CSV                                          |                      |                                      |           |
| Journal<br>SAVE JOURNAL A<br>Data logging<br>SAVE LOG Fil<br>Datalog files                                                                                     | Flushing<br>s.csV                                                              | protocol<br>OPEN PROTOCOL AS .CSV                                          |                      |                                      |           |
| Journal<br>SAVE JOURNAL A<br>Data logging<br>SAVE LOG Fil<br>Datalog files<br>Device F<br>MASTER                                                               | LE File DataLog_KH5002959_202004                                               | protocol<br>OPEN PROTOCOL AS.CSV<br>01_150545.csv                          |                      | Û                                    |           |
| Journal<br>SAVE JOURNAL A<br>Data logging<br>Datalog files<br>Device F<br>MASTER                                                                               | ILE<br>DataLog_KH5002959_202004                                                | protocol<br>OPEN PROTOCOL AS.CSV<br>01_150545.csv                          | Flush                | fing protocol<br>OPEN PROTOCO        |           |
| Journal<br>SAVE JOURNAL A<br>Data logging<br>SAVE LOG FIL<br>Datalog files<br>Device F<br>MASTER                                                               | ILE<br>DataLog_KH5002959_202004                                                | protocol<br>OPEN PROTOCOL AS.CSV<br>01_150545.csv                          | Flush<br>CSV         | ों<br>hing protocol<br>OPEN PROTOCO  | DL AS.CSV |
| Journal<br>SAVE JOURNAL A<br>Data logging<br>Datalog files<br>Device F<br>MASTER                                                                               | FILE                                                                           | protocol<br>open protocol AS.CSV<br>01_150545.cSV                          | Flusi                | ोंग<br>hing protocol<br>OPEN PROTOCO |           |
| Journal<br>SAVE JOURNAL A<br>Data logging<br>Device F<br>MASTER<br>Device SAVE LOG FIL<br>Device SAVE LOG<br>Datalog files<br>Device Save LOG<br>Datalog files | Flushing<br>S.CSV<br>LE<br>DataLog_KH5002959_202004<br>Journa<br>Sfile<br>File | protocol<br>open protocol As.csv<br>01_150545.csv<br>11<br>SAVE JOURNAL AS | Flusi<br>CSV         | ting protocol<br>OPEN PROTOCO        | DL AS.CSV |

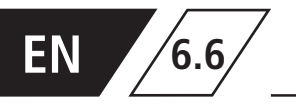

# Software update

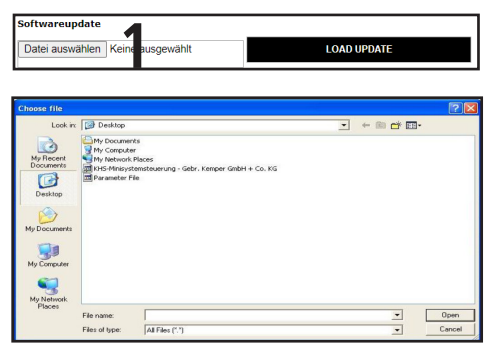

The "Software update" function can be used to install a software update on the connected KHS Mini Control System. To do this, click the Search button. The UPE files open in the window that then opens, see Fig. 6.1.1. After the **LOAD UPDATE** button has been pressed, a confirmation appears as shown in Fig. 6.6.2. Click the OK button to load the selected setup into the Control System.

Ill.: 6.6.1: Selection dialogue "Upload setup file"

| Do you really want to make a software | update? |
|---------------------------------------|---------|
| OK                                    | Cancel  |

Ill.: 6.6.2: "Delete software update" confirmation

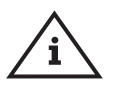

# Note!

As a precautionary measure, please backup your configuration before making an update.

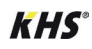

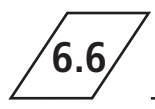

# Configuration

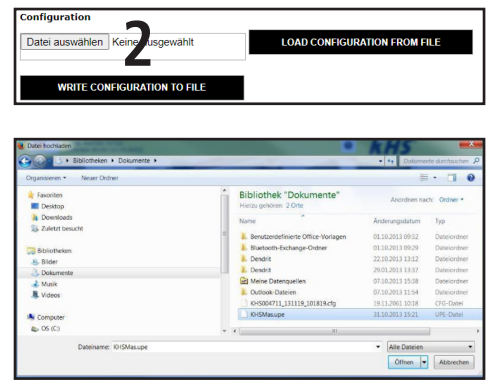

Ill.: 6.6.3: Selection dialogue "Upload configuration file "

#### Loading a configuration from a file

The "Configuration" function can be used to install an existing configuration in the connected KHS Mini Control System. To do this, click the Search button. The CFG file opens in the window that then opens, see Fig. 6.6.3. After the LOAD CONFIGURATION FROM FILE button has been clicked, the selected configuration is then loaded into the Control System.

The network and e-mail settings can only be loaded when the configuration is loaded using a USB stick. They are not imported when the configuration is loaded using the web server.

| Organisieren *                                                                                                |                                                | 82 • 0                                         |
|----------------------------------------------------------------------------------------------------|------------------------------------------------|------------------------------------------------|
| Favoriten                                                                                                    | Bibliotheken<br>Offnen Sie eine Bibliothek,    | um Ihre Dateien anzuzeigen und sie nach Ordner |
| <ul> <li>Downloads</li> <li>Zuletzt besucht</li> </ul>                                                        | E Bilder<br>Bibliothek                         | ŕ                                              |
| 30 Bibliotheken     4 30 Bibliotheken     4 30 Bibliotheken     5 30 Dokumente     5 30 Nusik     5 30 Videos | Dokumente<br>Bibliothek<br>Musik<br>Bibliothek | E                                              |
| A 🌭 Computer                                                                                                  | - Videos                                       |                                                |
| Dateiname: KH5004711_131<br>Dateityp: Alle Dateien                                                            | 22_111102                                      |                                                |

Ill.: 6.6.4: Selection dialogue "Back up configuration file"

Note!

## Backing up the configuration

You can use the "Configuration" function to backup parameterised configurations of the connected KHS Mini Control System to your PC. To do this, click the WRITE CONFIGURATION TO FILE button. In this window, see Fig. 6.6.4, you can back up the CFG file to the desired folder on your PC.

# /i

After successfully configuring your Control System, you are recommended to save the configuration as a backup file. If the KHS Mini Control System -MASTER 2.1- is defective, it can be quickly replaced and the configuration can be read in. This saves having to configure everything again.

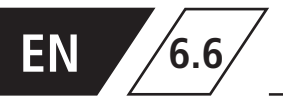

# Logbook and flushing protocol

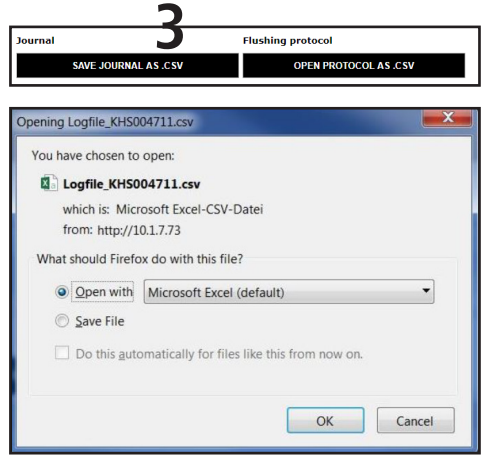

Ill.: 6.6.5: Opening the CSV log file dialogue

These buttons can be used to open and save either the logbook or the flushing log. The logbook (event log) documents the water exchange procedures, error messages and parameter changes performed by the KHS mini system control. The flushing log documents all the measuring and flushing parameters.

| Data logging  | _                                     |
|---------------|---------------------------------------|
| SAVE LOG      |                                       |
| Datalog files |                                       |
| Device        | File                                  |
| MASTER        | DataLog_KH5002959_20200401_150545.csv |

The KHS Mini Control System have a facility to be used as measuring instruments. To do this, the Control System that are connected to a sensor, as described in Chapter 6.3, are configured. Use the "Datalogging" function to generate, delete and save the recorded measurement data records in the form of a CSV file on the PC. Up to 12 million lines can be backed up. Click the **CREATE LOGFILE** button to generate the current CSV file, which is not yet completely full. Click the CSV file to open a dialogue as shown in Fig. 6.6.6. Here you can select whether the flushing log should be saved or immediately opened. Use the button to open a query as shown in Fig. 6.6.7. Click OK to delete the selected file.

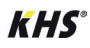

| 6.6 | 7 |
|-----|---|
|     |   |

# Data transfer

| Opening KHS004711.ct | e e e e e e e e e e e e e e e e e e e      |
|----------------------|--------------------------------------------|
| You have chosen to   | open:                                      |
| KHS004711.c          | fg                                         |
| which is: CFG        | file                                       |
| from: http://10      | 0.1.7.73                                   |
| What should Firefo   | x do with this file?                       |
| Open with            | Editor (default)                           |
| Save File            |                                            |
| Do this <u>a</u> uto | matically for files like this from now on. |
|                      | OK Cancel                                  |

Ill.: 6.6.6: Opening the CSV data log file dialogue

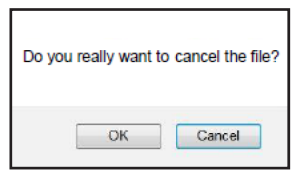

Ill.: 6.6.7: "Delete file" confirmation

Ill. 6.6.8 shows an extract of a CSV log file. In the log file you will find a detailed list of the entire measured data; sorted by date, time, index, name

and the measured data of the connected measuring valve.

| Datum      | Zeit     | Index  | Name            | T(min)/°C | T(max)/°C | T(avg)/°C | Q(min)/L/min | Q(max)/L/mir | Q(avg)/L/min | V/Liter |
|------------|----------|--------|-----------------|-----------|-----------|-----------|--------------|--------------|--------------|---------|
| 22.11.2013 | 11:48:10 | Master | MASTER C-Ventil | 0,00      | 0,00      | 0,00      | 0,00         | 0,00         | 0,00         | 0,00    |
| 22.11.2013 | 11:48:20 | Master | MASTER C-Ventil | 0,00      | 0,00      | 0,00      | 0,00         | 0,00         | 0,00         | 0,00    |
| 22.11.2013 | 11:48:30 | Master | MASTER C-Ventil | 0,00      | 0,00      | 0,00      | 0,00         | 0,00         | 0,00         | 0,00    |
| 22.11.2013 | 11:48:40 | Master | MASTER C-Ventil | 0,00      | 0,00      | 0,00      | 0,00         | 0,00         | 0,00         | 0,00    |
| 22.11.2013 | 11:48:50 | Master | MASTER C-Ventil | 0,00      | 0,00      | 0,00      | 0,00         | 0,00         | 0,00         | 0,00    |
| 22.11.2013 | 11:49:00 | Master | MASTER C-Ventil | 0,00      | 0,00      | 0,00      | 0,00         | 0,00         | 0,00         | 0,00    |
| 22.11.2013 | 11:49:10 | Master | MASTER C-Ventil | 0,00      | 0,00      | 0,00      | 0,00         | 0,00         | 0,00         | 0,00    |
| 22.11.2013 | 11:49:20 | Master | MASTER C-Ventil | 0,00      | 0,00      | 0,00      | 0,00         | 0,00         | 0,00         | 0,00    |
| 22.11.2013 | 11:49:30 | Master | MASTER C-Ventil | 0,00      | 0,00      | 0,00      | 0,00         | 0,00         | 0,00         | 0,00    |
| 22.11.2013 | 11:49:40 | Master | MASTER C-Ventil | 0,00      | 0,00      | 0,00      | 0,00         | 0,00         | 0,00         | 0,00    |

Ill.: 6.6.8: Illustration of an extract of a CSV log file

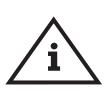

# Note!

As described in Chapter 6.3, the sampling interval of the measured values can be set using the "OPERATING MODES" menu interface.

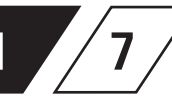

# EN 7 Error description and error handling

| Status<br>LED | Error                                                       | Possible reason                                                          | Measure                                                                                      | Effect                                                                                             |  |  |  |
|---------------|-------------------------------------------------------------|--------------------------------------------------------------------------|----------------------------------------------------------------------------------------------|----------------------------------------------------------------------------------------------------|--|--|--|
|               | General error                                               |                                                                          |                                                                                              |                                                                                                    |  |  |  |
|               | Backwater in<br>drain                                       | Drain is clogged or can-<br>not accept the flushing<br>volume.           | Check the drain channel,<br>channel acceptance<br>capacity.                                  | Error message!<br>Defective control will be com-<br>pletely blocked.                               |  |  |  |
|               | Backwater in<br>drain                                       | Float switch on the drain has a cable break.                             | Replace cable / switch.                                                                      | Error message!<br>Defective control will be com-<br>pletely blocked.                               |  |  |  |
|               | Temperature<br>flushing swit-<br>ched off during<br>runtime | Medium did not reach the switch-off temperature in the set time.         | Check the installation<br>setup and the maximum<br>flushing time.                            | Error message!<br>Temperature operating mode is<br>blocked in the defective control.               |  |  |  |
| Flashes red   | Volume flus-<br>hing switched<br>off during<br>runtime      | Set volume not reached.                                                  | Check the installation<br>setup and the maximum<br>flushing time.                            | Error message!<br>Volume operating mode is blo-<br>cked in the defective control.                  |  |  |  |
|               | Pt 1000 value<br>too high                                   | Sensor defective / No<br>sensor available                                | Replace sensor / Check inputs on the MASTER.                                                 | Error message!<br>Temperature flushing operating<br>mode is blocked in the defecti-<br>ve control. |  |  |  |
|               | Pt 1000 value<br>too low                                    | Sensor defective / No<br>sensor available                                | Replace sensor / Check inputs on the MASTER.                                                 | Error message!<br>Temperature flushing operating<br>mode is blocked in the defecti-<br>ve control. |  |  |  |
|               | Leak on sensor                                              | Pipe failure, moisture on the sensor                                     | Check the local area and remove the moisture.                                                | The safety valve is blocking the system.                                                           |  |  |  |
|               | Real-time<br>clock data<br>inconsistent                     | Data in the clock are not<br>consistent                                  | Check the time & date<br>and adjust if necessary.<br>Check battery/replace if<br>applicable. | All time-based services are running on incorrect time/date.                                        |  |  |  |
|               | Flow detected<br>with valve<br>closed                       | Flow is detected by the flow measurement valve when the valve is closed. | Check the function of the flushing valve.                                                    | Error message! The involved valve will be blocked.                                                 |  |  |  |
|               | "No flow de-<br>tected despite<br>open valve"               | No flow is detected du-<br>ring a flushing process.                      | Check the flushing line and the flushing valve.                                              | Error message! The involved valve will be blocked.                                                 |  |  |  |

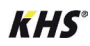

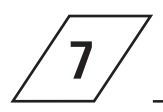

# Error description and error handling

| Status<br>LED | Error                                                                   | Possible reason                                                                                                    | Measure                                                                                                    | Effect                                                                                                    |  |  |  |
|---------------|-------------------------------------------------------------------------|----------------------------------------------------------------------------------------------------|----------------------------------------------------------------------------------------------------|----------------------------------------------------------------------------------------------------|--|--|--|
|               | Bus error                                                               |                                                                                                    |                                                                                                    |                                                                                                    |  |  |  |
|               | No response from<br>the SLAVE                                           | Cable break, incorrect instal-<br>lation, interference fields.                                                     | Check CAN bus cables and installation.                                                                                                    | Faulty SLAVE does not function.                                                                                               |  |  |  |
|               | No response from<br>the SLAVE                                           | SLAVE does not have voltage.                                                                                       | Restore SLAVE power supply.                                                                                                    | Faulty SLAVE does not function.                                                                                               |  |  |  |
|               | No response from<br>the SLAVE                                           | SLAVE with its correspon-<br>ding serial number no<br>longer part of the plant<br>(e.g., after a replacement)      | Assign the correct serial<br>number to the SLAVE or<br>delete the device from the<br>system.                                                                  | Faulty SLAVE does not function.                                                                                               |  |  |  |
| organge       | No response from<br>the SLAVE                                           | No solenoid valve is detected on a HS2.                                                                            | Check the correct connection<br>and fuction of the solenoid<br>valve. Alternatively, perform<br>the solenoid valve test<br>without CAN bus via app<br>access. | HS2 control unit can<br>not communicate with<br>MASTER via CAN bus<br>without connected and<br>functioning solenoid<br>valve. |  |  |  |
| Flashes       | CAN bus line<br>fault                                                   | Cable break, incorrect<br>installation, interference<br>fields.                                                    | Check CAN bus cables and installation.                                                                                                    | CAN bus and all SLAVEs do not function.                                                                                       |  |  |  |
|               | Too many bus<br>subscribers<br>CAN bus A                                | More than 31 SLAVEs are<br>connected to<br>CAN bus A.                                                              | Rewire the BUS subscribers<br>or change the position of the<br>MASTER in the bus system.                                                                      | CAN bus A faulty.<br>Communication and fun-<br>ctions can be impaired.                                                        |  |  |  |
|               | Too many bus<br>subscribers<br>CAN bus B                                | More than 31 SLAVEs are<br>connected to<br>CAN bus B.                                                              | Rewire the BUS subscribers<br>or change the position of the<br>MASTER in the bus system.                                                                      | CAN bus B faulty.<br>Communication and fun-<br>ctions can be impaired.                                                        |  |  |  |
|               | Communication error CAN bus A                                           | Cable break, incorrect installa-<br>tion, interference fields.                                                     | Check CAN Bus A cables and installation.                                                                                                    | Affected SLAVEs do not function.                                                                                              |  |  |  |
|               | Communication<br>error CAN bus B                                        | Cable break, incorrect installa-<br>tion, interference fields.                                                     | Check CAN Bus B cables and installation.                                                                                                    | Affected SLAVEs do not function.                                                                                              |  |  |  |
|               | No response from<br>Hygiene Flush<br>Box PRO via<br>CAN-Bus.            | No response / no<br>identification of the<br>Hygiene Flush Box PRO in<br>the CAN-Bus setup.                        | Restart Hygiene Flush Box<br>PRO (min. one solenoid valve<br>must be connected)                                                                               | Hygiene Flush Box PRO<br>without function                                                                                     |  |  |  |
|               | No detection of<br>hot water flushes<br>at the Hygiene<br>Flush Box PRO | die Inbetriebnahme an<br>der Hygienespülung PRO<br>wurde nicht mit dem<br>Inbetriebnahme-Assistent<br>durchgeführt | Commissioning conducted<br>with the commissioning as-<br>sistant and correctly allocate<br>hot water                                                          | Error message because hot<br>water was flushed during<br>a programmed cold water<br>flush. Error: temperature<br>exceeded     |  |  |  |

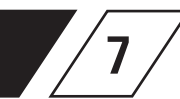

# EN 7 Description of warnings / notices

| Status<br>LED      | Error                                                                                                    | Possible reason                                                   | Measure                                                                                                    | Effect                                                                                   |  |  |  |
|--------------------|----------------------------------------------------------------------------------------------------|-------------------------------------------------------------------|----------------------------------------------------------------------------------------------------|------------------------------------------------------------------------------------------|--|--|--|
|                    | Warnings                                                                                                    |                                                                   |                                                                                                    |                                                                                          |  |  |  |
| Flashes red        | Max. number of<br>switching cycles<br>exceeded.<br>20.000 / 50.000<br>The valve on the alarming<br>SLAVE has exceeded the<br>max. amount of switching<br>cycles (KHS quarter turn stop<br>valve -> 20.000; KHS Hygie-<br>ne Flush Box -> 50.000) |                                                                   | Replace the quarter<br>turn stop valve bonnet<br>acc. to the maintenance<br>manual and reset the<br>operating cycles at the<br>MASTER. | The warning message<br>cannot be confirmed. SLA-<br>VE continues to operate<br>normally. |  |  |  |
|                    | Thermal disinfecti-<br>on limit exceeded                                                                                                    | The monitored temperature<br>has exceeded the set limit<br>value. | Check to see if it needs to be set otherwise.                                                                                          | Entry in logbook and opti-<br>onal message via email.                                    |  |  |  |
| No influence       | Set-point max.<br>limit exceeded the set limit<br>value.                                                                                                    |                                                                   | Check to see if it needs to be set otherwise.                                                                                          | Entry in logbook and opti-<br>onal message via email.                                    |  |  |  |
|                    | Set-point min. limit<br>undercut                                                                                                    | The monitored temperature has undercut the set limit value.       | Check to see if it needs to be set otherwise.                                                                                          | Entry in logbook and opti-<br>onal message via email.                                    |  |  |  |
|                    | Frost protection<br>limit undercut                                                                                                    | The monitored temperature has undercut the set limit value.       | Prevent danger of valves freezing up.                                                                                                  | Entry in logbook and opti-<br>onal message via email.                                    |  |  |  |
|                    |                                                                                                    | Notes                                                             |                                                                                                    |                                                                                          |  |  |  |
| No<br>influence    | Set-point OK                                                                                                    | Notice that the monitored temperature is in the target range.     | No action needed!                                                                                                    | Entry in logbook and opti-<br>onal message via email.                                    |  |  |  |
| Lights up<br>green | Control in standby                                                                                                    | No flushing pending. Control<br>in standby.                       | No action needed!                                                                                                    | No influence.                                                                            |  |  |  |
| Flashes<br>green   | Flushing is running                                                                                                    | The valve on the involved control is flushing / is open.          | No action needed!                                                                                                    | Entry in logbook.                                                                        |  |  |  |

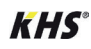

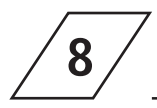

# Spare parts

| Position | ArtNo.     | Designation                                                                             | Note                                 | Installation advice                                                            |
|----------|------------|-----------------------------------------------------------------------------------------|--------------------------------------|--------------------------------------------------------------------------------|
| 0        | 6860202000 | Network cable for KHS<br>Mini Control System<br>MASTER 2.0/2.1 hard-<br>ware stand 2.01 | For Master<br>hardware<br>stand 2.01 |                                                                                |
| 0        | 6860202200 | Micro SD card for net-<br>work module in KHS<br>Mini Control System<br>MASTER 2.0/2.1   |                                      | Service de-<br>partment - applica-<br>tion technology Tel.<br>+49 2761 891-800 |

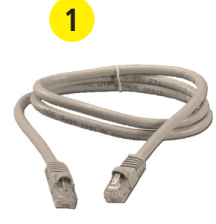

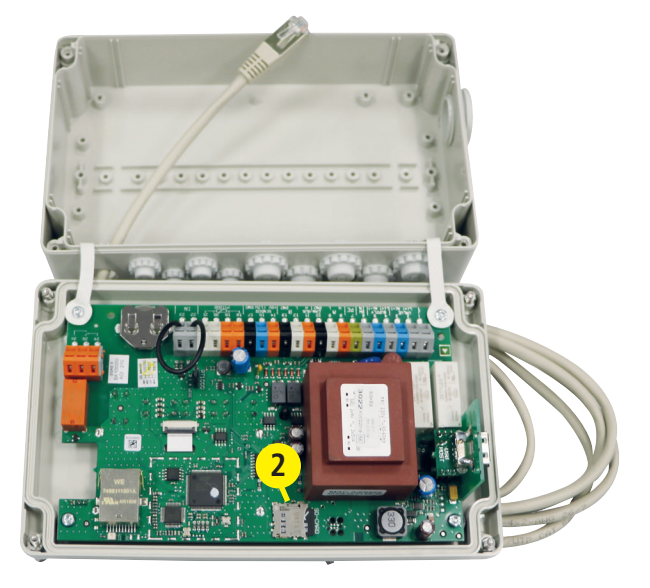

# EN

# **Wiring instruction** for KHS components with electrical connection

This list of cables only shows examples of applications. The exact design of the cables in questions must be carried out on site by the planner on the

9

basis of the ambient conditions (temperature, frequency, routing type, mechanical load).

| Pos. | Designation |                                                                              | ArtNo.       | Cable cross-section/<br>-diameter<br>[mm <sup>2</sup> ] [mm]                              | Max. cable<br>length<br>[m]   | Cable<br>type*         |
|------|-------------|------------------------------------------------------------------------------|--------------|-------------------------------------------------------------------------------------------|-------------------------------|------------------------|
| 1    |             | KHS quarter turn stop<br>valve PLUS with spring<br>reset servo drive (24 V)  | 68601015-032 | 3 x X mm <sup>2</sup><br>(power supply)<br>+<br>2 x 2 x 0,80 mm **<br>(position feedback) | 700 (X=1,50)<br>1000 (X=2,50) | NYM-J<br>+<br>J-Y(ST)Y |
| 2    |             | KHS quarter turn stop<br>valve PLUS with spring<br>reset servo drive (230 V) | 68605015-032 | 3 x 1,50 mm²                                                                              | 1000                          | NYM-J                  |
| 3    |             | KHS quarter turn stop<br>valve with servo drive<br>(24 V)                    | 68600015-032 | 5 x X mm²<br>(power supply)<br>+<br>2 x 2 x 0,80 mm **<br>(position feedback)             | 250 (X=1,50)<br>450 (X=2,50)  | NYM-J<br>+<br>J-Y(ST)Y |
| 4    |             | KHS quarter turn stop<br>valve with servo drive<br>(230 V)                   | 68604015-032 | 5 x 1,50 mm²                                                                              | 1000                          | ИХМ-1                  |
| 5    |             | KHS CoolFlow<br>cold water regulating-<br>valve, with 24 V<br>actuator       | 6160G01500   | 5 x X mm <sup>2</sup><br>(power supply)<br>+<br>2 x 2 x 0,80 mm **<br>(position feedback) | 320 (X=1,50)<br>540 (X=2,50)  | NYM-J<br>+<br>J-Y(ST)Y |
| 6    |             | KHS CoolFlow<br>cold water regulating-<br>valve, with 230 V<br>actuator      | 6150G01500   | 5 x 1,50 mm²                                                                              | 1000                          | NYM-J                  |
| 7    | 4           | KHS free drain with<br>overflow sensor                                       | 68800020-032 | 2 x 2 x 0,80 mm **                                                                        | 1000                          | J-Y(ST)Y               |
|      |             |                                                                              |              | Note!                                                                                     | /DF 0015, The c               | nocificati             |

\* Possible cable type for fixed routing, without mechanical load

\*\* Shielded cable lead

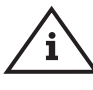

According to VDE 0815: The specification of signal transmission cables with respect to the diameter is specified in mm.

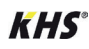

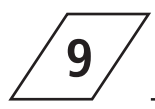

# Wiring instruction for KHS components with electrical connection

| 4 x 2 x 0,80 mm **<br>4 x 2 x 0,80 mm **<br>2 x 2 x 0,80 mm **                                        | 300<br>300<br>1000                                                                                                    | J-Y(ST)Y<br>J-Y(ST)Y                                                                                                    |
|----------------------------------------------------------------------------------------------------|----------------------------------------------------------------------------------------------------|----------------------------------------------------------------------------------------------------|
| 4 x 2 x 0,80 mm **<br>2 x 2 x 0,80 mm **                                                              | 300                                                                                                    | J-Y(ST)Y                                                                                                    |
| 2 x 2 x 0,80 mm **                                                                                    | 1000                                                                                                    | J-Y(ST)Y                                                                                                    |
|                                                                                                    |                                                                                                    | (/)                                                                                                    |
| 2 x 2 x 0,80 mm **                                                                                    | 1000                                                                                                    | J-Y(ST)Y                                                                                                    |
| 2 x 2 x 0,80 mm **                                                                                    | 500                                                                                                    | J-Y(ST)Y                                                                                                    |
| 1 x 2 x 0,34 mm <sup>2</sup> **<br>1 x 2 x 0,50 mm <sup>2</sup> **<br>1 x 2 x 0,75 mm <sup>2</sup> ** | 300<br>500<br>1000                                                                                                    | CAN<br>bus cable                                                                                                    |
|                                                                                                    |                                                                                                    |                                                                                                    |
|                                                                                                    |                                                                                                    |                                                                                                    |
| 3 x X mm²<br>(power supply)<br>+<br>2 x 2 x 0,80 mm **<br>(position feedback)                         | 700 (X=1,50)<br>1000 (X=2,50)                                                                                                    | NYM-J<br>+<br>J-Y(ST)Y                                                                                                    |
| 2 x 2 x 0,80 mm**                                                                                     | 1000                                                                                                    | J-Y(ST)Y                                                                                                    |
|                                                                                                    |                                                                                                    |                                                                                                    |
|                                                                                                    |                                                                                                    |                                                                                                    |
| 3 x 1,50 mm²                                                                                          | 1000                                                                                                    | NYM-J                                                                                                    |
| 2 x 2 x 0,80 mm **                                                                                    | 1000                                                                                                    | J-Y(ST)Y                                                                                                    |
|                                                                                                    | 2 x 2 x 0,80 mm **<br>2 x 2 x 0,80 mm **<br>1 x 2 x 0,34 mm <sup>2</sup> **<br>1 x 2 x 0,50 mm <sup>2</sup> **<br>1 x 2 x 0,75 mm <sup>2</sup> **<br>1 x 2 x 0,75 mm <sup>2</sup> **<br>2 x 2 x 0,80 mm **<br>(position feedback)<br>2 x 2 x 0,80 mm **<br>3 x 1,50 mm <sup>2</sup><br>2 x 2 x 0,80 mm ** | 2 x 2 x 0,80 mm **       1000         2 x 2 x 0,80 mm **       500         1 x 2 x 0,34 mm **       500         1 x 2 x 0,34 mm ***       300         1 x 2 x 0,75 mm ***       500         (power supply)<br>* 2 x 2 x 0,80 mm ***       700 (X=1,50)         (position feedback)       7000 (X=2,50)         2 x 2 x 0,80 mm ***       1000         3 x 1,50 mm **       1000         2 x 2 x 0,80 mm ***       1000 |

\* Possible cable type for fixed routing, without mechanical load

\*\* Shielded cable lead

# EN 9 Wiring instruction for KHS components

# **Wiring instruction** for KHS components with electrical connection

| Pos. | Designation |                                                                              | ArtNo.       | Cable cross-section/<br>-diameter<br>[mm <sup>2</sup> ] [mm]                  | Max. cable<br>length<br>[m]   | Cable<br>type*         |
|------|-------------|------------------------------------------------------------------------------|--------------|-------------------------------------------------------------------------------|-------------------------------|------------------------|
|      |             | KHS Flush Point 24 V<br>with CONTROL-PLUS                                    | 6840101500   |                                                                               |                               |                        |
|      |             | Individual electrical co                                                     | mponents:    |                                                                               |                               |                        |
| 16   |             | KHS quarter turn stop<br>valve PLUS with spring<br>reset servo drive (24 V)  | 68601015-032 | 3 x X mm²<br>(power supply)<br>+<br>2 x 2 x 0,80 mm **<br>(position feedback) | 700 (X=1,50)<br>1000 (X=2,50) | NYM-J<br>+<br>J-Y(ST)Y |
|      |             | KHS free drain with overflow sensor                                          | 6880201500   | 2 x 2 x 0,80 mm **                                                            | 1000                          | J-Y(ST)Y               |
|      |             | CONTROL-PLUS<br>flow and temperature<br>sensor, for BMS                      | 1386G01500   | 4 x 2 x 0,80 mm **                                                            | 300                           | J-Y(ST)Y               |
|      |             | KHS Flush Point 230 V<br>with CONTROL-PLUS                                   | 6840501500   |                                                                               |                               |                        |
|      | •           | Individual electrical co                                                     | mponents:    |                                                                               |                               |                        |
| 17   |             | KHS quarter turn stop<br>valve PLUS with spring<br>reset servo drive (230 V) | 6860501500   | 3 x 1,50 mm <sup>2</sup>                                                      | 1000                          | NYM-J                  |
|      |             | KHS free drain with overflow sensor                                          | 6880201500   | 2 x 2 x 0,80 mm **                                                            | 1000                          | J-Y(ST)Y               |
|      |             | CONTROL-PLUS<br>flow and temperature<br>sensor                               | 1384G01500   | 4 x 2 x 0,80 mm **                                                            | 300                           | J-Y(ST)Y               |

\* Possible cable type for fixed routing, without mechanical load

\*\* Shielded cable lead

Issue: November 2022

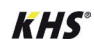

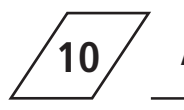

10.1.1

Appendix

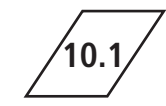

# Valve technologies

The following chapter shows the various valve technologies based on exemplary illustrations.

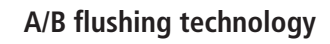

In A/B flushing technology, several riser branches or distribution lines are connected to a common flushing line. Here, one A valve and the B valve are successively opened and closed together. This guarantees that there is no idling in the flushing lines and there is no water exchange between the pipelines to be flushed.

#### Example of a flushing process:

A1 and B1 open in accordance with the specifications, A1 and B1 close

A2 and B1 open in accordance with the specifications, A2 and B1 close

A3 and B1 open in accordance with the specifications, A3 and B1 close

A4 and B1 open in accordance with the specifications, A4 and B1 close

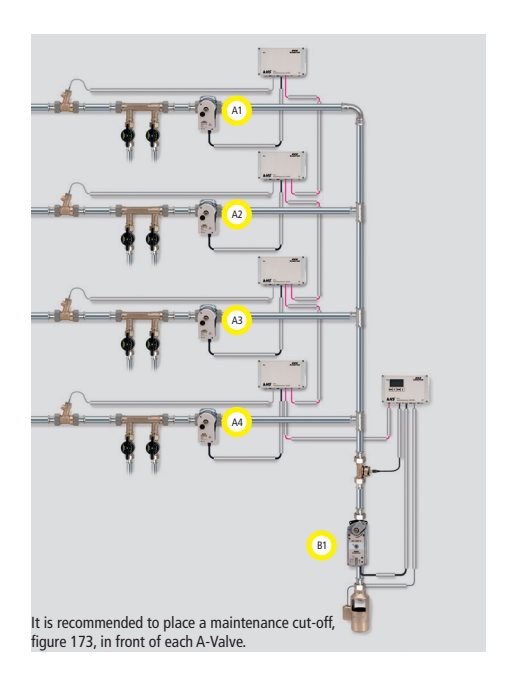

\_**i**/

Info!

If valve A1 is flushing, the pending flushing processes of other valves are blocked. With temperature flushing, these are then carried out successively by the system. A-Valve

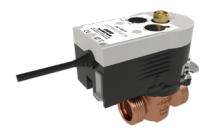

KHS maximum flow isolation ball valve with servo drive 230V AC, Figure 686 04

**B-Valve** 

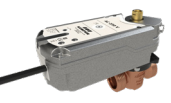

KHS PLUS maximum flow isolation ball valve with servo drive and spring reset 230V AC, Figure 686 05

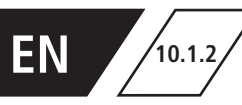

C valve technology makes it possible to exchange the water of an individual riser branch or of one

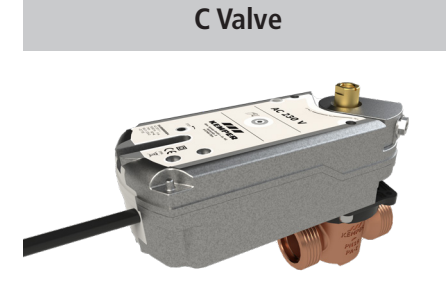

KHS PLUS maximum flow isolation ball valve with servo drive and spring reset 230V AC, Figur 686 05 individual distribution line independent of the other water exchanging valves.

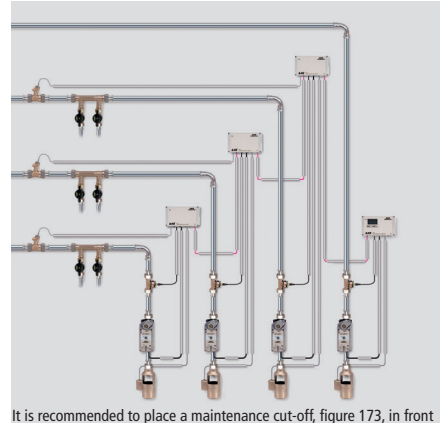

It is recommended to place a maintenance cut-off, figure 173, in front of each water exchange group.

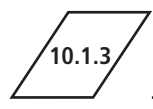

# **CoolFlow cold water circulation**

With CoolFlow cold water circulation, several riser branches or distribution lines are connected to a common circulation line. The KHS CoolFlow cold water regulating valve assumes the task of hydraulic balancing and opens or closes the flow paths for the water exchange. One CoolFlow cold water control valve (A-valve) and the B-valve open together, while all other cold water control valves close. In this way, a targeted water exchange is carried out in the pipe section in question. After a water regulating valves return to the regulating position.

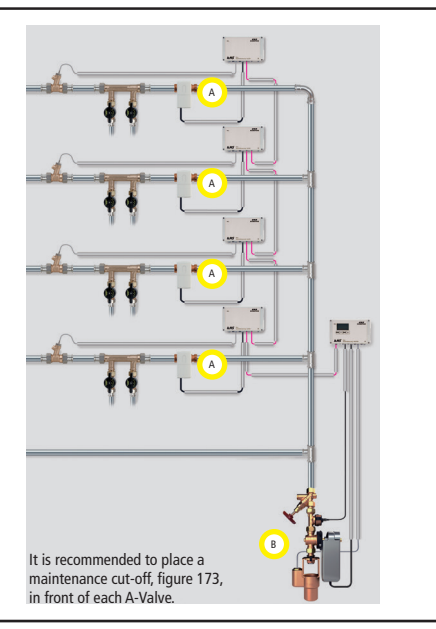

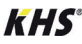

| DE | <b>Montage- und</b><br>KHS Mini-Syste<br>MASTER 2.1<br>SLAVE    | <b>d Bedienungsanleitung</b><br>emsteuerung<br>Figur 686 02 008<br>Figur 686 02 006     | ₩ 2   |
|----|-----------------------------------------------------------------|-----------------------------------------------------------------------------------------|-------|
| EN | Installation a<br>KHS Mni Contr<br>MASTER 2.1<br>SLAVE          | nd operating instructions<br>ol System<br>Figure 686 02 008<br>Figure 686 02 006        | ₩ 90  |
| NL | <b>Installatie- er</b><br>KHS Mini-bestu<br>MASTER 2.1<br>SLAVE | <b>bedieningshandleiding</b><br>uringssysteem<br>Figuur 686 02 008<br>Figuur 686 02 006 | ₩ 178 |

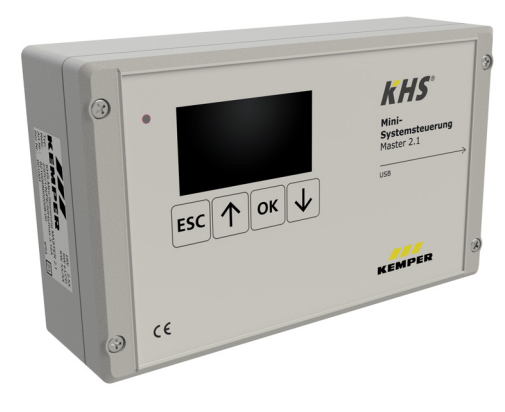

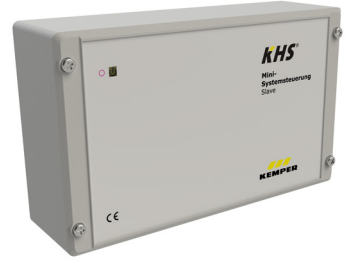

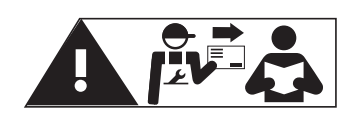

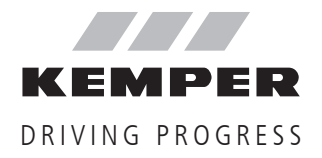

| Veilig | gheidsinstructies                                                       | 179 |
|--------|-------------------------------------------------------------------------|-----|
| 1.     | Technische gegevens                                                     | 181 |
| 1.1    | Leveringsomvang   Toebehoren                                            | 182 |
| 2      | Montago                                                                 | 102 |
| 21     | Wandmontage                                                             | 183 |
| 2.1    | Flektrische installatie                                                 | 184 |
| 2.2    | Rus-systeemoverzicht                                                    | 188 |
| 2.5    |                                                                         | 100 |
| 3      | Inbedrijfstelling                                                       | 92  |
| 3.1    | Menubediening                                                           | 192 |
| 3.1.2  | 1 Systeeminstelling                                                     | 195 |
| 3.1.2  | .2 CAN-Bus Setup                                                        | 197 |
| 3.1.2  | .3 Apparaatinstellingen                                                 | 198 |
| 3.1.2  | .4 Bedrijfsmodi                                                         | 203 |
| 3.1.2  | .5 Logboek                                                              | 207 |
| 3.1.2  | .6 Programma omschakelen                                                | 207 |
| 3.1.2  | .7 Handmatige bediening afsluiter                                       | 208 |
| 3.1.2  | .8 Netwerk-setup                                                        | 209 |
| 4      | Fout bevestigen                                                         | 211 |
| 5      | USB-poort                                                               | 212 |
| 5.1    | Logboek kopiëren naar de USB-stick                                      | 212 |
| 5.2    | Spoelprotocol kopieren naar de USB-stick                                | 212 |
| 5.3    | Configuratie kopiëren naar de USB-stick                                 | 212 |
| 5.4    | Configuratie lezen vanaf de USB-stick                                   | 213 |
| 5.5    | Datalog kopiëren naar de USB-stick                                      | 213 |
| 5.6    | Software-update van de systeembesturing vanaf de USB-Stick              | 213 |
| 5.7    | Update van de webserver vanaf de USB-stick                              | 213 |
|        |                                                                         |     |
| 6      | WEB-Server                                                              | 214 |
| 6.1    | Grondbeginselen menubediening en functies                               | 214 |
| 6.2    | Systeeminstellingen                                                     | 216 |
| 6.3    | Apparaatinstellingen                                                    | 218 |
| 6.4    | Bedrijfsmodi                                                            | 237 |
| 6.5    | Overzicht                                                               | 250 |
| 6.6    | Gegevensoverdracht                                                      | 251 |
| 7      | Beschrijving en opheffen van storingen                                  | 256 |
| 8      | Reserveonderdelen                                                       | 259 |
| 9      | Bekabelingsinstructies voor KHS componenten met elektrische aansluiting | 260 |
| 10     | Bijlage                                                                 | 263 |
| 10.1   | Afsluitertechnieken                                                     | 263 |

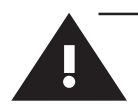

# Veiligheidsinstructies

# Montage en gebruik

Deze gebruiksaanwijzing is auteursrechtelijk beschermd. Het auteursrecht ligt bij de fabrikant.

Lees deze handleiding zorgvuldig door voordat u begint met de installatie, de ingebruikname, het gebruik en het onderhoud en volg de instructies op!

Geef deze handleiding altijd door aan de huidige exploitant van de installatie en bewaar deze voor toekomstig gebruik!

**Waarschuwing!** Montage en onderhoud alleen door een bevoegde, gekwalificeerde vakman.

De bediening van elektrische installaties mag alleen door geschoolde vakmensen gebeuren conform NEN/NBN EN 50110-1.

**Waarschuwing!** De nationale normen en voorschriften met betrekking tot installatiewerkzaamheden en veiligheidsvoorschriften dienen altijd in acht te worden genomen.

**Waarschuwing!** De inbouwlocatie moet vorstvrij zijn en er mag geen overstroming plaats kunnen vinden.

## Toepassing

Met de KHS Mini-systeembesturing kunnen middels de MASTER/SLAVE-techniek controle- en doelmatige water-verversingsmaatregelen in drinkwater-systemen in gebouwen worden uitgevoerd voor de instandhouding van de drinkwaterhygiëne. Voor iedere spoelgroep kunnen afzonderlijke tijd-, temperatuur- of volumegestuurde spoelmaatregelen worden ingesteld.

# Aansprakelijkheid

Geen garantie of aansprakelijkheid bij:

- niet opvolgen van de instructies in de handleiding.
- verkeerde montage en/of verkeerd bedrijf.
- eigenhandige wijziging van het product.
- andere verkeerde bediening.

#### Waarschuwingen

Neem de waarschuwingen in de handlei-ding in acht en volg ze op. Het niet in acht nemen van de waarschuwingen kan tot letsel of materiële schade leiden!

Markering belangrijke waarschuwingen:

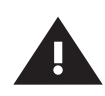

#### Waarschuwing!

Markeert gevaren die tot letsel, materiële schade of verontreiniging van het drinkwater kunnen leiden.

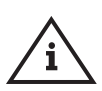

## Aanwijzing!

Markeert gevaren die tot schade aan de installatie of tot storingen in de werking kunnen leiden.

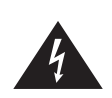

## Gevaar!

Elektrische stroom! Markeert gevaren die ernstig of dodelijk letsel tot gevolg kunnen hebben.

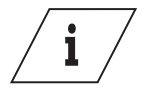

Info

Kenmerkt extra informatie en tips.

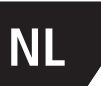

# Belangrijke aanwijzingen voor de gebruiker van de installatie

De bedrijfszekerheid van het geleverde apparaat is alleen gegarandeerd als hij doelmatig gebruikt wordt. De in de documentatie aangegeven grenswaarden mogen in geen geval overschreden worden.

Bij de montage moet erop gelet worden, dat de besturingsunit uitgeschakeld is.

Er mogen alleen originele/door de fabrikant toegestane onderdelen toegepast worden  $\Rightarrow$  niet-naleving leidt tot het vervallen van alle aanspraken op garantie.

Voor de bedrijfsveiligheid van de installatie moet voor elk apparaat een stabiele en ononderbroken spanningsverzorging gewaarborgd zijn.

# Belangrijke informatie voor de installateur

Leef tijdens de installatie de instructies in deze handleiding na. Een overzicht van mogelijk voorkomende storingsmeldingen en hun oplossingen vindt u op pagina 256-258.

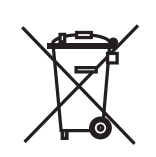

# Afvalverwijdering

De plaatselijke voorschriften met betrekking tot de recycling of afvoer van afval dienen in acht te worden genomen. Het product mag niet bij het gewone huisvuil, maar moet vakkundig worden afgevoerd.

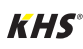
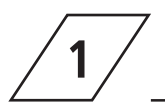

| Technische gegevens                                     |                                                                                                    |
|---------------------------------------------------------|----------------------------------------------------------------------------------------------------|
| Voedingsspanning                                        | 230V, AC, 50 / 60Hz                                                                                                    |
| Eigen verbruik                                          | 10 W                                                                                                    |
| Vermogen relais spoelafsluiter                          | 230V, 2 A                                                                                                    |
| Vermogen alarmrelais                                    | max. 230V, 2 A                                                                                                    |
| Aantal deelnemers op CAN-bus                            | max. 62                                                                                                    |
| Aantal logboek-regels                                   | max. 50000                                                                                                    |
| Datalogging gegevens                                    | max. 12 Mio.                                                                                                    |
| Omgevingstemperatuur                                    | 0 °C tot + 50 °C                                                                                                    |
| Beschermingsklasse                                      | IP 54                                                                                                    |
| Behuizing                                               | maten: 200 x 130 x 60 [mm]                                                                                                    |
| Geïntegreerde bediening<br>(display + 4 toetsen)        | <ul> <li>Instellingen</li> <li>Parametrering</li> <li>Systeemoverzicht</li> <li>Gegevensoverdracht</li> </ul>                                                                                                    |
| Netwerkaansluiting voor beschermde<br>gebruikerstoegang | <ul> <li>Instellingen</li> <li>Parametrering</li> <li>Systeemoverzicht</li> <li>Gegevensoverdracht</li> <li>E-mailmanagement (storingsmelding)</li> </ul>                                                               |
| USB-poort voor opslag via USB                           | <ul> <li>Update van de firmware</li> <li>Update van de web-server</li> <li>Uitlezen van het spoelprogramma</li> <li>Uitlezen van het logboek</li> <li>In- en uitlezen van de configuratie</li> </ul>                    |
| Talen                                                   | <ul><li>Duits</li><li>Engels</li><li>Nederlands</li></ul>                                                                                                    |
| Bedrijfsmodi                                            | <ul> <li>Tijdgestuurde spoelmaatregel</li> <li>Temperatuurgestuurde spoelmaatregel</li> <li>Volumegestuurde spoelmaatregel</li> <li>Routine</li> <li>Datalogging</li> <li>Beveiliging</li> <li>Gedeactiveerd</li> </ul> |
| Functie externe ingang                                  | <ul><li>Programma omschakeling</li><li>Systeemblokkering / Onderhoudsbedrijf</li></ul>                                                                                                    |

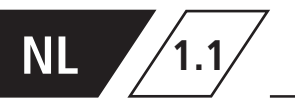

# Leveringsomvang | Toebehoren

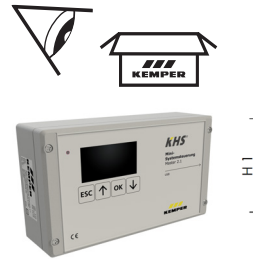

| • | ESC 1 OK                    | KHS<br>Not<br>Research<br>Research<br>Research<br>Research<br>Research<br>Research | ) | LIL IN |
|---|-----------------------------|------------------------------------------------------------------------------------|---|--------|
|   | ,<br><del>. – e e e e</del> |                                                                                    | 9 |        |
| - | L1                          |                                                                                    |   | _T1    |

| ArtNo.     | H1   | L1   | T1   |
|------------|------|------|------|
|            | [mm] | [mm] | [mm] |
| 6860200800 | 120  | 200  | 58   |

| Optioneel verkrijgbaar toebehoren |                                                                    |
|-----------------------------------|--------------------------------------------------------------------|
| Fig. No.                          | Benaming                                                           |
| 615 0G                            | KHS CoolFlow koudwater-regelafsluiter met servomotor 230V          |
| 684 04                            | KHS spoelgroep 230V                                                |
| 684 05                            | KHS spoelgroep 230V met CONTROL-PLUS                               |
| 686 04                            | KHS afsluiter met servomotor 230V                                  |
| 686 05                            | KHS afsluiter met servomotor met veerretour 230V                   |
| 138 4G                            | CONTROL-PLUS flow- en temperatuursensor                            |
| 628 0G                            | KHS-temperatuursensor Pt 1000                                      |
| 688 00                            | KHS-afvoeraansluiting met overloopbewaking                         |
| 686 02 023                        | KHS BACnet Gateway L voor MASTER 2.0/2.1                           |
| 686 02 024                        | KHS BACnet Gateway XL voor MASTER 2.0/2.1                          |
| 689 06 001                        | Aansluitset voor opbouwmontage CAN-bus voor KHS HS2 hygiënespoeler |
| 689 06 002                        | Aansluitset voor inbouwmontage CAN-bus voor KHS HS2 hygiënespoeler |
| 99 3590                           | Modbus TCP/IP licentie voor MASTER 2.0/2.1                         |
| 689 03 007                        | KHS Flush Box PRO, met een aansluiting                             |
| 689 03 008                        | KHS Flush Box PRO, met twee aansluitingen                          |

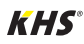

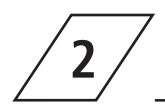

# 4

#### Gevaar!

Installatie en montage van elektrische apparaten mogen alleen door gecertificeerde elektriciens plaatsvinden. Levensgevaar door elektrische schok.

### Aanwijzing!

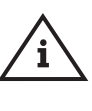

Starre kabels moeten bij het aansluiten een lus vormen, zodat er geen druk op de klemmen wordt uitgeoefend en de behuizing zonder weerstand kan worden gesloten.

2.1/

# Wandmontage

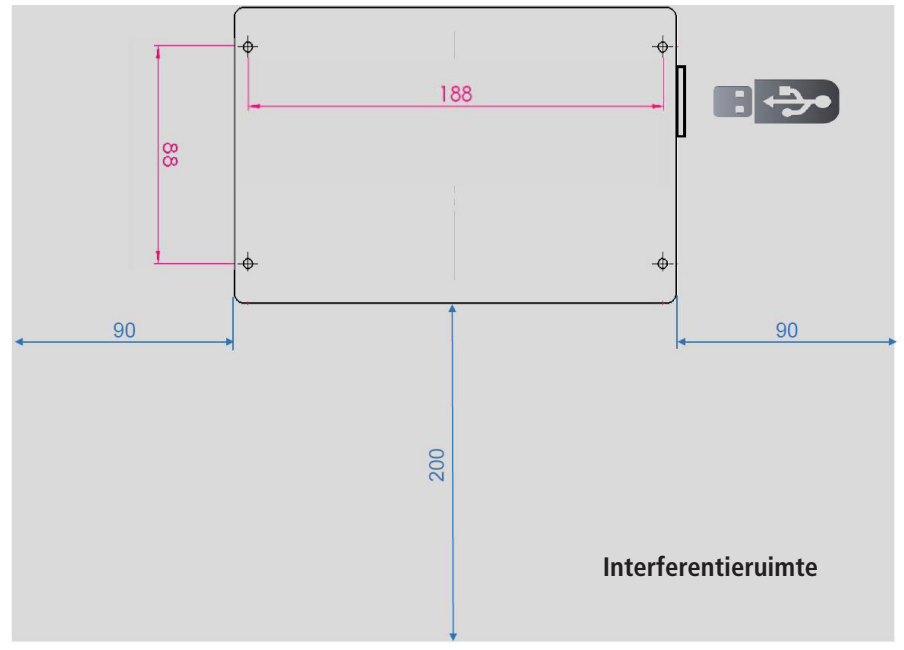

Afb. 1 - Weergave van de bevestigingsboringen voor de wandmontage

#### Waarschuwing!

Let bij de montage van de besturingsunits op de interferentie ruimte. Linker kant: Serienummer van de KHS Mini besturingsunit Rechter kant: USB-poort

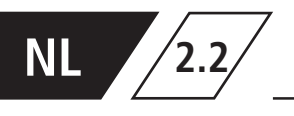

# Elektrische installatie

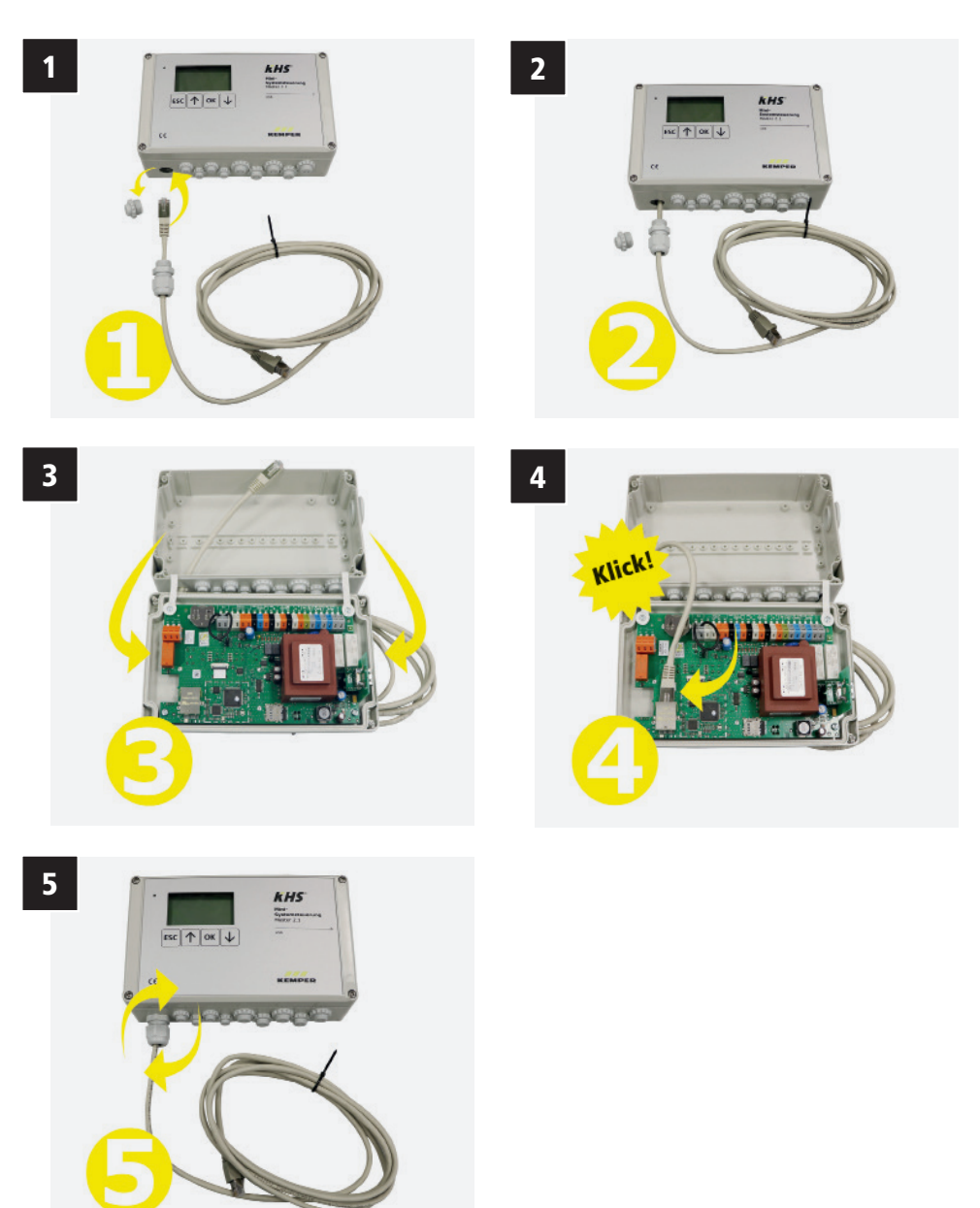

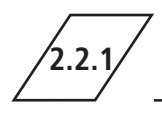

# Aansluiting van de componenten

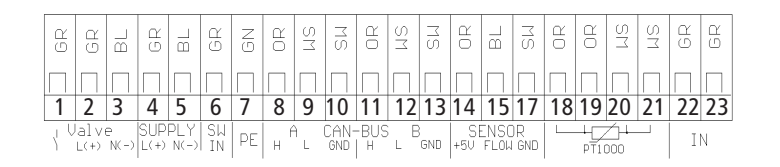

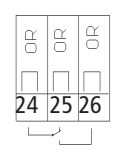

| Klem | Symbool    | Betekenis                                                   |
|------|------------|-------------------------------------------------------------|
| 1    | $\uparrow$ | Servomotor afsluiter – schakeluitgang 230V                  |
| 2    | L (+)      | Servomotor afsluiter – spanningsuitgang 230V                |
| 3    | N (-)      | Servomotor afsluiter – N                                    |
| 4    | L (+)      | Voedingsspanning – L1 230V                                  |
| 5    | N (-)      | Voedingsspanning – N                                        |
| 6    | SW IN      | Externe ingang – 230V (alleen bij MASTER)                   |
| 7    | PE         | Aardeleiding – PE                                           |
| 8    | Н          | A CAN-Bus – High                                            |
| 9    | L          | A CAN-Bus – Low                                             |
| 10   | GND        | A CAN-Bus – Ground                                          |
| 11   | Н          | B CAN-Bus – High                                            |
| 12   | L          | B CAN-Bus – Low                                             |
| 13   | GND        | B CAN-Bus – Ground                                          |
| 14   | + 5V       | Flowsensor – spanningsuitgang 5V                            |
| 15   | FLOW       | Flowsensor – ingang flow                                    |
| 17   | GND        | Flowsensor – Ground                                         |
| 18   |            | Ingang 1 Pt1000                                             |
| 19   |            | Ingang 1 Pt1000                                             |
| 20   | LE .       | Ingang 2 Pt1000                                             |
| 21   |            | Ingang 2 Pt1000                                             |
| 22   | IN         | Vrije uitloop / vlotterschakelaar (bedrading verwisselbaar) |
| 23   | IN         | Vrije uitloop / vlotterschakelaar (bedrading verwisselbaar) |
| 24   |            | Alarmrelais – spanningsingang extern                        |
| 25   | <u>م</u> ] | Bewaking ext. spanning = storing                            |
| 26   |            | Bewaking ext. spanning = bedrijf                            |

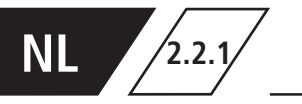

# Aansluiting van de componenten

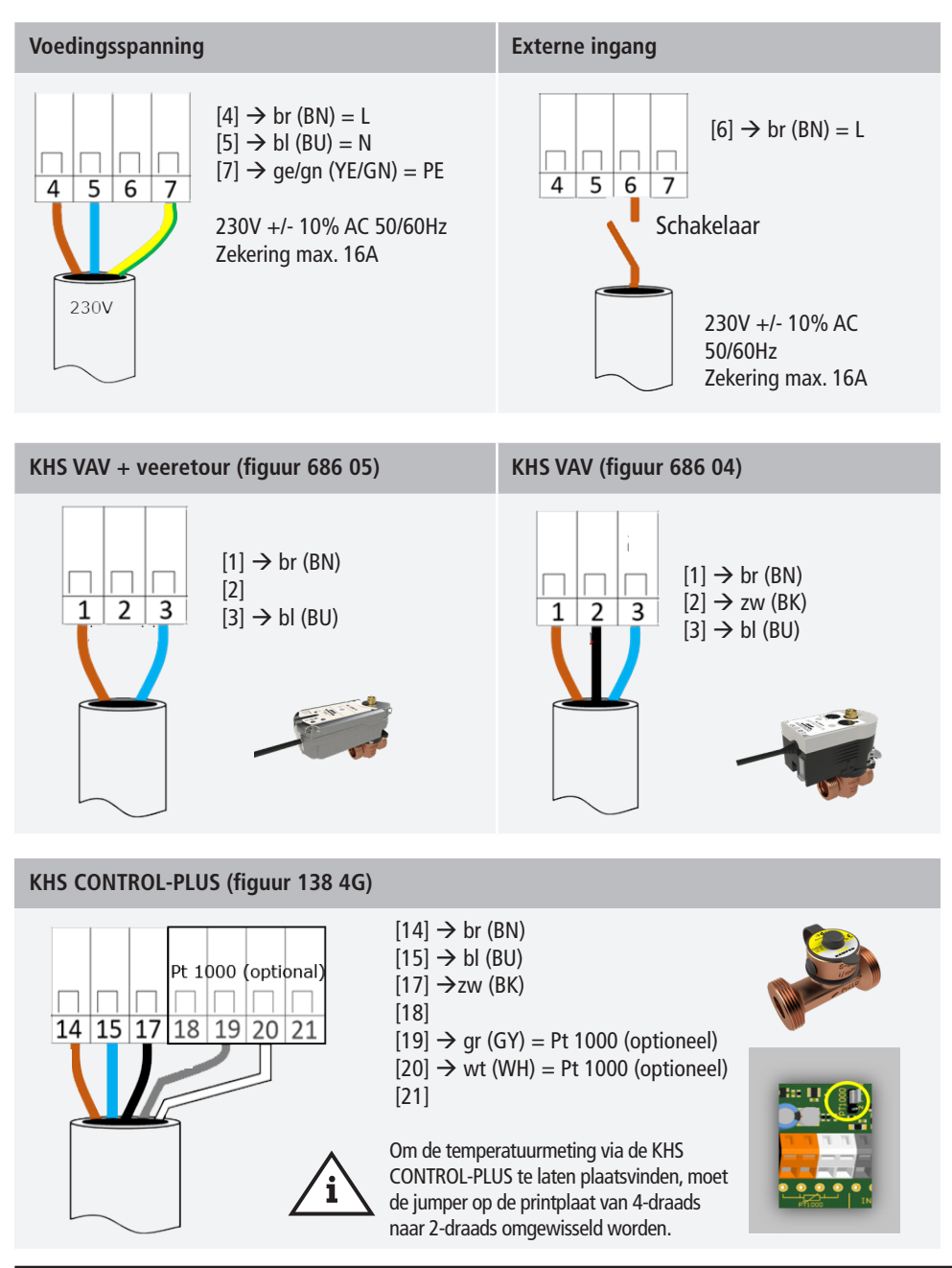

KHS

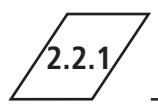

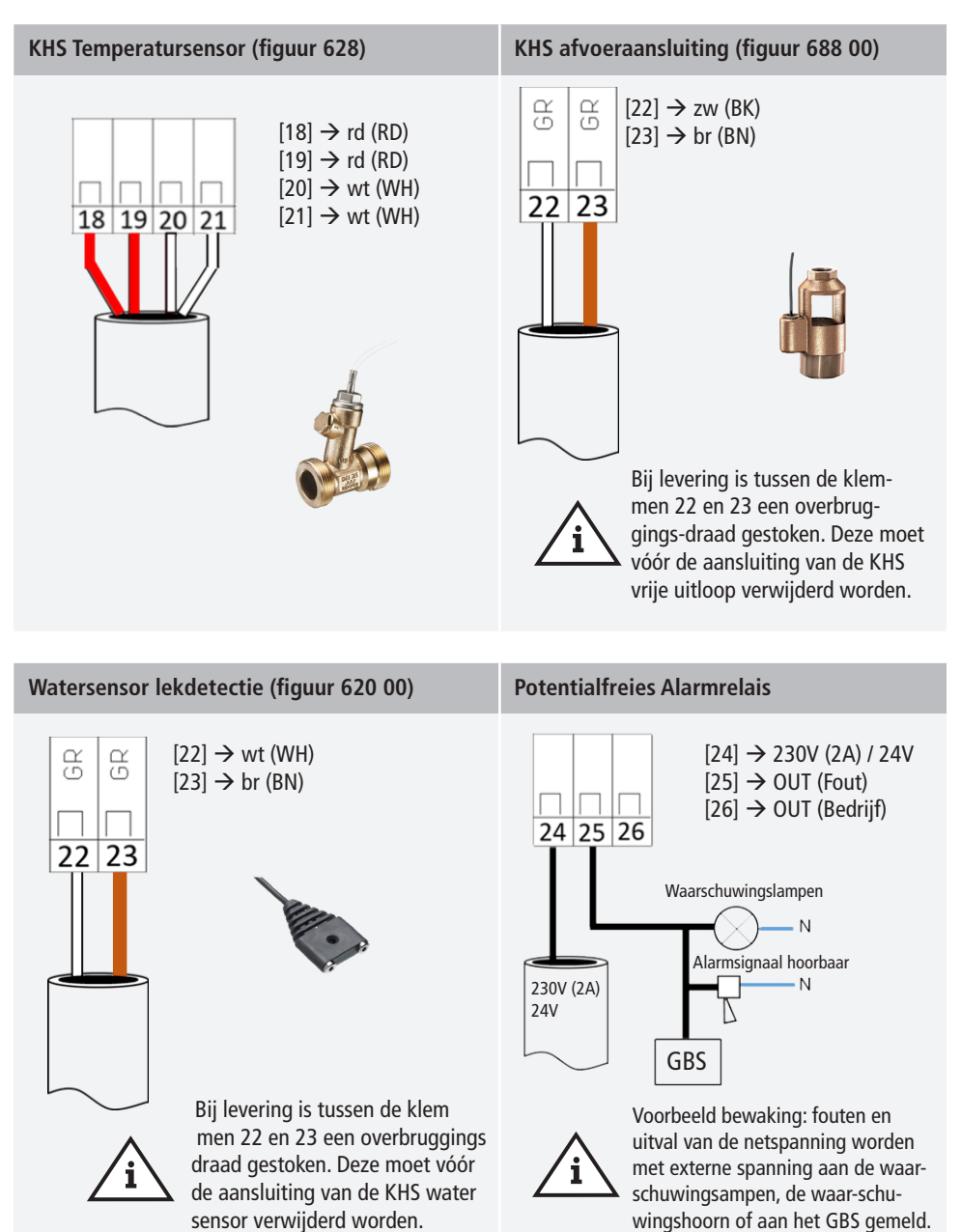

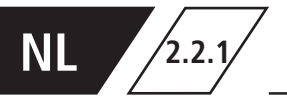

#### KHS CoolFlow koudwater-regelafsluiter (615 0G)

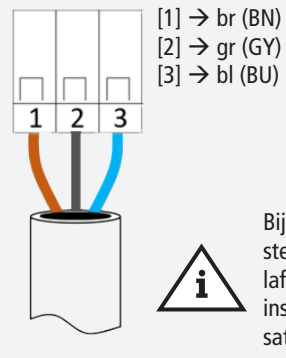

Bij de keuze van de afsluiter ,KHS CoolFlow 230V' in de apparaatinstellingen voert de servomotor van de KHS CoolFlow koudwater-regelafsluiter automatisch een initialisatie uit. Daarbij wordt de complete instelafstand van de servomotor afgelegd. Voor een correcte initialisatie moet de servomotor op de afsluiter bevestigd zijn. Afsluiter en servomotor moeten ingebouwd zijn.

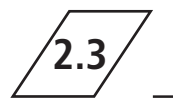

Bus-systeemoverzicht

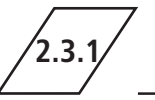

CAN-Bus-kabel

Er dienen Busleidingen voor de verkabeling van CAN-Bus-systemen (Controller-Area-Network) conform ISO 11898 voor Bus-systemen met 120  $\Omega$  weerstand toegepast te worden. Alleen bij toepassing van zo'n kabel kan een hoge betrouwbaarheid van de gegevensoverdracht gegarandeerd worden.

| Aanbevolen eigenschappen van de CAN-Bus kabels |                                     |        |
|------------------------------------------------|-------------------------------------|--------|
| Kabeltype                                      | CAN-Bus-kabel                       |        |
| Kabelmateriaal                                 | Koper                               |        |
| Doorsnede kabel en kabellengte                 | Doorsnede                           | Lengte |
|                                                | 1 x 2 x 0,34 mm <sup>2</sup>        | 300 m  |
|                                                | 1 x 2 x 0,50 mm <sup>2</sup>        | 500 m  |
|                                                | 1 x 2 x 0,75 mm <sup>2</sup>        | 1000 m |
| Afscherming                                    | Vlechtwerk van vertinde koperdraden |        |
| Weerstand bij $f \ge 1Hz$                      | 120 $\Omega \pm 15$ %               |        |

KHS

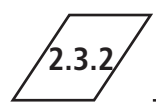

# **CAN-Bus-aansluiting**

De KHS Mini besturingsunit heeft twee geïntegreerde CAN-Bus aansluitingen waarmee tot 62 CAN-Bus-deelnmers aangestuurd kunnen worden. Per CAN-Bus-aansluiting kunnen maximaal 31 CAN-Bus-deelnemers aangesloten worden.

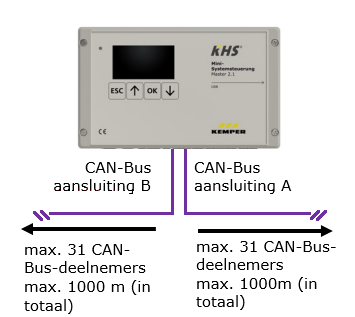

| Benaming                                         | Aantal aan te sluiten deelne-<br>mers per component | max. aantal componenten<br>per MASTER |
|--------------------------------------------------|-----------------------------------------------------|---------------------------------------|
| Besturingsunit SLAVE                             | 1                                                   | 62                                    |
| KHS HS2 hygiënespoeler<br>met één aansluiting    | 1                                                   | 60                                    |
| KHS HS2 hygiënespoeler<br>met twee aansluitingen | 2                                                   | 30                                    |

#### Info

i

Als via de CAN-busverbinding van de MASTER 2.1 vanuit de KHS Hygiene Flush Box PRO warmwater spoelmaatregelen worden geïnitialiseerd, moet eerst op elke KHS Hygiene Flush Box PRO de inbedrijfstelling assistent worden doorlopen!

- Als de PRO-Hygiene Flush Box niet wordt herkend in de CAN-bus setup, moet deze eenmalig opnieuw worden gestart.

- Er moet ten minste één magneetventiel worden aangesloten, zodat de PRO-Hygiene Flush Box wordt herkend in de CAN-bus setup.

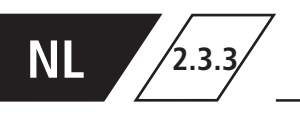

# Rangschikking CAN-Bus-deelnemers

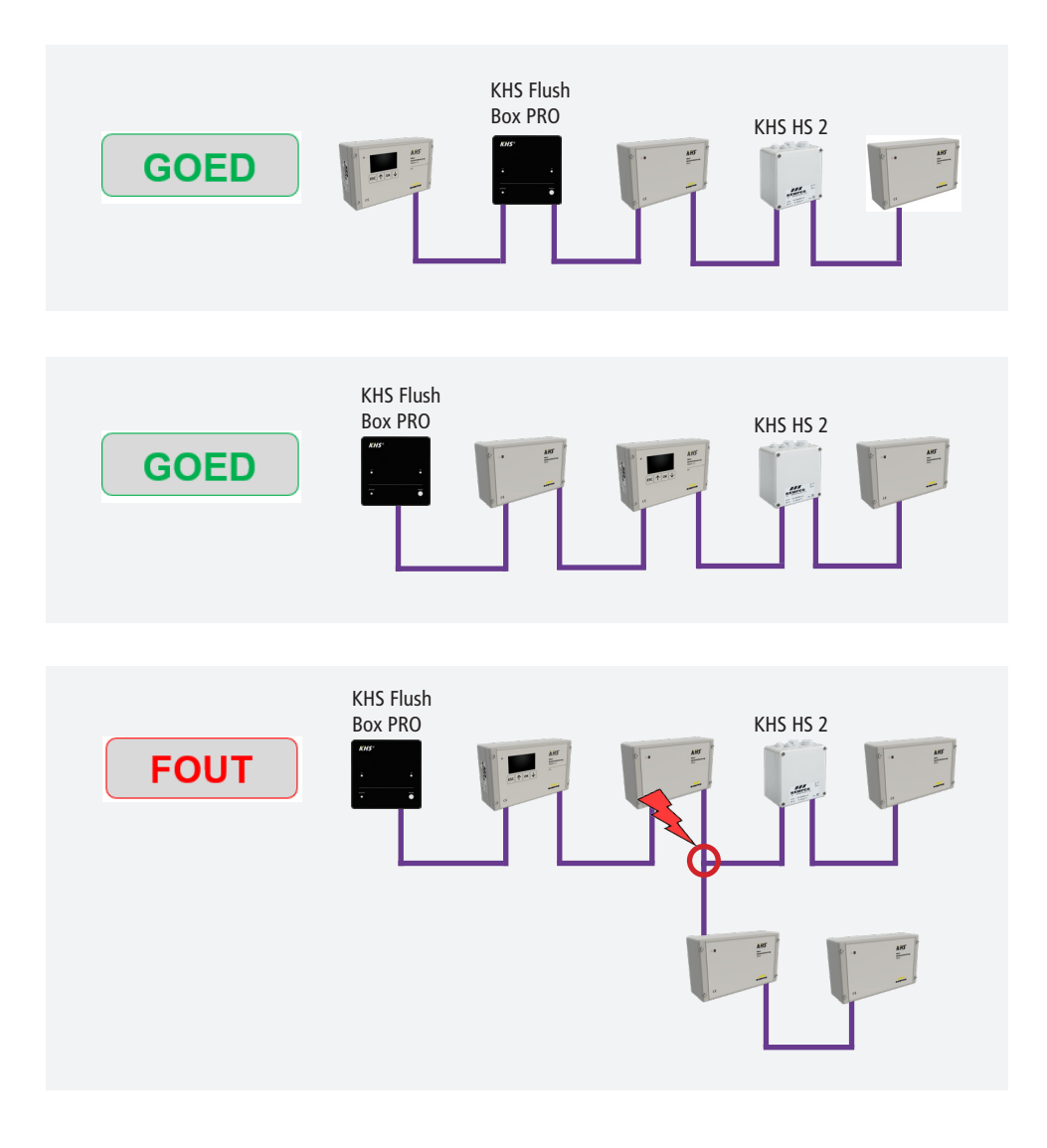

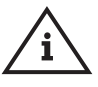

**Aanwijzing!** Foute rangschikking! Alleen seriële aansluiting toegestaan!

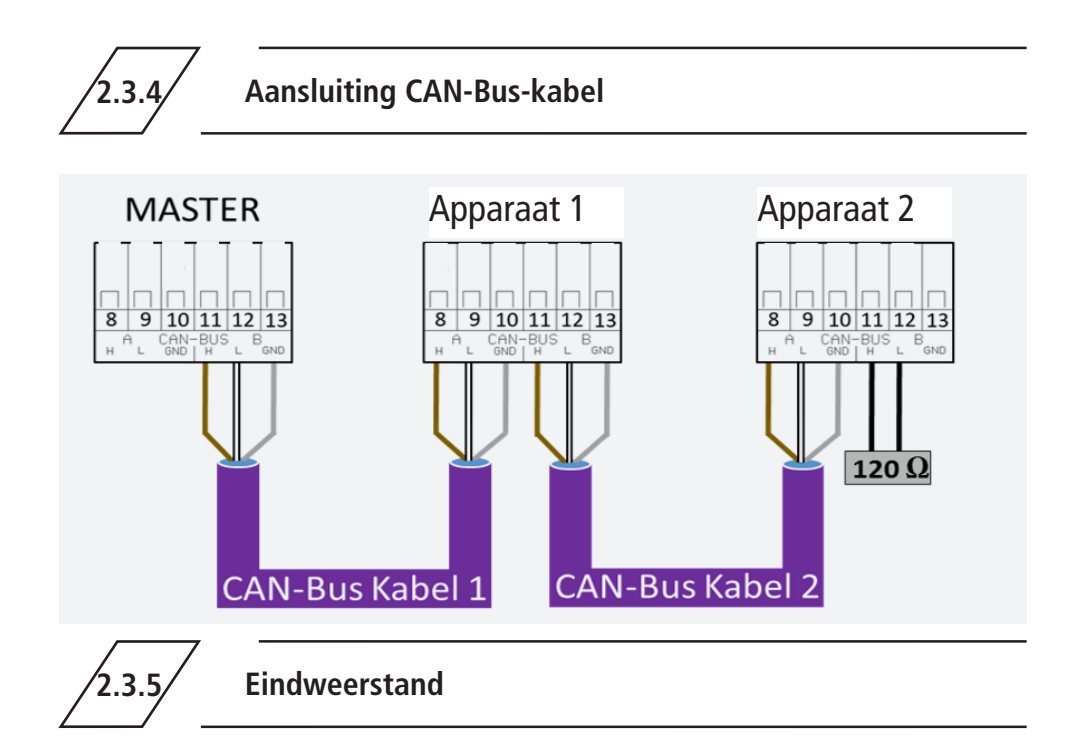

De 120  $\Omega$ -eindweerstand mag uitsluitend in het laatste besturingsbouwdeel van een CAN-busleiding ingebouwd zijn. De MASTER besturing heeft geen eindweerstand nodig.

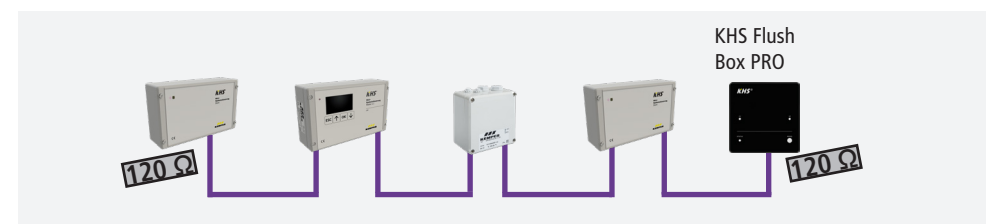

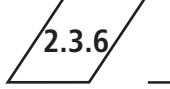

# Aansluiting eindweerstand

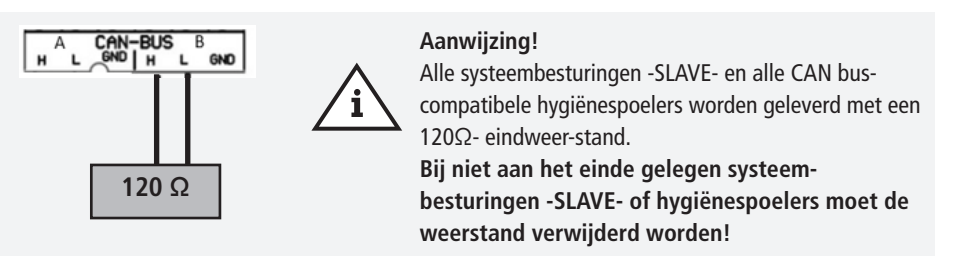

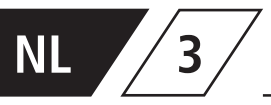

Voor de inbedrijfstelling moet zekerge-steld worden dat het apparaat correct aangesloten en beveiligd is. De geldende regelgeving (EN, VDE, etc.) en de voorschriften van de lokale energieleverancier moeten in acht worden genomen. Na het uitvoeren van de wandmontage en de elektrische installatie kan het aansluiten van de netspanning van 230V plaatsvinden.

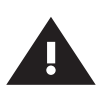

#### Waarschuwing!

Installatie en montage van elektrische apparaten mogen alleen door gecertificeerde elektriciens plaatsvinden. Levensgevaar door elektrische schok.

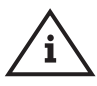

#### Aanwijzing!

Om het instellen te vereenvoudigen en een correcte installatie te waarbor gen, moet het overzicht voor de systeemingebruikname van de KHS Mini-systeembesturing (zie https://www. kemper-group.com/nl/bedrijfsonderdelen/gebouwentechniek/service/downloads/) vóór het instellen ingevuld worden.

Het is een vereiste de voordruk in te vullen voordat een beroep kan worden gedaan op de optionele ondersteuning van de fabriek.

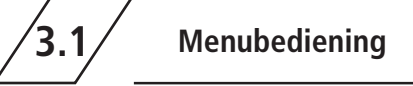

Alle Menu's zijn "rollend" opgebouwd, dwz. dat door het indrukken van de Menüeintrag führt zu

", $\psi$ -toets" op de laatste menu-regel naar de eerste menu-regel gesprongen wordt.

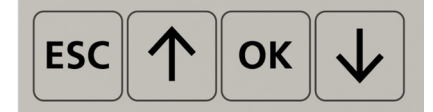

| Tasten       | Beschrijving                                                   |
|--------------|----------------------------------------------------------------|
| ESC          | Verlaten van het menu – wisselen tussen overzicht en hoofdmenu |
| $\uparrow$   | Terug scrollen                                                 |
| ОК           | Bevestigingstoets                                              |
| $\checkmark$ | Vooruit scrollen                                               |

De menubediening van de KHS Mini besturingsunit MASTER 2.1 is in twee venstertypes onderverdeeld.

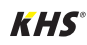

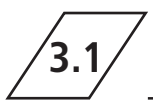

| Venstertype     | Beschrijving                                                                                                    |
|-----------------|----------------------------------------------------------------------------------------------------|
| Totaaloverzicht | Het totaaloverzicht wordt uitsluitend gebruikt om de actuele toestand te tonen. Inzage zonder wachtwoord mogelijk. |
| Hoofdmenu       | Ingestelde parameters kunnen bekeken, gewijzigd en opgeslagen worden.<br>Inzage zonder wachtwoord niet mogelijk.   |

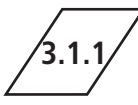

Totaaloverzicht

| P1 1/8     | E009.01.20 |
|------------|------------|
| MAS ቸውም    | SL01ዋጫዊ 🔍  |
| SLO2HA 🔒   | SL03 ቸው 🔒  |
| SL04108 82 | SL05 🕮 🔒 👘 |
| ዘ\$06ሞጫዋቆ  | HS07₩ ∰&   |

In de volgende afbeeldingen worden de symbolen van de menuinterface "Totaaloverzicht" van de KHS Mini-systeembesturing MASTER 2.1 toegelicht

| Symbool  | Betekenis                                    |
|----------|----------------------------------------------|
| MAS      | Overzicht Master                             |
| SLXX     | Overzicht SLAVE met nummer XX                |
| HSXX     | Overzicht KHS HS2 met nummer XX              |
| <b>H</b> | Afsluiter sluit/gesloten                     |
| 百        | Afsluiter opent/geopend                      |
| 山        | Afsluiter in regelstand                      |
| Ê.       | Afsluiter initialisatie actief               |
| Н        | Afsluiter in handmatig bedrijf               |
| Ч        | CAN-Bus van het besturingssysteem actief     |
| 1        | Storing gesignaleerd                         |
| L        | Lekdetectie van het besturingssysteem actief |
| Ъ        | Flowsensor aangesloten*                      |
| •        | Tijdgestuurd spoelen ingesteld*              |
| 8        | Temperatuursensor aangesloten*               |
| P1 / P2  | Actieve programma                            |
| 1/8      | Pagina 1 van 8                               |

\* Het telkens knipperende symbool geeft aan, welke besturing (flow, tijd, temperatuur de actueel actieve spoeling heeft geactiveerd.

NL

# Detailoverzicht

1x "OK" besturing kiezen (kader\*) 2x "OK" wisselen naar detailoverzicht

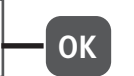

\*: Er verschijnt een kader om de eerste besturingsunit (zie 1) op de uitgekozen pagina. Door nogmaals op de OK-toets te drukken, opent het "Detailoverzicht" van de gekozen besturingsunit (zie 2). Met de  $\uparrow$ - of de  $\downarrow$ -toets kan een andere actieve besturingsunit gekozen worden. Hieronder wordt de mogelijke inhoud van de detailoverzichten beschreven.

| P1     | 1/8 | <b>009:40:41</b> |
|--------|-----|------------------|
| MAS YA |     | SL01ቸው 🖓 👘       |
| SL02TH | 80  | S183             |
| 51.84  |     | <u>SERS (1</u> ) |
| 58.06  |     | S187             |

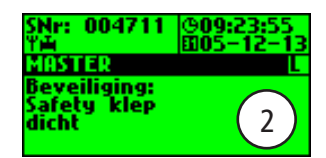

| Begrip      | Betekenis                                                    |
|-------------|--------------------------------------------------------------|
| Beveiliging | Beveiligingsafsluiter geopend of gesloten                    |
| Temperatuur | Actuele waarde gemeten door de aangesloten temperatuursensor |
| Flow        | Actuele waarde gemeten door de aangesloten flowsensor        |
| Volume      | Volume van de laatste of de actuele spoelmaatregel           |
| Spoelduur   | Duur van de aankomende of de huidige spoelmaatregel          |
| SNr.:       | Serienummer van de geselecteerde besturingsunit              |

/3.1.2/

# Hoofdtmenu

| Menu-item             | Functie                                                  |
|-----------------------|----------------------------------------------------------|
| Systeeminstellingen   | Basisinstellingen van het systeem (taal; tijd; etc.)     |
| CAN-bus setup         | Toewijzing van de besturingsunits in het CAN-bus netwerk |
| Instellingen apparaat | Toewijzing van de afsluiters en sensoren                 |
| Bedrijfsmodi          | Instelling van de bedrijfsmodi per spoelgroep            |
| Logboek               | Inzage in de resultaten van de spoelmaatregelen          |
| Programmakeuze        | Instellen van de programma´s                             |
| Handbed. afsluiter    | Handmatige bediening bepaalde afsluiters                 |
| Netwerk Setup         | Instellingen voor integratie in een bestaand netwerk     |

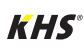

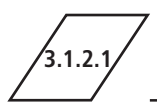

# Systeeminstelling

Taal

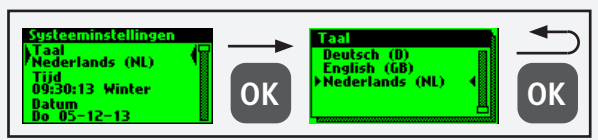

# Tijd

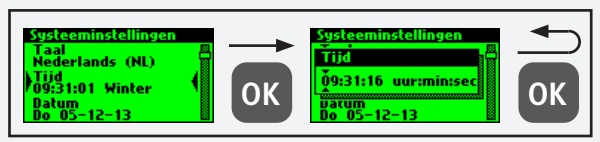

### Datum

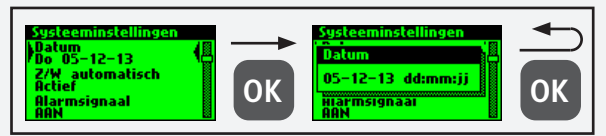

# Z/W automatisch

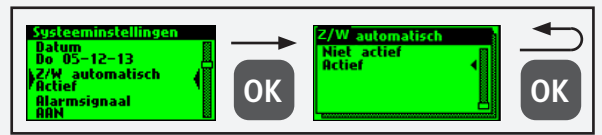

# Alarmsignaal

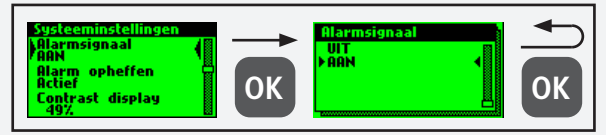

# Alarm opheffen

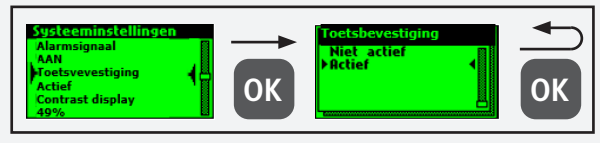

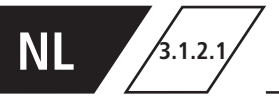

# Systeeminstelling

#### **Display contrast**

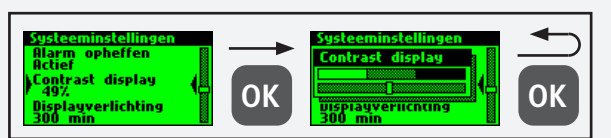

#### Displayverlichting

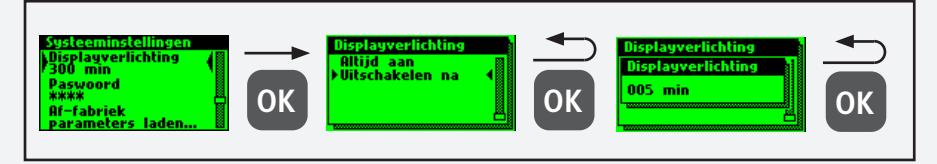

#### Wachtwoord

Om de besturing tegen invloeden van buitenaf te beschermen, kan er een wachwoord geconfigureerd worden. Als er een wachtwoord is opgeslagen, wordt voor iedere instelling het wachtwoord opgevraagd.

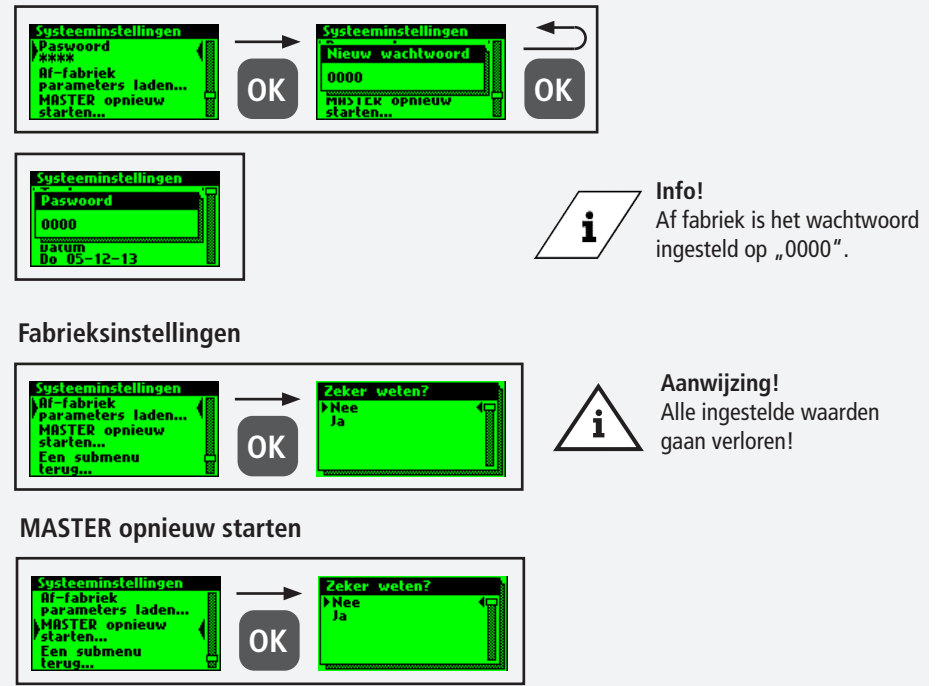

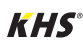

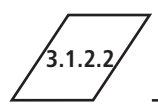

Via het menupunt "CAN-BUS-setup" kunnen de besturingsunits of hygiënespo-elingen, die met de MASTER 2.1 via het CAN-bus-systeem verbonden zijn, aan het CAN-BUS-netwerk toegevoegd worden.

De serienummers van de aangesloten apparaten worden automatisch geregistreerd, deze worden in het systeem automatisch aan een SLAVE toegewezen.

#### Apparaten toevoegen

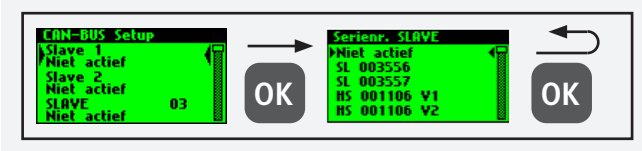

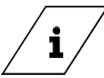

Info!

De hygiënespoelers hebben ook in het geval van twee afsluiters maar één serienummer.

| Begrip            | Betekenis                                                                                                    |
|-------------------|----------------------------------------------------------------------------------------------------|
| SL XXXXXX         | Besturingsunit SLAVE inclusief serienummer                                                                                |
| HS XXXXXX V1 / V2 | Hygiënespoeler inclusief serienummer                                                                                      |
| HS XXXXXX V1 / V2 | Afsluiter van de KHS HS2 hygiënespoeler (V2=links; V1=rechts)<br>Afsluiter van de KHS Flush Box PRO (V2=rechts; V1=links) |
| Niet actief       | Er is geen apparaat aan de geselecteerde SLAVE toegewezen                                                                 |

#### Seriennummer

Serienummer KHS Mini besturingsunit SLAVE

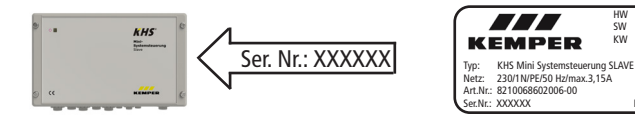

2.XX 2.XX 07/14

IP 54 62

SW

κw

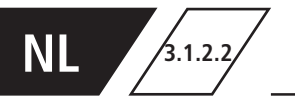

#### Serienummer KHS HS 2 hygiënespoeler

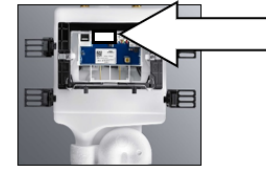

S/N: XXXXXX

| H52-14                 | 884.139.00.0 RS 01 | 4801 |
|------------------------|--------------------|------|
| 12 VDC 0.6A            | \$47 04/15         |      |
| IP45 t <sub>a</sub> 40 | S/N: XXXXXXX       |      |

Serienummer KHS Flush Box PRO op typeplaatje

#### Hoofdscherm

Als alle apparaten met succes zijn toegevoegd, worden deze op het hoofdscherm, zoals onder getoond, weergegeven. Aansluitend kan het instellen van elk afzonderlijk apparaat in apparaatinstellingen plaatsvinden.

| P1 1/    | 8 @07:41:26 |
|----------|-------------|
| MAS Y    | SL01 YA     |
| SL02 ሦጫጥ | HS03¥₩      |
| HS04¥#   | 58.05       |
| 58.86    | \$187       |

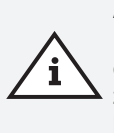

#### Aanwijzing!

Hier moet worden gecontroleerd of het CAN-bus-symbool op het hoofdscherm constant op elk aangesloten apparaat zichtbaar is en of de leds aan alle systeembesturingen en hygiënespoelers groen branden. Alleen dan is een correcte verbinding voorhanden.

123

### Apparaatinstellingen

In het submenu "Apparaatinstellingen" worden de afzonderlijke KHS Mini-besturingsunits met de ingebouwde actuatoren en sensoren logisch met elkaar verbonden. Vervolgens wordt het afsluitertype bepaald.

| Besturingstype | Beschrijving                                                                                                    |
|----------------|----------------------------------------------------------------------------------------------------|
| B-afsluiter    | Spoelafsluiter aan het eind waar hydraulisch meerdere A-afsluiters aan voorafgaan.                                                                              |
| A-afsluiter    | Afsluiters, die afhankelijk van het type, de spoelmaatregel van de leiding aanstu-<br>ren of de hydraulische balans in een koudwatercirculatie-systeem regelen. |
| C-afsluiter    | Spoelafsluiter aan het eind van een enkele strang.                                                                                                    |
| Beveiliging    | Afsluiter, die een verdeelleiding beveiligt.                                                                                                    |
| Alleen meten   | Slave voor het opslaan en de controle op langere termijn van sensorwaarden.                                                                                     |

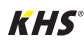

3123

#### Instellen B-afsluiter

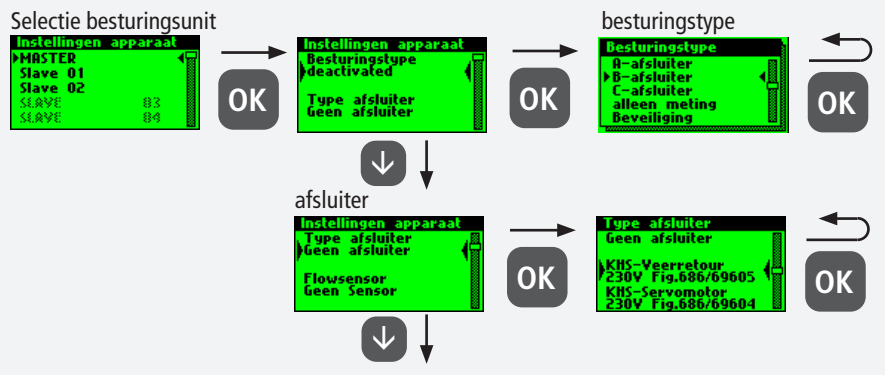

Zie verdere instellingen

#### Aanwijzing!

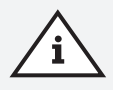

Bij de A-/B-afsluitertechniek moet er altijd op gelet worden dat de B-afsluiter als eerste geconfigureerd wordt. Aansluitend kunnen A-afsluiters aan de B-afsluiter toegewezen worden. De toewijzing van de afsluiters wordt hierna getoond. Voor informatie over de afsluitertechniek zie hoofdstuk 10.1.

#### Instellen A-afsluiter

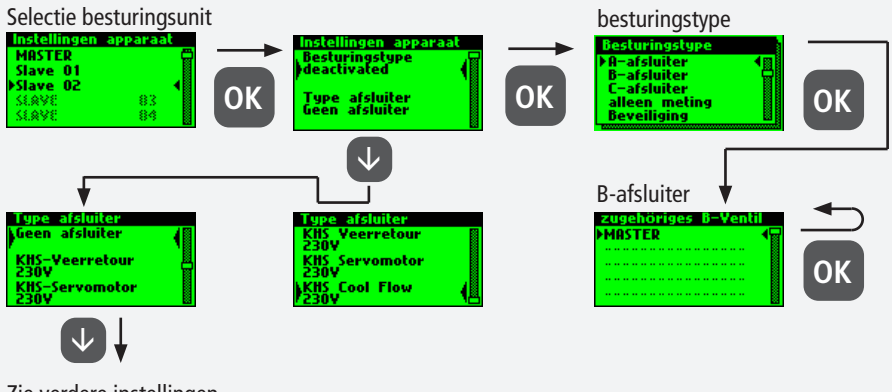

Zie verdere instellingen

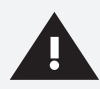

#### Waarschuwing!

Aanbevolen wordt niet meer dan 5 A-afsluiters op een B-afsluiter aan te sluiten.

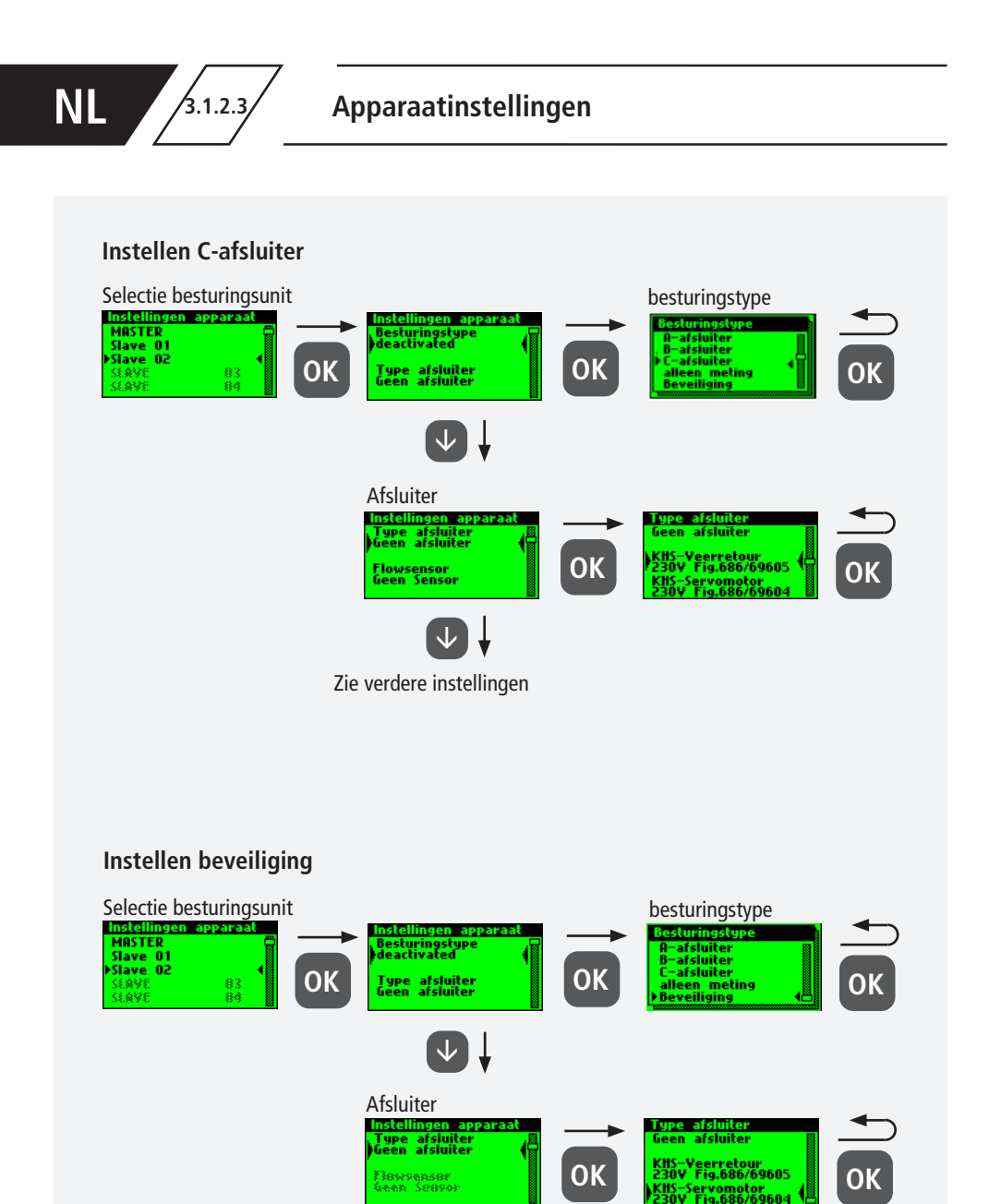

Zie verdere instellingen

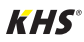

3.1.2.3

### Instellen flowmeting

| Selectie besturingsunit | Instellingen apparaat<br>Besturingstype<br>deactivated<br>Type afsluiter<br>Geen afsluiter          | ОК | besturingstype<br>Besturingstype<br>A-afsluiter<br>B-afsluiter<br>C-afsluiter<br>Jalleen meting<br>Beveiliging | ОК |
|-------------------------|----------------------------------------------------------------------------------------------------|----|----------------------------------------------------------------------------------------------------|----|
|                         | Selectie sensor                                                                                     | →  | Zie instellen<br>flowsensor                                                                                    |    |
|                         | Temperatuur-PT1000<br>Geen Sensor<br>Selectie sensor                                                | OK |                                                                                                    |    |
|                         | Astellingen apparaat<br>Temperatuur-PT1000<br>Geen Sensor<br>Alarmrelais toont:<br>Besturingsfouten | ОК | Zie instellen<br>temperatuur-<br>sensor                                                                        |    |
| ż                       | Zie verdere instellingen                                                                            |    |                                                                                                    |    |
| Instellen flowsensor    |                                                                                                    |    |                                                                                                    |    |
| Selectie                | e sensor                                                                                            |    |                                                                                                    | _  |

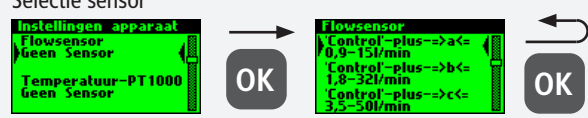

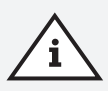

#### Aanwijzing!

Het meetbereik van de sensor kan van een sticker op de ingebouwde flowsensor afgelezen worden.

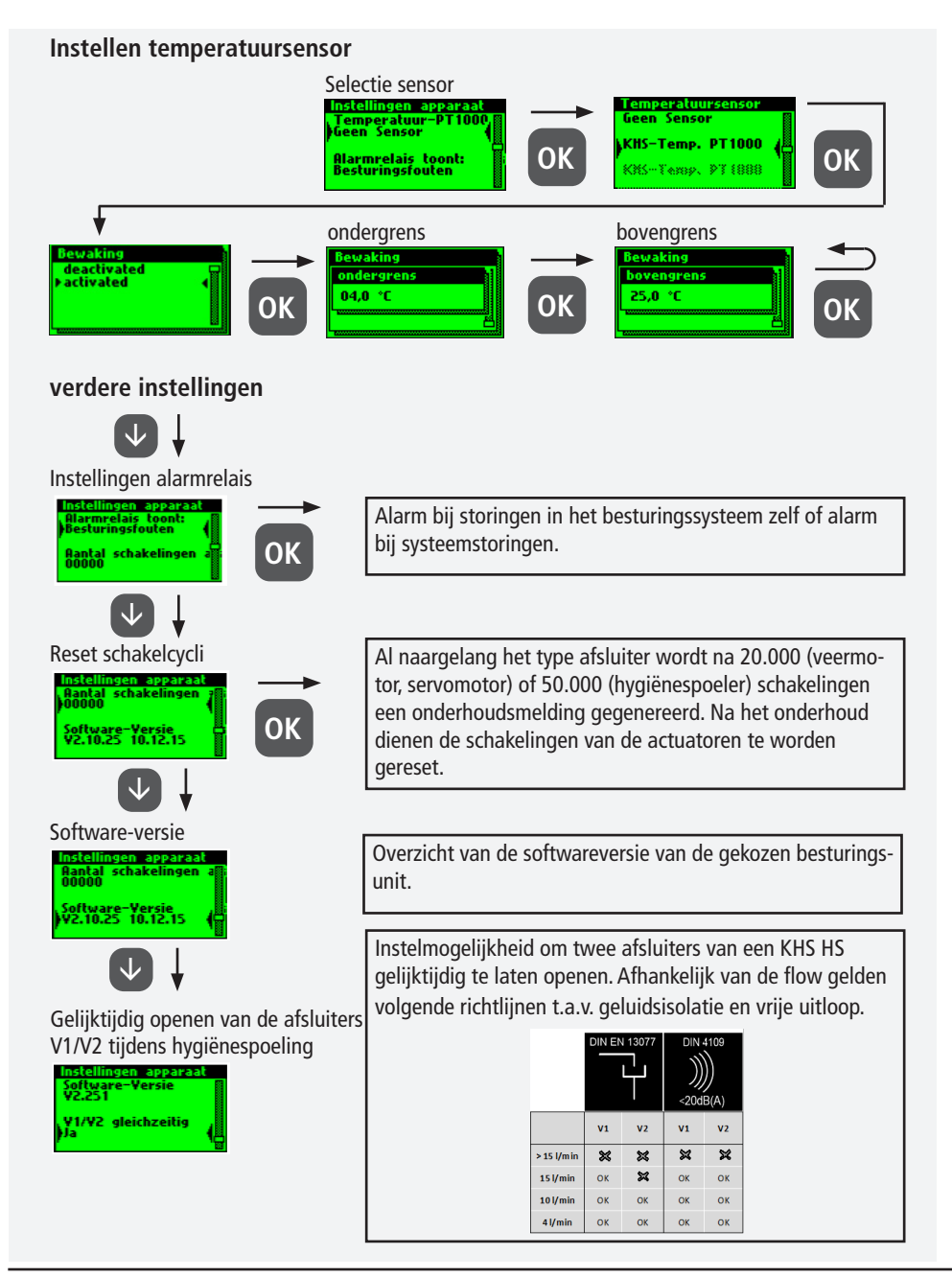

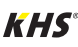

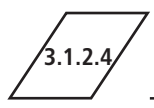

# Bedrijfsmodi

In het submenu "Bedrijfsmodi" worden programma's en tijden voor de afsluiters en sensoren ingesteld.

| Bedrijfsmodus       | Beschrijving                                                                                                    |
|---------------------|----------------------------------------------------------------------------------------------------|
| Tijdgestuurd        | Uitvoeren van een spoelmaatregel op een bepaald tijdstip en voor een bepaalde tijdsduur.                                                                                                    |
| Temperatuurgestuurd | Uitvoeren van een spoelmaatregel als een gedefinieerde start-temperatuur wordt bereikt totdat een gedefinieerde stop-temperatuur is bereikt.                                                 |
| Volumegestuurd      | Uitvoeren van een spoelmaatregel op een bepaald tijdstip met een gedefi-<br>nieerd spoelvolume.                                                                                              |
| Beveiliging         | Beveiliging van een verdeelleiding middels een watersensor gedurende een gedefinieerd tijdsvenster.                                                                                          |
| Datalogging         | Opslaan van sensorwaarden in een gedefinieerde tijdsvenster met een gedefinieerde meetsnelheid.                                                                                              |
| Routine             | Uitvoeren van een spoelmaatregel voor een gedefinieerde tijdsduur of hoe-<br>veelheid, indien een temperatuurgestuurde spoelmaatregel niet binnen een<br>bepaalde tijd heeft plaatsgevonden. |
| Gedeactiveerd       | Sluit de KHS CoolFlow koudwater-regelafsluiter in een tevoren gedefinieerd tijdvenster.                                                                                                    |

#### Waarschuwing!

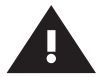

Indien twee of meer afsluiters gelijktijdig voor een spoelmaatregel geopend worden in een drinkwatersysteem, dan kunnen onder bepaalde omstandigheden drukschommelingen of drukverlies in het systeem ontstaan. Daarom moet van tevoren zeker gesteld worden, dat de vereiste druk bij alle tappunten verder gegarandeerd kan worden. Aanbevolen wordt om geen gelijktijdige spoelmaatregelen te laten plaatsvinden.

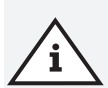

#### Aanwijzing!

Is de programma-omschakeling "Geactiveerd" is (zie hoofdstuk 3.1.2.6), dan wordt bij het instellen van de bedrijfsmodus gevraagd voor welk programma dit geldt (zie rechts). Er kan tussen de twee genoemde spoelprogramma's geschakeld worden met behulp van een externe handmatige schakelaar. De elektrische aansluiting wordt in hoofdstuk 2.2 uitgelegd.

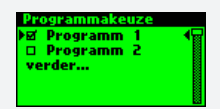

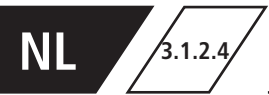

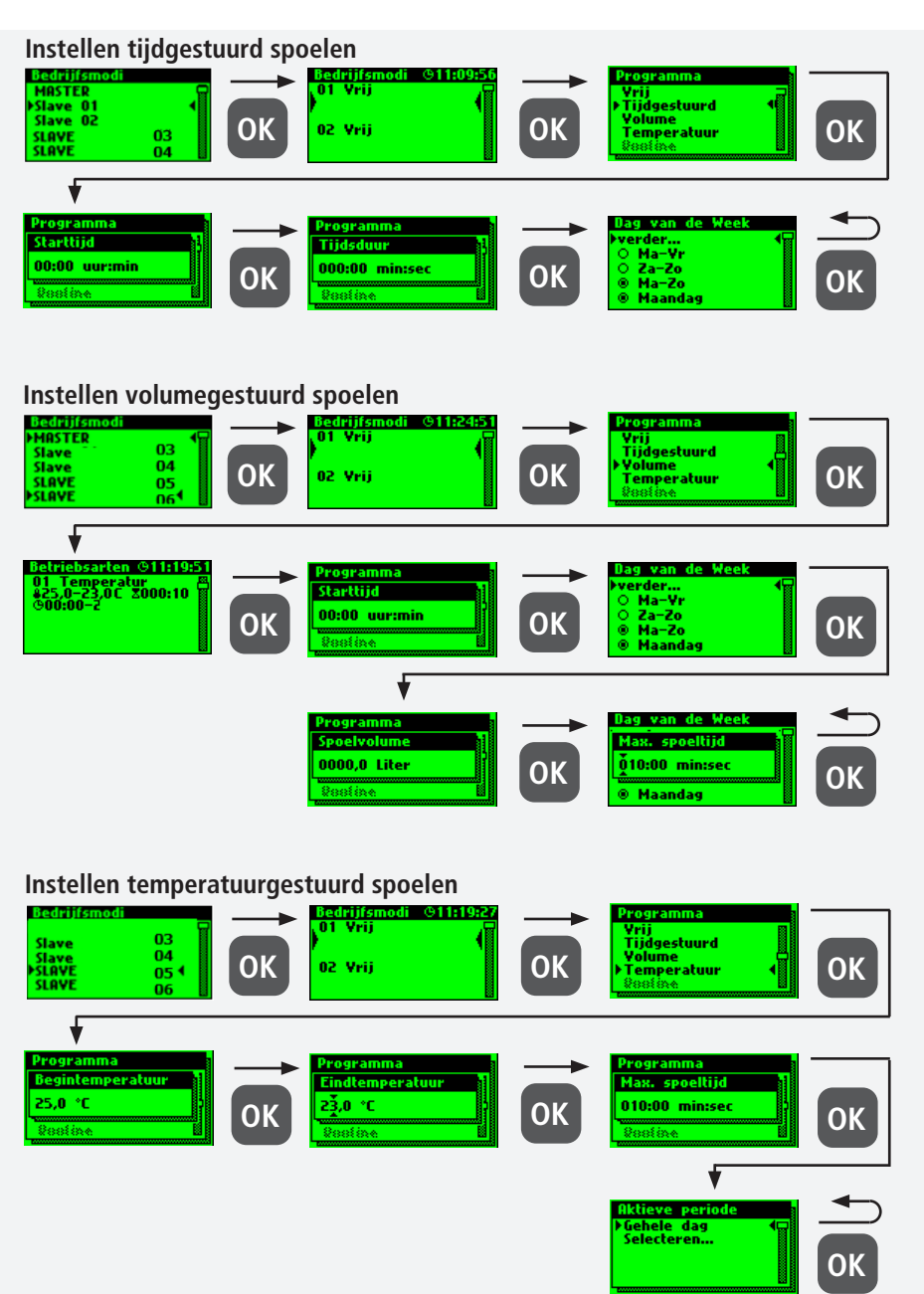

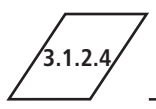

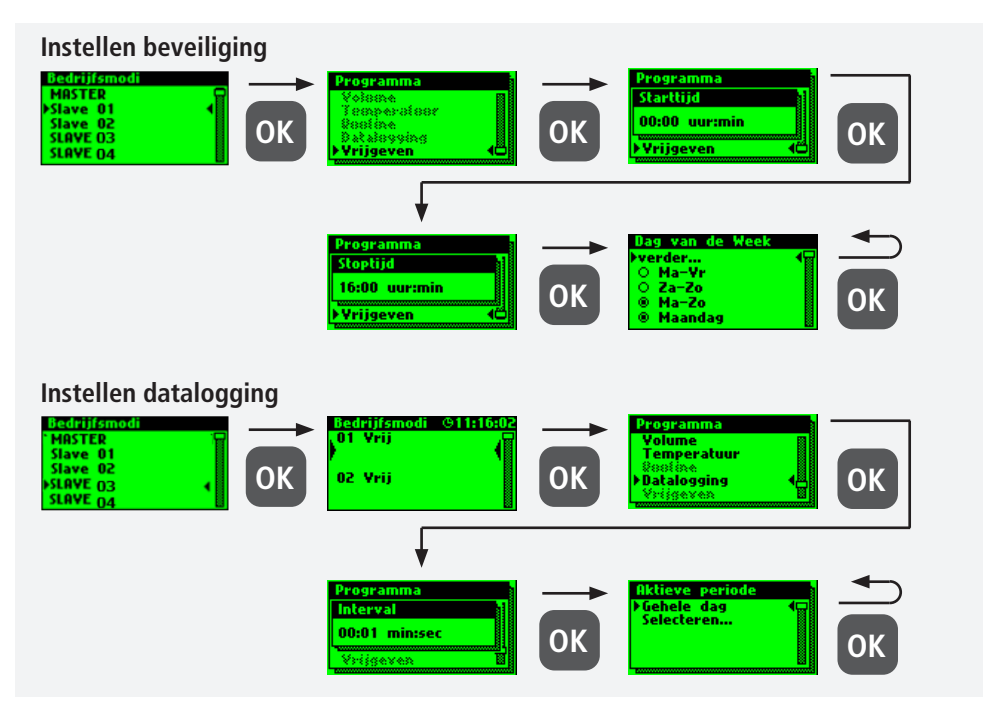

Hieronder is een voorbeeldfragment van een CSVlogbestand weergegeven. In het logbestand vindt u een gedetailleerde lijst van alle meetgegevens. Gesorteerd op datum, tijd, index, naam en de meetgegevens van de aangesloten sensor. Er kunnen max. 12 miljoen regels opgeslagen worden.

| Datum      | Zeit     | Index  | Name            | T(min)/°C | T(max)/°C | T(avg)/°C | Q(min)/L/min | Q(max)/L/mir | Q(avg)/L/min | V/Liter |
|------------|----------|--------|-----------------|-----------|-----------|-----------|--------------|--------------|--------------|---------|
| 22.11.2013 | 11:48:10 | Master | MASTER C-Ventil | 0,00      | 0,00      | 0,00      | 0,00         | 0,00         | 0,00         | 0,00    |
| 22.11.2013 | 11:48:20 | Master | MASTER C-Ventil | 0,00      | 0,00      | 0,00      | 0,00         | 0,00         | 0,00         | 0,00    |
| 22.11.2013 | 11:48:30 | Master | MASTER C-Ventil | 0,00      | 0,00      | 0,00      | 0,00         | 0,00         | 0,00         | 0,00    |
| 22.11.2013 | 11:48:40 | Master | MASTER C-Ventil | 0,00      | 0,00      | 0,00      | 0,00         | 0,00         | 0,00         | 0,00    |
| 22.11.2013 | 11:48:50 | Master | MASTER C-Ventil | 0,00      | 0,00      | 0,00      | 0,00         | 0,00         | 0,00         | 0,00    |
| 22.11.2013 | 11:49:00 | Master | MASTER C-Ventil | 0,00      | 0,00      | 0,00      | 0,00         | 0,00         | 0,00         | 0,00    |
| 22.11.2013 | 11:49:10 | Master | MASTER C-Ventil | 0,00      | 0,00      | 0,00      | 0,00         | 0,00         | 0,00         | 0,00    |
| 22.11.2013 | 11:49:20 | Master | MASTER C-Ventil | 0,00      | 0,00      | 0,00      | 0,00         | 0,00         | 0,00         | 0,00    |
| 22.11.2013 | 11:49:30 | Master | MASTER C-Ventil | 0,00      | 0,00      | 0,00      | 0,00         | 0,00         | 0,00         | 0,00    |
| 22.11.2013 | 11:49:40 | Master | MASTER C-Ventil | 0,00      | 0,00      | 0,00      | 0,00         | 0,00         | 0,00         | 0,00    |

#### **Routine-spoeling**

Als er een temperatuurspoeling wordt ingesteld, wordt er automatisch een routine-duur

geactiveerd. In principe kan een van de volgende routines geselecteerd worden:

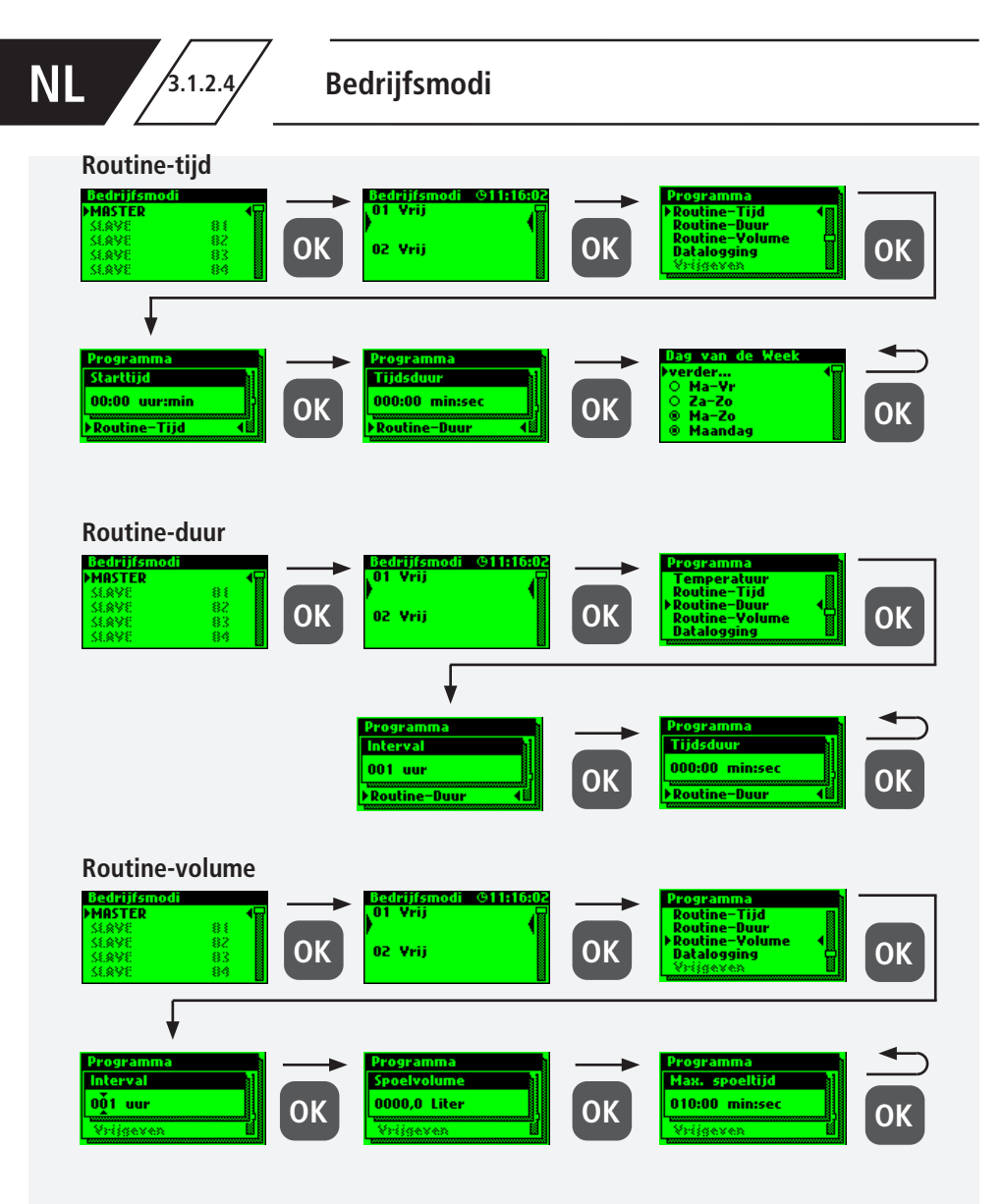

#### Aanwijzing!

i

Geadviseerd wordt om na het succesvol instellen van het besturings-systeem, de configuratie als reservebestand op te slaan. Mocht de KHS Mini-besturingsunit MASTER 2.1 een defect hebben, kan hij snel vervangen en de configuratie ingelezen worden. Dan hoeft het systeem dan niet helemaal opnieuw ingesteld te worden.

3124

#### Parametrering gedeactiveerd

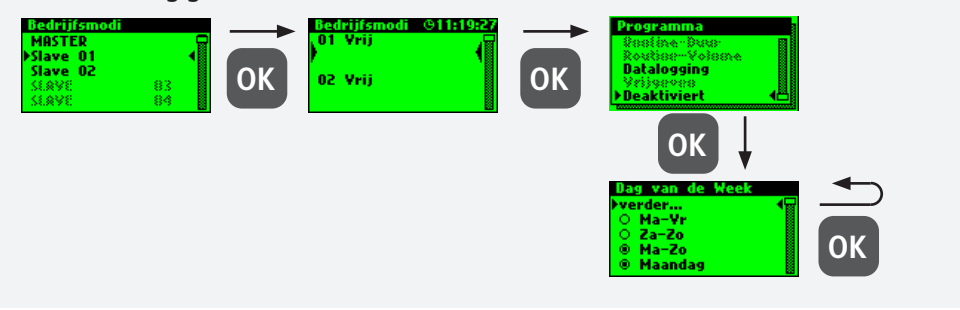

3.1.2.5 Logboek

Via het submenu "Logboek" bestaat de mogelijkheid, de gebeurtenislog te openen. Door de toetsen " $\uparrow$ " en " $\downarrow$ " kan tussen de afzonderlijke logboekgegevens gewisseld worden. In de gebeurtenislog worden de door de Kemper KHS Mini-systeembesturing uitgevoerde spoelmaat-regelen, foutmeldingen en wijzigingen in de instellingen gedocumenteerd (zie afbeelding hieronder). Er kunnen max. 50.000 logboekgegevens opgeslagen worden.

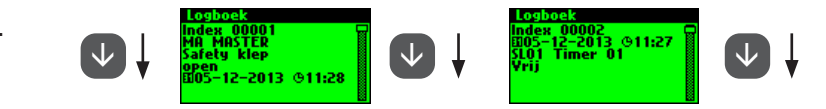

Afbeelding: Weergave logboek index 9-10, wijziging instellingen

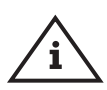

#### Aanwijzing!

De opgeslagen logboekgegevens kunnen via de USB-poort op een USB-stick worden opgeslagen. Deze functie wordt in hoofdstuk 5 nader toegelicht.

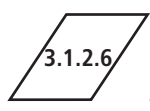

# Programma omschakelen

Met de KHS Mini-systeembesturing MASTER 2.1 is het mogelijk om via een externe schakelaar tussen tussen twee spoelprogramma's te wisselen of deze te blokkeren. De programma's kunnen ook in het submenu "Programma omschakelen" geactiveerd en gedeactiveerd worden. De "Externe ingang" c.q. "Externe schakelaar" kan in dit submenu aan een programmaomschakeling toegewezen worden.

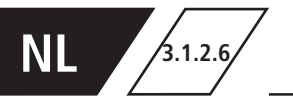

#### Aanwijzing!

De twee genoemde spoelprogramma's kunnen door middel van een externe handmatige schakelaar gewisseld worden. In hoofdstuk 2.2 wordt uitgelegd hoe de elektrische aansluiting plaatsvindt.

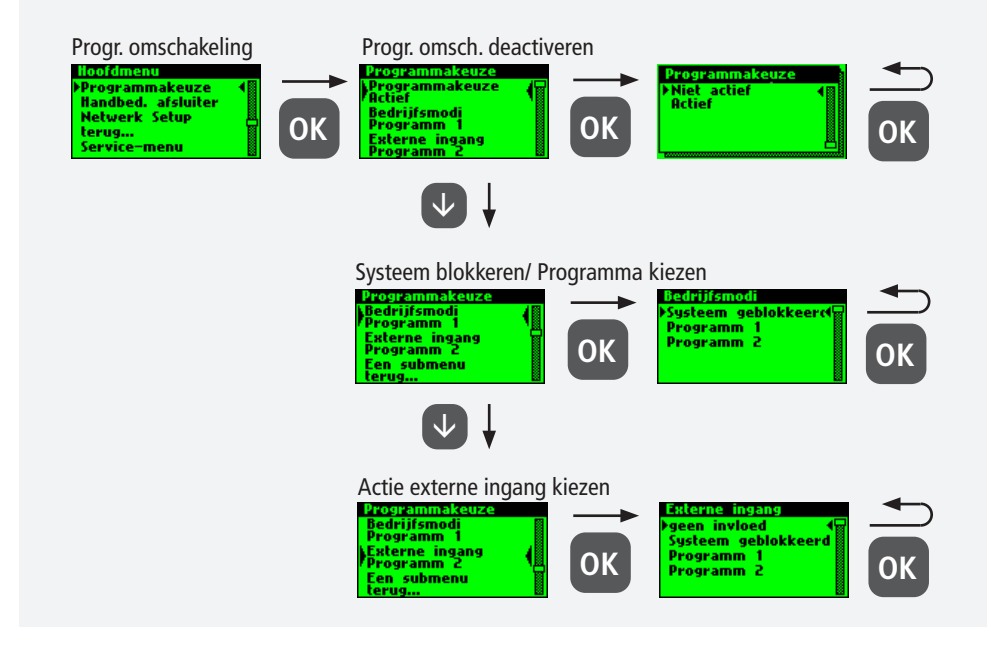

3.1.2.7

# Handmatige bediening afsluiter

Met de KHS Mini-systeembesturing MASTER 2.1 is het mogelijk om een functietest van de afsluiters via het submenu "Handbed. afsluiter" uit te voeren. Bovendien kunnen de afsluiters in geval van onderhoud apart aangestuurd worden. De functies worden in de afbeelding hieronder getoond. De handmatige modus voor de CoolFlow koudwater-regelafsluiter is niet mogelijk.

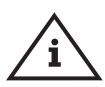

#### Aanwijzing Onderhoud!

Aanbevolen wordt om na het maken van de instellingen in het submenu "Apparaatinstellingen" een functietest uit te voeren, om eventuele fouten meteen uit te sluiten.

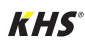

3127

# Handmatige bediening afsluiter

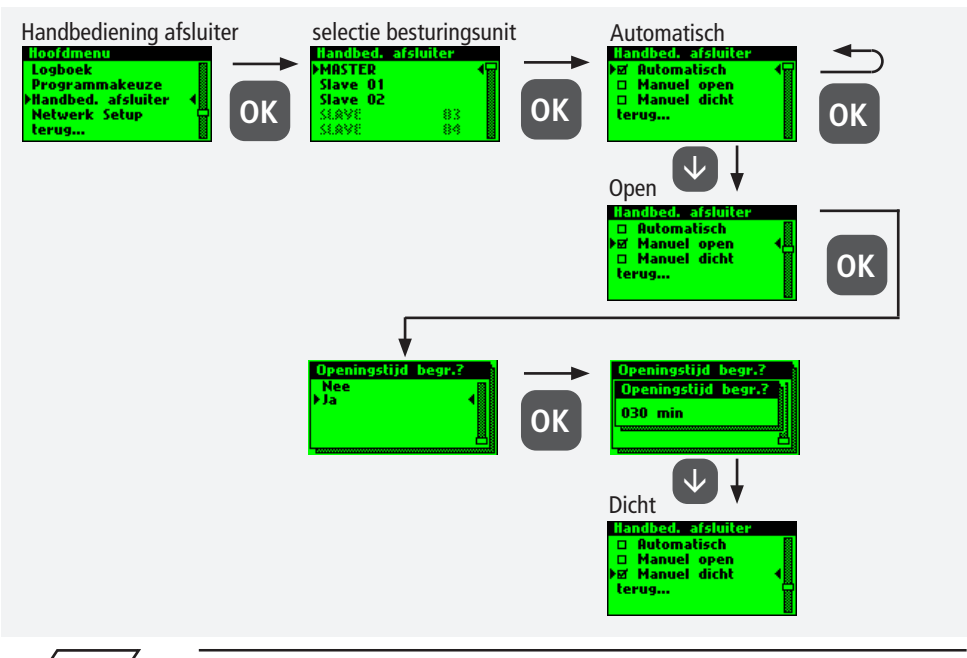

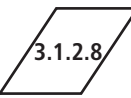

#### Netwerk-setup

Om een verbinding tussen pc en de KHS Minisysteembesturing MASTER 2.1 tot stand te brengen, kunnen in het submenu "Netwerk-setup" de noodzakelijke netwerkconfiguraties ingesteld worden.

| Verbinding                                      | Beschrijving                                                                                                |
|-------------------------------------------------|----------------------------------------------------------------------------------------------------|
| $PC \longleftrightarrow MASTER$                 | IP-adressen van de beide apparaten moeten niet sterk van elkaar afwijken.                                   |
| $PC \leftrightarrow LAN \leftrightarrow MASTER$ | De desbetreffende gegevens voor het aansluiten op uw netwerk kunt u<br>opvragen bij uw Systemadministrator. |

De volgende instellingen zijn fabrieksmatig geconfigureerd:

- IP-adresse: 10.1.23.150
- Subnet: 255.255.255.0
  - Gateway: 10.1.23.1

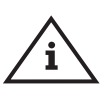

Aanwijzing! IP-adressen moeten binnen hetzelfde subnet liggen.

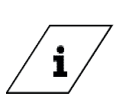

Info!

i

Na het wijzigen van de netwerkinstellingen moet de master 2.1 opnieuw worden opgestart om er zeker van te zijn dat alle instellingen zijn overgenomen. Zonder een herstart van de Master 2.1 kunnen er problemen optreden bij het tot stand brengen van de verbinding.

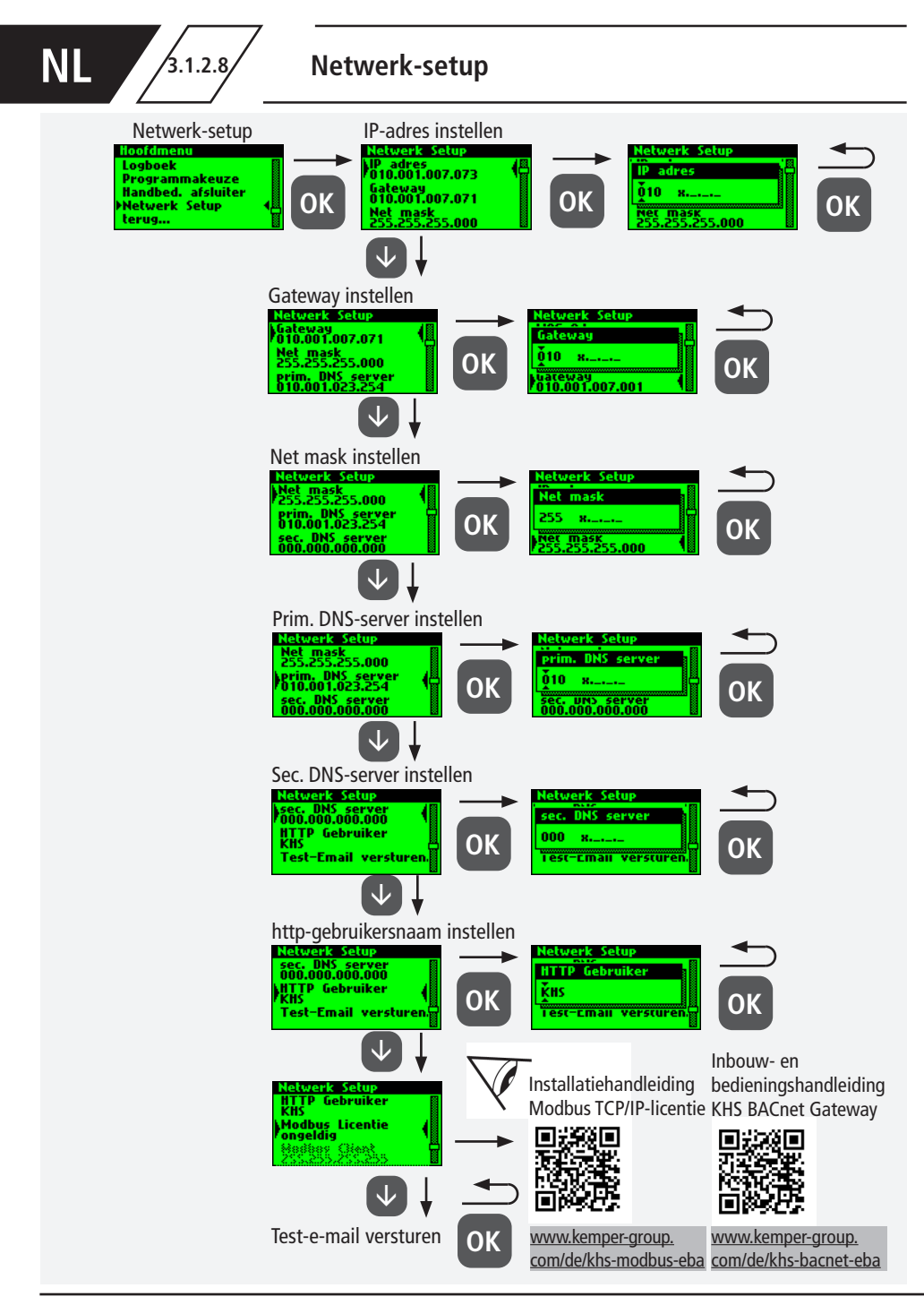

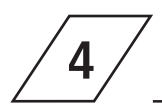

Alle storingen die in het systeem opt-reden, worden naar de KHS Mini sys-teembesturing MASTER 2.1 verstuurd en akoestisch via een geluidssignaal gemeld. De mogelijkheid bestaat om een alarmre-lais te integreren (zie hoofdstuk 2.2). Het alarmrelais is tijdens de normale werking d.m.v. spanning "aangetrokken". Bij een fout valt de spanning weg en wordt de fout door een akoestisch signaal gemeld. Hierbij maakt het niet uit welk ander effect de fout op het systeem heeft. De besturing gaat over op een permanente alarmtoestand en deze moet nadat de fout is opgeheven, door de gebruiker opgeheven worden.

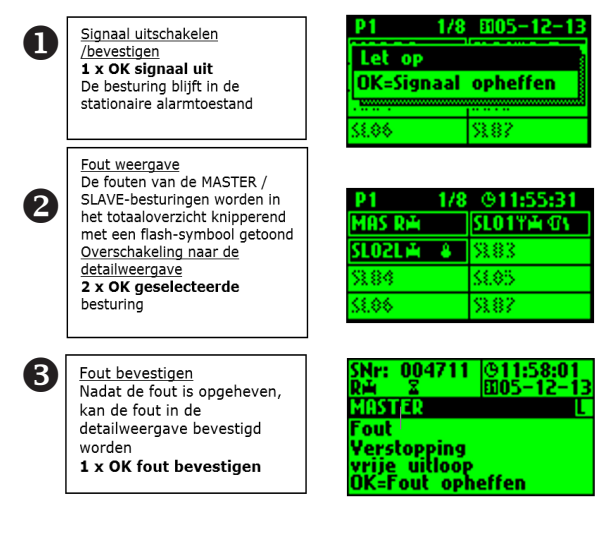

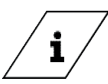

#### Info!

Een gedetailleerde lijst van mogelijke fouten en hun oplossingen is te vinden in hoofdstuk 7.

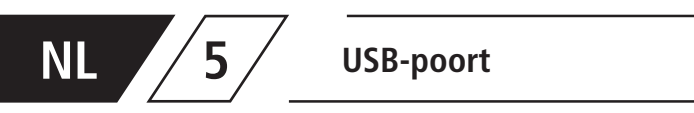

Via de USB-poort van de KHS Mini system-besturing MASTER 2.1 kunnen eenvoudig gegevens in- en uitgelezen worden. Ook bestaat de mogelijkheid om via de USB-stick updates voor het besturingssysteem en voor de Web-browser op te laden

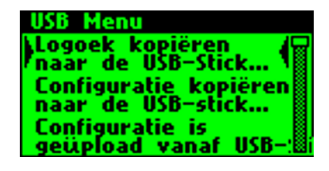

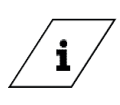

Info!

Het USB-menu is tijdens het normale bedrijf niet zichtbaar. Het menu wordt automatisch geactiveerd, als een USBstick in de KHS Mini-systeembesturing MASTER 2.1 gestoken wordt.

- max. opslagcapaciteit USB-stick 16 GB
- bestandssysteem FAT32

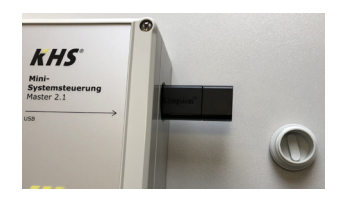

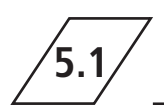

# Logboek kopiëren naar de USB-stick

Bij de keuze van dit menupunt worden alle opgeslagen gebeurtenissen als CSV-bestand

op de USB-stick opgeslagen.

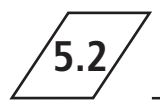

Spoelprotocol kopiëren naar de USB-stick

Bij de keuze van dit menupunt worden alle opgeslagen spoelprocessen als CSV-bestand

op de USB-stick opgeslagen.

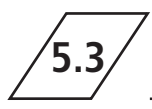

Configuratie kopiëren naar de USB-stick

Bij de keuze van dit menupunt worden alle opgeslagen instellingen als CFG-als CFG-

Datei bestand op de USB-stick opgeslagen.

KHS

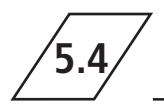

# Configuratie lezen vanaf de USB-stick

Bij de keuze van dit menupunt wordt een configuratie als CFG-bestand vanaf de USB-

stick gelezen en naar de besturingen geschreven.

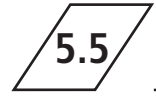

Datalog kopiëren naar de USB-stick

Als de bedrijfsmodus ,Datalogging' geactiveerd is, worden bij de keuze van dit menupunt de gemeten

waarden naar de USB-stick gekopieerd.

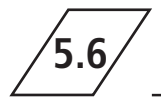

Software-update van de systeembesturing vanaf de USB-Stick

Bij de keuze van dit menupunt wordt in de systeembesturing een software-update

uitgevoerd met het UPE-bestand op de USB-stick.

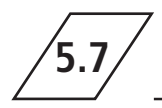

# Update van de webserver vanaf de USB-stick

Bij de keuze van dit menupunt wordt de webserver geactualiseerd. met de map ,KHS Webserver' op de USB-stick

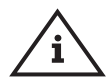

#### Aanwijzing!

Na een update moet aan iedere systeembesturing en hygiënespoeler een vergelijking van de softwareversie en een functiecontrole worden uitgevoerd.

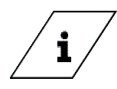

#### Info!

De actuele softwareversie vindt u onder kemper-group.com/de/geschaeftsbereiche/ gebaeudetechnik/service/ downloads/

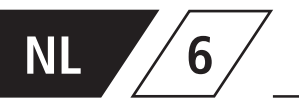

Bij de KHS Mini-systeembesturing MAS-TER 2.1 gaat het om een webgebaseerde systeembesturing. Door gebruik te maken van de WEB- browser kunnen basisgege-vens, instellingen en wijzigingen gemakkelijk vanaf de pc ingesteld worden.

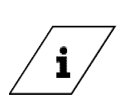

#### Info!

Hoofdstuk 6 heeft alleen betrekking op het WEB-server-programma. De complete bedieningshandleiding vindt u op de WEB-browser onder de button @ en downloads of via het gedeelte Service/ Download van onze website, www.kemper-group.com

Voor het gebruik van de WEB-server moet aan de volgende systeemeisen voldaan worden:

- Java-Script moet geactiveerd zijn
- Mozilla Firefox versie 22.0.1 of recenter
- Google Chrome versie 31.0 of recenter
- Windows Explorer versie 10.0 of actueler
- of alternatieve browser Safari, etc.

Let op de eisen beschreven in hoofdstuk 3.1.2.8 en zorg ervoor dat de netwerkinstellingen in het systeem zijn ingevoerd.

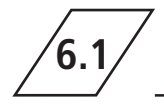

# Grondbeginselen menubediening en functies

De WEB-server is in vijf menu-tabbladen onderverdeeld. Deze kunnen via de in afbeelding 6.1.1 getoonde tabbladen van de WEB-server geselecteerd worden. In de afzonderlijke menu-tabs kunt u basisgegevens, instellingen en wijzigingen invoeren. Via de schermknop IN BESTURINGSUNIT OPSLAAN worden de door u ingevoerde instellingen opgeslagen. Als u de wijzigingen niet in het systeem wilt opslaan, gebruik dan de schermknop WIJZIGINGEN ANNULEREN.

```
SYSTEEM- INSTELLINGEN APPARAAT BEDRIJFSMODI OVERZICHT DATA OVERDRACHT
```

Afb. 6.1.1 Menutabblad van de WEB-browser

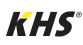

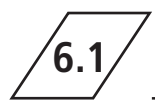

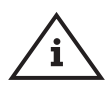

#### Aanwijzing!

De WEB-server kan ook via een tablet-pc of een mobiele telefoon gebruikt worden. Hierbij is de rangschikking van de menu-tabbladen wat anders. Bij het gebruik via een mobiele telefoon worden de menubladen via een button zichtbaar (zie hieronder). De werking van de afzonderlijke menu's is echter gelijk, enkel de grafieken van de componenten worden niet weergegeven.

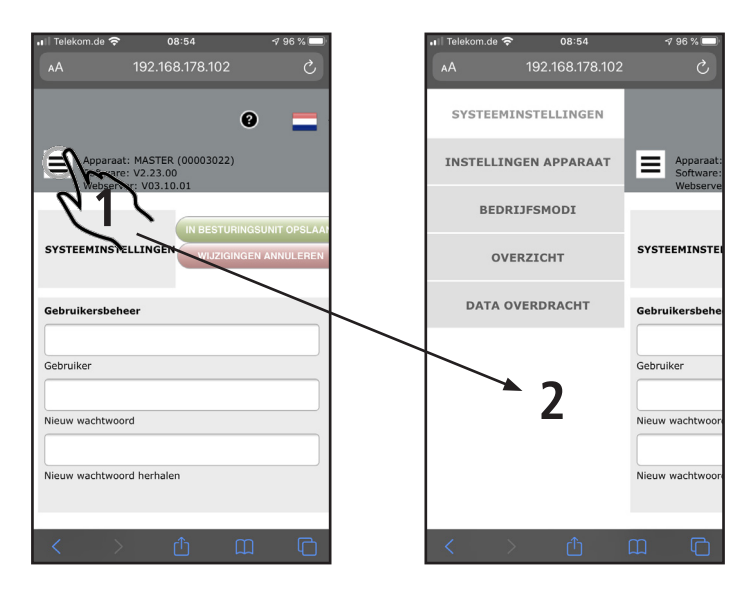

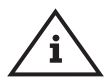

#### Aanwijzing!

Af fabriek de gebruikers-naam is ingesteld op "KHS" en het wacht-woord op "0000".

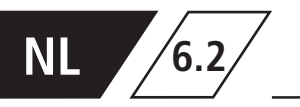

In het menu "SYSTEEMINSTELLINGEN" kunnen instellingen voor gebruikersgegevens, datum/

tijd, netwerk, functie van externe schakelaars en overige instellingen ingevoerd worden.

| Gebruikersbeheer                 |                                                   |                                                 | Datum / tijd                    |
|----------------------------------|---------------------------------------------------|-------------------------------------------------|---------------------------------|
|                                  |                                                   |                                                 | 11.05.2020                      |
| Gebruiker                        |                                                   |                                                 | Datum (DD.MM.JJJJ)              |
|                                  | SYSTEPH-INSTELLINGEN INSTELLINGEN APPARAAT BEDREI | IFSHODI OVERZIOHT DATA OVERDRACHT               | 09:30:01                        |
| Numeral Action                   | SYSTEPHINSTELLINGEN                               | WLITGINGEN ANNUE FREN IN BESTURINGSUNIT OPSLAAN | Tijd                            |
| Nieuw wachtwoord                 | Gebruikersbeheer Datum / tijd                     | Netwerk                                         | Zomer- / wintertiid automatisch |
|                                  | 11.06.2020                                        | 10.1.200.190                                    | aanpassen                       |
| Nieuw wachtwoord herhalen        | Gebruiker Datum (DD.HH.3333)                      | IP-adres<br>Dec. Sec. Sec. 0                    | DATUM / TIJD OVERNEMEN          |
|                                  | Neuw wachtwoord Tijd                              | Subret                                          |                                 |
|                                  | Zomer- / winte<br>aargussen                       | ntijd automatisch 10.1.200.1                    |                                 |
|                                  | Neuw wachtwoord herhalen DATUM / TUD C            | Gateway Gateway                                 |                                 |
|                                  |                                                   | prim. DNS                                       |                                 |
|                                  |                                                   | 0000                                            |                                 |
|                                  | Programmabraze Andere instellingen                | sec. DNS                                        | $\backslash$                    |
|                                  | on actief Derr Alarmsignaal a                     | ctief                                           | Netwerk                         |
|                                  | Programm 1 Deutsch                                | ~                                               |                                 |
| Programmakeuze                   | Naam programma 1 Taal besturingsunit              |                                                 | 10.1.200.190                    |
| actief                           | Programm 2<br>Name programma 2                    |                                                 | IP-adres                        |
|                                  | Systeem geblokkeerd                               |                                                 | 255.255.255.0                   |
| Programm 1                       | huidige bedriffsmodus                             |                                                 | Subnet                          |
| Naam programma 1                 | Functie externe ingang                            |                                                 | 10.1.200.1                      |
|                                  |                                                   |                                                 | Gateway                         |
| Programm 2                       |                                                   |                                                 | 10.1.23.254                     |
| Naam programma 2                 | And and in stalling on                            |                                                 | prim. DNS                       |
| Systeem geblokkeerd $\checkmark$ | Andere instellingen                               | E I                                             | 0.0.0.0                         |
| huidige bedrijfsmodus            | Alarmsignaal a                                    | actief                                          | sec. DNS                        |
| Programm 2                       | Doutsch                                           |                                                 |                                 |
| Functie externe ingang           | Deusch                                            |                                                 |                                 |
|                                  | Taal besturingsunit                               |                                                 |                                 |

#### Gebruikersgegevens

| Gebruikersbeheer          |
|---------------------------|
| Gebruiker                 |
| Nieuw wachtwoord          |
| Nieuw wachtwoord herhalen |

Om een gebruiker voor de WEB-server van uw KHS Mini-systeembesturing aan te maken, kiest u een gebruikersnaam en een geschikt wachtwoord. Om de instelling op te slaan, "klikt" u op de schermknop **IN BESTURINGSUNIT OPSLAAN** Nadat de instellingen zijn opgeslagen, moet u zich bij iedere start van de WEB-browser identificeren. Hiervoor voert u de gekozen gebruikersnaam en het bijbehorende wachtwoord in het automatisch geopende venster in, zoals in afbeelding 6.2.1 getoond. Het gebruik door meerdere gebruikers is niet mogelijk.

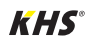
## Systeeminstellingen

| Authenticatie vereist |                                                            |
|-----------------------|------------------------------------------------------------|
| 0                     | Voer gebruikersnaam en wachtwoord in voor http://10.1.7.73 |
| Gebruikersnaam:       |                                                            |
| Wachtwoord:           |                                                            |
|                       | OK Annuleren                                               |
|                       |                                                            |

Afb. 6.2.1 Invoervenster identificatie

## Datum / tijd

| Datum / tijd                                 |
|----------------------------------------------|
| 11.05.2020                                   |
| Datum (DD.MM.JJJJ)                           |
| 09:30:01                                     |
| Tijd                                         |
| Zomer- / wintertijd automatisch<br>aanpassen |
| DATUM / TIJD OVERNEMEN                       |
|                                              |

De actuele tijd en de actuele datum van de KHS Mini-systeembesturing -MASTER 2.1- worden in de velden met grijze achtergrond getoond. Om de tijd van de systeembesturing in te stellen, "klikt" u op de schermknop DATUM / TIJD OVERNEMEN Hierbij neemt de systeembesturing de tijd- en datuminstellingen van bv. uw pc over. De KHS Mini-systeembesturing -MASTER 2.1- kan zelfstandig tussen zomer- en wintertijd wisselen. Als u deze instelling wenst, is een ,klik' op de knop over voldoende. Als de knop op over staat, wordt niet automatisch omgeschakeld tussen zomer- en wintertijd.

Aanwijzing!

Af fabriek de gebruikers-naam is ingesteld op "KHS" en het wacht-woord op "0000".

## Netwerk

| Netwerk       |   |
|---------------|---|
| 10.1.200.190  |   |
| IP-adres      |   |
| 255.255.255.0 |   |
| Subnet        |   |
| 10.1.200.1    | 2 |
| Gateway       | 5 |
| 10.1.23.254   |   |
| prim. DNS     |   |
| 0.0.0.0       |   |
| sec. DNS      |   |

#### Om een verbinding tussen pc en de KHS Mini-systeembesturing -MASTER 2.1door middel van de WEB-browser tot stand te brengen, kunnen in de velden IP-adres, subnet, gateway, prim. DNS en sec. DNS de nodige netwerkconfiguraties ingevoerd worden.

## Aanwijzing!

De desbetreffende gegevens voor het aansluiten op uw netwerk kunt u opvragen bij uw Systemadministrator.

De volgende instellingen zijn fabrieksmatig geconfigureerd:

- IP-Adresse: 10.1.23.150
- Subnet: 255.255.255.0
- **Gateway:** 10.1.23.254

De netwerkinstellingen kunnen alleen bij het opladen van de instellingen via een USB-stick geladen worden. Bij het opladen van de instellingen via de Web-server worden deze niet mee overgenomen.

### Omschakelen tussen programma's

| Programmakeuze OFF actief | 4      |
|---------------------------|--------|
| Programm 1                |        |
| Naam programma 1          |        |
| Programm 2                |        |
| Naam programma 2          |        |
| Systeem geblokkeerd       | $\sim$ |
| huidige bedrijfsmodus     |        |
| Programm 2                | ~      |
| Functie externe ingang    |        |

Met de KHS Mini-systeembesturing -MASTER 2.1- is het mogelijk om tussen twee spoelprogramma's te schakelen. De programma's kunnen onder het menu Bedrijfsmodi ingesteld en aan de afzonderlijke systeembesturingen toegevoegd worden (zie hoofdstuk 6.2). Als de button voor de programmaschakeling op erstaat, is de externe programmaschakeling gedeactiveerd. Als de button voor de programmaschakeling op erstaat, is de externe programmaschakeling actief. De aanduidingen van de spoelprogramma's kunnen door een invoer in het bijbehorende veld veranderd worden. Door middel van de drop-down lijst "actuele bedrijfsmodus" kunnen de spoelprogramma's handmatig in de WEB-server omgeschakeld en voor onderhoudsdoeleinden geblokkeerd worden. Via de drop-down lijst "externe ingang" kan de bedrijfsmodus van de externe ingang ingesteld worden.

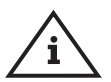

### Aanwijzing Onderhoud:

De twee genoemde spoelprogramma's kunnen door middel van de WEB-server gewisseld en voor onderhoudsdoeleinden geblokkeerd worden.

## Overige instellingen

| Andere instellingen ON Alarmsignaal actief | 5 |
|--------------------------------------------|---|
| Deutsch                                    | ~ |
| Taal besturingsunit                        |   |

De KHS Mini-systeembesturing -MASTER 2.1- kan bij het optreden van fouten een intern alarmsignaal activeren. Als de bijbehorende button op staat, is het alarmsignaal actief. Als de button op restaat, is het alarmsignaal niet actief. Verder kan via een drop-down menu de taal veranderd worden.

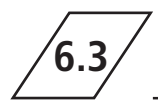

## Apparaatinstellingen

In het menu "APPARAATINSTELLINGEN" worden de afzonderlijke KHS Mini-besturingsunits met de

ingebouwde afsluiters en sensoren logisch met elkaar verbonden.

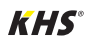

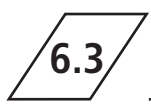

## Apparaatinstellingen

| MASTER   | • |
|----------|---|
| SLAVE 01 |   |
| SLAVE 02 |   |
| SLAVE 03 |   |
| SLAVE 04 |   |
| SLAVE 05 |   |
| SLAVE 06 |   |
| SLAVE 07 |   |

| SYSTEEM- INSTELLINGEN | INSTELLINGEN APPARAAT    | BEDRIJFSMODI                          | OVERZICHT |       | DATA OVERDRACHT         |
|-----------------------|--------------------------|---------------------------------------|-----------|-------|-------------------------|
| INSTELLINGEN APPARAAT |                          | WIJZIGINGEN                           | ANNULEREN | IN BE | ESTURING SUNIT OP SLAAN |
| MASTER                | MASTER                   |                                       |           |       |                         |
| SLAVE 01              |                          | 2 ·                                   |           |       |                         |
| SLAVE 02              | - 1                      | 1 11 m                                |           |       |                         |
| SLAVE 03              | 128<br>Aantal schakeling | en afsluiter                          |           |       |                         |
| SLAVE 04              | gedeactiveerd            | · · · · · · · · · · · · · · · · · · · | 1         |       |                         |
| SLAVE 05              | Besturingstype           |                                       |           |       |                         |
| SLAVE 06              | Naam                     |                                       |           |       |                         |
| SLAVE 07              | ON Alarmre               | lais meldt fout gehele systeem        | 8         |       |                         |
|                       | 🗸 Apparaat               | DK 🗸 Systeem OK                       |           |       |                         |

## Selectiemenu

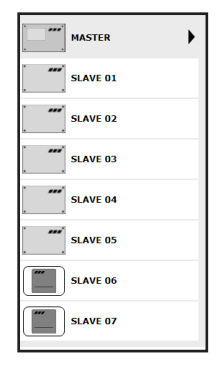

Het menu "APPARAATINSTELLING" is een dynamisch menu. Aan de linkerkant bevindt zich de selectie-lijst van de geïnstalleerde KHS Mini-besturingsunits. Door op de gewenste KHS Mini-besturingsunit te "klikken" gaat het desbetreffende invoervenster open.

#### Aanwijzing!

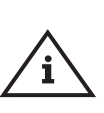

Na iedere wijziging in het invoervenster moeten de wijzigingen naar de besturing geschreven worden. Als direct na een wijziging in de selectie-lijst een andere KHS Mini-besturingsunit geselecteerd wordt, worden de wijzigingen niet opgeslagen.

### Invoervenster

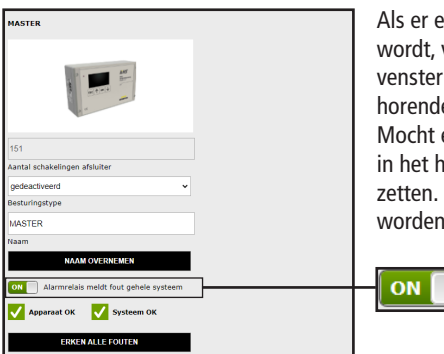

Als er een KHS Mini-besturingsunit in de selectie-lijst gekozen wordt, verschijnt aan de rechterkant het invoervenster. Via dit venster worden de KHS Mini-systeembesturingen aan de bijbehorende afsluiters en sensoren toegewezen.

Mocht er een fout in de besturingsunits optreden, dan kan deze in het hele systeem gemeld worden. Hiervoor de button op zetten. De overige invoermogelijkheden van het invoervenster worden hieronder toegelicht.

Alarmrelais meldt fout gehele systeem

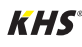

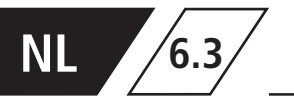

## Instellen B-afsluiter

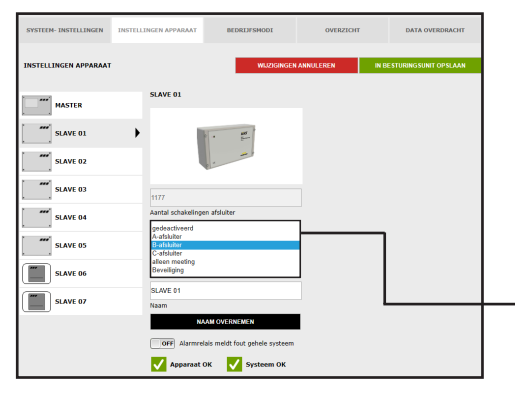

#### Besturingstype kiezen

De mogelijke besturingstypes, die voor de gekozen KHS Mini-besturingsunit gebruikt kunnen worden, kunnen uit een drop-down lijst gekozen worden. De KHS Mini besturingsunit moet in dit voorbeeld een B-afsluiter aansturen.

| gedeactiveerd<br>A-afsluiter |  |
|------------------------------|--|
| B-afsluiter                  |  |
| C-afsluiter                  |  |
| alleen meeting               |  |
| Beveiliging                  |  |
| bevenigning                  |  |

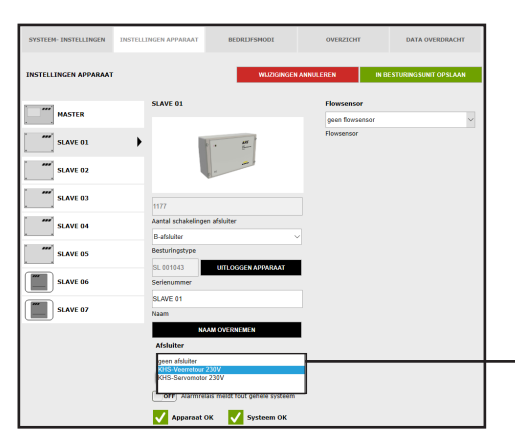

#### Afsluiter kiezen

De mogelijke afsluiters worden uit een drop-down lijst gekozen. De KHS Mini-besturingsunit moet in dit voorbeeld een KHS afsluiter met servomotor met veerretour aansturen.

| KHS-Veerretour 230V | ~ |
|---------------------|---|
| geen afsluiter      |   |
| KHS-Veerretour 230V |   |
| KHS-Servomotor 230V |   |
|                     |   |

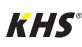

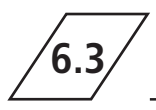

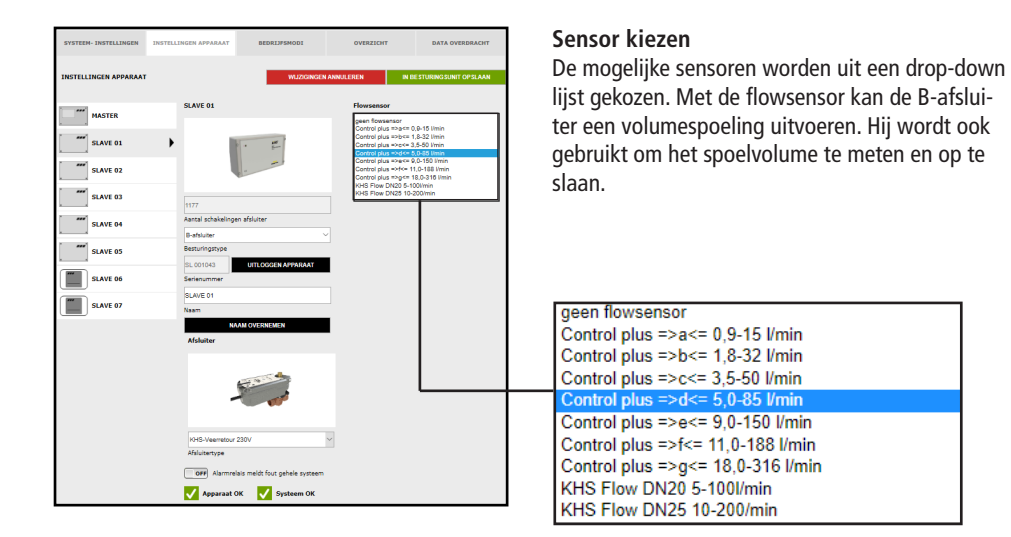

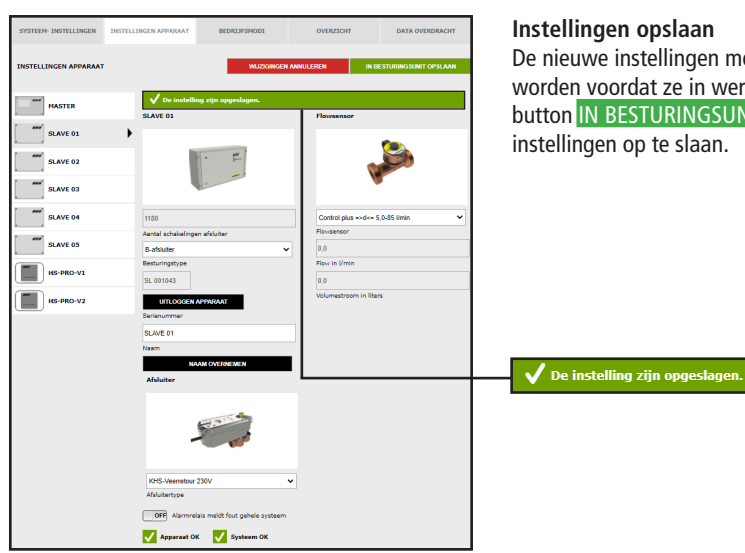

#### Instellingen opslaan

De nieuwe instellingen moeten opgeslagen worden voordat ze in werking treden. Klik op de button IN BESTURINGSUNIT OPSLAAN om de instellingen op te slaan.

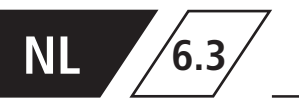

## Instelling A-afsluiter voor A-/B-afsluitertechniek

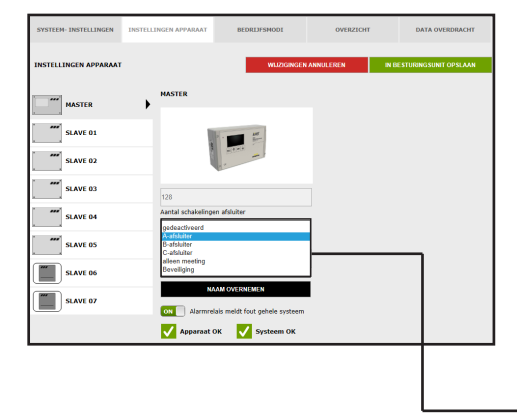

#### Besturingstype kiezen

De mogelijke besturingstypes, die voor de gekozen KHS Mini-besturingsunit gebruikt kunnen worden, kunnen uit een drop-down lijst gekozen worden. Voor een A-/B-afsluitertechniek moet hier een A-afsluiter worden geselecteerd.

| jedeactiveerd  |  |
|----------------|--|
| A-afsluiter    |  |
| 3-afsluiter    |  |
| C-afsluiter    |  |
| Illeen meeting |  |
| 3eveiliging -  |  |
|                |  |

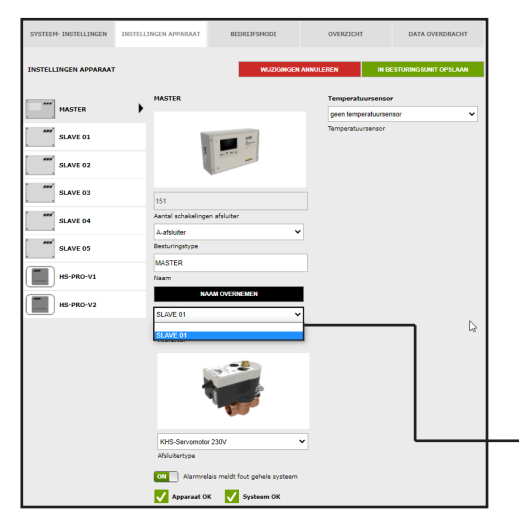

### Bijbehorende B-afsluiter kiezen

SLAVE 01

ledere A-afsluiter moet op een B-afsluiter aangesloten worden. De ter beschikking staande KHS Mini besturingsunits die op een B-afsluiter aangesloten zijn, kunnen uit een drop-downlijst gekozen worden.

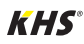

6.3

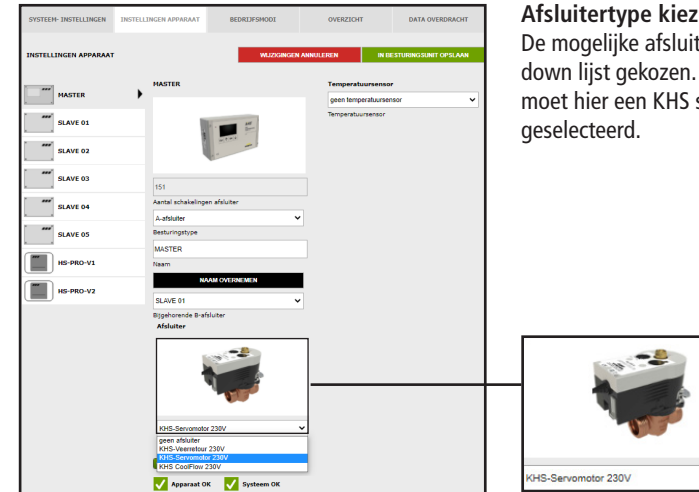

#### Afsluitertype kiezen

De mogelijke afsluiterstypen worden uit een dropdown lijst gekozen. Voor een A-/B-afsluitertechniek moet hier een KHS servomotor 230V worden

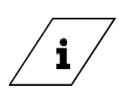

## Info!

Voor een toelichting bij de afsluitertechnieken verwijzen wij naar hoofdstuk 10.

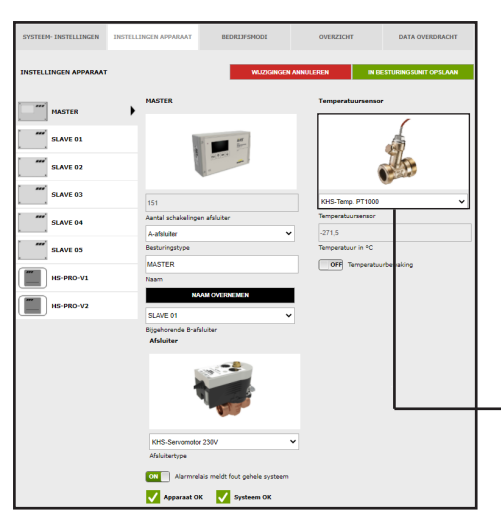

### Sensor kiezen

De mogelijke sensoren worden uit een drop-down lijst gekozen. De A-/B-afsluitertechniek moet in het aangegeven voorbeeldproject temperatuurgestuurd spoelen. Daarvoor moet de temperatuur worden gemeten met de KHS temperatuursensor Pt1000.

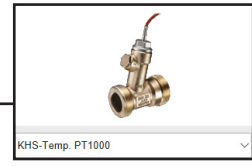

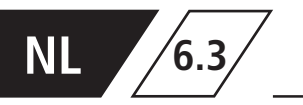

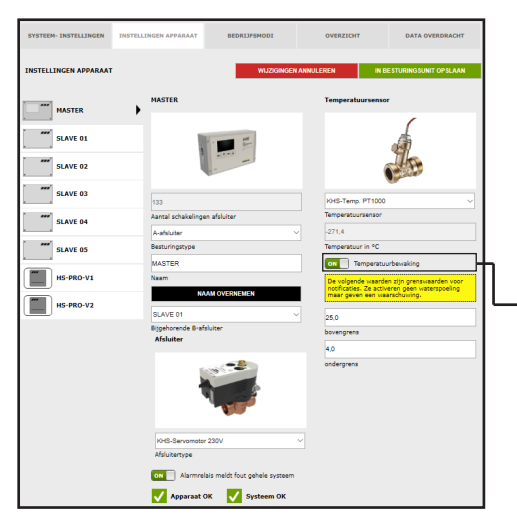

#### Temperatuurbewaking

Optionele functie ter bewaking van temperatuurwaarden die bij over- of onderschrijden van de grenswaarde een waarschuwing genereert. Met de boven- en ondergrens worden de grenswaarden voor de melding ingesteld.

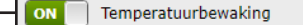

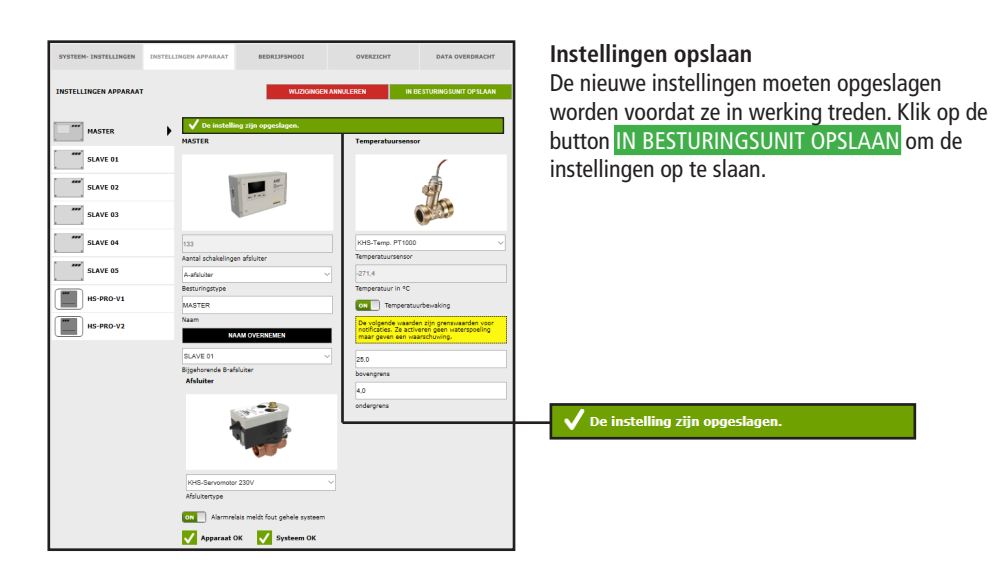

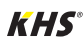

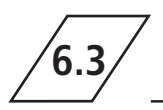

## Instelling A-afsluiter voor CoolFlow koudwatercirculatie

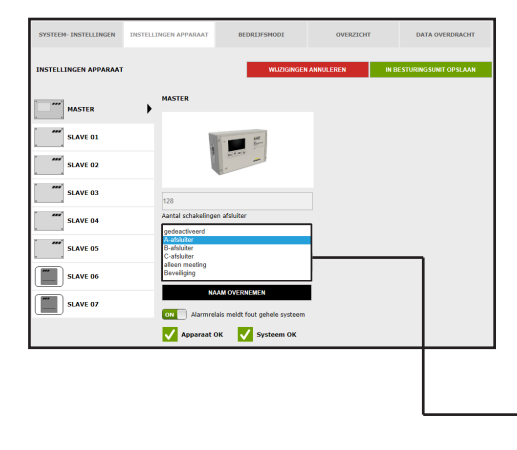

#### Besturingstype kiezen

De mogelijke besturingstypes die met de geselecteerde KHS Mini-systeembesturing kunnen worden gebruikt, kunnen uit een drop-down lijst worden geselecteerd. Voor een CoolFlow koudwatercirculatie moet hier een A-afsluiter worden geselecteerd.

| gedeactiveerd  |  |
|----------------|--|
| A-afsluiter    |  |
| 3-afsluiter    |  |
| C-afsluiter    |  |
| alleen meeting |  |
| Beveiliging    |  |
|                |  |

| SYSTEEM- INSTELLINGEN | INSTELLINGEN APPARAAT           | BEDRIJFSMODI                     | OVERZICHT        | DATA OVERDRACHT            |
|-----------------------|---------------------------------|----------------------------------|------------------|----------------------------|
| INSTELLINGEN APPARAAT |                                 | WJZIGINGEN                       | I ANNULEREN II   | N BESTURING SUNIT OP SLAAN |
| MASTER                | MASTER                          |                                  | Temperatuurser   | seosor                     |
| SLAVE 01              |                                 |                                  | Temperatuursenso | ir.                        |
| SLAVE 02              |                                 | arters -                         |                  |                            |
| SLAVE 03              | 151                             |                                  |                  |                            |
| SLAVE 04              | Aantal schakelin                | gen afsluiter                    |                  |                            |
| SLAVE 05              | Besturingstype                  |                                  |                  |                            |
| HS-PRO-V1             | Naam                            |                                  |                  |                            |
| HS-PRO-V2             | SLAVE 01                        | NAAM OVERNEMEN                   | 7                |                            |
|                       | SLAVE 01                        |                                  |                  |                            |
|                       | geen afsluiter<br>Afsluitertype |                                  | *                |                            |
|                       | ON Alarma                       | relais meldt fout gehele systeem |                  |                            |
|                       | 🗸 Apparaat                      | OK 🗸 Systeem OK                  |                  |                            |

#### Bijbehorende B-afsluiter kiezen

Iedere A-afsluiter moet op een B-afsluiter aangesloten worden. De ter beschikking staande KHS Mini-besturingsunits die op een B-afsluiter aangesloten zijn, kunnen uit een drop-downlijst gekozen worden.

SLAVE 01

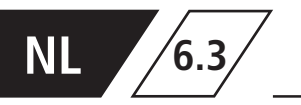

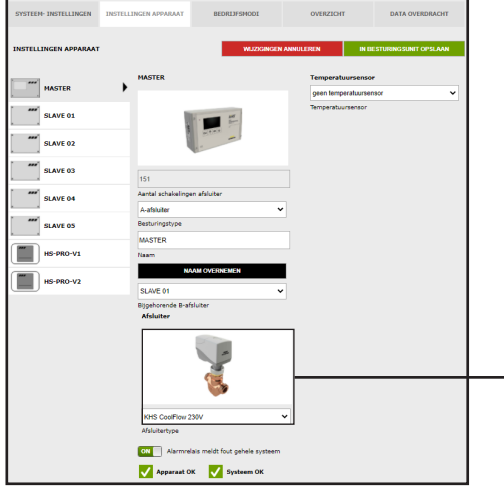

#### Afsluiter kiezen

De mogelijke afsluiters worden uit een drop-down lijst gekozen. Voor een CoolFlow koudwatercirculatie moet hier de KHS CoolFlow 230V worden geselecteerd.

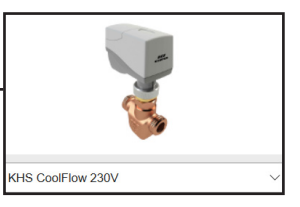

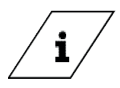

### Info!

Voor een toelichting bij de afsluitertechnieken verwijzen wij naar hoofdstuk 10.

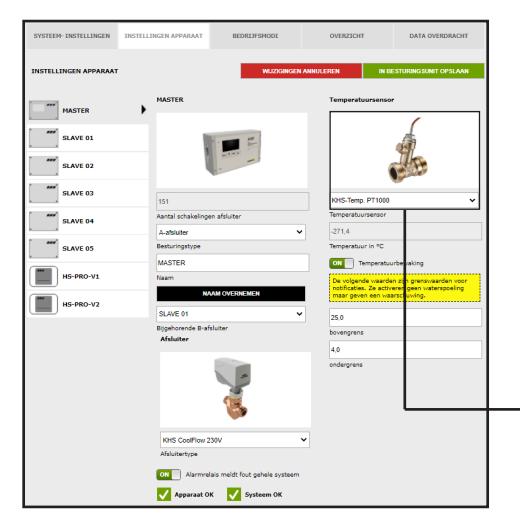

### Sensor kiezen

De mogelijke sensoren worden uit een drop-down lijst gekozen. In het aangegeven voorbeeldproject met CoolFlow koudwatercirculatie moeten de drinkwatertemperaturen worden gemeten en opgeslagen. Daarvoor wordt de temperatuur gemeten met de KHS temperatuursensor Pt1000.

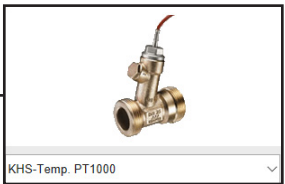

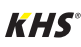

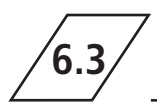

| SYSTEEM- INSTELLINGEN                                              | INSTELLINGEN APPARAAT            | BEDRIJFSMODI                                  | OVERZICHT                                 | DATA OVERDRACHT           |  |  |  |
|--------------------------------------------------------------------|----------------------------------|-----------------------------------------------|-------------------------------------------|---------------------------|--|--|--|
| INSTELLINGEN APPARAAT WAZZOWIGEN ANNULEREN IN RESTURINGSUNIT OPSIA |                                  |                                               |                                           |                           |  |  |  |
| MASTER                                                             | MASTER                           |                                               | Temperatuursens                           |                           |  |  |  |
| SLAVE 01                                                           | 1                                |                                               |                                           |                           |  |  |  |
| SLAVE 02                                                           | 1                                |                                               |                                           |                           |  |  |  |
| SLAVE 03                                                           | 151                              |                                               | KHS-Temp. PT100                           | • •                       |  |  |  |
| SLAVE 04                                                           | Aantal schakeling<br>A-afsluiter | en afsluiter                                  | Temperatuursensor                         |                           |  |  |  |
| SLAVE 05                                                           | Besturingstype                   |                                               | Temperatuur in *C                         |                           |  |  |  |
| HS-PRO-V1                                                          | Neam                             |                                               | De volgende staard<br>poblicaties. Ze sch | en zijn grenswaarden voor |  |  |  |
| HS-PRO-V2                                                          | SLAVE 01                         | VAM OVERNEMEN                                 | maar geven een H                          | aarschuwing.              |  |  |  |
|                                                                    | Bijgehorende B-a<br>Afsluiter    | Ísluiter                                      | 25,0<br>bovengrens<br>4.0                 |                           |  |  |  |
|                                                                    |                                  | 1                                             | ondergrens                                |                           |  |  |  |
|                                                                    | KHS CoolFlow                     | 230V                                          | ~                                         |                           |  |  |  |
|                                                                    | Alarmre<br>Alarmre<br>Apparaat 0 | lais meldt fout gehele systeem<br>K Vsteem OK |                                           |                           |  |  |  |

## Temperatuurbewaking

Optionele functie ter bewaking van temperatuurwaarden die bij over- of onderschrijden van de grenswaarde een waarschuwing genereert. Met de boven- en ondergrens worden de grenswaarden voor de melding ingesteld.

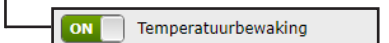

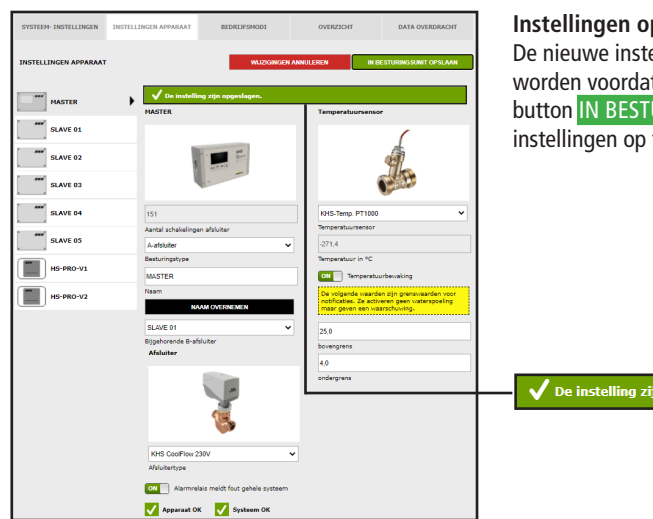

#### Instellingen opslaan

De nieuwe instellingen moeten opgeslagen worden voordat ze in werking treden. Klik op de button IN BESTURINGSUNIT OPSLAAN om de instellingen op te slaan.

De instelling zijn opgeslagen

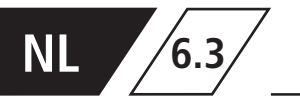

## Configuration of the C valve

| SYSTEEM- INSTELLINGEN | INSTELLINGEN APPARAAT                     | BEDRIJFSNODI                 | OVERZICHT      | DATA OVERDRACHT          |
|-----------------------|-------------------------------------------|------------------------------|----------------|--------------------------|
| INSTELLINGEN APPARAAT |                                           | WIJZIGINGEN                  | I ANNULEREN IN | BESTURING SUNIT OP SLAAN |
| MASTER                | SLAVE 01                                  |                              |                |                          |
| SLAVE 01              | •                                         | · #                          |                |                          |
| SLAVE 02              |                                           |                              |                |                          |
| SLAVE 03              | 1177                                      |                              |                |                          |
| SLAVE 04              | Aantal schakelingen<br>gedeactiveerd      | afsluiter                    | 1              |                          |
| SLAVE 05              | A-afsluiter<br>8-afsluiter<br>C-afsluiter |                              |                | , I                      |
| SLAVE 06              | Beveiliging                               |                              | ]              |                          |
| SLAVE 07              | Naam                                      | HOUTONENEN                   | -              |                          |
|                       | OTT Alarmela                              | is meldt fout gehele systeem |                |                          |
|                       | Apparent Of                               | K 🗸 Systeem OK               |                |                          |

#### Besturingstype kiezen

De mogelijke besturingstypes, die door de gekozen KHS Mini-besturingsunit gebruikt kunnen worden, kunnen uit een drop-down lijst gekozen worden.De KHS Mini-besturingsunit moet in dit voorbeeld een C-afsluiter aansturen..

| gedeactiveerd  |  |
|----------------|--|
| A-afsluiter    |  |
| B-afsluiter    |  |
| C-afsluiter    |  |
| alleen meeting |  |
| Beveiliging    |  |

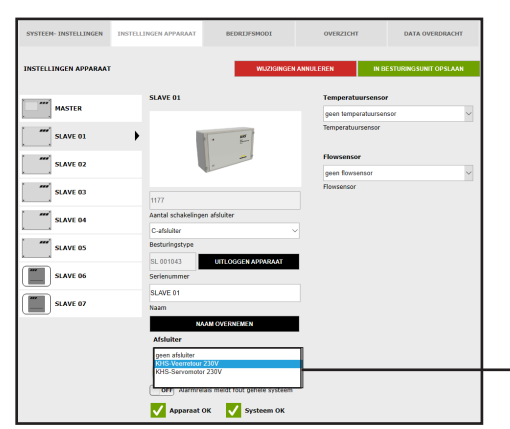

#### Afsluiter kiezen

De mogelijke afsluiters worden uit een drop-down lijst gekozen. De KHS Mini-besturingsunit moet in dit voorbeeld een KHS afsluiter met servomotor met veerretour aansturen.

|   | geen afsluiter      |
|---|---------------------|
| _ | KHS-Veerretour 230V |
|   | KHS-Servomotor 230V |

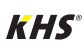

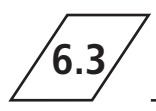

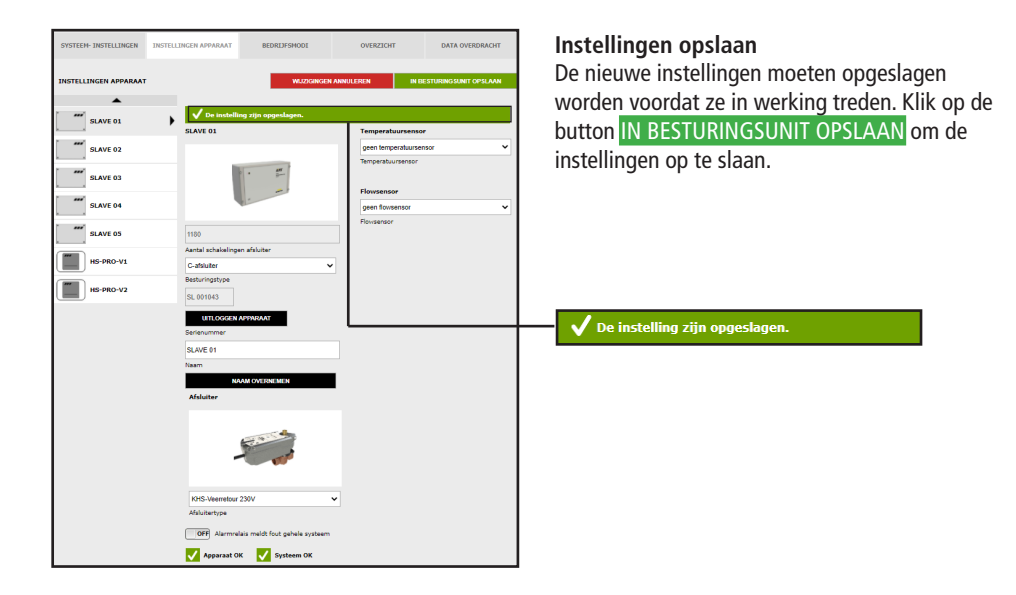

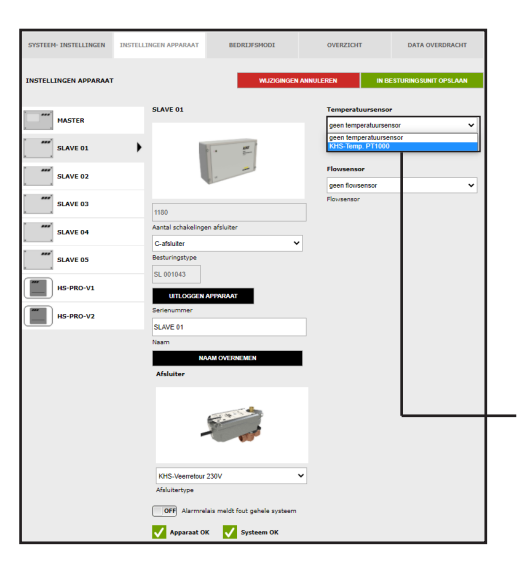

#### Sensor kiezen

De mogelijke sensoren worden uit een drop-down lijst gekozen. De C-afsluiter moet in het aangegeven voorbeeldproject temperatuurgestuurd spoelen. Daarvoor moet de temperatuur worden gemeten met de KHS temperatuursensor Pt1000.

geen temperatuursensor KHS-Temp. PT1000

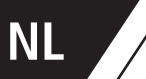

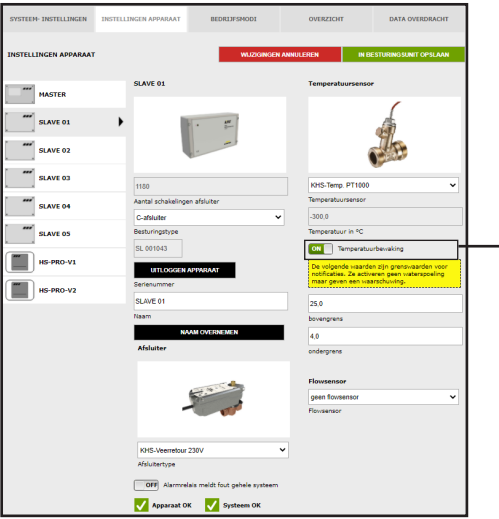

6.3

#### Temperatuurbewaking

Optionele functie ter bewaking van temperatuurwaarden die bij over- of onderschrijden van de grenswaarde een waarschuwing genereert. Met de boven- en ondergrens worden de grenswaarden voor de melding ingesteld.

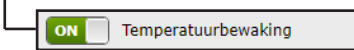

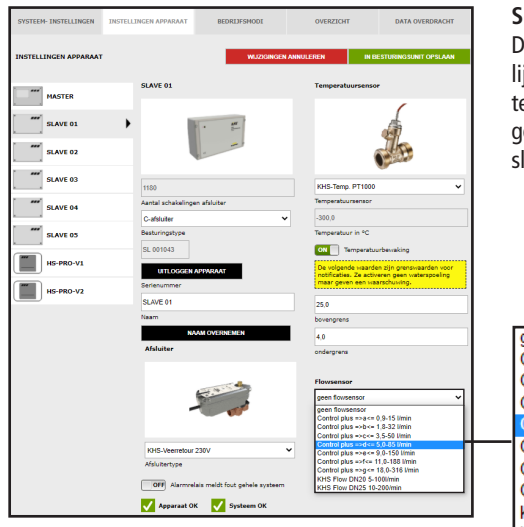

#### Select sensor

De mogelijke sensoren worden uit een drop-down lijst gekozen. Met de flowsensor kan de C-afsluiter een volumespoeling uitvoeren. Hij wordt ook gebruikt om het spoelvolume te meten en op te slaan.

|   | geen flowsensor                   |
|---|-----------------------------------|
|   | Control plus =>a<= 0,9-15 l/min   |
|   | Control plus =>b<= 1,8-32 l/min   |
|   | Control plus =>c<= 3,5-50 l/min   |
|   | Control plus =>d<= 5,0-85 l/min   |
| _ | Control plus =>e<= 9,0-150 l/min  |
|   | Control plus =>f<= 11,0-188 l/min |
|   | Control plus =>g<= 18,0-316 l/min |
|   | KHS Flow DN20 5-100I/min          |
|   | KHS Flow DN25 10-200/min          |

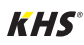

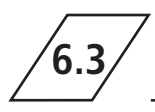

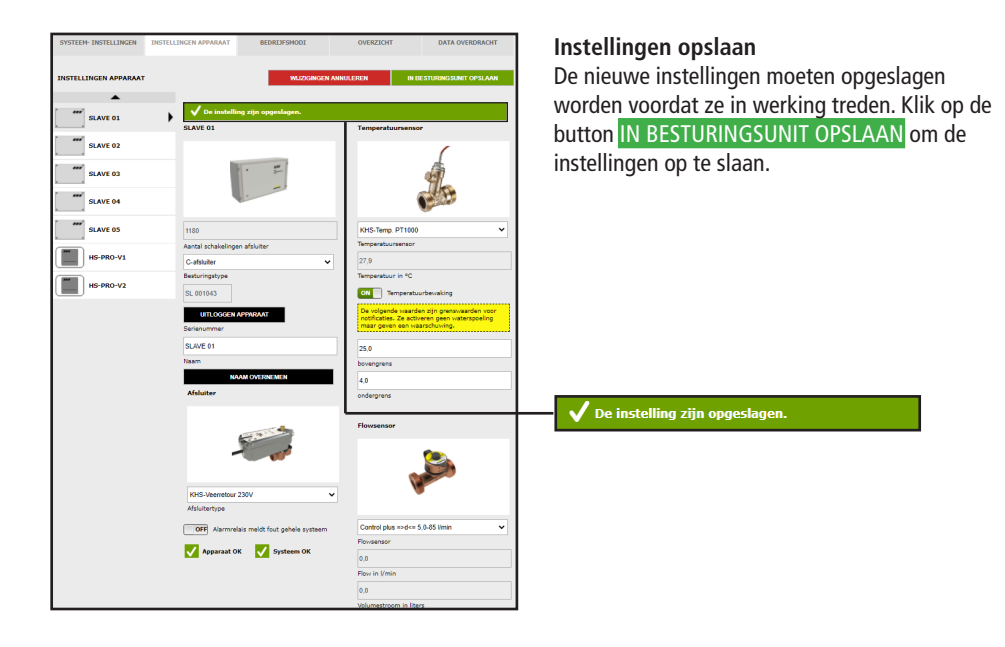

## Instellen beveiliging

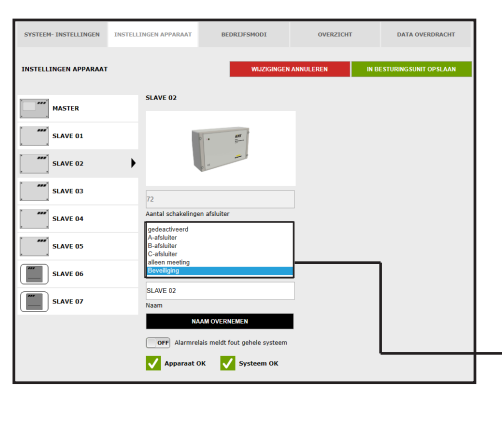

#### Besturingstype kiezen

De mogelijke besturingstypes, die door de gekozen KHS Mini-besturingsunit gebruikt kunnen worden, kunnen uit een drop-down lijst gekozen worden. De KHS Mini besturingsunit moet in dit voorbeeld als beveiligings-afsluiter fungeren.

| gedeactiveerd  |
|----------------|
| A-afsluiter    |
| B-afsluiter    |
| C-afsluiter    |
| alleen meeting |
| Beveiliging    |

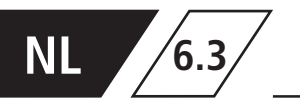

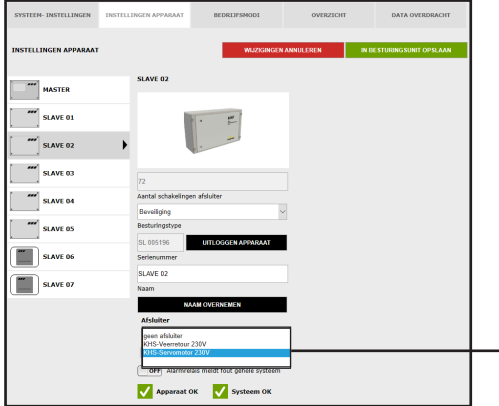

#### Afsluiter kiezen

De mogelijke afsluiters worden uit een drop-down lijst gekozen. De KHS Mini- besturingsunit moet in dit voorbeeld een KHS afsluiter met servomotor aansturen.

geen afsluiter KHS-Veerretour 230V KHS-Servomotor 230V

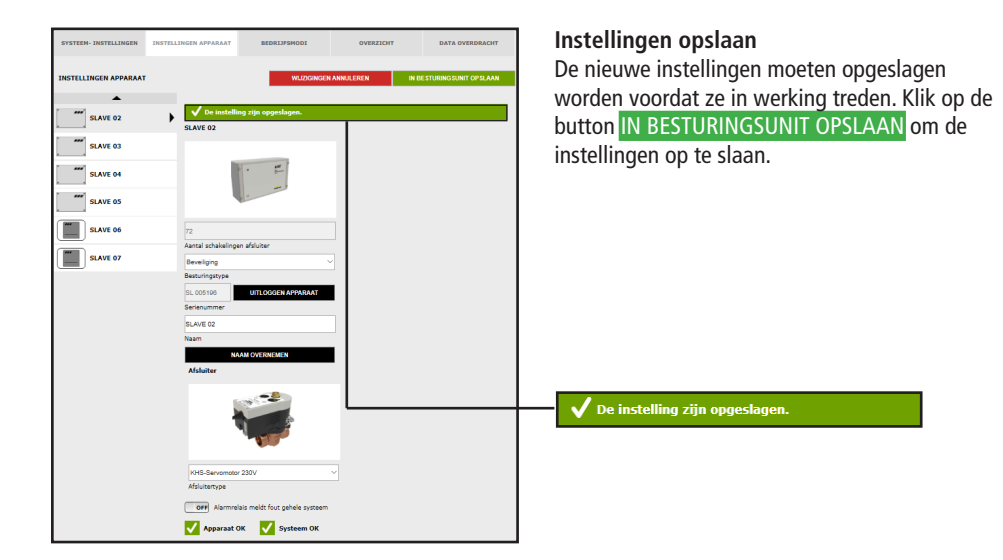

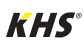

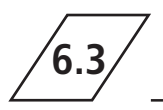

## Instellen meting

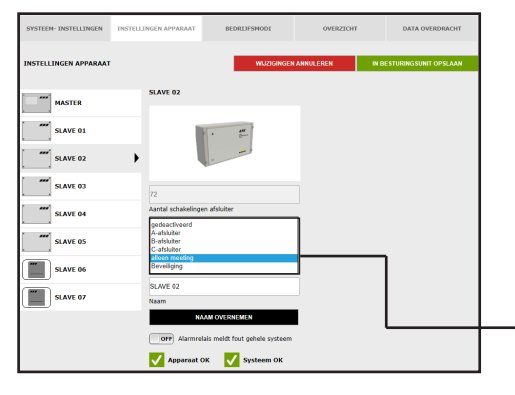

#### Besturingstype kiezen

De mogelijke besturingstypes, die door de gekozen KHS Mini-besturingsunit gebruikt kunnen worden, kunnen uit een drop-down lijst gekozen worden. De getoonde KHS Mini-besturingsunit - SLAVE moet in dit voorbeeld als meetsysteem fungeren.

| gedeactiveerd  |
|----------------|
| A-afsluiter    |
| B-afsluiter    |
| C-afsluiter    |
| alleen meeting |
| Beveiliging    |

| EEM- INSTELLINGEN | INSTELLINGEN APPARAAT    | BEDRIJFSMODI                                   | OVERZICHT                                                                  | DATA OVERDRACHT                                                                                             |
|-------------------|--------------------------|------------------------------------------------|----------------------------------------------------------------------------|----------------------------------------------------------------------------------------------------|
| ELLINGEN APPARAAT |                          | WUZIGINGEN /                                   | INNULEREN                                                                  | IN BESTURINGSUNIT OPSLAAN                                                                                   |
| MASTER            | SLAVE 02                 |                                                | Temperatus                                                                 | irsensor                                                                                                    |
| SLAVE 01          | 1.1                      | · .                                            |                                                                            |                                                                                                    |
| SLAVE 02          | •                        |                                                |                                                                            | t                                                                                                    |
| SLAVE 03          | 72                       |                                                | KHS-Temp.                                                                  | PT1000 ~                                                                                                    |
| SLAVE 04          | Aantal schakelinger      | n afsluiter                                    | Temperatuur<br>24.4                                                        | sensor                                                                                                    |
| SLAVE 05          | Besturingstype           |                                                | Temperatuur                                                                | in °C                                                                                                    |
| SLAVE 06          | SL 005195<br>Serienummer | UITLOGGEN APPARAAT                             | ON Ter                                                                     | nperatuurbewaking<br>waarden zijn grenswaarden voor                                                         |
| SLAVE 07          | SLAVE 02<br>Naam         |                                                | mear geven                                                                 | een waarschuwing.                                                                                           |
|                   | NA                       | AM OVERNEMEN                                   | 20.0<br>bovengrens                                                         |                                                                                                    |
|                   | OFF Alarmrela            | eis meldt fout gehele systeem<br>K VSysteem OK | 4,0<br>ondergrens                                                          |                                                                                                    |
|                   |                          |                                                | Flowsensor                                                                 |                                                                                                    |
|                   |                          |                                                | geen flowser<br>Control plus<br>Control plus<br>Control plus               | 1507<br>#5ac# 0.9-15 l/min<br>#56c# 1.8-32 l/min<br>#56c# 3.6-30 l/min                                      |
|                   |                          |                                                | Control plus<br>Control plus<br>Control plus<br>Control plus<br>KHS Flow D | =>dc= 5,0-85 l/min<br>=>ec= 0,0-150 l/min<br>=>fc= 11,0-188 l/min<br>=>gc= 18,0-316 l/min<br>N20 5-100l/min |

#### Sensor kiezen

De mogelijke sensoren worden uit een drop-down lijst gekozen. De KHS Mini-systeembesturing -SLA-VE- moet worden toegewezen aan een flowsensor.

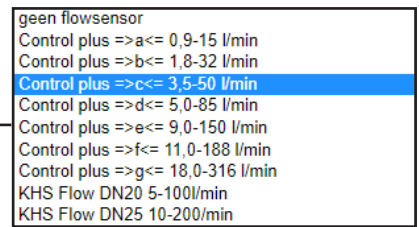

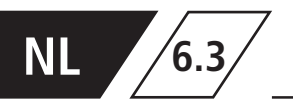

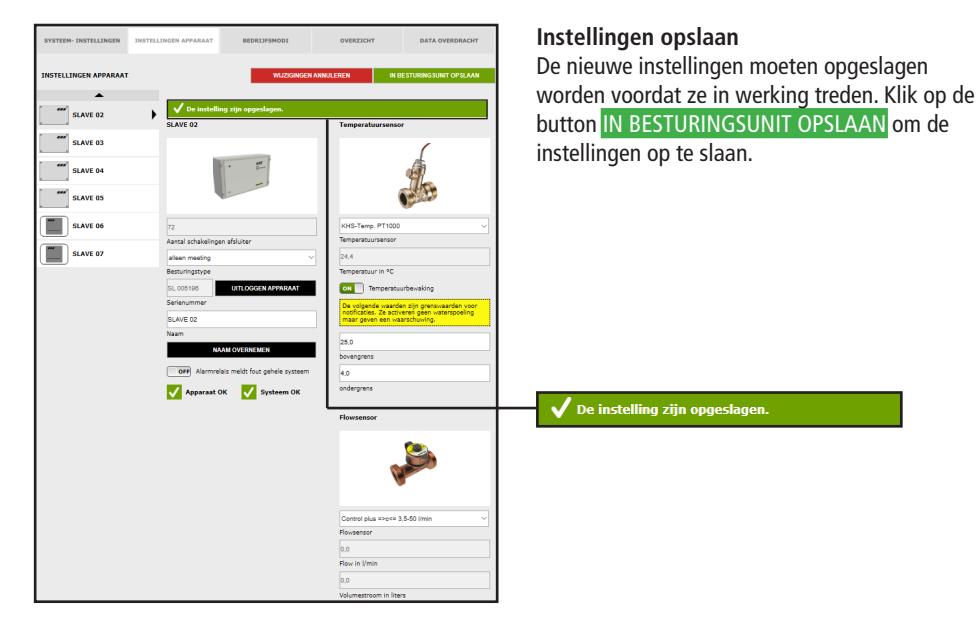

## Instelling hygiënespoeler

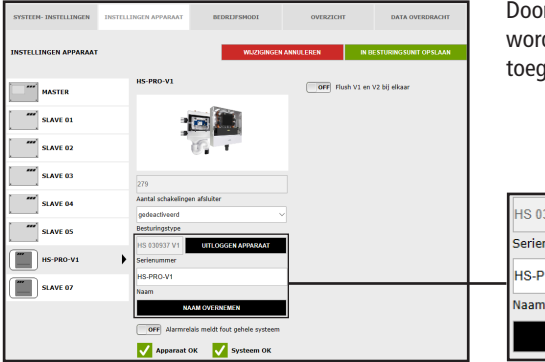

Door op de button NAAM OVERNEMEN te klikken, wordt de ingevoerde naam aan het systeem toegewezen.

| HS 030937 V1   | UITLOGGEN APPARAAT |  |  |  |  |  |
|----------------|--------------------|--|--|--|--|--|
| Serienummer    |                    |  |  |  |  |  |
| HS-PRO-V1      |                    |  |  |  |  |  |
| Naam           |                    |  |  |  |  |  |
| NAAM OVERNEMEN |                    |  |  |  |  |  |

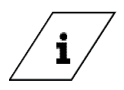

#### Info!

Afsluiter van de KHS HS2 hygiënespoeler (V2=links; V1=rechts) Afsluiter van de KHS Flush Box PRO (V2=rechts; V1=links)

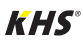

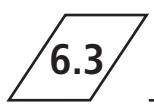

| <b>—</b> " | MASTER    |
|------------|-----------|
|            | SLAVE 01  |
|            | SLAVE 02  |
|            | SLAVE 03  |
|            | SLAVE 04  |
|            | SLAVE 05  |
|            | HS-PRO-V1 |

De hygiënespoeler wordt zichtbaar getoond.

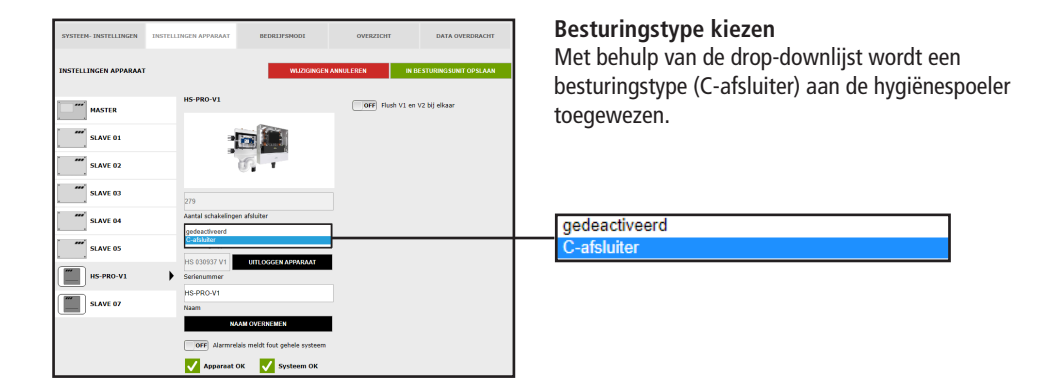

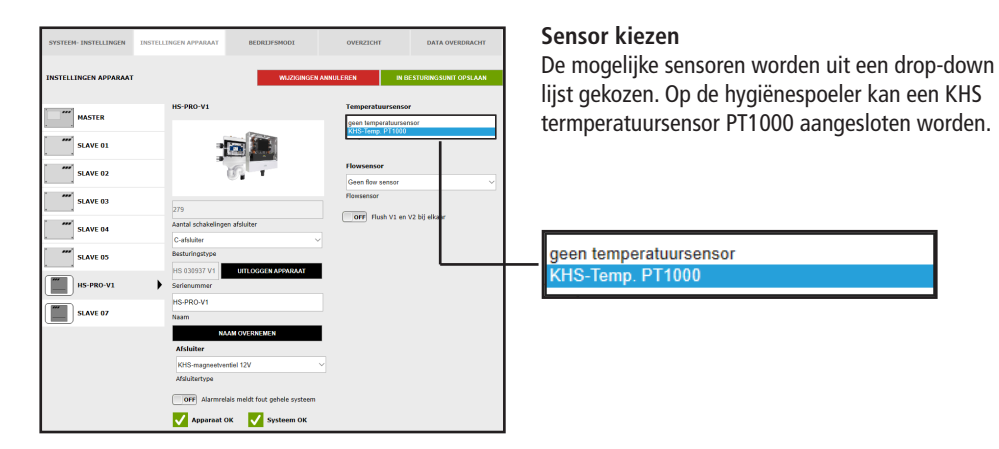

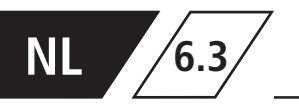

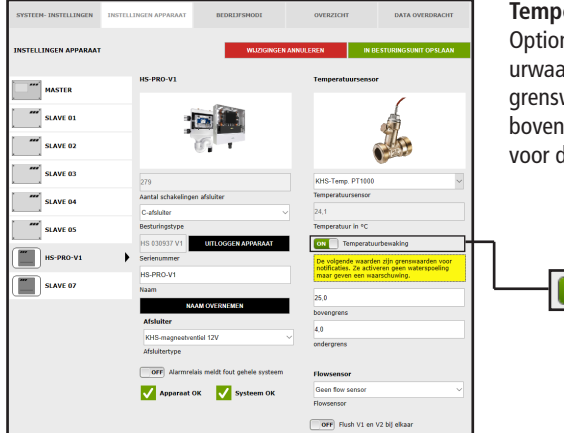

### Temperatuurbewaking

Optionele functie ter bewaking van temperatuurwaarden die bij over- of onderschrijden van de grenswaarde een waarschuwing genereert. Met de boven- en ondergrens worden de grenswaarden voor de melding ingesteld.

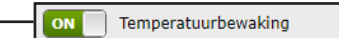

| SYSTEEM-INSTELLINGEN INS<br>INSTELLINGEN APPARAAT | TELLINGEN APPARDAAT BEDRUJFSMODX<br>WAZUGINGEN AN | OVERZICHT DATA OVERDRACHT                                                                 | Sensor kiezen<br>Via een drop-do |
|---------------------------------------------------|---------------------------------------------------|-------------------------------------------------------------------------------------------|----------------------------------|
| MASTER                                            | HS-PRO-V1                                         | Temperatuursensor                                                                         | aan de nygiene.                  |
| SLAVE 01                                          | - 2                                               |                                                                                           |                                  |
| SLAVE 02                                          | (C)                                               |                                                                                           |                                  |
| SLAVE 03                                          | 279                                               | KHS-Temp. PT1000                                                                          |                                  |
| SLAVE 04                                          | Aantal schakelingen afsluiter                     | Temperatuursensor                                                                         |                                  |
|                                                   | C-afsluiter ~                                     | 24,0                                                                                      |                                  |
| SLAVE 05                                          | Besturingstype                                    | Temperatuur in °C                                                                         |                                  |
|                                                   | HS 030937 V1 UITLOGGEN APPARAAT                   | ON Temperatuurbewaking                                                                    |                                  |
| HS-PRO-V1                                         | Serlenummer                                       | De volgende waarden zijn grenswaarden voor<br>ortificaties. Ze artiweren geen watermoeinn |                                  |
| <b>**</b>                                         | HS-PRO-V1                                         | maar geven een waarschuwing.                                                              |                                  |
| SLAVE 07                                          | Naam                                              | 25.0                                                                                      |                                  |
|                                                   | NAAM OVERNEMEN                                    | bovengrens                                                                                |                                  |
|                                                   | Afsluiter                                         | 40                                                                                        |                                  |
|                                                   | KHS-magneetventiel 12V ~                          | ondergrens                                                                                |                                  |
|                                                   | Afsluitertype                                     | -                                                                                         |                                  |
|                                                   | OFF Alarmrelais meldt fout gehele systeem         | Flowsensor                                                                                | Coop flow copport                |
|                                                   | Apparaat OK Systeem OK                            | Geen flow sensor                                                                          | Geen now sensor                  |
|                                                   |                                                   | Control plus HSi2                                                                         | Control plus HS2                 |
|                                                   |                                                   | OFF Flush V1 en V2 bil elkaar                                                             |                                  |

#### zen

o-downlijst kan een interne flowsensor ënespoeler toegevoegd worden.

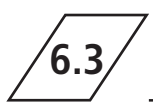

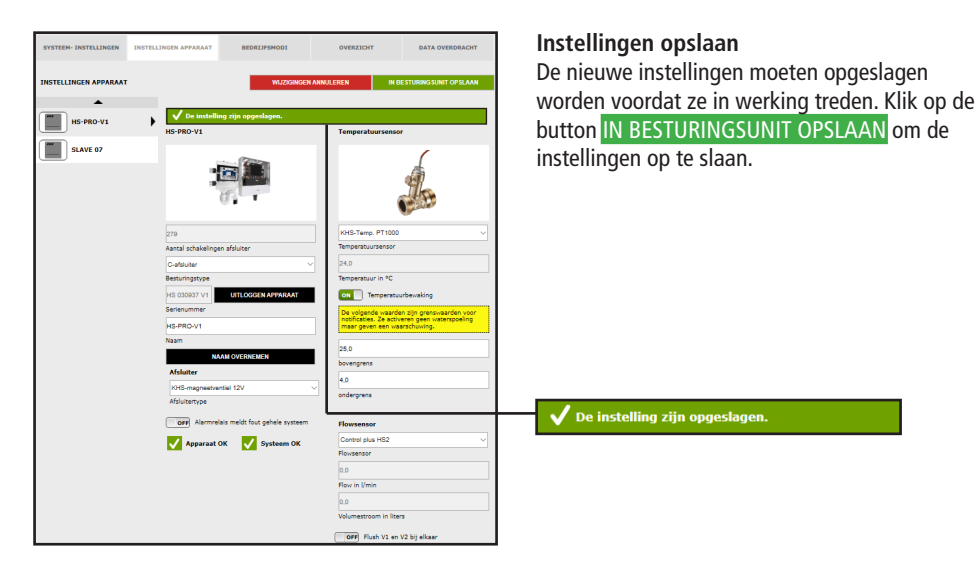

6.4

## Bedrijfsmodi

In het menu "BEDRIJFSMODI" worden voor de KHS Mini-besturingsunits besturings-specifieke TIMERS (programma's) ingesteld. Met een TIMER worden afhankelijk van het besturingstype spoeltijden, meetintervallen, back-up-tijden, routine-intervallen, temperatuurspoelingen, etc. gedefinieerd.

| MASTER    | SYS             | EEM- INSTELLINGEN | INSTELLI        | NGEN APPARAA        | T BEDRL                     | IFSMODI         |                      | OVERZICH            | π                   | DAT      | A OVER  | IDRACHT |
|-----------|-----------------|-------------------|-----------------|---------------------|-----------------------------|-----------------|----------------------|---------------------|---------------------|----------|---------|---------|
| SLAVE 01  | BED             | MASTER            |                 | STER<br>+ REGELS TO | DEVOEGEN                    | WIJZIGINO       | GEN ANNULE           | EREN                | IN BES              | TURING   | SUNIT C | DPSLAAN |
| SLAVE 02  |                 | SLAVE 01          | Nr.<br>1        | Type Sta<br>[ht     | irt Stop<br>[hh:mm] [hh:mm] | Duur<br>[mm:ss] | max. duur<br>[mm:ss] | Volume St<br>[1] [* | art Stop<br>C] [*C] | Interval | Dag 9   | P1 P2   |
| SLAVE 03  |                 | SLAVE 02          |                 |                     |                             |                 |                      |                     |                     |          |         |         |
| SLAVE 04  | [               | SLAVE 04          |                 |                     |                             |                 |                      |                     |                     |          |         |         |
| SLAVE 05  |                 | HS-PRO-V1         |                 |                     |                             |                 |                      |                     |                     |          |         |         |
| HS-PRO-V1 | E+ REG          | LS TOEVOEG        | EN              |                     |                             |                 |                      |                     |                     |          |         |         |
| HS-PRO-V2 | Nr. Type 1 Vrij | Start<br>[hh:mm]  | Stop<br>[hh:mm] | Duur<br>[mm:ss]     | max. duur<br>[mm:ss]        | Volume<br>[1]   | Start<br>[°C]        | Stop<br>[°C]        | Interval            | Dag      | P1      | P2      |

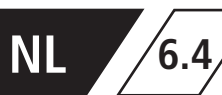

## Selectie-menu

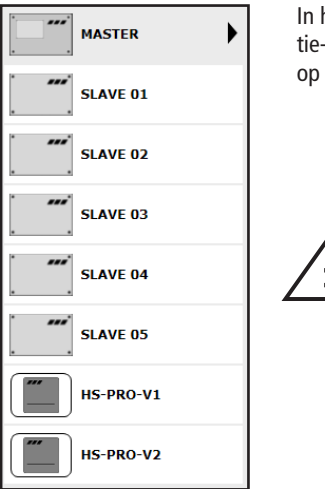

In het menu "BEDRIJFSMODI" bevindt zich aan de linkerkant de selectie-lijst van de aangesloten KHS Mini-besturingsunits. Met een "klik" op de gewenste KHS Mini-besturingsunit gaat het invoervenster open.

### Aanwijzing!

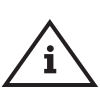

Na iedere wijziging in het invoervenster moeten de wijzigingen naar de besturing geschreven worden. Als direct na een wijziging in de selectie-lijst een andere KHS Mini-besturingsunit geselecteerd wordt, worden de wijzigingen niet opgeslagen.

## Invoervenster

| Ξ   | + REGELS | 5 ΤΟΕ <b>ν</b> ΟΕ | EN              |                 |                      |               |               |              |          |     |           |    |   |
|-----|----------|-------------------|-----------------|-----------------|----------------------|---------------|---------------|--------------|----------|-----|-----------|----|---|
| Nr. | Туре     | Start<br>[hh:mm]  | Stop<br>[hh:mm] | Duur<br>[mm:ss] | max. duur<br>[mm:ss] | Volume<br>[l] | Start<br>[°C] | Stop<br>[°C] | Interval | Dag | <b>P1</b> | P2 |   |
| 1   | Vrij 🗸   |                   |                 |                 |                      |               |               |              |          |     |           |    | Ŵ |

Als er een KHS Mini-besturingsunit uit de lijst gekozen wordt, gaat aan de rechterkant het bijbehorende invoervenster open. Met een "klik" op de schermknop **REGELS TOEVOEGEN** kunnen max. 16 regels aan de TIMER worden toegevoegd. Door te klikken op de button i wordt de desbetreffende regel uit de TIMER gewist. Met een "klik" op de schermknop TIMER NIEUW SORTEREN, worden alle gedeactiveerde regels gewist en lege regels naar onderen verschoven. De invoermogelijkheden worden hieronder toegelicht.

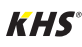

#### Aanwijzing!

Om het instellen te vereenvoudigen en een correcte installatie te waarbor gen, moet het overzicht voor de systeemingebruikname van de KHS Mini-systeembesturing (zie <u>https://www. kemper-group.com/nl/bedrijfsonderdelen/gebouwentechniek/service/downloads/</u>) vóór het instellen ingevuld worden.

Het is een vereiste de voordruk in te vullen voordat een beroep kan worden gedaan op de optionele ondersteuning van de fabriek.

#### Aanwijzing!

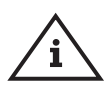

De gekozen tijden en temperaturen moeten als voorbeelden beschouwd worden. De waarden moeten altijd project-specifiek en afhankelijk van het soort gebruik en het medium zo ingesteld worden, dat er representatieve meetwaarden gegenereerd worden en de beoogde werking van het systeem wordt gerealiseerd.

## Instelling tijdspoeling A-afsluiter KHS servomotor 230V/KHS CoolFlow 230V

| SYSTEEM- INSTELLINGEN | INSTELLINGEN APPARAAT            | BE                | ORDESN           | ODI             |                         | OVEP          | R21CHT        |              |          | DATA  | overr | oraci | л        |
|-----------------------|----------------------------------|-------------------|------------------|-----------------|-------------------------|---------------|---------------|--------------|----------|-------|-------|-------|----------|
| BEDRIJFSMODI          |                                  |                   |                  | nuzigingi       | EN ANNU                 | LEREN         |               |              | BESTUR   | INGSU | NT O  | PSLA  | AN COL   |
| MASTER                | MASTER                           | VOEGEN            |                  |                 |                         |               |               |              |          |       |       |       |          |
| SLAVE 01              | Nr. Type                         | Start<br>[hhomen] | Stop<br>[thomes] | Duur<br>(mmcss) | max.<br>duur<br>[mmiss] | Volume<br>[1] | Start<br>(*C) | Step<br>[*C] | Interval | Dag   | P1    | P2    |          |
| SLAVE 02              | 1 Wij Vij<br>Vij<br>Tijdspoeling | 1                 |                  |                 |                         |               |               |              |          |       |       |       | <b>D</b> |
| SLAVE 03              | Gedeactiveerd                    | 1                 |                  |                 |                         |               |               |              |          |       |       |       |          |
| SLAVE 04              |                                  |                   |                  |                 |                         |               |               |              |          |       |       |       |          |
| SLAVE OS              |                                  |                   |                  |                 |                         |               |               |              |          |       |       |       |          |
| HS-PRO-V1             |                                  |                   |                  |                 |                         |               |               |              |          |       |       |       |          |
| HS-PRO-V2             |                                  |                   |                  |                 |                         |               |               |              |          |       |       |       |          |
|                       |                                  |                   |                  |                 |                         |               |               |              |          |       |       |       |          |
|                       |                                  |                   | _                | _               | _                       | _             | _             | _            | _        |       |       |       |          |
|                       |                                  |                   |                  |                 | _                       | _             |               | _            |          | _     | _     | _     |          |

## Type spoelmaatregel kiezen

Nadat er een regel via **REGELS TOEVOEGEN** is ingevoegd, wordt het regeltype geselecteerd. De KHS Mini-besturingsunit is in dit voorbeeldproject op een A-afsluiter aangesloten. Om te zorgen dat er een tijdgestuurde spoelmaatregel plaatsvindt, moet in de drop-downlijst het regeltype "Tijdspoeling" gekozen worden.

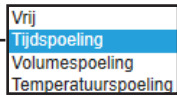

NL

6.4

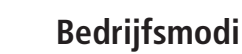

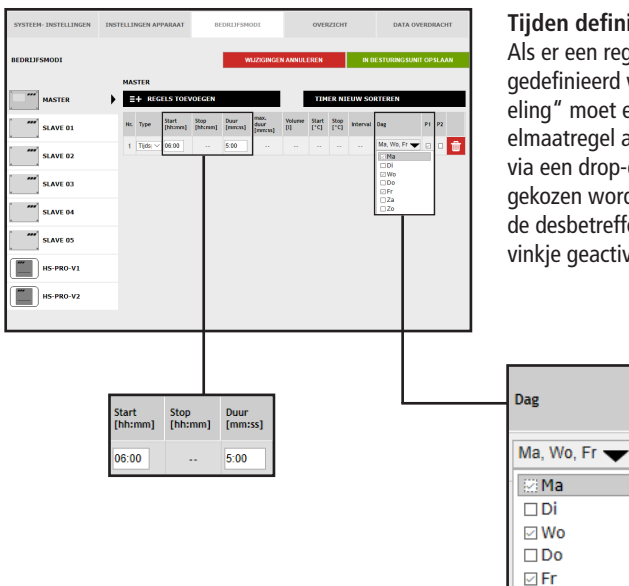

### Tijden definiëren

Als er een regeltype gekozen is, moeten de tijden gedefinieerd worden. Bij het regeltype "Tijdspoeling" moet een starttijd en de duur van de spoelmaatregel aangegeven worden. Verder kunnen via een drop-down lijst de gewenste weekdagen gekozen worden. Via een "klik" in het vakje van de desbetreffende weekdag wordt deze met een vinkje geactiveerd.

| SYSTEEM- INSTELLINGEN | INSTELLINGEN APPARA | ллт              | BEDR             | DISHOD           | 1                       |              | OVER          | ZICHI        |          | DATA OV      | ERD | клонт |
|-----------------------|---------------------|------------------|------------------|------------------|-------------------------|--------------|---------------|--------------|----------|--------------|-----|-------|
| BEDRIJFSMODI          |                     |                  |                  | WLG              | DGINGEN (               | NNULI        | EREN          |              | IN E     | ESTURINGSUN  | тор | SLAAN |
| MASTER                | MASTER              | ing zijn c       | pgeslag          | en.              |                         |              |               |              |          |              |     |       |
| SLAVE 01              | ∃+ REGELS           | TOEVOE           | SEN .            |                  |                         |              | TIR           | ER NI        | EUW SO   | RTEREN       |     |       |
| SLAVE 02              | Nr. Type            | Start<br>[hhome] | Stop<br>[hhomes] | Duur<br>[rences] | max.<br>duur<br>[mmcss] | V dame<br>El | Start<br>["C] | Stop<br>['C] | Interval | Ding         | P1  | P2    |
| SLAVE 03              | 1 Tijdspoelin 🛩     | 05:00            |                  | 5.00             |                         |              |               |              |          | Ma, Wo, Fr 👻 |     | • 1   |
| SLAVE 04              |                     |                  |                  |                  |                         |              |               |              |          |              |     |       |
| SLAVE 05              |                     |                  |                  |                  |                         |              |               |              |          | D2           |     |       |
| HS-PRO-V1             |                     |                  |                  |                  |                         |              |               |              |          |              |     |       |
| HS-PRO-V2             |                     |                  |                  |                  |                         | L            |               |              |          |              | _   |       |

### Instellingen opslaan

□Za □ Zo P1

De nieuwe instellingen moeten opgeslagen worden voordat ze in werking treden. Klik op de button IN BESTURINGSUNIT OPSLAAN om de instellingen op te slaan.

🗸 De instelling zijn opgeslagen.

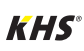

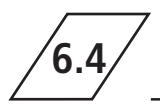

## Instelling deactiveert A-afsluiter KHS CoolFlow afsluiter

| SYSTEEM- INSTELLINGEN | INSTELLINGEN APPARAAT                | BEDR                | DESMODI         |                         |               | OVER          | IZICHI       |                                                  | DATA                                            | OVERD                   | RACH             | π       |
|-----------------------|--------------------------------------|---------------------|-----------------|-------------------------|---------------|---------------|--------------|--------------------------------------------------|-------------------------------------------------|-------------------------|------------------|---------|
| BEDRIJFSMODI          |                                      |                     | WJZ             | KINGEN                  | ANNULE        | REN           |              | INT                                              | IESTURINGSL                                     | INIT OP                 | SLAA             | N       |
| MASTER                | MASTER                               | OEGEN               |                 |                         |               | TIM           | ER NI        | EUW SO                                           | RTEREN                                          |                         |                  |         |
| SLAVE 01              | Nr. Type Start<br>[bho               | stop<br>mm] [hh:mm] | Dear<br>[mmcss] | nax.<br>duur<br>[mmcas] | Volume<br>[1] | Start<br>['C] | Step<br>['C] | Interval                                         | Die                                             | P1                      | P2               |         |
| SLAVE 02              | 1 Gedeactiv v<br>Vil<br>Tijdspoeling |                     |                 |                         |               |               |              |                                                  | Ma                                              | •                       | 0                | Ŵ       |
| SLAVE 03              | Datalogging<br>Gedeactiveerd         |                     |                 |                         |               |               |              |                                                  |                                                 |                         |                  |         |
| SLAVE 04              |                                      |                     |                 |                         |               |               |              |                                                  |                                                 |                         |                  |         |
| SLAVE 05              |                                      |                     |                 |                         |               |               |              |                                                  |                                                 |                         |                  |         |
| HS-PRO-V1             |                                      |                     |                 |                         |               |               |              |                                                  |                                                 |                         |                  |         |
| HS-PRO-V2             |                                      |                     |                 |                         |               |               |              |                                                  |                                                 |                         |                  |         |
|                       |                                      |                     |                 |                         |               |               |              |                                                  |                                                 |                         |                  |         |
|                       |                                      |                     |                 |                         |               |               |              | Vrij<br>Tijd<br>Volu<br>Dat<br><mark>Ge</mark> o | spoel<br>umes <br>alogg<br><mark>leact</mark> i | ing<br>poe<br>ing<br>ve | elir<br>I<br>ero | ng<br>1 |

### Type selecteren

Nadat via **REGEL TOEVOEGEN** een regel is toegevoegd, wordt het regeltype geselecteerd. De KHS Mini-systeembesturing is in het aangegeven voorbeeldproject verbonden met een KHS CoolFlow afsluiter als A-afsluiter. Met de bedrijfsmodus ,Gedeactiveerd' kan de afsluiter worden gesloten en daarmee de koudwatercirculatie in dit leidingdeel gedurende een gedefinieerde periode (voor een paar dagen) worden gedeactiveerd. Daarvoor moet het regeltype, Gedeactiveerd' via een drop-down lijst worden geselecteerd.

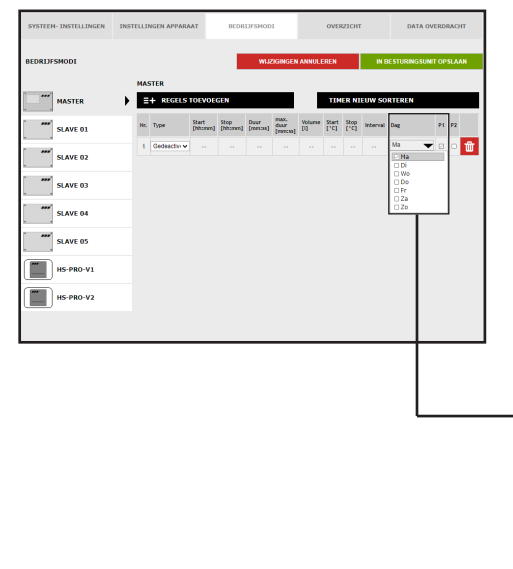

### Tijden definiëren

Als een regeltype gekozen is, moeten de tijden gedefinieerd worden. Bij het regeltype ,Gedeactiveerd' kunnen via een drop-down lijst de gewenste weekdagen worden geselecteerd. Door een ,klik' in het vakje van de betreffende weekdag wordt deze met een vinkje geactiveerd.

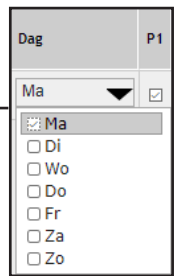

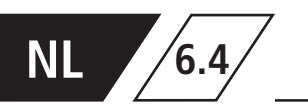

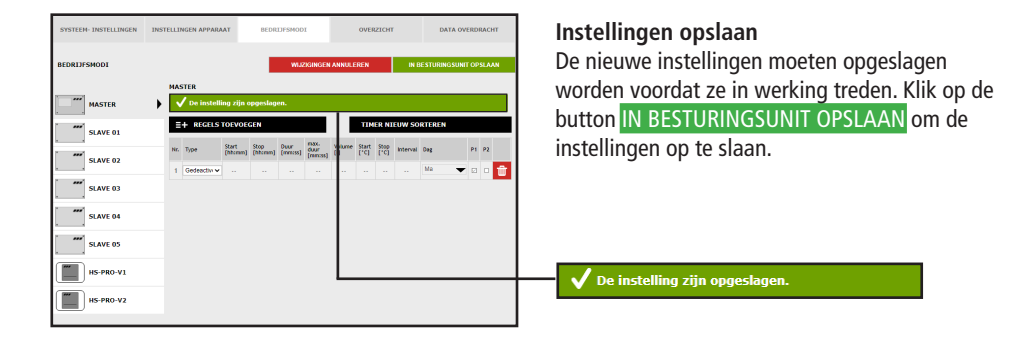

Instelling volumespoeling A-afsluiter KHS servomotor 230V

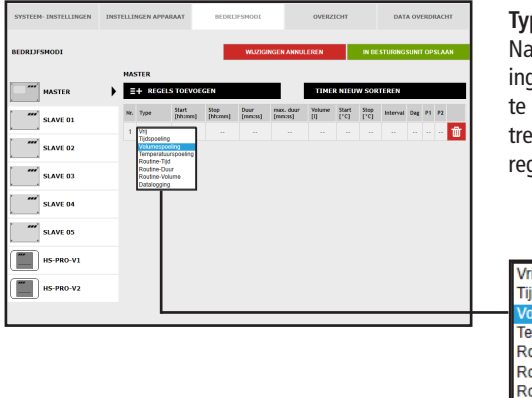

### Type spoelmaatrege<u>l kiezen</u>

Nadat er een regel via **REGELS TOEVOEGEN** is ingevoegd, wordt het regeltype geselecteerd. Om te zorgen dat er een volumegestuurde spoelmaatregel plaatsvindt, moet in de drop-downlijst het regeltype "Volumespoeling" gekozen worden.

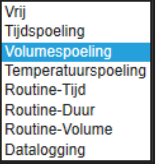

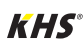

6.4

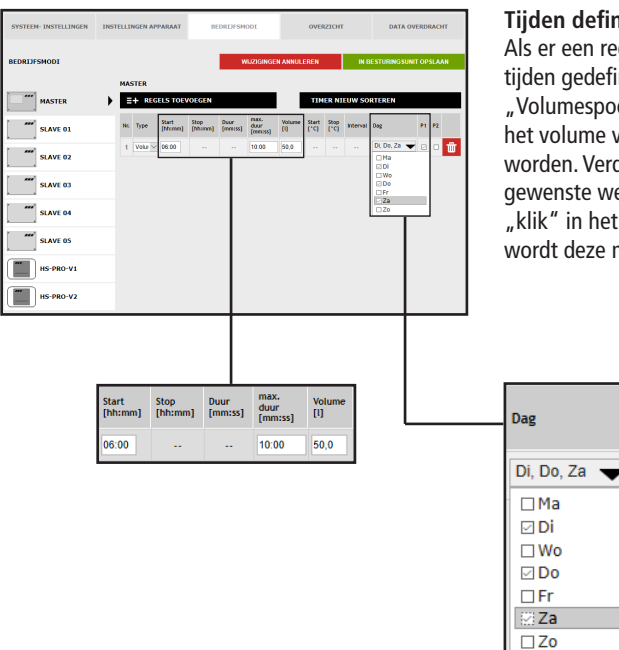

#### Tijden definiëren

Als er een regeltype gekozen is, moeten de tijden gedefinieerd worden. Bij het regeltype "Volumespoeling" moet een starttijd, de duur en het volume van de spoelmaatregel aangegeven worden. Verder kunnen via een drop-down liist de gewenste weekdagen gekozen worden. Via een "klik" in het vakje van de desbetreffende weekdag wordt deze met een vinkje geactiveerd.

| SYSTEEM- INSTELLINGEN | INSTELLIP | IGEN APPARAAT          | DE               | DRIJISH         | 001                     |               | oves          | IZICH1       |          | DATA       | OVERD   | RACHT |
|-----------------------|-----------|------------------------|------------------|-----------------|-------------------------|---------------|---------------|--------------|----------|------------|---------|-------|
| BEDRIJFSMODI          |           |                        |                  | W               | ILZIGINGE               | N ANNUL       | CREN          |              | IN D     | ESTURINGSI | INIT OP | SLAAN |
| MASTER                | MAS       | TER<br>De instelling z | ijn opgesl       | lagen.          |                         |               |               |              |          |            |         |       |
| SLAVE 01              | -         | + REGELS TOEN          | OFGEN            |                 |                         |               | ти            | ER NI        | EUW SO   | RTEREN     |         |       |
| SLAVE 02              | Nr.       | Type Start<br>(hhrmm)  | Stop<br>[Ntcrem] | Duur<br>(mmcss) | max.<br>duur<br>(mm:ss) | Vourse<br>(() | Start<br>[*C] | Stop<br>[*C] | Interval | Dug        | PI      | P2    |
| SLAVE 03              | 1         | Volur ~ 06:00          |                  |                 | 10.00                   | 500           |               |              |          | Di, Do, Za | •       | • ₩   |
| SLAVE 04              |           |                        |                  |                 |                         |               |               |              |          |            |         |       |
| SLAVE 05              |           |                        |                  |                 |                         |               |               |              |          |            |         |       |
| HS-PRO-V1             |           |                        |                  |                 |                         | L             |               |              |          |            |         |       |
| HS-PRO-V2             |           |                        |                  |                 |                         |               |               |              |          |            |         |       |

### Instellingen opslaan

P1

De nieuwe instellingen moeten opgeslagen worden voordat ze in werking treden. Klik op de button IN BESTURINGSUNIT OPSLAAN om de instellingen op te slaan.

🗸 De instelling zijn opgeslagen.

#### MASTER =+ B Duur max duur duur SLAVE 01 ŵ SLAVE 02 SLAVE 03 SLAVE 04 SLAVE 05 HS-PRO-VI Start Туре HS-PRO-V2 [hh:mm] Vrii Tiidspoelina Volumespoeling Routine-Tijd Routine-Duur Routine-Volume Datalogging

NL

6.4

## Instelling temperatuurspoeling A-afsluiter KHS servomotor 230V

### Type spoelmaatregel kiezen

Nadat er een regel via **REGELS TOEVOEGEN** is ingevoegd, wordt het regeltype geselecteerd. De KHS Mini-besturingsunit is in het voorbeeld op een temperatuursensor aangesloten. Om te zorgen dat er een temperatuurgestuurde spoelmaatregel plaatsvindt, moet in de drop-downlijst het regeltype "Temperatuurspoeling" gekozen worden.

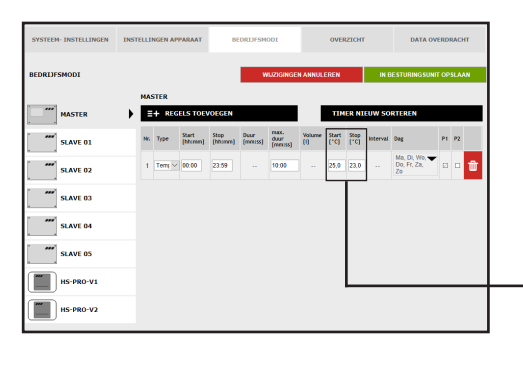

#### Temperaturen definiëren

Start Stop [°C] [°C]

25.0 23.0

Als een regeltype geselecteerd is, moeten de temperaturen worden gedefinieerd. Bij het regeltype ,Temperatuurspoeling' moet een start-/stoptemperatuur en de maximale duur van de spoeling worden aangegeven.

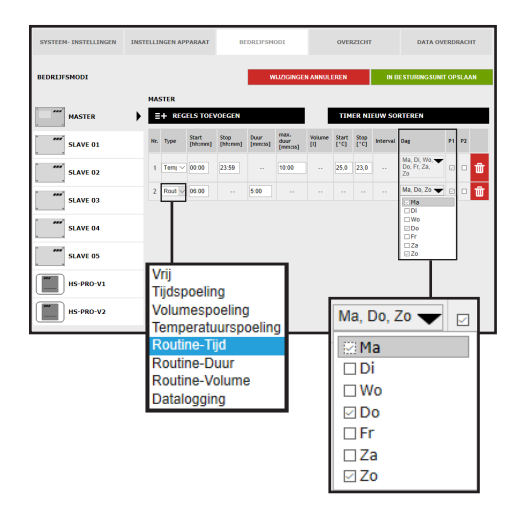

### Routinetijd

In het voorbeeld gaat het om een (koud) drinkwaterleiding, waarvan de watertemperatuur in de winter bijvoorbeeld steeds onder de ingestelde starttemperatuur zou kunnen liggen. Om te voorkomen dat er ontoelaatbare stagnaties ontstaan, kunnen routine-spoelmaatregelen het beoogd gebruik simuleren. Het regeltype "Routine" kan uit de drop-down lijst geselecteerd worden.

Ook kunnen uit een drop-down lijst de gewenste weekdagen gekozen worden. Via een "klik" in het vakje van de desbetreffende weekdag wordt deze met een vinkje geactiveerd.

### Routinetijd

Als er binnen 7 dagen geen temperatuurspoeling plaatsvindt, wordt de spoelmaatregel via de bedrijfsmodus "Routinetijd" gegarandeerd. Hiervoor kunnen in de bedrijfsmodus "Routinetijd" de starttijd, de duur en de weekdagen van de spoelmaatregel worden opgenomen.

#### Routineduur

Als er binnen een ingestelde tijdsinterval geen temperatuurspoeling plaatsvindt, wordt de spoelmaatregel via de bedrijfsmodus "Routineduur" gega-

Routinevolume

Als er binnen een ingestelde interval geen temperatuurspoeling plaatsvindt, wordt de spoelmaatregel via de bedrijfsmodus "Routinevolume" gegarandeerd. Hiervoor kunnen in de bedrijfsmodus randeerd. Hiervoor kunnen in de bedrijfsmodus "Routineduur" het gewenste interval (max. 168 uur) en de duur van de spoelmaatregel worden opgenomen.

"Routine- volume" het gewenste interval (max. 168 uur), de hoeveelheid en de maximale spoeltijd van de spoelmaatregel worden opgenomen.

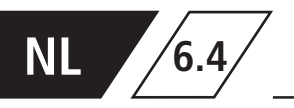

| s  | YSTEEN- INSTELLINGEN | INSTE | ULIN | GEN A | PPARAA         | r         | BED   | RIJFSM          | ODI             |         | OVE             | RZICHI       |          | DATA                             | OVERDF   | RACHT |
|----|----------------------|-------|------|-------|----------------|-----------|-------|-----------------|-----------------|---------|-----------------|--------------|----------|----------------------------------|----------|-------|
|    | DRIJFSMODI           |       |      |       |                |           | ł     | ۷               | ILLZIGING       | IN ANNU | LEREN           |              | IN       | DESTURINGSU                      | JNIT OP: | SLAAN |
| 8  |                      |       | IAS  | TER   |                |           |       |                 |                 |         |                 |              |          |                                  |          | _     |
|    | MASTER               | -     | ~    | Dei   | ustelling      | g zijn op | pesla | igen.           |                 |         | _               |              |          |                                  |          |       |
| 1  | SLAVE 01             |       | Б    | - RE  | GELS TO        | DEVOEG    | N     |                 |                 | 1       |                 | HER NI       | EUW SO   | ORTEREN                          |          |       |
| h  | SLAVE 02             |       | Nr.  | Type  | Start<br>[Nome | n] [hhon  | n)    | Duur<br>[mmcss] | duur<br>(mm:ss) | UC UND  | e Start<br>['C] | Stop<br>[*C] | Interval | Deg                              | P1       | P2    |
|    |                      |       | 1    | Teny  | 00.00          | 23.50     |       |                 | 10:00           | -       | 25,0            | 23,0         |          | Ma, Di, Wo,<br>Do, Fr, Za,<br>Zo | •        | • 🗰   |
|    | SLAVE US             |       | 2    | Rout  | 05.00          |           | - 8   | 5.00            |                 |         |                 |              |          | Ma, Do, Zo                       | •        | • 🛈   |
|    | SLAVE 04             |       |      |       |                |           |       |                 |                 |         |                 |              |          |                                  |          |       |
| 1  | SLAVE 05             |       |      |       |                |           |       |                 |                 |         |                 |              |          |                                  |          |       |
| 0  | HS-PRO-V1            |       |      |       |                |           |       |                 |                 | L       |                 |              |          |                                  |          |       |
| lā | HS-PRO-V2            |       |      |       |                |           |       |                 |                 |         |                 |              |          |                                  |          |       |

## Instellen van een hygiënespoeler

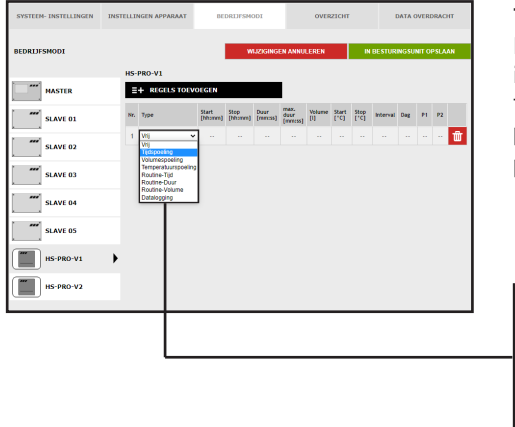

#### **Tijdspoeling kiezen**

Nadat er een regel via **REGELS TOEVOEGEN** is ingevoegd, wordt het regeltype geselecteerd. Om te zorgen dat er een tijdgestuurde spoelmaatregel plaatsvindt, moet in de drop-downlijst het regeltype "Tijdspoeling" gekozen worden.

| Vrij                |
|---------------------|
| Tijdspoeling        |
| Volumespoeling      |
| Temperatuurspoeling |
| Routine-Tijd        |
| Routine-Duur        |
| Routine-Volume      |
| Datalogging         |

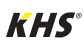

6.4

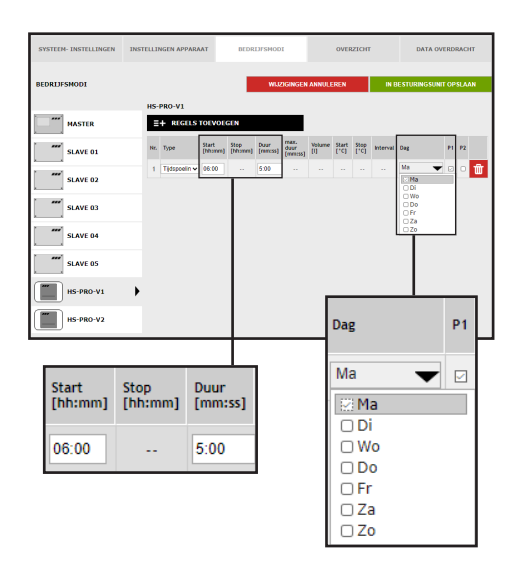

### Tijden definiëren

Als er een regeltype gekozen is, moeten de tijden gedefinieerd worden. Bij het regeltype "Tijdspoeling" moet een starttijd en de duur van de spoelmaatregel aangegeven worden. Verder kunnen via een drop-down lijst de gewenste weekdagen gekozen worden. Via een "klik" in het vakje van de desbetreffende weekdag wordt deze met een vinkje geactiveerd.

| SYSTEEM- INSTELLINGEN | INSTELLI | NGEN APPARA                     | AT                        | BEDR            | DESMOD          | a                       |               | OVE           | илсн          |          | D         | ATA 01 | ERD  | RACHT |  |
|-----------------------|----------|---------------------------------|---------------------------|-----------------|-----------------|-------------------------|---------------|---------------|---------------|----------|-----------|--------|------|-------|--|
| BEDRIJFSMODI          |          |                                 |                           |                 | w.s             | DGINGEN                 | ANNUL         | EREN          |               | IN       | JESTURI   | IGSUN  | T OF | SLAAN |  |
| HS-PRO-V1             | HS-      | PRO-V1 De instelli + REGELS     | ng zijn (<br>TOEVOE       | opgeslag<br>GEN | en.             |                         | Т             | TD            | IER NI        | EUW SO   | RTEREN    |        |      |       |  |
| HS-PRO-V2             | Nr.<br>1 | Type<br>Tidspoelin <del>v</del> | Start<br>[hhomm]<br>05:00 | Stop<br>[hhcmm] | Osur<br>[mmcss] | nax.<br>dur<br>[rancas] | Vourne<br>[[] | Start<br>['C] | \$500<br>[*C] | Interval | 0eg<br>Ma | Ŧ      | P1   | P2    |  |
|                       |          |                                 |                           |                 |                 | 1                       | +             |               |               |          |           |        |      |       |  |

#### Instellingen opslaan

De instelling zijn opgeslagen.

De nieuwe instellingen moeten opgeslagen worden voordat ze in werking treden. Klik op de button IN BESTURINGSUNIT OPSLAAN om de instellingen op te slaan.

## Instellen beveiliging

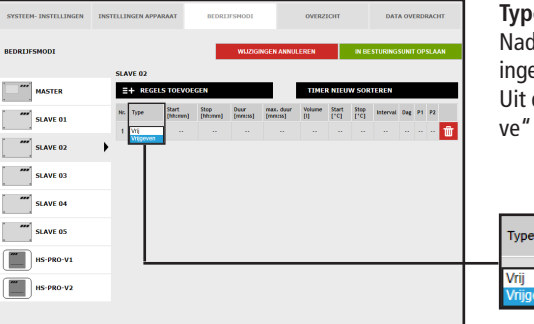

#### Type kiezen

Nadat er een regel via **REGELS TOEVOEGEN** is ingevoegd, wordt het regeltype geselecteerd. Uit de drop-downlijst wordt het regeltype "Vrijgave" geselecteerd.

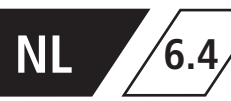

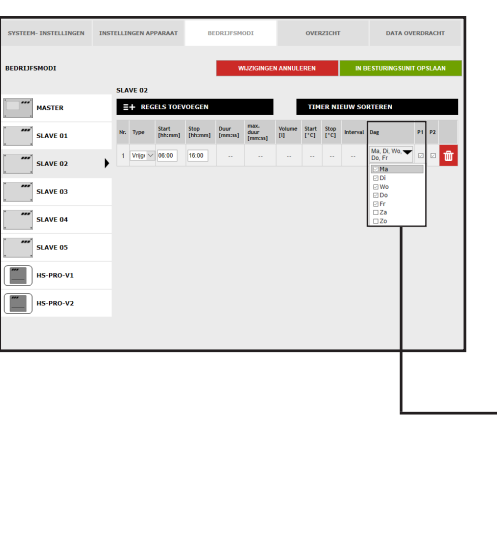

#### Tijden definiëren

Als er een regeltype gekozen is, moeten de tijden gedefinieerd worden. Bij het regeltype "Vrijgave" moet een start- en een stoptijd aangegeven worden. Verder kunnen uit een drop-down lijst de gewenste weekdagen gekozen worden. Via een "klik" in het vakje van de desbetreffende weekdag wordt deze met een vinkje geactiveerd.

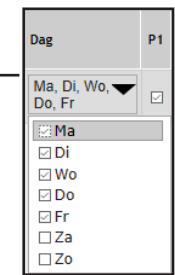

## Instellen meten (Datalogging)

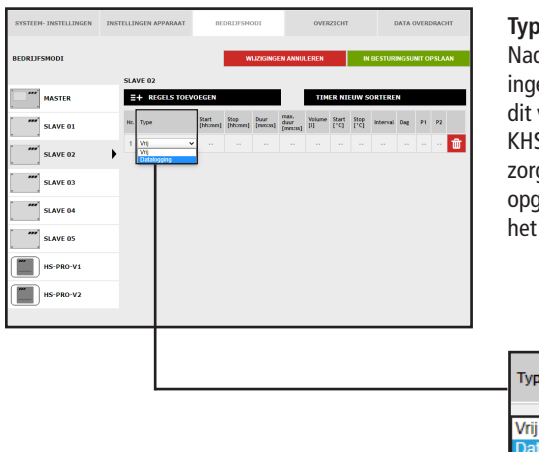

#### Type kiezen

Туре

Nadat er een regel via REGELS TOEVOEGEN is ingevoegd, wordt het regeltype geselecteerd. In dit voorbeeld is de KHS Mini-besturingsunit op een KHS Control Plus flowsensor aangesloten. Om te zorgen dat de meetgegevens van de flowsensor opgeslagen worden, moet uit een drop-downlijst het regeltype "Datalogging" geselecteerd worden.

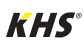

6.4

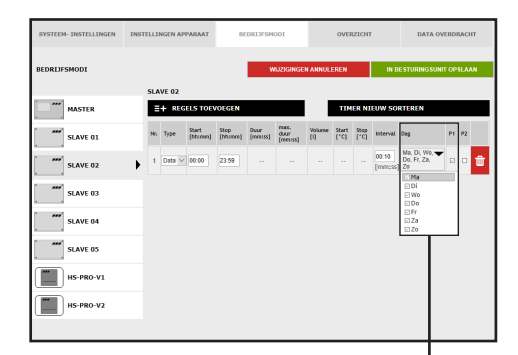

#### Tijden definiëren

Als er een regeltype gekozen is, moeten de tijden gedefinieerd worden. Bij het regeltype "Datalogging" moet een start- en een stoptijd aangegeven worden. Verder kunnen uit een drop-down lijst de gewenste weekdagen gekozen worden. Via een "klik" in het vakje van de desbetreffende weekdag wordt deze met een vinkje geactiveerd. De intervaltijd geeft aan met welke tussenpozen de meetgegevens worden opgeslagen.

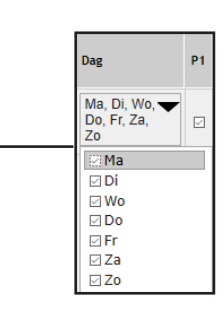

| SYSTEEM- INSTELLINGEN | INSTELLI | NGEN AP | PARAAT           |                 | DRDFSH          | 001                    |               | OVE           | zion         |          | DATA O      | VERD   | RACHT |
|-----------------------|----------|---------|------------------|-----------------|-----------------|------------------------|---------------|---------------|--------------|----------|-------------|--------|-------|
| BEDRIJFSMODI          |          |         |                  |                 | W               | /L/ZIGINGE             | N ANNUL       | EREN          |              | IN B     | ESTURINGSUI | IIT OP | SLAAN |
| ▲                     | SLA      | VE 02   |                  |                 |                 |                        |               |               |              |          |             |        |       |
| SLAVE 02              | •        | / De in | stelling z       | ijn opges       | lagen.          |                        |               |               |              |          |             |        |       |
| SLAVE 02              |          | + REG   | ELS TOEV         | OEGEN           |                 |                        |               | TIN           | ER NI        | EUW SO   | RTEREN      |        |       |
|                       | Nrs      | Type    | Start<br>[htemn] | Stop<br>(hhome) | Duur<br>(mmtss) | max.<br>duur<br>(mmss) | Volume<br>(I) | Start<br>(*C) | Stop<br>[*0] | interval | Deg         | PI     | P2    |
| SLAVE 04              |          |         |                  |                 |                 | (                      |               |               |              | 0.10     | Ma, Di, Wo, |        |       |
| SLAVE 05              | 1        | Usts V  | 00.00            | 23.09           |                 |                        | ľ             |               |              | [mm:ss]  | Zo 20       | -      |       |
| HS-PRO-V1             |          |         |                  |                 |                 |                        |               |               |              |          |             |        |       |
| HS-PRO-V2             |          |         |                  |                 |                 |                        | L             |               |              |          |             |        |       |
|                       |          |         |                  |                 |                 |                        |               |               |              |          |             |        |       |

#### Instellingen opslaan

De nieuwe instellingen moeten opgeslagen worden voordat ze in werking treden. Klik op de button IN BESTURINGSUNIT OPSLAAN om de instellingen op te slaan.

🗸 De instelling zijn opgeslagen.

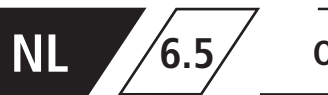

In het tabblad "OVERZICHT" worden de actuele waarden van de aangesloten KHS Mini-besturings-

units en de sensoren daarvan getoond.

| SYSTEEM- INSTELLING | GEN INSTELL | INGEN APPAF | RAAT BEDR    | LJFSMODI |       |     | OVERZICHT           | DATA OVERD      | RACHT                                                                                                    |
|---------------------|-------------|-------------|--------------|----------|-------|-----|---------------------|-----------------|----------------------------------------------------------------------------------------------------|
| OVERZICHT           |             |             |              |          |       |     |                     |                 |                                                                                                    |
| Besturingstype      | Naam        | Apparaat    | Serienummer  | °C       | U/min | t - | Aantal schakelingen | Modus           | Status                                                                                                    |
| B-afsluiter         | SLAVE 01    | SLAVE 1     | 00001043     |          | 0,0   | 0,0 | 1180                | Automatisch O   | $\checkmark$                                                                                                    |
| A-afsluiter         | MASTER      | MASTER      | SL 002959    |          |       |     | 133                 | Automatisch O   | $\checkmark$                                                                                                    |
| A-afsluiter         | SLAVE 03    | SLAVE 3     | SL 005204    | 24,4     |       |     | 333                 | Automatisch     | S                                                                                                    |
| A-afsluiter         | SLAVE 04    | SLAVE 4     | SL 005197    |          |       |     | 280                 | Automatisch     | Ð                                                                                                    |
|                     |             |             |              |          |       |     |                     |                 |                                                                                                    |
| C-afsluiter         | SLAVE 02    | SLAVE 2     | SL 005196    | 25,1     | 0,0   | 0,0 | 73                  | Automatisch 🖸 🗙 | X                                                                                                    |
| Beveiliging         | SLAVE 05    | SLAVE 5     | SL 005202    |          |       |     | 35                  | Automatisch O   | <ul> <li>Image: A second second s</li></ul> |
| Hygienic flushing   | HS-PRO-V1   | SLAVE 6     | HS 030937 V1 | 24,5     | 0,0   | 0,0 | 279                 | Automatisch O   | $\checkmark$                                                                                                    |
| Hygienic flushing   | HS-PRO-V2   | SLAVE 7     | HS 030937 V2 | 24,3     |       |     | 19                  | Automatisch O   | $\checkmark$                                                                                                    |

Door een "KLIK" op de button 🗸 gaat het instellingsvenster van het menu

"APPARAATINSTELLINGEN" van de gekozen KHS Mini-besturingsunit open.

| Symbool                                                                                                    | Betekenis                                                     |
|----------------------------------------------------------------------------------------------------|---------------------------------------------------------------|
| ✓                                                                                                    | Afsluiter gesloten                                            |
| <ul> <li>Image: A second second sec<br/>second second second second second second second second second second second second second second second second second second second second second second second second second second second second second second second second second sec</li></ul> | A-afsluiter stuurt naar de spoelstand, B-afsluiter is geopend |
| ×                                                                                                    | Apparaat- of systeemstoring                                   |
| <del>. 2</del>                                                                                                    | KHS CoolFlow afsluiter in regelstand                          |
| 0                                                                                                    | Instelling automatisch bedrijf/handmatig bedrijf open/dicht   |
| <b>-</b>                                                                                                    | Afsluiter in spoelstand                                       |
| X                                                                                                    | Initialisatie-run van de KHS CoolFlow afsluiter               |

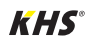

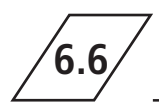

In het tabblad "GEGEVENSOVERDRACHT" kunnen configuraties, software-updates, logboekgegevens

en de gecreëerde datalog-bestanden geladen worden.

|                                                           |                                                      | Software Update Datei auswählen Ke | eine ausgewählt      | LOAD UPD         | DATE |   |
|-----------------------------------------------------------|------------------------------------------------------|------------------------------------|----------------------|------------------|------|---|
|                                                           | Configuratie<br>Datei auswählen<br>SCHRUF CONFIGURAT | gewählt<br>IE BESTAND              | CONFIGURATIE LADEN U | IT BESTAND       |      |   |
| SYSTEEM- INSTELLINGEN                                     | INSTELLINGEN APPARAAT                                | BEDRIJFSMODI                       | OVERZICHT            | DATA OVERDRACHT  | 1    |   |
| DATA-OVERDRACHT                                           |                                                      |                                    |                      |                  |      |   |
| Configuratie                                              | Durchsuchen CONFIGU                                  | RATIE LADEN UIT BESTAND            |                      |                  |      |   |
| Software Update                                           | Durchsuchen                                          | LOAD UPDATE                        |                      |                  |      |   |
| Logboek                                                   | Spoelprotocol V OPSLAAN OPE                          | N PROTOCOL AS .CSV                 |                      |                  |      |   |
| Gegevensopslag<br>LOGFILE OPS<br>Datalogfiles<br>Apparaat | LAAN                                                 |                                    |                      |                  |      |   |
| MASTER                                                    | DataLog_KHS002959_20200401_15                        | 0545.csv                           |                      | Ū                |      |   |
|                                                           | 3 Logboek                                            | GBOEK ALS .CSV OPSL                | Spoelpre             | OPEN PROTOCOL AS | .CSV |   |
| I<br>Gegevensopslag<br>LOGFILE O                          | PSLAAN                                               | 4                                  |                      |                  |      |   |
| Jatalogfiles<br>Apparaat                                  | Bestand                                              |                                    |                      |                  |      |   |
| MASTER                                                    | DataLog_KHS002959_202                                | 00401_150545.csv                   |                      |                  |      | Ŵ |

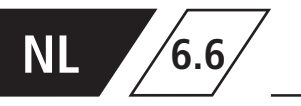

## Softwareupdate

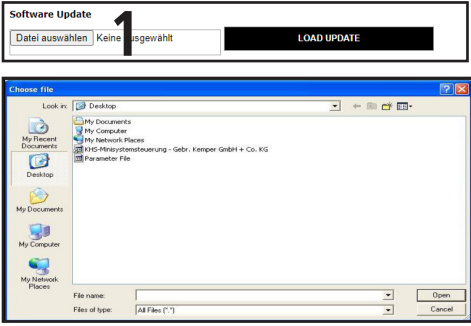

Afb.: 6.6.1: Keuzevenster" Setup-bestand opladen"

Via de functie "Software-update" bestaat de mogelijkheid, een software-update op het aangesloten KHS Mini-besturingssysteem te installeren. "Klik" hiervoor op de schermknop Datei auswählen. Open in het venster dat verschijnt, zie afbeelding 6.6.1, het UPE-bestand. Klik op de schermknop LOAD UPDATE Vervolgens opent zich een bevestigingsvenster, zoals in afbeelding 6.6.2. "Klik" op de button OK en de geselecteerde setup wordt in het besturingssysteem geladen.

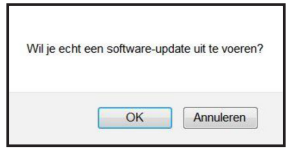

Afb.: 6.7.2: Bevestigingsvenster "Softwareupdate"

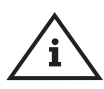

## Aanwijzing!

Sla voor de zekerheid uw configuratie op vóór het opladen van een update.

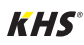
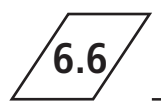

### Configuratie

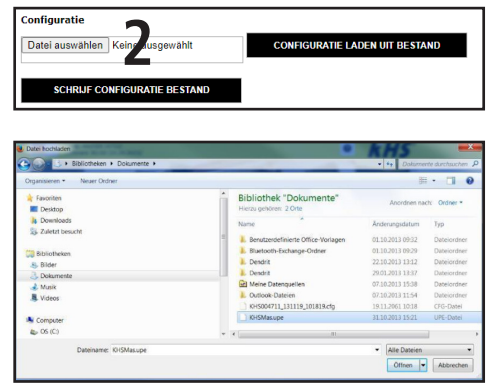

Afb.: 6.6.3: Selectievenster "Configuratiebestand laden

### Configuration uit bestand laden

Via de functie "Configuratie" is het mogelijk een bestaande configuratie in het aangesloten KHS Mini-besturingssysteem te laden. "Klik" hiervoor op de button Datei auswählen. Er opent zich een scherm, zie afbeelding 6.6.3, open daarna het CFG-bestand. Vervolgens wordt na klikken op de schermknop **CONFIGURATIE LADEN UIT BESTAND** de gekozen configuratie in het besturingssysteem geladen.

De netwerk- en E-mail-instellingen kunnen alleen bij het laden van de configuratie door middel van een USB-stick opgeladen worden. Bij het opladen van de configuratie via de Web-server worden deze niet mee overgenomen.

| Bibliothexen ·                                |            | • • Elbliotheam durchsuch                                                                 |
|-----------------------------------------------|------------|-------------------------------------------------------------------------------------------|
| Organisieren *                                |            | 80 · 6                                                                                    |
| Favoriten                                     | Î          | Bibliotheken<br>Offnen Sie eine Bibliothek, um Ihre Dateien anzweigen und sie nach Ordner |
| Downloads                                     | EI         | Bilder<br>Bibliothek                                                                      |
| Bibliotheken                                  |            | Dokumente<br>Bibliothek                                                                   |
| <ul> <li>Musik</li> <li>Ist Videos</li> </ul> |            | Musik<br>Bibliothek                                                                       |
| Computer                                      | -          | Videos Videos                                                                             |
| Dateiname: KH5004711_13                       | 122_111102 |                                                                                           |
| Dateityp: Alle Dateien                        |            |                                                                                           |

Afb.: 6.6.4: Selectievenster "Configuratiebestand opslaan"

Aanwijzing!

### Configuratie opslaan

Via de functie "Configuratie" is het mogelijk ingestelde configuraties van het aangesloten KHS Mini-besturingssysteem op uw pc op te slaan. "Klik" hiervoor op de schermknop SCHRIJF CONFIGURATIE BESTAND Vanuit het venster dat opengaat, zie afbeelding 6.6.4, het CFG-bestand in het gewenste pad op uw pc opslaan.

# <u>/i</u>

Aanbevolen wordt op na het succesvol instellen van uw besturingssysteem, de configuratie als reservebestand extern op te slaan. Mocht de KHS Mini-besturingsunit -MASTER 2.1- defect zijn of raken, dan kan hij snel vervangen worden en kan de configuratie eenvoudig ingelezen worden. U hoeft hem dan niet helemaal opnieuw in te stellen.

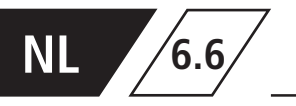

### Gegevensoverdracht

### Logboek en Spoelprotocol

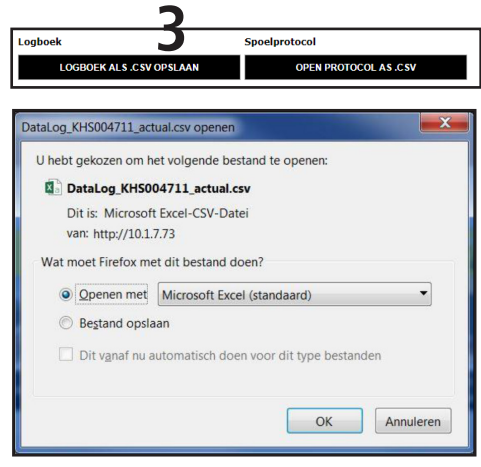

Afb.: 6.6.5: Keuzevenster openen of opslaan CSV-bestand

Via de knoppen kan het logboek of het spoelprotocol geopend en opgeslagen worden. In het logboek (gebeurtenissenlogboek) worden de door de Kemper KHS Mini-systeembesturing uitgevoerde spoelingen, storingsmeldingen en instellingswijzigingen gedocumenteerd. In het spoelprotocol worden alle meet- en spoelinstellingen gedocumenteerd.

| • | Gegevensopslag | _                                     |   |
|---|----------------|---------------------------------------|---|
|   | LOGFILE OPS    |                                       |   |
| 1 | Datalogfiles   |                                       |   |
|   | Apparaat       | Bestand                               |   |
|   | MASTER         | DataLog_KHS002959_20200401_150545.csv | Ŵ |

De KHS Mini besturingsunits kunnen als meetsysteem fungeren. De besturingsunits waarop een sensor is aangesloten worden dan ingesteld zoals beschreven in hoofdstuk 6.3. Met behulp van de functie "Datalogging" kunnen de opgeslagen meetgegevens als een CSV-bestand uitgelezen, verwijderd of op een pc opgeslagen worden. Het is mogelijk max. 12 miljoen regels op te slaan. Door een "klik" op de schermknop LOGBESTAND **GENEREREN** wordt het actuele CSV-bestand gegenereerd, dat nog niet helemaal vol is. Door een "klik" op het CSV-bestand, gaat er een venster open zoals getoond in afbeelding 6.6.6. Hierin kan gekozen worden of het bestand moet worden opgeslagen of direct geopend moet worden. Via de button gaat er een venster open zoals in afbeelding 6.6.7 getoond. Door een "klik" op OK wordt het geselecteerde.

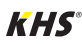

6.6

### Gegevensoverdracht

| Opening KHS004711.cfg                                  |
|--------------------------------------------------------|
| You have chosen to open:                               |
| KHS004711.cfg                                          |
| which is: CFG file                                     |
| from: http://10.1.7.73                                 |
| What should Firefox do with this file?                 |
| Open with     Editor (default)                         |
| © Save File                                            |
| Do this automatically for files like this from now on. |
|                                                        |
| OK Cancel                                              |

Afb.: 6.6.6: Venster openen CSV-bestand

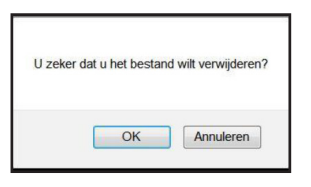

Afb.: 6.6.7: Bevestigingsvenster "bestand verwijderen"

In afbeelding 6.6.8 is een fragment van een CSV-logbestand weergegeven. In het logbestand vindt u een gedetailleerde lijst van alle meetgegevens gesorteerd op datum, tijd, index, naam en de meetgegevens van de aangesloten meter.

| Datum      | Zeit     | Index  | Name            | T(min)/°C | T(max)/°C | T(avg)/°C | Q(min)/L/min | Q(max)/L/mir | Q(avg)/L/min | V/Liter |
|------------|----------|--------|-----------------|-----------|-----------|-----------|--------------|--------------|--------------|---------|
| 22.11.2013 | 11:48:10 | Master | MASTER C-Ventil | 0,00      | 0,00      | 0,00      | 0,00         | 0,00         | 0,00         | 0,00    |
| 22.11.2013 | 11:48:20 | Master | MASTER C-Ventil | 0,00      | 0,00      | 0,00      | 0,00         | 0,00         | 0,00         | 0,00    |
| 22.11.2013 | 11:48:30 | Master | MASTER C-Ventil | 0,00      | 0,00      | 0,00      | 0,00         | 0,00         | 0,00         | 0,00    |
| 22.11.2013 | 11:48:40 | Master | MASTER C-Ventil | 0,00      | 0,00      | 0,00      | 0,00         | 0,00         | 0,00         | 0,00    |
| 22.11.2013 | 11:48:50 | Master | MASTER C-Ventil | 0,00      | 0,00      | 0,00      | 0,00         | 0,00         | 0,00         | 0,00    |
| 22.11.2013 | 11:49:00 | Master | MASTER C-Ventil | 0,00      | 0,00      | 0,00      | 0,00         | 0,00         | 0,00         | 0,00    |
| 22.11.2013 | 11:49:10 | Master | MASTER C-Ventil | 0,00      | 0,00      | 0,00      | 0,00         | 0,00         | 0,00         | 0,00    |
| 22.11.2013 | 11:49:20 | Master | MASTER C-Ventil | 0,00      | 0,00      | 0,00      | 0,00         | 0,00         | 0,00         | 0,00    |
| 22.11.2013 | 11:49:30 | Master | MASTER C-Ventil | 0,00      | 0,00      | 0,00      | 0,00         | 0,00         | 0,00         | 0,00    |
| 22.11.2013 | 11:49:40 | Master | MASTER C-Ventil | 0,00      | 0,00      | 0,00      | 0,00         | 0,00         | 0,00         | 0,00    |

Afb.: 6.6.8: Weergave fragment van een CSV-logbestand

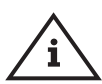

#### Aanwijzing!

De tussenpozen waarmee de meetwaarden worden opgeslagen, kunnen, zoals beschreven in hoofdstuk 6.3. via het menu "BEDRIJFSMODI" ingesteld worden.

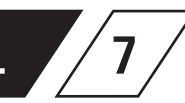

# NL 7 Beschrijving en opheffen van storingen

| Status-<br>led op<br>de Slave | Storing                                                                            | mogelijke<br>oorzaken                                                             | Maatregel                                                                                            | Effect                                                                                               |
|-------------------------------|------------------------------------------------------------------------------------|-----------------------------------------------------------------------------------|----------------------------------------------------------------------------------------------------|----------------------------------------------------------------------------------------------------|
|                               |                                                                                    | algemene                                                                          | storingen                                                                                            |                                                                                                    |
|                               | Stagnatie vrije<br>uitloop                                                         | Afvoer verstopt of kan<br>de spoelhoeveelheid niet<br>opnemen.                    | Afvoerkanaal contro-<br>leren, kanaalinhoud<br>controleren.                                          | Foutmelding!<br>Defecte besturing wordt<br>volledig geblokkeerd.                                     |
|                               | Stagnatie vrije<br>uitloop                                                         | Vlotterschakelaar op<br>de vrije uitloop heeft<br>kabelbreuk.                     | Kabel / schakelaar<br>vervangen                                                                      | Foutmelding!<br>Defecte besturing wordt<br>volledig geblokkeerd.                                     |
|                               | Lekkage op de<br>sen sor                                                           | Leidingbreuk, vocht op<br>de sensor.                                              | Plaats controleren en vocht verwijderen.                                                             | Afsluiter sluit het systeem af.                                                                      |
|                               | Temperatuurspo-<br>eling na over-<br>schrijding looptijd<br>uitgeschakeld bereikt. |                                                                                   | Opbouw van de<br>installatie en maximale<br>spoeltijd controleren.                                   | Foutmelding!<br>Bedrijfsmodus Temperatuur-<br>spoeling wordt in de defecte<br>besturing geblokkeerd. |
|                               | Volumespoeling<br>na overschrijding<br>looptijd uitge-<br>schakeld                 |                                                                                   | Opbouw van de<br>installatie en maximale<br>spoeltijd controleren.                                   | Foutmelding!<br>Bedrijfsmodus Volumespo-<br>eling wordt in de defecte<br>besturing geblokkeerd.      |
| knippert rood                 | "Doorstroming<br>bij gesloten afs-<br>luiter herkend                               | Doorstroming wordt<br>door de flowsensor bij<br>de gesloten afsluiter<br>herkend. | Spoelafsluiter op wer-<br>king controleren.                                                          | Foutmelding! De betreffende<br>afsluiter wordt geblokkeerd.                                          |
|                               | "Geen doorstro-<br>ming gemeten<br>ondanks geopen-<br>de afsluiter"                | Er wordt geen doorstro-<br>ming gemeten tijdens<br>een spoelmaatregel.            | Spoelleiding en spoe-<br>lafsluiter op werking<br>controleren.                                       | Foutmelding! De betreffende<br>afsluiter wordt geblokkeerd.                                          |
|                               | PT1000 waarde te groot Sensor defect / geen sensor aanwezig.                       |                                                                                   | Sensor vervangen /<br>invoer op de MASTER<br>controleren.                                            | Foutmelding!<br>Bedrijfsmodus Temperatuur-<br>spoeling wordt in de defecte<br>besturing geblokkeerd. |
|                               | PT1000 waarde<br>te klein                                                          | Sensor defect / geen<br>sensor aanwezig.                                          | Sensor vervangen /<br>invoer op de MASTER<br>controleren.                                            | Foutmelding!<br>Bedrijfsmodus Temperatuur-<br>spoeling wordt in de defecte<br>besturing geblokkeerd. |
|                               | Gegevens<br>realtime-klok<br>inconsistent                                          | Gegevens in de klok zijn<br>niet consistent.                                      | Tijd & datum contro-<br>leren, evt. opnieuw<br>instellen. Batterij cont-<br>roleren/ evt. vervangen. | Alle op tijd gebaseerde<br>gebeurtenissen vinden op een<br>verkeerde tijd/datum plaats.              |

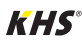

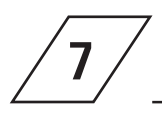

## Storingsbeschrijving / Storingsopheffing

| Status<br>led   | Storing                                                                          | mogelijke oorzaken                                                                                              | Maatregel                                                                                                    | Effect                                                                                                    |
|-----------------|----------------------------------------------------------------------------------|----------------------------------------------------------------------------------------------------|----------------------------------------------------------------------------------------------------|----------------------------------------------------------------------------------------------------|
|                 |                                                                                  | Bus-1                                                                                                    | fout                                                                                                    |                                                                                                    |
|                 | Geen antwoord<br>van de SLAVE                                                    | Kabelbreuk, verkeerde<br>installatie, storingen.                                                                | CAN-bus-kabel en installatie controleren.                                                                                                    | SLAVE werkt niet.                                                                                                    |
| Status<br>led   | Geen antwoord<br>van de SLAVE                                                    | SLAVE zonder spanning                                                                                           | Voedingsspanning van de<br>SLAVE weer herstellen.                                                                                                    | SLAVE werkt niet.                                                                                                    |
|                 | Geen antwoord<br>van de SLAVE                                                    | SLAVE met overeenkoms-<br>tig serienummer geen deel<br>meer van de installatie<br>(bv. na vervanging).          | Aan de overeenkomstige<br>SLAVE het juiste serienummer<br>toewijzen c.q. het apparaat uit<br>het systeem wissen.                                     | SLAVE werkt niet.                                                                                                    |
|                 | Geen antwoord<br>van de SLAVE                                                    | Magentklep op een HS2<br>wordt niet gedetecteerd.                                                               | Controleer de magneetklep<br>op juiste aansluiting en fun-<br>ctie. U kunt ook de magent-<br>valve-test uitvoeren zonder<br>CAN-bus via app-toegang. | HS2-regeleenheid kan<br>niet communiceren<br>met MASTER via CAN-<br>bus zonder aangeslo-<br>ten en functionerende<br>maagklep.             |
| knippert oranj  | Leidingfout<br>CAN-bus                                                           | Kabelbreuk, verkeerde installatie, storingsvelden.                                                              | CAN-bus-kabel en installatie controleren.                                                                                                    | CAN-BUS en alle<br>SLAVEs werken niet.                                                                                                    |
|                 | Teveel bus-deel-<br>nemers<br>CAN-BUS A                                          | Er zijn meer dan 31<br>SLAVEs op de<br>CAN-BUS A aangesloten.                                                   | BUS-deelnemers opnieuw<br>bedraden of positie van de<br>MASTER in de BUS wijzigen.                                                                   | CAN-BUS A gestoord.<br>Communicatie en fun-<br>cties kunnen nadelig<br>beïnvloed worden.                                                   |
|                 | Teveel bus-deel-<br>nemers<br>CAN-BUS B                                          | Er zijn meer dan 31<br>SLAVEs op de<br>CAN-BUS B aangesloten.                                                   | BUS-deelnemers opnieuw<br>bedraden of positie van de<br>MASTER in de BUS wijzigen.                                                                   | CAN-BUS B gestoord.<br>Communicatie en fun-<br>cties kunnen nadelig<br>beïnvloed worden.                                                   |
|                 | Storing communi-<br>catie CAN-BUS A                                              | Kabelbreuk, verkeerde installatie, storingsvelden.                                                              | CAN-bus A kabel en installa-<br>tie controleren.                                                                                                    | De betreffende SLAVEs<br>werken niet.                                                                                                    |
| knippert oranje | Storing communi-<br>catie CAN-BUS B                                              | Kabelbreuk, verkeerde<br>installatie, storingsvelden.                                                           | CAN-bus B kabel en installa-<br>tie controleren.                                                                                                    | De betreffende SLAVEs<br>werken niet.                                                                                                    |
|                 | Geen respons van<br>de PRO-Hygiene<br>Flush Box via<br>CAN-bus                   | Geen respons/ niet<br>herkend in de CAN-bus<br>setup van de PRO-Hygiene<br>Flush Box.                           | Start de PRO-Hygiene Flush<br>Box opnieuw. (er moet ten<br>minste één magneetventiel<br>zijn aangesloten)                                            | PRO-Hygiene Flush<br>Box zonder functie.                                                                                                   |
| knippert oranje | Geen signale-<br>ring van warm<br>drinkwater bij<br>de PRO-Hygiene<br>Flush Box. | De inbedrijfstelling van de<br>PRO-Hygiene Flush Box<br>vond niet plaats met de<br>inbedrijfstelling assistent. | Inbedrijfstelling uitgevoerd<br>met de inbedrijfstellingswi-<br>zard en correcte toewijzing<br>warmwater                                             | Foutmelding, omdat<br>een koudwater spoel<br>maatregel is ingesteld,<br>maar deze spoelt warm-<br>water, temperatuur fout<br>overschreden. |

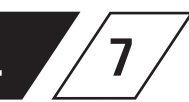

# NL 7 Storingsbeschrijving / Storingsopheffing

| Status-<br>led op<br>de<br>Slave | Storing                                                       | mogelijke oorzaken                                                                                                    | Maatregel                                                                                                    | Effect                                                                                     |
|----------------------------------|---------------------------------------------------------------|----------------------------------------------------------------------------------------------------|----------------------------------------------------------------------------------------------------|--------------------------------------------------------------------------------------------|
|                                  |                                                               | Waarschuv                                                                                                    | vingen                                                                                                    |                                                                                            |
| Knippert rood<br>(1/ sec.)       | Max. aantal<br>schakelcycli<br>overschreden.<br>20.000/50.000 | De afsluiter aan de defecte<br>SLAVE heeft het max. aantal<br>schakelcycli overschreden.<br>(VAV -> 20.000;<br>hygienespoeler -> 50.000) | Vervang de afsluiter<br>volgens de onderhoud-<br>sinstructies en stel de<br>schakelcycli opnieuw in op<br>de MASTER. | Het waarschuwingsbe-<br>richt kan niet worden<br>bevestigd. SLAVE werkt<br>echter normaal. |
|                                  | Grenswaarde<br>thermische<br>desinfectie<br>overschreden      | De gecontroleerde tempe-<br>ratuur heeft de ingestelde<br>grenswaarde overschreden.                                                      | Controleren of de installa-<br>tie anders ingesteld moet<br>worden.                                                  | Invoer in het logboek en<br>optioneel melding via<br>e-mail.                               |
| invloed                          | Grenswaarde in-<br>stelwaarde max.<br>overschreden            | De gecontroleerde tempe-<br>ratuur heeft de ingestelde<br>grenswaarde overschreden.                                                      | Controleren of de installa-<br>tie anders ingesteld moet<br>worden.                                                  | Invoer in het logboek en<br>optioneel melding via<br>e-mail.                               |
| geen                             | Grenswaarde in-<br>stelwaarde max.<br>overschreden            | De gecontroleerde tempe-<br>ratuur heeft de ingestelde<br>grenswaarde niet bereikt.                                                      | Controleren of de installa-<br>tie anders ingesteld moet<br>worden.                                                  | Invoer in het logboek en<br>optioneel melding via<br>e-mail.                               |
|                                  | Vorstbescher-<br>mingsgrens niet<br>bereikt                   | De gecontroleerde tempe-<br>ratuur heeft de ingestelde<br>grenswaarde niet bereikt.                                                      | Gevaar voor het bevriezen<br>van de appendages<br>voorkomen.                                                         | Invoer in het logboek en<br>optioneel melding via<br>e-mail.                               |
|                                  |                                                               | Notes                                                                                                    | 5                                                                                                    |                                                                                            |
| Geen<br>invloed                  | Instelwaarde OK                                               | Aanwijzing dat de gecont-<br>roleerde temperatuur in het<br>instelbereik ligt.                                                           | Geen actie<br>noodzakelijk!                                                                                          | Invoer in het logboek en<br>optioneel melding via<br>e-mail.                               |
| brandt<br>groen                  | Besturing in stand-by                                         | Er is geen spoeling actief.<br>Besturing in stand-by.                                                                                    | Geen actie<br>noodzakelijk!                                                                                          | Geen invloed                                                                               |
| knippert<br>groen                | Spoeling loopt                                                | De afsluiter op de desbe-<br>treffende besturing spoelt /<br>is open.                                                                    | Geen actie<br>noodzakelijk!                                                                                          | Invoer in het<br>logboek.                                                                  |

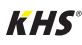

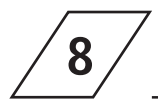

### Reserveonderdelen

| Pos. | Bestelnr.  | Benaming                                                                                    | Aanwijzing                            | Opmerking te<br>installeren                                    |
|------|------------|---------------------------------------------------------------------------------------------|---------------------------------------|----------------------------------------------------------------|
| 0    | 6860202000 | Netwerk kabel voor KHS<br>Mini-besturingssysteem<br>MASTER 2.0/2.1 Hard-<br>ware stand 2.01 | Voor Master<br>hardware<br>stand 2.01 |                                                                |
| 0    | 6860202200 | microSD kaart voor<br>netwerk module in KHS<br>Mini-besturingssysteem<br>MASTER 2.0/2.1     |                                       | Klantenservice<br>toepassingstechniek<br>Tel. +49 2761 891-800 |

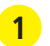

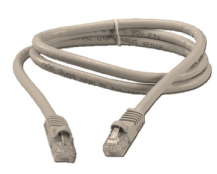

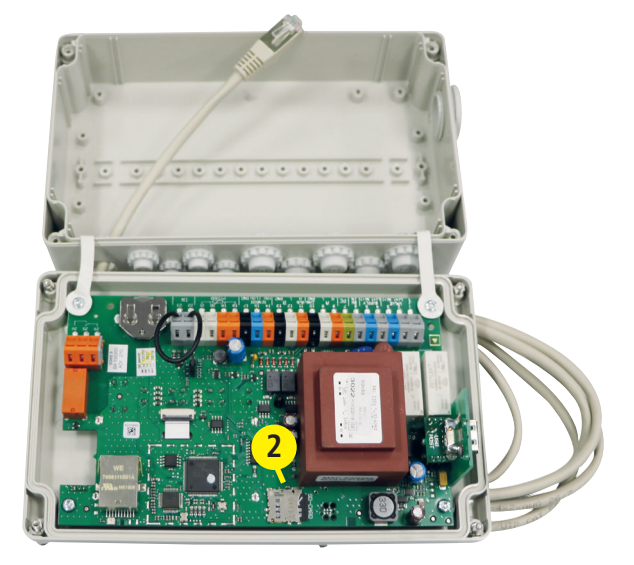

# NL 9

### **Bekabelingsinstructies** voor KHS componenten met elektrische aansluiting

Bij de bekabelingslijst hieronder gaat het om toepassingsvoorbeelden. De exacte bepaling van de juiste componenten moet aan de hand van de omgevingscondities (temperatuur, opbouw, soort ansluitingen, mechanische belasting) ter plaatse door de adviseur plaatsvinden.

| Benaming                                                                                                    |                                                                         | Bestelnr.                                                                                                    | Kabeldoorsnede<br>/diameter<br>[mm <sup>2</sup> ] [mm]                                                                                                    | Max.<br>kabellengte<br>[m]                                                                                                    | Kabel-<br>type*                                                                                                    |
|----------------------------------------------------------------------------------------------------|-------------------------------------------------------------------------|----------------------------------------------------------------------------------------------------|----------------------------------------------------------------------------------------------------|----------------------------------------------------------------------------------------------------|----------------------------------------------------------------------------------------------------|
|                                                                                                    | KHS afsluiter met<br>servomotor met veerre-<br>tour (24 V)              | 68601015-032                                                                                                    | 3 x X mm²<br>(Voedingsspanning)<br>+<br>2 x 2 x 0,80 mm **<br>(Positiemelding)                                                                                                    | 700 (X=1,50)<br>1000 (X=2,50)                                                                                                    | NYM-J<br>+<br>J-Y(ST)Y                                                                                                    |
| - Control of the second second | KHS afsluiter met<br>servomotor met veerre-<br>tour (230 V)             | 68605015-032                                                                                                    | 3 x 1,50 mm²                                                                                                    | 1000                                                                                                    | NYM-J                                                                                                    |
|                                                                                                    | KHS afsluiter met<br>servomotor (24 V)                                  | 68600015-032                                                                                                    | 5 x X mm <sup>2</sup><br>(Voedingsspanning)<br>+<br>2 x 2 x 0,80 mm **<br>(Positiemelding)                                                                                                    | 250 (X=1,50)<br>450 (X=2,50)                                                                                                    | NYM-J<br>+<br>J-Y(ST)Y                                                                                                    |
|                                                                                                    | KHS afsluiter met<br>servomotor (230 V)                                 | 68604015-032                                                                                                    | 5 x 1,50 mm²                                                                                                    | 1000                                                                                                    | NYM-J                                                                                                    |
|                                                                                                    | KHS CoolFlow<br>koudwater-regelafs-<br>luiter met servomotor<br>(24 V)  | 6160G01500                                                                                                    | 5 x X mm <sup>2</sup><br>(Voedingsspanning)<br>+<br>2 x 2 x 0,80 mm **<br>(Positiemelding)                                                                                                    | 320 (X=1,50)<br>540 (X=2,50)                                                                                                    | NYM-J<br>+<br>J-Y(ST)Y                                                                                                    |
|                                                                                                    | KHS CoolFlow<br>koudwater-regelafs-<br>luiter met servomotor<br>(230 V) | 6150G01500                                                                                                    | 5 x 1,50 mm²                                                                                                    | 1000                                                                                                    | NYM-J                                                                                                    |
| •                                                                                                    | KHS afvoeraansluiting<br>met overloopbewaking                           | 68800020-032                                                                                                    | 2 x 2 x 0,80 mm **                                                                                                    | 1000                                                                                                    | J-Y(ST)Y                                                                                                    |
|                                                                                                    | Benaming                                                                | BenamingImage: Servomotor met veerre-<br>tour (24 V)Image: Servomotor met veerre-<br>tour (230 V)Image: Servomotor met veerre-<br>tour (230 V)Image: Servomotor met veerre-<br>tour (230 V)Image: Servomotor met veerre-<br>tour (230 V)Image: Servomotor met veerre-<br>tour (230 V)Image: Servomotor met veerre-<br>tour (230 V)Image: Servomotor (230 V)Image: Servomotor (230 V)Image: Se | BenamingBestelnr.Image: KHS afsluiter met<br>servomotor met veerre-<br>tour (24 V)68601015-032Image: KHS afsluiter met<br>servomotor met veerre-<br>tour (230 V)68605015-032Image: KHS afsluiter met<br>servomotor (24 V)68600015-032Image: KHS afsluiter met<br>servomotor (230 V)68600015-032Image: KHS afsluiter met<br>servomotor (230 V)68604015-032Image: KHS afsluiter met<br>servomotor (230 V)68604015-032Image: KHS afsluiter met<br>servomotor (230 V)68604015-032Image: KHS afsluiter met<br>servomotor (230 V)6160601500Image: KHS coolFlow<br>koudwater-regelafs-<br>luiter met servomotor<br>(24 V)6160601500Image: KHS coolFlow<br>koudwater-regelafs-<br>luiter met servomotor<br>(230 V)6150601500Image: KHS afsluiter met<br>servomotor (230 V)6150601500Image: KHS afsluiter met servomotor<br>(230 V)6150601500Image: KHS afvoeraansluiting<br>met overloopbewaking6880022-032 | BenamingBestelnr.Kabeldoorsnede<br>/diameter<br>[mm]Image: Seven motor met veere-<br>tour (24 V)68601015-0323 x X mm²<br>(Voedingspanning)<br>+ 2 x 2 x 0,80 mm **<br>(Positiemelding)Image: Seven motor met veere-<br>tour (230 V)68605015-0323 x 1,50 mm²Image: Seven motor met veere-<br>tour (230 V)68600015-0325 x X mm²<br>(Voedingspanning)<br>+ 2 x 2 x 0,80 mm **<br>(Positiemelding)Image: Seven motor met veere-<br>tour (230 V)68600015-0325 x X mm²<br>(Voedingspanning)<br>+ 2 x 2 x 0,80 mm **<br>(Positiemelding)Image: Seven motor (24 V)68600015-0325 x 1,50 mm²Image: Seven motor (230 V)68604015-0325 x 1,50 mm²Image: Seven motor (230 V)6160G015005 x X mm²<br>(Voedingspanning)<br>+ 2 x 2 x 0,80 mm **<br>(Positiemelding)Image: Seven motor<br>(24 V)6160G015005 x X mm²<br>(Voedingspanning)<br>+ 2 x 2 x 0,80 mm **<br>(Positiemelding)Image: Seven motor<br>(24 V)6160G015005 x 1,50 mm²Image: Seven motor<br>(23 V)6150G015005 x 1,50 mm²Image: Seven motor<br>(23 V)6150G015005 x 1,50 mm²Image: Seven motor<br>(23 V)6150G015005 x 1,50 mm²Image: Seven motor<br>(23 V)68800020-0322 x 2 x 0,80 mm ** | BenamingBestelnr.Kabeldoorsnede<br>(diameter<br>(mm²] (mm))Max.<br>kabellengte<br>(m) $\swarrow$ KHS afsluiter met<br>servomotor met veerre-<br>tour (24 V)68601015-032 $3 \times X mm^2$<br>(Voedingsspanning)<br>+<br>$2 \times 2 \times 0,80 mm^{**}$<br>(Positiemelding)700 (X=1,50)<br>1000 (X=2,50) $\checkmark$ KHS afsluiter met<br>servomotor met veerre-<br>tour (230 V)68605015-032 $3 \times 1,50 mm^2$ 700 (X=1,50)<br>1000 (X=2,50) $\checkmark$ KHS afsluiter met<br>servomotor (24 V)68600015-032 $3 \times 1,50 mm^2$ 1000 $\checkmark$ KHS afsluiter met<br>servomotor (24 V)68600015-032 $5 \times X mm^2$<br>(Voedingsspanning)<br>+<br>$2 \times 2 \times 0,80 mm^{**}$ 250 (X=1,50)<br>450 (X=2,50) $\checkmark$ KHS afsluiter met<br>servomotor (23 V)68604015-032 $5 \times 1,50 mm^2$ 1000 $\checkmark$ KHS CoolFlow<br>koudwater-regelafs-<br>luiter met servomotor<br>(24 V)6160601500 $5 \times 1,50 mm^2$ $320 (X=1,50)$<br>$540 (X=2,50)$ $\checkmark$ KHS coolFlow<br>koudwater-regelafs-<br>luiter met servomotor<br>(23 V)6150G01500 $5 \times 1,50 mm^2$ 1000 $\checkmark$ KHS afvoeraansluiting<br>met overloopbewaking68800020-032 $2 \times 2 \times 0,80 mm^{**}$ 1000 |

\* Mogelijk kabeltype bij vaste aansluiting, zonder mechanische belasting

\*\* afgeschermde kabeltoevoer

⁄i \

Aanwijzing! Conform VDE 0815: De diameter van de bekabeling is in mm aangegeven.

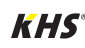

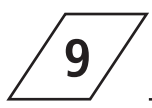

## Bekabelingsinstructies voor KHS componenten met elektrische aansluiting

| Pos. | Benaming                                                                                                    |                                                                                       | Bestelnr.    | Kabeldoorsnede<br>/diameter<br>[mm²] [mm]                                                             | Max.<br>kabellengte<br>[m]    | Kabel-<br>type*        |
|------|----------------------------------------------------------------------------------------------------|---------------------------------------------------------------------------------------|--------------|----------------------------------------------------------------------------------------------------|-------------------------------|------------------------|
| 8    | <b>W</b>                                                                                                    | CONTROL-PLUS<br>flow- en temperatuur-<br>sensor GBS-versie                            | 1386G015-050 | 4 x 2 x 0,80 mm **                                                                                    | 300                           | J-Y(ST)Y               |
| 9    | A STATE OF STATE OF S | CONTROL-PLUS<br>flow- en temperatuur-<br>sensor                                       | 1384G015-050 | 4 x 2 x 0,80 mm **                                                                                    | 300                           | J-Y(ST)Y               |
| 10   |                                                                                                    | KHS<br>temperatuursensor<br>Pt 1000                                                   | 6280G015-050 | 2 x 2 x 0,80 mm **                                                                                    | 1000                          | J-Y(ST)Y               |
| 11   | 60                                                                                                    | Temperatuursensor<br>voor KHS HS2®<br>hygiënespoeler                                  | 68900015-050 | 2 x 2 x 0,80 mm **                                                                                    | 1000                          | J-Y(ST)Y               |
| 12   |                                                                                                    | Lekdetectiesensor                                                                     | 6200000100   | 2 x 2 x 0,80 mm **                                                                                    | 500                           | J-Y(ST)Y               |
| 13   |                                                                                                    | CAN-Bus-kabel<br>(De toepassing is conform<br>ISO 11898 internationaal<br>genormeerd) | _            | 1 x 2 x 0,34 mm <sup>2</sup> **<br>1 x 2 x 0,50 mm <sup>2</sup> **<br>1 x 2 x 0,75 mm <sup>2</sup> ** | 300<br>500<br>1000            | CAN-<br>Bus-kabel      |
|      |                                                                                                    | KHS spoelgroep 24 V                                                                   | 6840001500   |                                                                                                    |                               |                        |
|      |                                                                                                    | Individuele elektrische                                                               | componenten: |                                                                                                    |                               |                        |
| 14   | -                                                                                                    | KHS afsluiter met ser-<br>vomotor met veerretour<br>(24 V)                            | 68601015-032 | 3 x X mm²<br>(Voedingsspanning)<br>+<br>2 x 2 x 0,80 mm **<br>(Positiemelding)                        | 700 (X=1,50)<br>1000 (X=2,50) | NYM-J<br>+<br>J-Y(ST)Y |
|      |                                                                                                    | KHS afvoeraansluiting<br>met overloopbewaking                                         | 6880201500   | 2 x 2 x 0,80 mm**                                                                                     | 1000                          | J-Y(ST)Y               |
|      |                                                                                                    | KHS spoelgroep 230 V                                                                  | 6840401500   |                                                                                                    |                               |                        |
|      |                                                                                                    | Individuele elektrische                                                               | componenten: |                                                                                                    |                               |                        |
| 15   |                                                                                                    | KHS afsluiter met ser-<br>vomotor met veerretour<br>(230 V)                           | 68605015-032 | 3 x 1,50 mm <sup>2</sup>                                                                              | 1000                          | ИҮМ-Ј                  |
|      |                                                                                                    | KHS afvoeraansluiting<br>met overloopbewaking                                         | 6880201500   | 2 x 2 x 0,80 mm **                                                                                    | 1000                          | J-Y(ST)Y               |

\* Mogelijk kabeltype bij vaste aansluiting, zonder mechanische belasting

\*\* afgeschermde kabeltoevoer

# NL 9

### Bekabelingsinstructies voor KHS componenten met elektrische aansluiting

| Pos. | Benaming |                                                             | Bestelnr.    | Kabeldoorsnede<br>/diameter<br>[mm²] [mm]                                                  | Max.<br>kabellengte<br>[m]    | Kabel-<br>type*        |
|------|----------|-------------------------------------------------------------|--------------|--------------------------------------------------------------------------------------------|-------------------------------|------------------------|
|      |          | KHS spoelgroep 24 V<br>met CONTROL-PLUS                     | 6840101500   |                                                                                            |                               |                        |
|      |          | Individuele elektrische                                     | componenten: |                                                                                            |                               |                        |
| 16   |          | KHS afsluiter met ser-<br>vomotor met veerretour<br>(24 V)  | 68601015-032 | 3 x X mm <sup>2</sup><br>(Voedingsspanning)<br>+<br>2 x 2 x 0,80 mm **<br>(Positiemelding) | 700 (X=1,50)<br>1000 (X=2,50) | NYM-J<br>+<br>J-Y(ST)Y |
|      |          | KHS afvoeraansluiting<br>met overloopbewaking               | 6880201500   | 2 x 2 x 0,80 mm **                                                                         | 1000                          | J-Y(ST)Y               |
|      |          | CONTROL-PLUS<br>flow- en temperatuur-<br>sensor GBS-versie  | 1386G01500   | 4 x 2 x 0,80 mm **                                                                         | 300                           | J-Y(ST)Y               |
|      |          | KHS spoelgroep 230 V<br>met CONTROL-PLUS                    | 6840501500   |                                                                                            |                               |                        |
|      |          | Individuele elektrische                                     | componenten: |                                                                                            |                               |                        |
| 17   |          | KHS afsluiter met ser-<br>vomotor met veerretour<br>(230 V) | 6860501500   | 3 x 1,50 mm²                                                                               | 1000                          | NYM-J                  |
|      |          | KHS afvoeraansluiting<br>met overloopbewaking               | 6880201500   | 2 x 2 x 0,80 mm **                                                                         | 1000                          | J-Y(ST)Y               |
|      |          | CONTROL-PLUS<br>flow- en temperatuur-<br>sensor             | 1384G01500   | 4 x 2 x 0,80 mm **                                                                         | 300                           | J-Y(ST)Y               |

\* Mogelijk kabeltype bij vaste aansluiting, zonder mechanische belasting

\*\* afgeschermde kabeltoevoer

Stand: November 2022

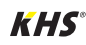

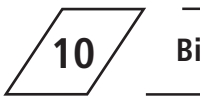

Bijlage

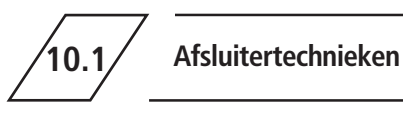

In het volgende hoofdstuk worden de verschillende afsluitertechnieken aan de

hand van voorbeelden getoond.

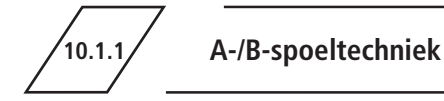

Bij de A-/B-afsluitertechniek zijn meerdere stijgleidingen of verdeelleidingen op een gemeenschappelijke spoelleiding aangesloten. Daarbij worden na elkaar steeds een A-afsluiter en de B-afsluiter beide geopend en gesloten. Op die manier wordt gegarandeerd dat er geen leidingen leeglopen en geen wateruitwisseling tussen de te spoelen leidingen plaatsvindt

#### Voorbeeld voor een spoelproces:

A1 en B1 openen conform de specificaties, A1 en B1 sluiten

A2 en B1 openen conform de specificaties, A2 en B1 sluiten

A3 en B1 openen conform de specificaties, A3 en B1 sluiten

A4 en B1 openen conform de specificaties, A4 en B1 sluiten

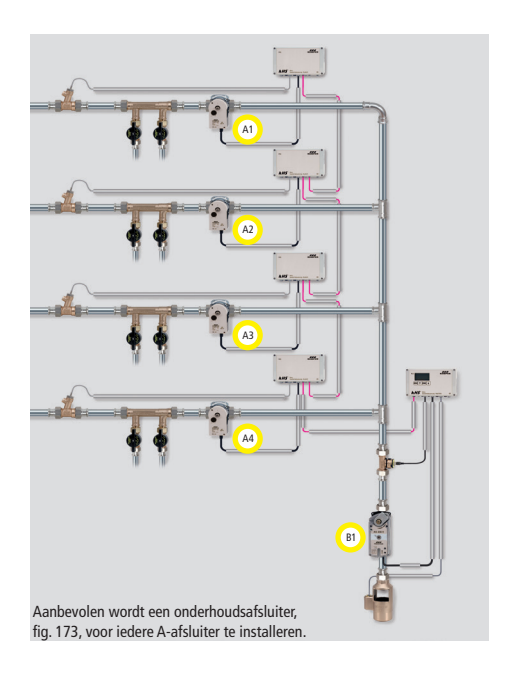

/**i**/

### Info!

Als afsluiter A1 geopend is voor een spoelmaatregel, dan zijn de andere A-afsluiters gesloten. In het geval van temperatuurgestuurde spoelmaatregelen worden deze na elkaar door het systeem uitgevoerd.

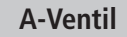

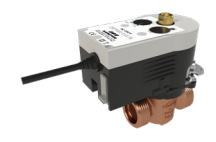

KHS afsluiter met servomotor 230V AC Figuur 686 04

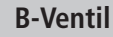

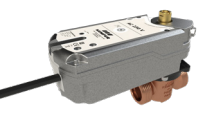

KHS afsluiter met servomotor met veerretour 230V AC Figuur 686 05

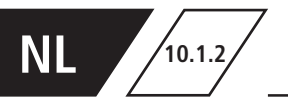

De C-afsluiter-techniek maakt het mogelijk om spoelmaatregelen in een enkele stijgleiding of

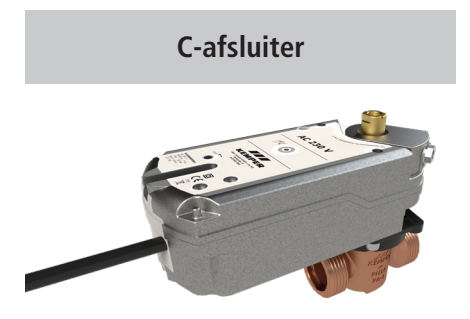

KHS afsluiter met servomotor met veerretour 230V AC, Figuur 686 05 verdeelleiding uit te voeren zonder afhankelijk te zijn van andere spoelafsluiters.

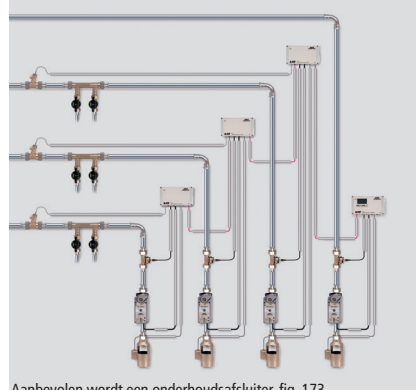

Aanbevolen wordt een onderhoudsafsluiter, fig. 173, voor iedere spoelgroep te installeren.

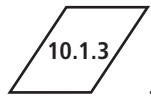

### **CoolFlow Koudwatercirculatie**

Bij de CoolFlow koudwatercirculatie zijn meerdere stijgleidingen of verdeelleidingen op een gemeenschappelijke circulatieleiding aangesloten. De KHS CoolFlow koudwater-regelafsluiter neemt hierbij de taak van de hydraulische balans over en opent resp. blokkeert de wegen voor de waterverversing. Daarbij worden telkens één CoolFlow koudwater-regelafsluiter (A-afsluiter) en de B-afsluiter gezamenlijk geopend, alle andere koudwater-regelafsluiters blokkeren. Op deze wijze wordt in de betreffende leidingtrajecten een doelgerichte waterverversing uitgevoerd. Na een waterverversing sluit de B-afsluiter en de koudwater-regelafsluiters sturen weer naar de regelstand.

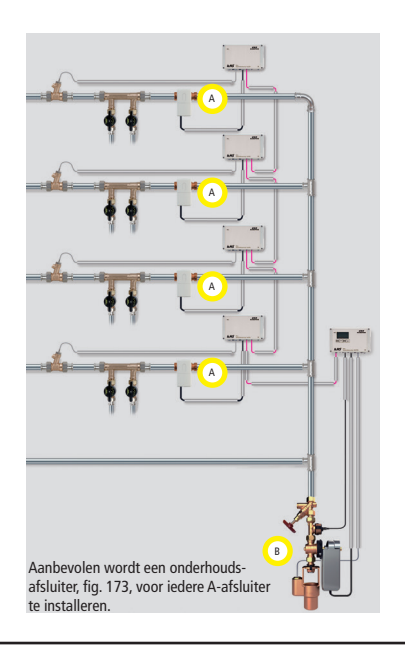

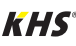

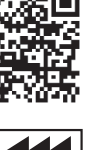

K410068602008-00 / 03.2023

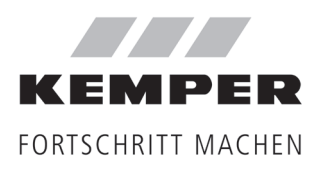

Gebr. Kemper GmbH + Co. KG Harkortstraße 5 D-57462 Olpe

Service-Hotline +49 2761 891-800 www.kemper-group.com info@kemper-group.com

i